ack Previous

TOP

Next

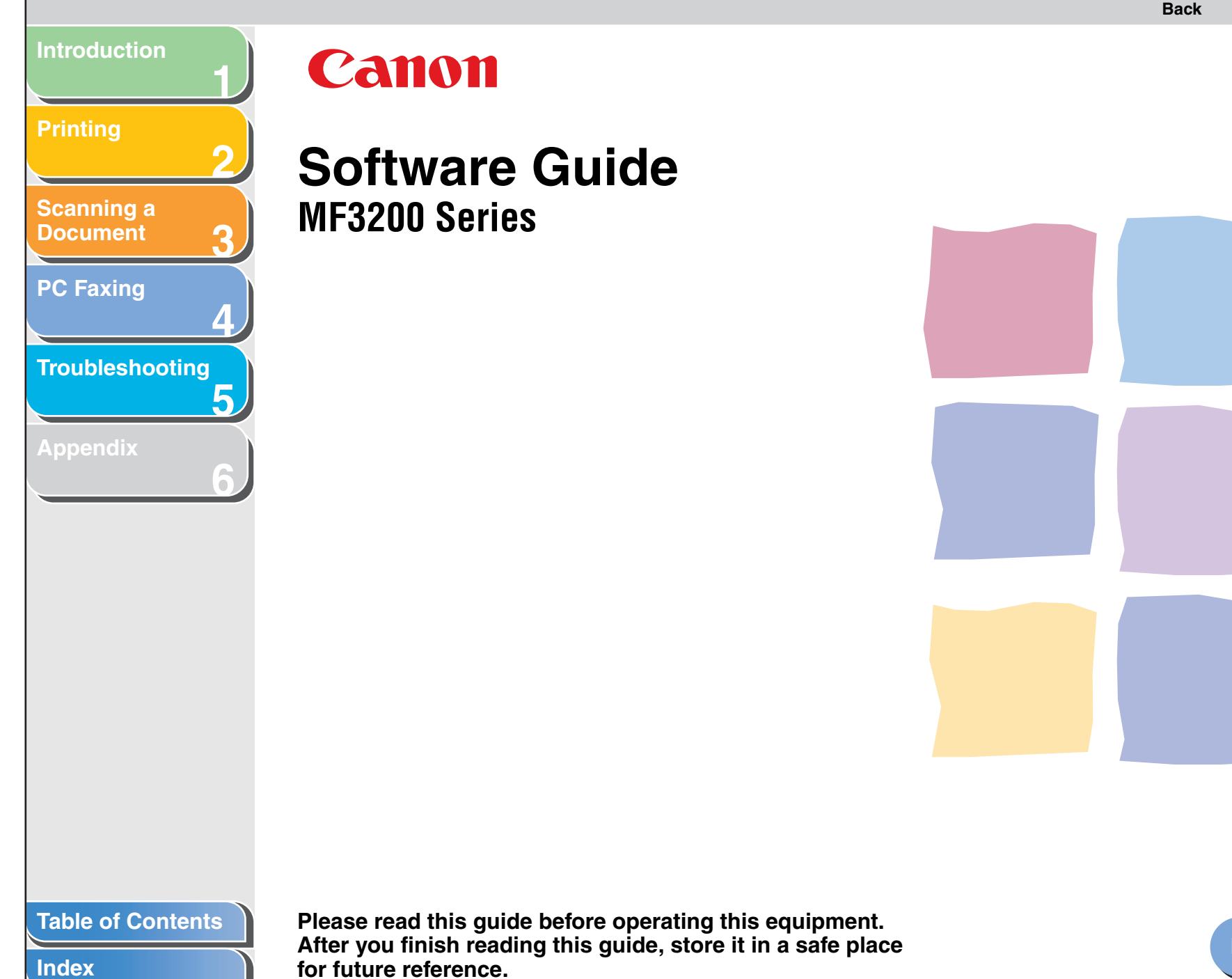

How to Use This Guide

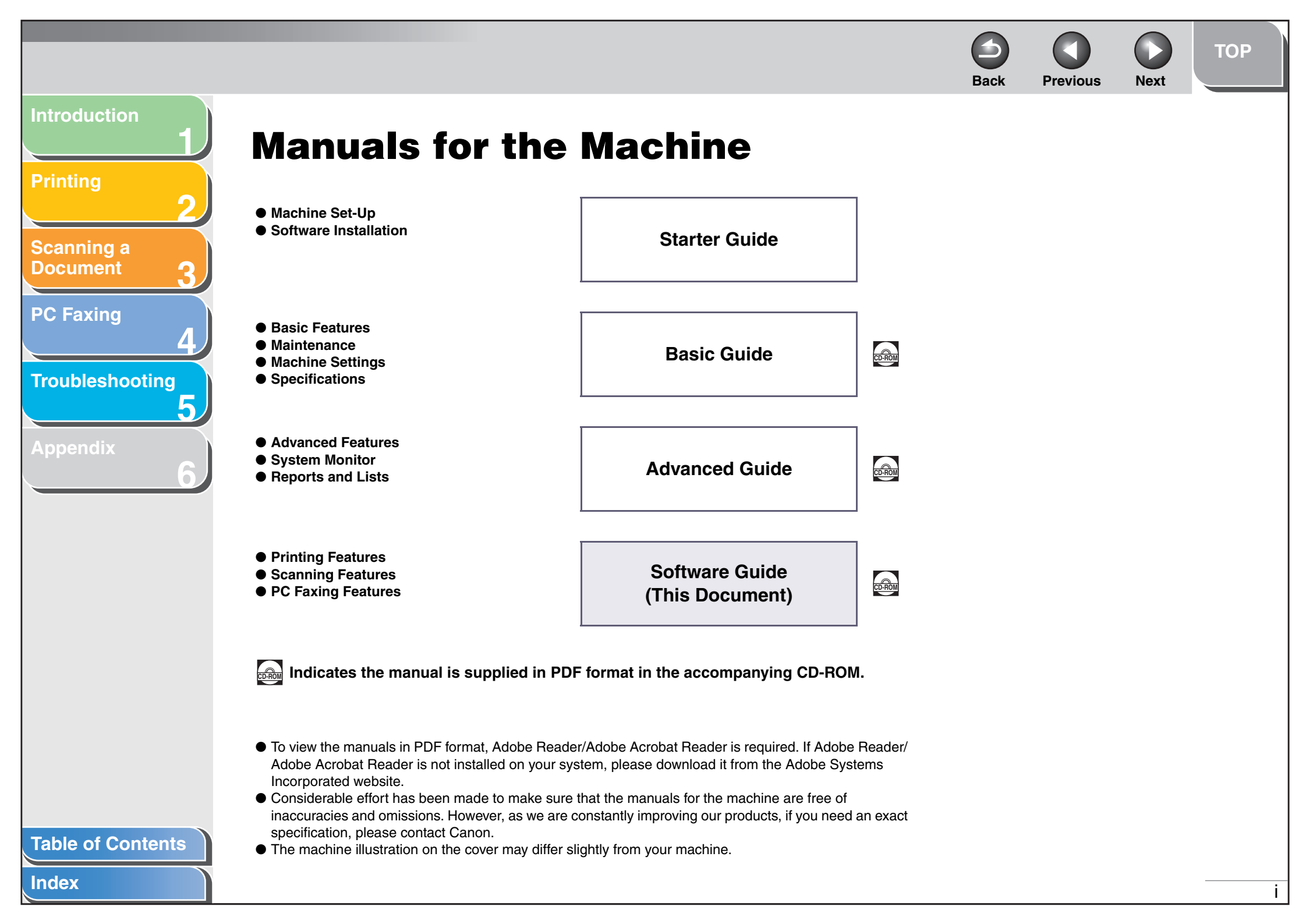

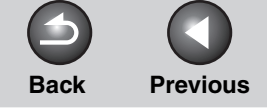

TOP

ii

Next

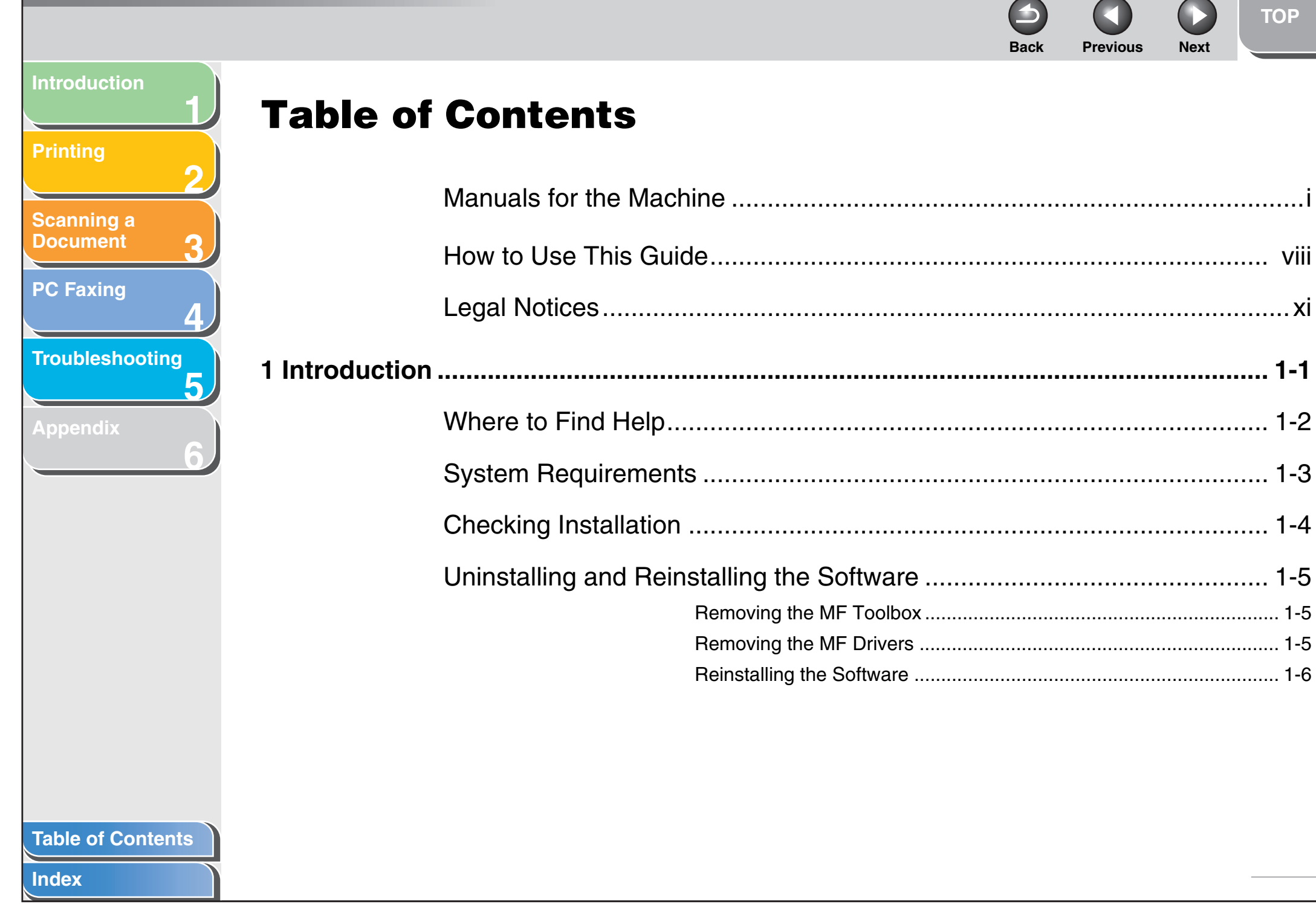

### Previous Next Back Introduction **Printing** Scanning a Document **PC Faxing** From the [Printers and Faxes] Troubleshooting Using the Shared Printer on Your Network ...... 2-57 **Table of Contents**

Index

### Previous Next Back Introduction Printing Scanning a Document **PC Faxing** Troubleshooting Confirmation of the Scanned Image and Exif Settings **Table of Contents**

Index

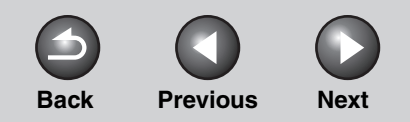

TOP

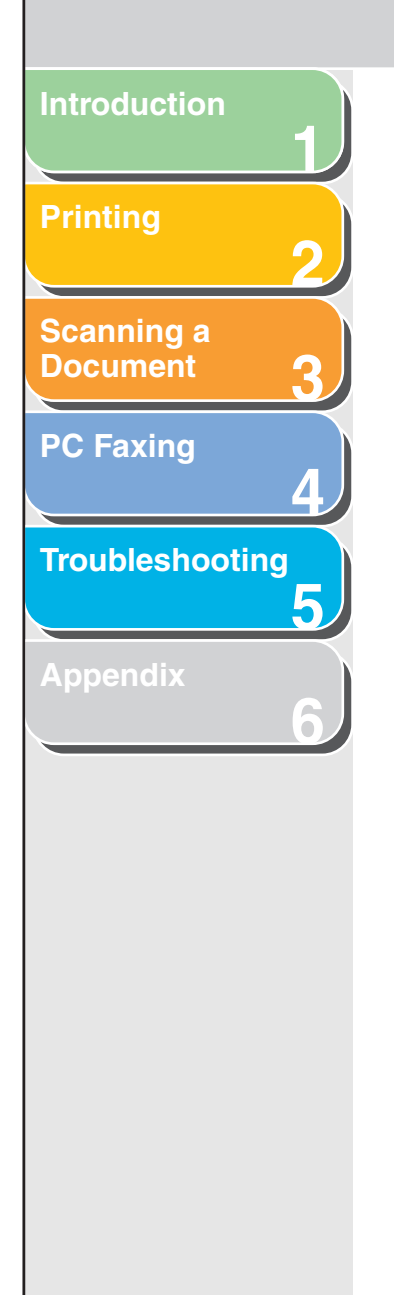

| Scanning an Image from an Application 3-15                    |
|---------------------------------------------------------------|
| Creating One PDF File from Two or More Pages                  |
| Setting Preferences and Scanning with<br>ScanGear MF          |
| Switching between Simple Mode and Advanced Mode               |
| Using Simple Mode 3-18                                        |
| Using Advanced Mode 3-21                                      |
| Advanced Mode – Specifying the Parameters of a Scan           |
| Advanced Mode Settings 3-24                                   |
| Determining Resolution                                        |
| Scanning with the WIA Driver (Windows XP Only)                |
| Scanning from the [Scanner and Camera Wizard] Dialog Box 3-41 |
| Scanning from an Application                                  |

|                                 | Back OPrevious Next                                                      | ТОР        |
|---------------------------------|--------------------------------------------------------------------------|------------|
| Introduction                    | 4 PC Faxing (MF3240 Only)                                                | 4-1        |
| Printing 2                      | Sending a Fax                                                            | 4-3        |
| Scanning a<br>Document <b>3</b> | Characters and Symbols for Fax Numbers<br>Fax Sending Settings           | 4-4<br>4-4 |
| PC Eaving                       | Changing Fax Settings                                                    | 4-14       |
| <b>4</b>                        | From a Windows Application                                               | 4-14       |
| Troubleshooting                 | From the [Printers and Faxes]<br>(Windows 98/Me/2000: [Printers]) Folder | 4-15       |
|                                 | Windows 98/Me Fax Properties                                             | 4-16       |
| Appendix 6                      | Windows 2000/XP FAX Properties and FAX Printing Preferences              | 4-27       |
|                                 | FAX Properties                                                           | 4-27       |
|                                 | FAX Printing Preferences                                                 | 4-31       |
|                                 | Canon Cover Sheet Editor                                                 | 4-41       |
|                                 | Installing and Uninstalling Cover Sheet Editor                           | 4-42       |
|                                 | Opening, Saving, and Closing a File                                      | 4-45       |
|                                 | Creating an Original Cover Sheet                                         | 4-47       |
|                                 | Printing a Cover Sheet                                                   | 4-68       |
|                                 | Registering an Original Cover Sheet as a Template                        | 4-68       |
|                                 |                                                                          |            |
|                                 |                                                                          |            |
| Table of Contents               |                                                                          |            |

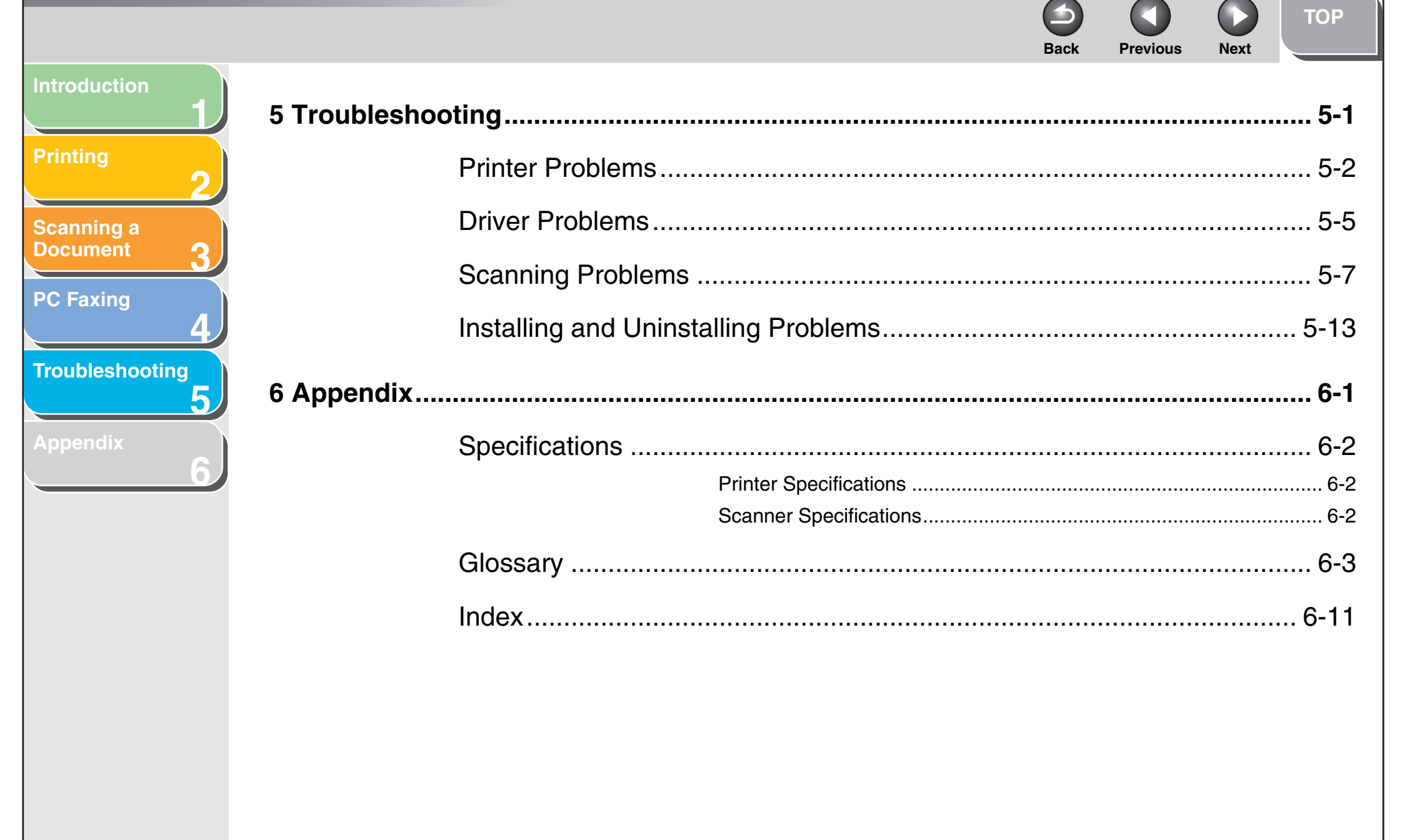

#### Table of Contents

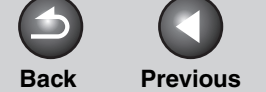

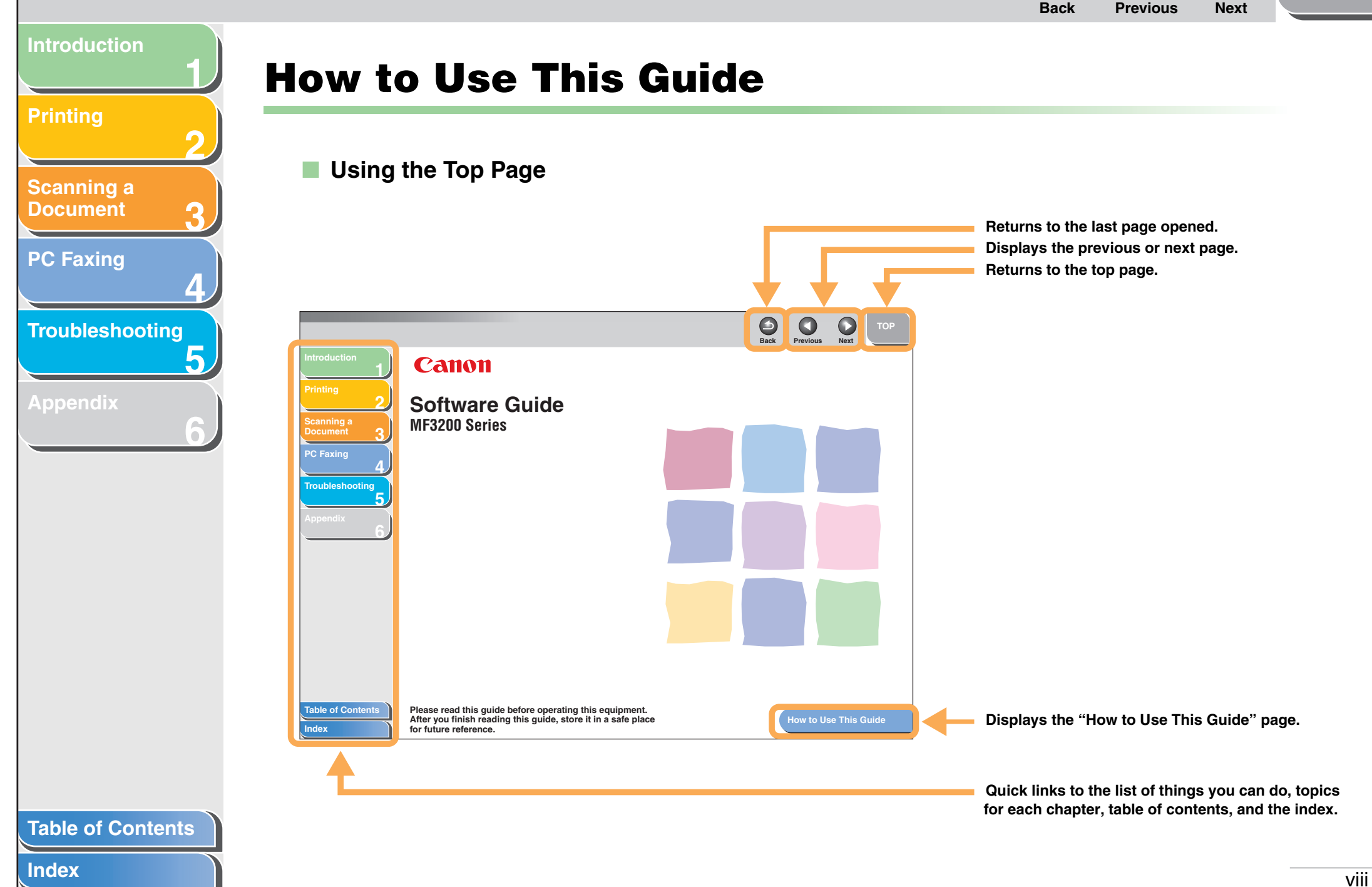

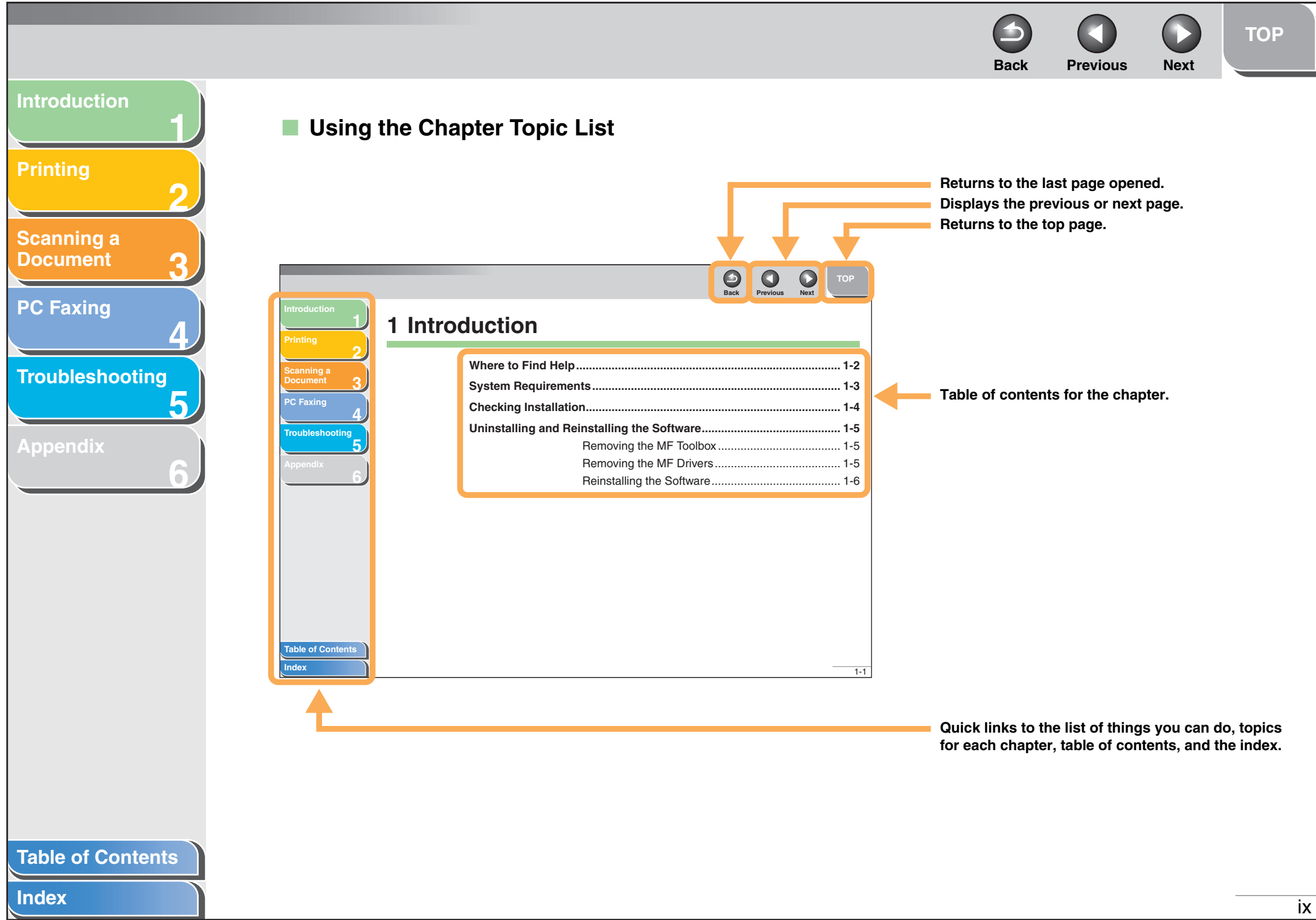

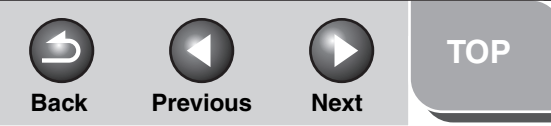

# Introduction Scanning a Document **PC Faxing** Troubleshooting 5

The following symbols are used throughout the manuals for the machine and indicate the warnings, cautions and notes you should keep in mind when using the machine.

#### WARNING

Indicates a warning that may lead to death or serious injury if not observed.

#### 

Explains how to avoid actions that could injure you or damage your machine.

#### 

Explains operating restrictions and how to avoid minor difficulties.

In addition, this guide uses a distinctive notation to identify buttons and information in the LCD:

- Menu items you select and the buttons you press on the screen appear in square brackets: [Preferences].

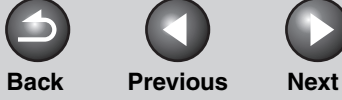

#### Introduction

#### Printing

Scanning a Document

PC Faxing

Troubleshooting

Appendix

### **Legal Notices**

#### Trademarks

Canon and the Canon logo are trademarks of Canon Inc. Microsoft and Windows are registered trademarks of Microsoft Corporation. All other product and brand names are registered trademarks, trademarks or service marks of their respective owners.

#### Copyright

Copyright © 2006 by Canon Inc. All rights reserved. No part of this publication may be reproduced, transmitted, transcribed, stored in a retrieval system, or translated into any language or computer language in any form or by any means, electronic, mechanical, magnetic, optical, chemical, manual, or otherwise, without the prior written permission of Canon Inc.

#### Disclaimer

The information in this document is subject to change without notice.

CANON INC. MAKES NO WARRANTY OF ANY KIND WITH REGARD TO THIS MATERIAL, EITHER EXPRESS OR IMPLIED, EXCEPT AS PROVIDED HEREIN, INCLUDING WITHOUT LIMITATION, THEREOF, WARRANTIES AS TO MARKETABILITY, MERCHANTABILITY, FITNESS FOR A PARTICULAR PURPOSE OF USE OR AGAINST INFRINGEMENT OF ANY PATENT. CANON INC. SHALL NOT BE LIABLE FOR ANY DIRECT, INCIDENTAL, OR CONSEQUENTIAL DAMAGES OF ANY NATURE, OR LOSSES OR EXPENSES RESULTING FROM THE USE OF THIS MATERIAL.

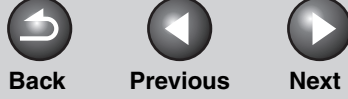

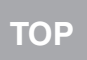

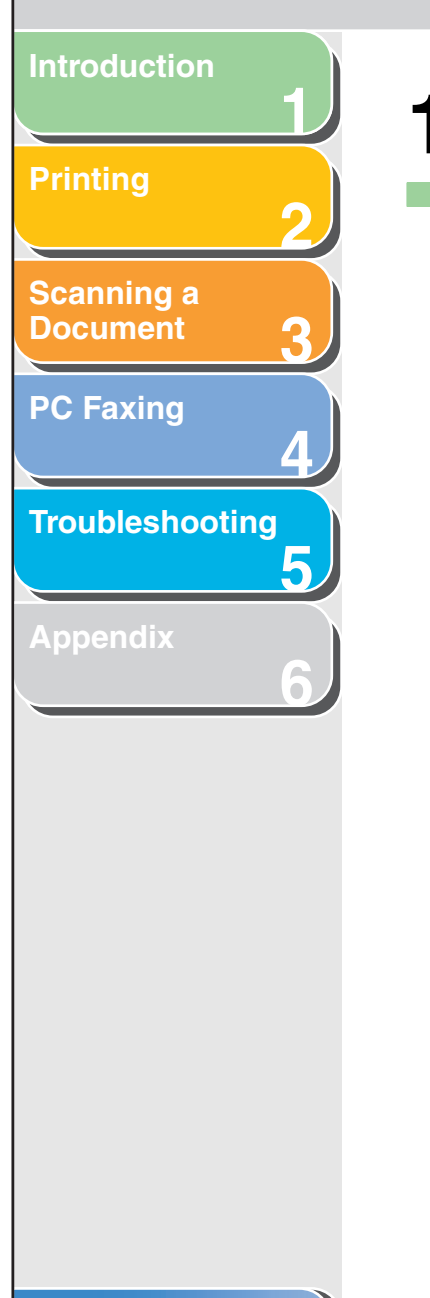

## **1** Introduction

|                           | 1-2 |
|---------------------------|-----|
| ts                        | 1-3 |
| n <sup>.</sup>            | 1-4 |
| installing the Software   | 1-5 |
| Removing the MF Toolbox   | 1-5 |
| Removing the MF Drivers   | 1-5 |
| Reinstalling the Software | 1-6 |
|                           | n   |

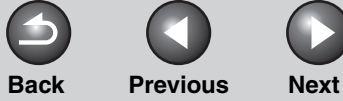

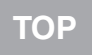

#### Introduction

#### Printing

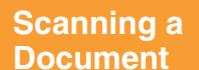

PC Faxing

Troubleshooting

Appendix

### **Where to Find Help**

When you encounter a problem during installation of the driver software or while operating your machine, consult the following:

#### In This Manual

See Chapter 5, "Troubleshooting."

#### In the Basic Guide

See Chapter 11, "Troubleshooting," in the Basic Guide.

#### **README. TXT File**

The hints, limitations, and restrictions you need to be aware of when installing and using the drivers are included in the README.TXT file provided with the drivers.

#### **Online Help**

You can locate additional help in the online help file provided with the driver software. In the [Properties] dialog box, you can click [Help] to display information about every feature and option in the drivers.

#### **Context Sensitive Help**

This Help displays the explanation of each item in the current dialog box. Use one of the following procedures to activate a context sensitive help.

- Click 
   (Help) in the title bar of the dialog box → click the desired item.
- Right click the desired item  $\rightarrow$  select [What's this?].
- Select the desired item  $\rightarrow$  press [F1].

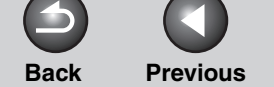

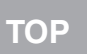

Next

## Introduction

#### **Printing**

Scanning a Document

PC Faxing

| Iroll       | hlac | hoo |  |
|-------------|------|-----|--|
| <b>IIUU</b> |      |     |  |
|             |      |     |  |

Appendix

### **System Requirements**

#### General

- IBM or IBM-compatible PC
- CD-ROM drive or network environment with the access to CD-ROM
- PC equipped with a USB port and the USB class driver installed

#### Microsoft Windows 98, 98SE

CPU: Intel<sup>®</sup> Pentium<sup>®</sup> 90 MHz or higher Memory: 64 MB of RAM, 128 MB or more is recommended Available Hard Disk Space: 330 MB or more is recommended

#### **Microsoft Windows Me**

CPU: Intel<sup>®</sup> Pentium<sup>®</sup> 150 MHz or higher Memory: 64 MB of RAM, 128 MB or more is recommended Available Hard Disk Space: 295 MB or more is recommended

#### **Microsoft Windows 2000 Professional**

CPU: Intel<sup>®</sup> Pentium<sup>®</sup> 133 MHz or higher (USB 1.1), Intel<sup>®</sup> Pentium<sup>®</sup> II or higher (USB 2.0) Memory: 64 MB of RAM, 128 MB or more is recommended (USB 1.1), 128 MB of RAM (USB 2.0) Available Hard Disk Space: 650 MB or more is recommended

#### **Microsoft Windows XP**

CPU: Intel<sup>®</sup> Pentium<sup>®</sup> 300 MHz or higher (USB 1.1), Intel<sup>®</sup> Pentium<sup>®</sup> II/Celeron<sup>®</sup> 300 MHz or higher (USB 2.0) Memory: 64 MB of RAM, 128 MB or more is recommended (USB 1.1), 128 MB of RAM (USB 2.0) Available Hard Disk Space: 1.5 GB or more is recommended

#### Ø NOTE

- The USB 2.0 Hi Speed connection requires a PC equipped with a CPU faster than 300 MHz and more than 64 MB of RAM and with Windows XP SP1 or later installed, or with a CPU faster than 133 MHz and more than 64 MB of RAM and with Windows 2000 SP4 installed. If your PC meets all of these requirements and is preinstalled with USB 2.0 Host Controller, the USB 2.0 connection will be guaranteed.
- When scanning a document, the necessary memory size may differ depending on the scanning size and the memory usage of the application.

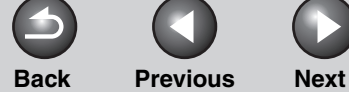

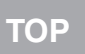

### Introduction

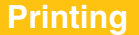

Scanning a Document

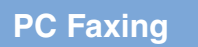

Troubleshooting

## **Checking Installation**

Check if the drivers are installed successfully and the machine is selected as the default printer.

#### 🧭 NOTE

If your machine is selected in the printer box when you open the [Print] dialog box in an application, which means your machine is set as the default printer.

#### 1. Open the [Printers and Faxes] (Windows 98/ Me/2000: [Printers]) folder.

Click [start] on the Windows task bar  $\rightarrow$  select [Printers and Faxes] (Windows 98/Me/2000: [Start]  $\rightarrow$  [Settings]  $\rightarrow$  [Printers]). Make sure the driver icon is displayed.

#### **2.** Select the default printer.

Click the corresponding printer driver icon. From the [File] menu, click [Set as Default Printer] (Windows 98/ Me: [Set as Default]).

# **3.** Open the [Scanners and Cameras] folder (Windows 98/2000: the [Scanners and Cameras Properties] dialog box).

Click [start] on the Windows task bar  $\rightarrow$  select [Control Panel]  $\rightarrow$  [Printers and Other Hardware]  $\rightarrow$  [Scanners and Cameras] (Windows 98/Me/2000: [Start]  $\rightarrow$  [Settings]  $\rightarrow$  [Control Panel]  $\rightarrow$  double-click [Scanners and Cameras]). Make sure the corresponding scanner driver icon is displayed.

- 4. Make sure that the corresponding scanner driver is displayed.
- 5. If the [Canon MF Toolbox 4.9] icon is displayed on the Windows desktop, installation of the MF Toolbox 4.9 has been successful.

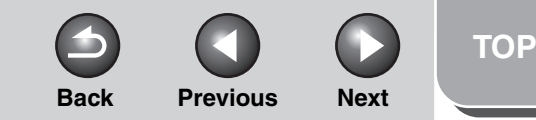

### Introduction

#### Printing

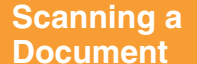

PC Faxing

Troubleshooting

Appendix

## **Uninstalling and Reinstalling the Software**

If you want to reinstall the software, you must remove the currently installed software. Before you remove the driver, make sure the following:

- You have the installation software available for installation.
- No application is running on your computer.

#### Ø NOTE

- To uninstall the software in Windows 2000/XP, you must be the user with administrative privileges.
- When removing the software, first remove the MF Toolbox, and then the MF drivers.

#### Removing the MF Toolbox

**1.** Click [start] on the Windows task bar  $\rightarrow$  [(All) Programs]  $\rightarrow$  [Canon]  $\rightarrow$  [MF Toolbox 4.9]  $\rightarrow$ [Toolbox Uninstall].

#### 2. Follow the on-screen instructions.

When the Repair or Remove program selection screen is displayed, check [Remove]  $\rightarrow$  click [Next >]. If asked to confirm removal of an application etc., click [OK]. Restart your computer if asked to do so.

3. Click [Exit].

- Removing the MF Drivers
- **1.** Click [start] on the Windows task bar  $\rightarrow$  [(All) Programs]  $\rightarrow$  [Canon]  $\rightarrow$  [MF3200 Series]  $\rightarrow$ [Uninstall Drivers].

The [MF Drivers Uninstaller] dialog box appears.

2. Click [Delete].

| 🚯 MF D   | Drivers Uninstaller                                                      | × |
|----------|--------------------------------------------------------------------------|---|
| 18       | This program deletes the MF drivers from your computer.<br>MF3200 Series |   |
| Click (E | Delete] to delete the selected device.                                   |   |
|          |                                                                          | ) |
|          | Delete                                                                   |   |

(Windows 98/Me/2000: Click [OK], and then go to step 4.)

3. Click [Yes].

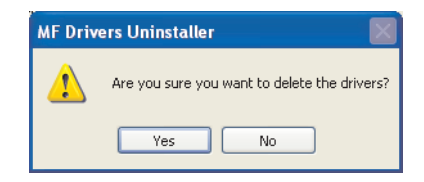

Uninstallation proceeds automatically and next dialog box appears.

#### **Table of Contents**

Back Previous Next

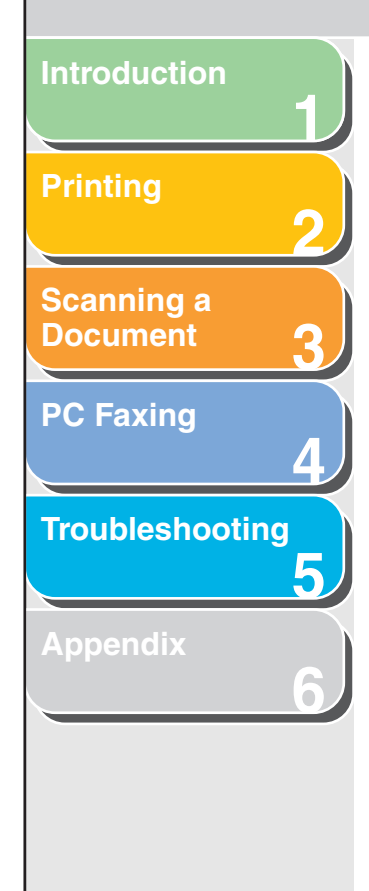

#### 4. Click [Exit].

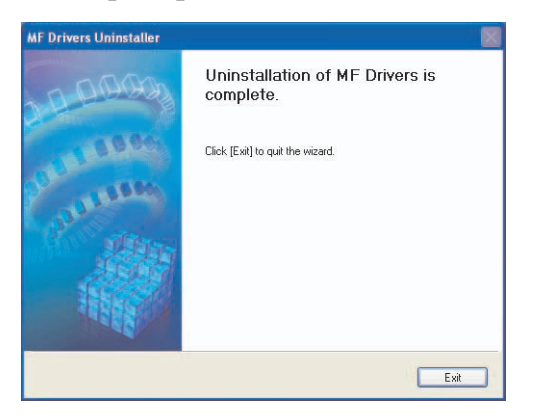

NOTE Restart your computer if asked to do so.

#### Reinstalling the Software

On the Windows desktop, click [start]  $\rightarrow$  [My Computer] (Windows 98/Me/2000: double-click [My Computer]). Open the CD-ROM icon  $\rightarrow$  double-click [MInst] ([MInst.exe]). The MF Setup screen appears. For instructions on reinstalling the software, see "Installing Software," in the Starter Guide.

If you install the software using a copy on network or hard disk, open the MF Setup screen by double-clicking the [MInst] ([MInst.exe]) icon.

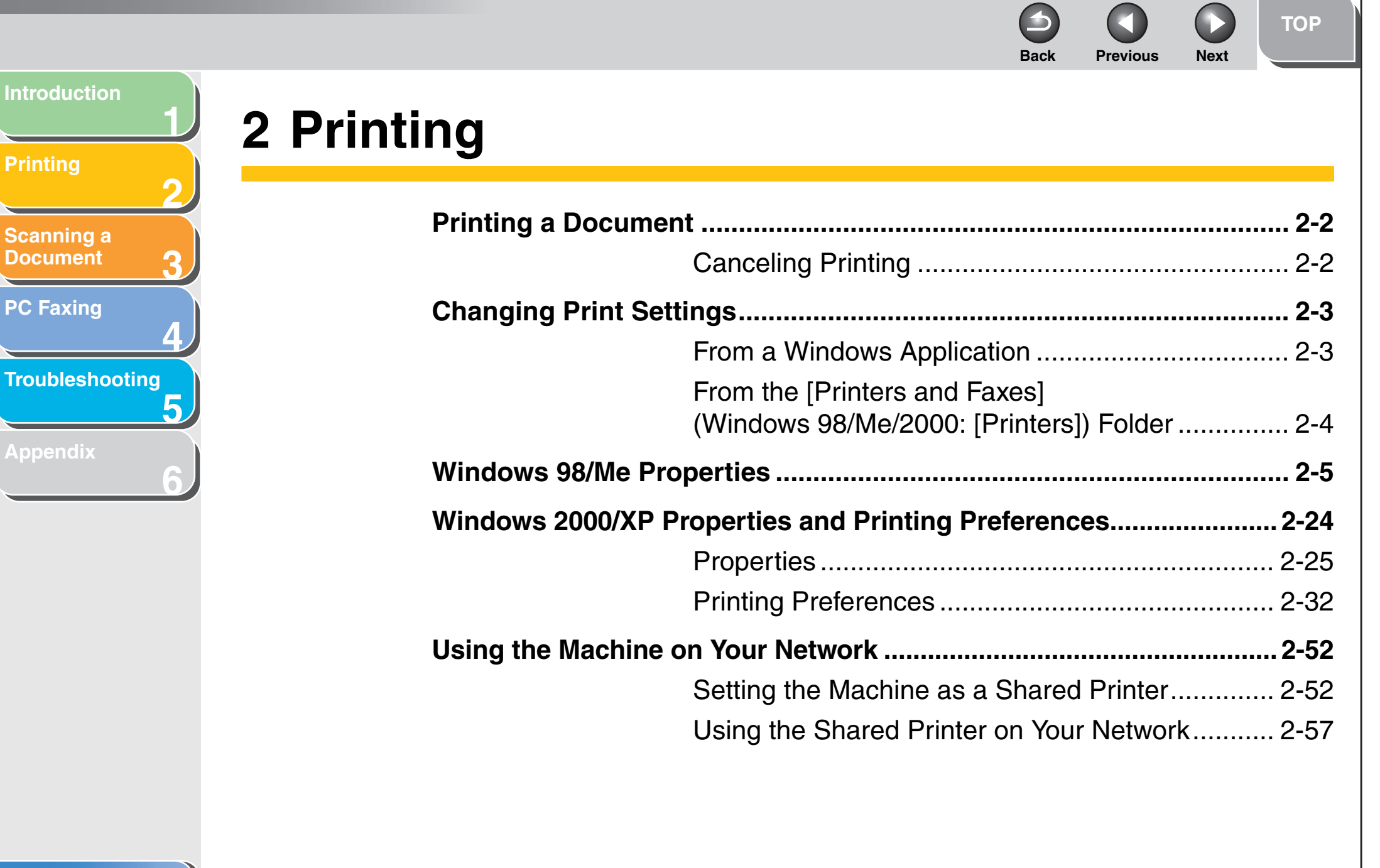

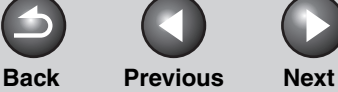

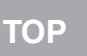

### **Printing a Document**

- **1.** Open the document in an application.
- 2. Select the command to print. In most cases, click [Print] from the [File] menu. The [Print] dialog box appears.
- **3.** From the [Select Printer] list box or the [Name] drop-down list in the [Print] dialog box, select the printer to be used.
- 4. Click [Preferences] or [Properties].

#### 🧭 NOTE

Depending on the application you are using, select the printer to be used in the [General] tab sheet in the [Print] dialog box, then specify the print settings in the corresponding tab sheet. (Only for Windows 2000.)

#### 5. Specify the required settings $\rightarrow$ click [OK].

#### Ø NOTE

For details, see "Changing Print Settings," on p. 2-3.

#### 6. Click [Print] or [OK].

Printing starts.

#### **NOTE** To cancel printing, click [Cancel].

#### Canceling Printing

1. Open the [Printers and Faxes] (Windows 98/ Me/2000: [Printers]) folder.

Click [start] on the Windows task bar  $\rightarrow$  select [Printers and Faxes] (Windows 98/Me/2000: [Start]  $\rightarrow$  [Settings]  $\rightarrow$  [Printers]).

- 2. Double-click the corresponding printer driver icon.
- 3. Right click the print job  $\rightarrow$  click [Cancel] or [Cancel Printing]  $\rightarrow$  [Yes].

#### 

- For Windows 98/Me/2000, the job will be canceled when you click [Cancel] or [Cancel Printing].
- You can also cancel a print job using [System Monitor] on the operation panel of the machine. For details, see Chapter 3, "System Monitor," in the Advanced Guide.

#### **Table of Contents**

Introduction

Printing

Scanning a

Document

**PC Faxing** 

Troubleshooting

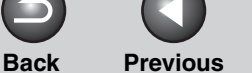

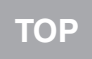

Next

#### Introduction

#### Printing

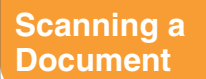

**PC Faxing** 

#### Troubleshooting

#### Appendix

### **Changing Print Settings**

To view or change the print settings, access the properties or printing preferences dialog box of the printer driver. You can access the properties dialog box either from the application's [Print] dialog box or the [Printers and Faxes] (Windows 98/Me/2000: [Printers]) folder, and the printing preferences dialog box from the [Printers and Faxes] (Windows 2000: [Printers]) folder. To access the dialog box, follow this procedure.

🧭 NOTE

- The properties dialog box enables you to set up the printer configuration and configure the print settings for all Windows applications. The printing preferences dialog box enables you to specify the default settings for the printing options available when you print with the machine. (Only for Windows 2000/XP.)
- The number of tabs displayed in the properties dialog box will vary, depending on the type of operating system you are using and the method you use to access the dialog box.
- The method you use to access the dialog boxes determines how long the printing options remain in effect:

If you access the dialog box from an application's [Print] dialog box, your selected printing options apply only to the current print job. They will not be stored when you close the application.

If you access the dialog box from the [Printers and Faxes] (Windows 98/Me/2000: [Printers]) folder, selected printing options apply to all Windows applications and remain in effect until you change those settings.

#### From a Windows Application

### Opening the Printing Preferences or Properties Dialog Box

#### **1.** Select the command to print.

In most cases, click [Print] from the [File] menu. The [Print] dialog box appears.

2. From the [Select Printer] list box or the [Name] drop-down list in the [Print] dialog box, select the printer to be used.

#### **3.** Click [Preferences] or [Properties].

The [Printing Preferences] or [Canon MF3200 Series Properties] dialog box appears.

#### Ø NOTE

Depending on the application you are using, select the printer to be used in the [General] tab sheet in the [Print] dialog box, then specify the print settings in the corresponding tab sheet. (Only for Windows 2000.)

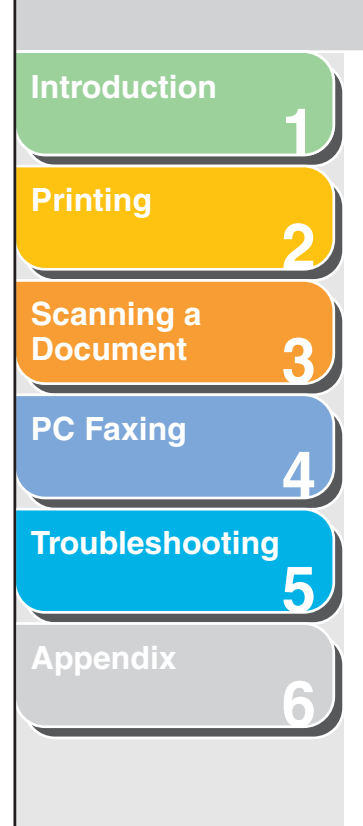

#### From the [Printers and Faxes] (Windows 98/Me/2000: [Printers]) Folder

Opening the Properties Dialog Box

1. Open the [Printers and Faxes] (Windows 98/ Me/2000: [Printers]) folder.

Click [start] on the Windows task bar  $\rightarrow$  select [Printers and Faxes] (Windows 98/Me/2000: [Start]  $\rightarrow$  [Settings]  $\rightarrow$  [Printers]).

- **2.** Click the corresponding printer driver icon.
- **3.** From the [File] menu, click [Properties].

You can also open the properties dialog box by right clicking the corresponding printer driver icon and selecting [Properties] from the pop-up menu.

The [Canon MF3200 Series Properties] dialog box appears.

Opening the Printing Preferences Dialog Box (Windows 2000/XP)

**Previous** 

Next

Back

1. Open the [Printers and Faxes] (Windows 2000: [Printers]) folder.

Click [start] on the Windows task bar  $\rightarrow$  select [Printers and Faxes] (Windows 2000: [Start]  $\rightarrow$  [Settings]  $\rightarrow$  [Printers]).

2. Click the corresponding printer driver icon.

## **3.** From the [File] menu, click [Printing Preferences].

You can also open the printing preferences dialog box by right clicking the corresponding printer driver icon and selecting [Printing Preferences] from the pop-up menu. The [Canon MF3200 Series Printing Preferences] dialog box appears.

Table of Contents

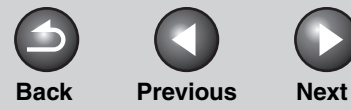

## **Windows 98/Me Properties**

#### Ø NOTE

- The screens shown below are displayed when you open [Canon MF3200 Series Properties] from the [Printers] folder.
- The number of tabs displayed in the properties dialog box depends on how you have your system set up.

#### **General Tab**

Lets you print a test page or define separator pages. Refer to your Windows operating system documentation for more information.

| non MF3200 Series Properties                                         | ' × |
|----------------------------------------------------------------------|-----|
| eneral Details Color Management Sharing Page Setup Finishing Quality |     |
| Canon MF3200 Series                                                  |     |
| Comment:                                                             |     |
| Separator page: (none)                                               |     |
|                                                                      |     |
|                                                                      |     |
| Print <u>I</u> est Page                                              |     |
|                                                                      |     |
| OK Cancel Apply Help                                                 |     |

#### **Details Tab**

Specifies the printer port and timeout settings. Refer to your Windows operating system documentation for more information.

| Canon MF3200 Series Properties                                        | ?×   |
|-----------------------------------------------------------------------|------|
| General Details Color Management Sharing Page Setup Finishing Quality |      |
| Canon MF3200 Series                                                   |      |
| Print to the following got:<br>MPUSBPRN01 (Canon MF3200 Series:NI     |      |
| Print using the following driver:                                     |      |
| Canon MF3200 Series New Driver                                        |      |
| Capture Printer Port End Capture                                      |      |
| Timeout settings                                                      |      |
| Not selected: 15 seconds                                              |      |
| Transmission retry: 180 seconds                                       |      |
| Spool Settings Port Settings                                          |      |
|                                                                       |      |
| OK Cancel Apply He                                                    | ip ( |

#### **Table of Contents**

Introduction

Scanning a

**Document** 

**PC Faxing** 

Troubleshooting

5

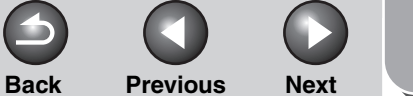

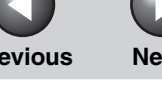

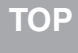

# Scanning a Document **PC Faxing** Troubleshooting 5

#### Spool Settings

The installer sets the following defaults.

| Spool Settings ? 🔀                                   |
|------------------------------------------------------|
| Spool print jobs so program finishes printing faster |
| C Start printing after last page is spooled          |
| Start printing after first page is spooled           |
| C Print directly to the printer                      |
| Spool data format: RAW                               |
| Enable bi-directional support for this printer       |
| O Disable bi-directional support for this printer    |
| OK Cancel Restore Defaults                           |

#### Color Management Tab

Associate color profiles with your color printer. Refer to your Windows operating system documentation for more information.

|                        | Series Properties                                                                   |                                                                        |                                      |        | ?) |
|------------------------|-------------------------------------------------------------------------------------|------------------------------------------------------------------------|--------------------------------------|--------|----|
| General Detai          | , Color Management 9                                                                | iharing Page Setu                                                      | up   Finishing   Q                   | uality |    |
| Thes<br>printe<br>type | settings let you associate<br>Color profiles control the<br>media being used and th | color profile(s) with<br>color on your printe<br>e printer configurati | your color<br>r based on the<br>ion. |        |    |
| Automatic              | Windows will automatica<br>the list of associated co                                | ally select the best o<br>or profiles [Recomm                          | color profile from<br>nended]        |        |    |
| ⊙ <u>M</u> anual:      | Manually select the defa<br>this device from the list of                            | ault color profile for a<br>of associated color j                      | all output from<br>profiles          |        |    |
|                        | Default color profile:                                                              | <none></none>                                                          |                                      |        |    |
| Color Profiles         | currently associated with t                                                         | his printer:                                                           |                                      |        |    |
| Color Profiles         | currently associated with t                                                         | his printer:                                                           | A                                    |        |    |
|                        | Add                                                                                 | his printer:                                                           | As Default                           |        |    |

Previous

Next

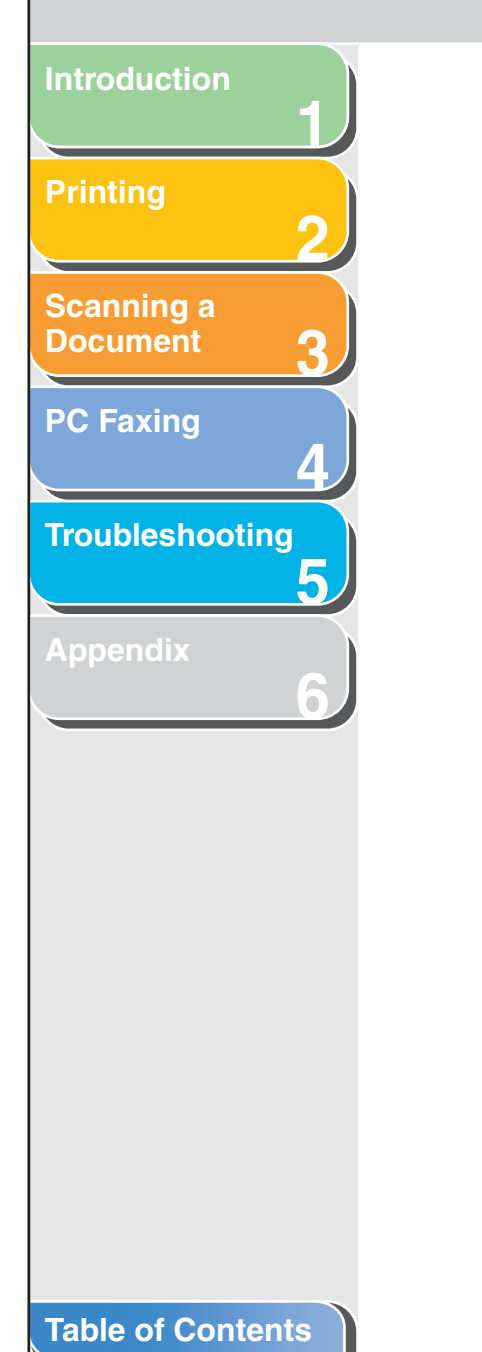

Index

#### Sharing Tab

Specifies the printer sharing settings. This tab sheet is available only when the printer sharing is enabled. (See "Using the Machine on Your Network," on p. 2-52.) Refer to your Windows operating system documentation for more information.

| Canon MF3200 Series Properties        |                      |              |      | ? ×  |
|---------------------------------------|----------------------|--------------|------|------|
| General Details Color Management Shar | ing Page Setup Finis | hing Quality |      |      |
| Not Shared                            |                      |              |      |      |
| Shared As:                            |                      |              |      |      |
| Share <u>N</u> ame:                   |                      |              |      |      |
| <u>C</u> omment:                      |                      |              |      |      |
| Password:                             | -                    |              |      |      |
|                                       |                      |              |      |      |
|                                       |                      |              |      |      |
|                                       |                      |              |      |      |
|                                       |                      |              |      |      |
|                                       |                      |              |      |      |
|                                       |                      |              |      |      |
|                                       |                      |              |      |      |
|                                       |                      | OK Canad     |      | Hala |
|                                       |                      | UN Lancel    | Eppy | пер  |

#### Page Setup Tab

Specifies the page settings including the paper size, scaling, number of copies, orientation, number of pages per sheet, etc. For information on [Profile] and [Output Method], see "Profiles," on p. 2-20.

Back

| anon MF3200 Series Propertie        | 25                        | <u>.</u>                              |
|-------------------------------------|---------------------------|---------------------------------------|
| General   Details   Color Manager   | nent Sharing Page Setup F | inishing Quality                      |
| Profile: 📘 Default Settin           | gs 💽 💆 🗹                  | Output Method: SPrint                 |
|                                     | Page Size:                | A4                                    |
|                                     | Output Size:              | Match Page Size                       |
|                                     | <u>C</u> opies:           | 1 🚎 [1 to 99]                         |
|                                     | Orienta <u>t</u> ion      | A C Landscape                         |
|                                     | Page <u>L</u> ayout:      | 1 Page per Sheet                      |
|                                     | 🗖 Ma <u>n</u> ual Scaling |                                       |
|                                     |                           | 100 🚔 % [25 to 200]                   |
| A4 [Scaling: Auto]<br>⊻iew Settings | Paper Type:               | Plain Paper                           |
|                                     | □ <u>W</u> atermark:      | CONFIDENTIAL Edit Watemark            |
|                                     | Custom Paper Size         | Page Options <u>R</u> estore Defaults |
|                                     |                           | OK Cancel <u>A</u> pply Help          |

2-7

|                 |                                                              |                                                                                                    |                                                                                                    | $\mathbf{\Theta}$                                                                                   |                                                                                         |                                                                  | ТОР                                                   |
|-----------------|--------------------------------------------------------------|----------------------------------------------------------------------------------------------------|----------------------------------------------------------------------------------------------------|----------------------------------------------------------------------------------------------------|-----------------------------------------------------------------------------------------|------------------------------------------------------------------|-------------------------------------------------------|
| Introduction    |                                                              |                                                                                                    |                                                                                                    | Back                                                                                                | Previous                                                                                | Next                                                             |                                                       |
|                 | [Page Size]                                                  | Selects the original page size to work with in an application. Available options are;                                                                                                    | [Copies]                                                                                                    | Specifies<br>(1 to 99)                                                                              | s the number o                                                                          | of copies to                                                     | be printed                                            |
| 2 2             |                                                              | [Letter], [11 x 17], [Legal], [Executive], [A5],<br>[B5], [A4], [B4], [A3], [Envelope Monarch],                                                                                                    | [Orientation]                                                                                                    | Selects t<br>the pape                                                                               | he direction of<br>r ([Portrait] or                                                     | f printing re<br>[Landscape                                      | lative to<br>e]).                                     |
| Cocument 3      |                                                              | [Envelope COM10], [Envelope DL],<br>[Envelope C5] and [Custom [Name Fixed]].<br>However, when [11 x 17], [B4], or [A3] is<br>selected in the [Page size], the original page<br>size is reduced to fit [A4] automatically. | [Page Layout]                                                                                                    | Selects t<br>original p<br>x 3, or 4<br>When thi                                                    | he number (1,<br>bages per she<br>x 4 pages to c<br>is option is set                    | 2, 4, 6, 8, 9<br>et or [Poste<br>comprise or<br>to anything      | 9, or 16) of<br>r] (2 x 2, 3<br>ne sheet).<br>g other |
| Troubleshooting | [Output Size]                                                | Selects the output paper size to print on.<br>When this option is set to anything other<br>than [Match Page Size], the original page<br>size is automatically reduced or enlarged to                                      | NOTE                                                                                                    | than [1 P<br>original p<br>selected                                                                 | Page per Shee<br>page size is re<br>page layout w                                       | t] and [Post<br>duced to fit<br>/hen printed                     | ter], the<br>the<br>d.                                |
| ppendix<br>6    | <b>Mote</b><br>Up to 50 size<br>[Custom Pap<br>Settings," on | fit the selected output paper size when<br>printed.<br>es can be defined for [Custom Paper Size] with the<br>per Size Settings] option. (See "Custom Paper Size<br>p. 2-12.)                                              | <ul> <li>When [1 Pa<br/>appears. W<br/>per Sheet]<br/>Scaling] in</li> <li>When [Pos<br/>[Page Option]</li> </ul> | age per Shee<br>Vhen this opt<br>or [Poster], [l<br>its place.<br>iter] is selecte<br>ons] are disa | et] is selected, [<br>ion is set to any<br>Page Order] app<br>ed, [Manual Sca<br>ubled. | Manual Scal<br>thing other th<br>bears instead<br>aling], [Water | ing]<br>han [1 Page<br>d of [Manual<br>rmark] and     |
|                 |                                                              |                                                                                                    | [Manual Scaling]                                                                                                  | Reduces<br>Selecting<br>on the rig<br>factor (25                                                    | s or enlarges th<br>g this check bo<br>ght side to spe<br>5 to 200%).                   | ne original µ<br>x enables tl<br>cify the ma                     | bage size.<br>he edit box<br>gnification              |
|                 |                                                              |                                                                                                    |                                                                                                    |                                                                                                    |                                                                                         |                                                                  |                                                       |

Table of Contents

Index

If you select enlarge/reduce ratio on the [Print] screen of an application software, select 100% in [Manual Scaling].

| _                        |                                                                                   |                                                                                                    |                        |                                           |                                                   |                           | ТОР                  |
|--------------------------|-----------------------------------------------------------------------------------|----------------------------------------------------------------------------------------------------|------------------------|-------------------------------------------|---------------------------------------------------|---------------------------|----------------------|
|                          |                                                                                   |                                                                                                    |                        | Back                                      | Previous                                          | Next                      |                      |
| Introduction             | [Page Order]                                                                      | Selects the order in which original pages are                                                                                                    | [Watermark]            | Inserts th                                | ne selected wa                                    | atermark to               | be printed           |
| Printing 2               |                                                                                   | placed on each sheet of the output paper<br>when more than one page is printed per<br>sheet.                                                                                | [Watermany]            | on each<br>waterma<br>– CONFI             | page. Eight ty<br>rk are availabl<br>IDENTIAL     | pes of pre-(              | defined              |
| Scanning a<br>Document 3 | Page Layout:                                                                      | 8 Pages per Sheet                                                                                                    |                        | – DRAFT<br>– FILE C<br>– FINAL            | r<br>Opy                                          |                           |                      |
| PC Faxing                | Page Urder:                                                                       | Selects the paper type to print. Available                                                                                                    |                        | - PRELI<br>- PROO<br>- TOP S<br>Selecting | MINARY<br>F<br>ECRET<br>a this check bo           | ox enables                | ſEdit                |
| Troubleshooting 5        | [. 290. 3993]                                                                     | paper types are as follows:<br>– Plain Paper (64 to 90 g/m <sup>2</sup> )<br>– Plain Paper L (64 to 90 g/m <sup>2</sup> )<br>– Heavy Paper (105 to 128 g/m <sup>2</sup> )   | MOTE                   | Waterma                                   | ark] to add a w                                   | atermark.                 | Poster].             |
| Appendix 6               |                                                                                   | – Heavy Paper H (105 to 128 g/m <sup>2</sup> )<br>– Transparency                                                                                                    | [Edit Watermark]       | Opens th<br>"Edit Wa                      | ne [Edit Waterr<br>termark," on p                 | nark] dialoç<br>. 2-10.)  | j box. (See          |
|                          | <ul> <li>If paper c<br/>selected,</li> <li>If print fixi<br/>selected,</li> </ul> | urls excessively when printed with [Plain Paper]<br>select [Plain Paper L].<br>ng is not sufficient when printed with [Heavy Paper]<br>select [Heavy Paper H].              | [Custom Paper<br>Size] | Opens th<br>dialog bo<br>Settings,        | ne [Custom Pa<br>ox. (See "Cust<br>" on p. 2-12.) | per Size Se<br>om Paper S | ettings]<br>Size     |
|                          | – When you<br>[Envelope<br>Page Size                                              | a select [Envelope Monarch], [Envelope COM10],<br>DL], or [Envelope C5] as [Page Size], and [Match<br>as [Output Size], [Paper Type] is automatically set to                | [Page Options]         | Opens th<br>"Page O                       | ne [Page Optic<br>ptions," on p. 2                | ns] dialog ł<br>2-13.)    | oox. (See            |
|                          | [Envelope<br>If you sele<br>[Envelope<br>is automa<br>[Page Siz                   | e].<br>ect [Envelope Monarch], [Envelope COM10],<br>e DL], or [Envelope C5] as [Output Size], [Paper Type]<br>tically set to [Envelope] regardless of the setting of<br>e]. | Mote This option is    | disabled wh                               | nen [Page Layoi                                   | ut] is set to [F          | <sup>o</sup> oster]. |
|                          |                                                                                   |                                                                                                    |                        |                                           |                                                   |                           |                      |
| Table of Contents        |                                                                                   |                                                                                                    |                        |                                           |                                                   |                           |                      |

Back **Previous** Next TOP

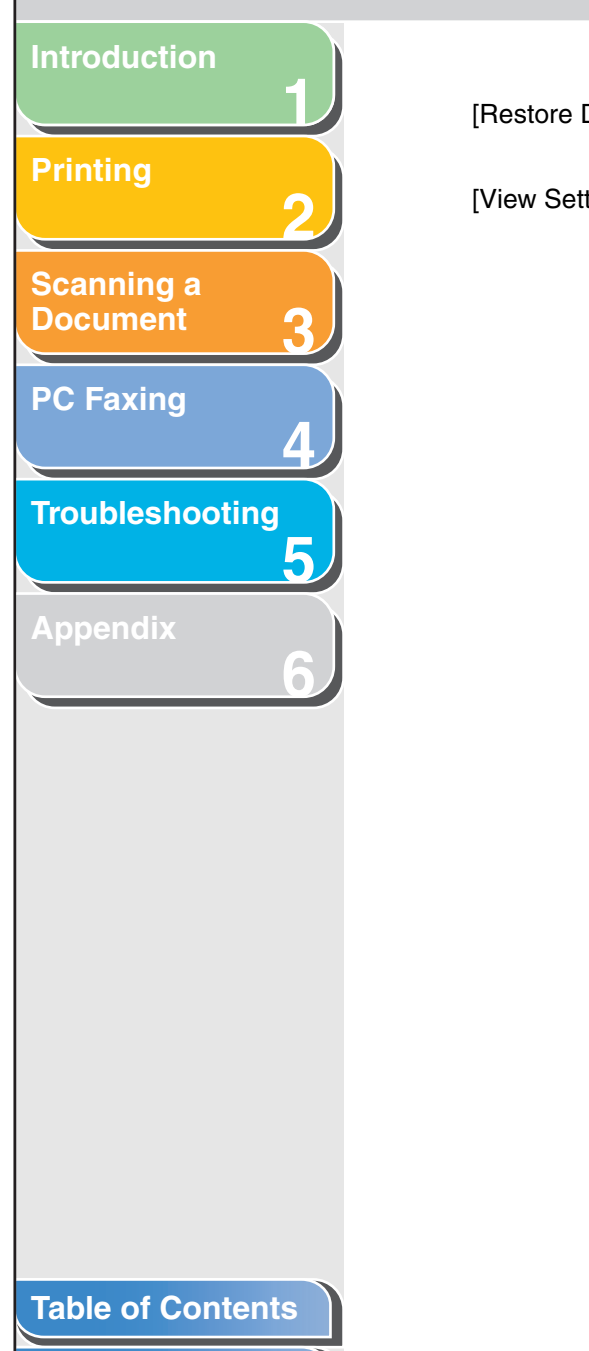

| Restore Defaults] | Resets all the current settings to their default |
|-------------------|--------------------------------------------------|
|                   | values.                                          |

[View Settings]

Click this button to display the [View Settings] dialog box. This dialog box allows you to view and confirm all of the current page settings in a listed form. (See "View Settings," on p. 2-23.)

#### Edit Watermark

Clicking [Edit Watermark] in the [Page Setup] tab sheet opens the [Edit Watermark] dialog box. This dialog box enables you to insert a text string as a watermark onto pages. This option is enabled only when the [Watermark] check box is selected in the [Page Setup] tab sheet. (See "Page Setup Tab," on p. 2-7.)

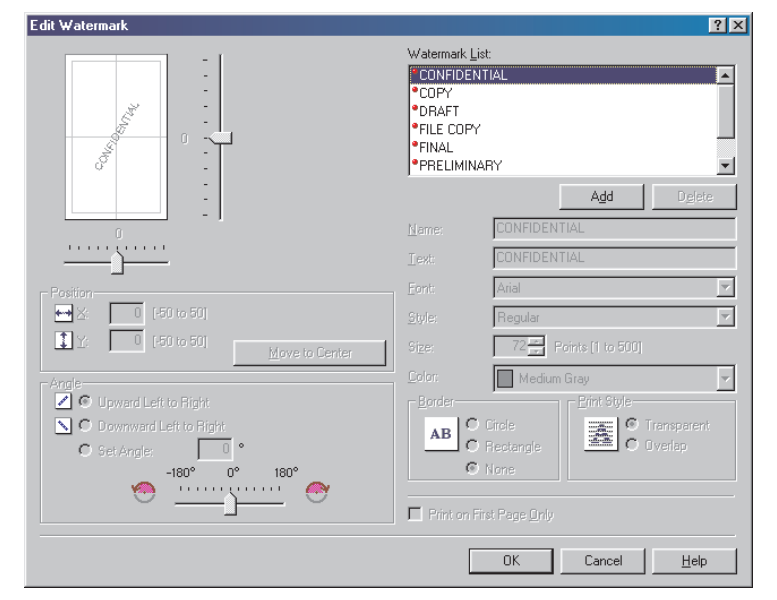

[Watermark List] Displays the names of registered watermarks. The preview image in the upper left part of the dialog box displays the selected watermark with the specified settings reflected.

| Introduction         |                                  |                                                                                                    |                               |                                                                                                    |  |
|----------------------|----------------------------------|----------------------------------------------------------------------------------------------------|-------------------------------|----------------------------------------------------------------------------------------------------|--|
|                      | [Add]                            | Registers a new watermark. Clicking this button adds a blank name field in                                                      | [Name]                        | Displays and allows you to change the name of the currently selected watermark.                                    |  |
| 2                    |                                  | [Watermark List] in which you enter the<br>name of watermark to be registered. Up to<br>50 watermarks can be registered         | [Text]                        | Displays and allows you to change the text string of the currently selected watermark.                             |  |
| Scanning a           | [Delete]                         | Bemoves the selected watermark from                                                                                             | [Font]                        | Selects the font type of the watermark.                                                                            |  |
| PC Faxing            |                                  | [Watermark List].                                                                                                    | [Style]                       | Selects the font style of the watermark.<br>Available styles are [Regular], [Italic], [Bold]<br>and [Bold Italic]. |  |
| 4<br>Troublesbooting | You cannot de<br>currently selec | elete a pre-defined watermark or a watermark cted in the [Page Setup] tab.                                                      | [Size]                        | Specifies the font size of the watermark (1 to 500).                                                               |  |
| <b>5</b>             | [Position]                       | Specifies the position where the watermark                                                                                      | [Color]                       | Selects the font color of the watermark.                                                                           |  |
| Appendix 6           |                                  | is printed on each page. You can enter the values in the [X] and [Y] edit boxes (in a range from –50 to 50), or use the X and Y | [Border]                      | Adds the frame to the watermark. You can select the frame type ([Circle], [Rectangle], or [None]).                 |  |
|                      | [Move to Center]                 | Relocates the watermark to the center of the                                                                                    | [Print Style]                 | Selects the type of watermark ([Transparent] or [Overlap]).                                                        |  |
|                      | [Angle]                          | Specifies the angle of watermark ([Upward<br>Left to Right], [Downward Left to Right], or                                       | [Print on First<br>Page Only] | Prints the selected watermark only on the first page of the document.                                              |  |
|                      |                                  | [Set Angle]). You can select the                                                                                                | NOTE                          |                                                                                                    |  |
|                      |                                  | corresponding radio button, or use the slide bar to move the angle.                                                             | You cannot e                  | edit pre-defined watermarks.                                                                                       |  |

#### Table of Contents

#### Index

 $\bigcirc \bigcirc \bigcirc \bigcirc$ 

ΤΟΡ

Printing 2 Scanning a Document 3 PC Faxing 4 Troubleshooting

Introduction

#### **Custom Paper Size Settings**

Clicking [Custom Paper Size] in the [Page Setup] tab sheet opens the [Custom Paper Size Settings] dialog box. This dialog box enables you to define custom paper sizes for quick selection and register new custom paper sizes to the [Paper List]. You can specify the name, width, and height of each size. Up to 50 custom paper sizes can be defined.

| Name                                                                        | Size                                                                                                    | <b>A</b> | New Name                                                                                                    |
|-----------------------------------------------------------------------------|----------------------------------------------------------------------------------------------------|----------|----------------------------------------------------------------------------------------------------|
| Letter     11x17     Legal     Executive     A5     B5     A4     B4     A3 | $\begin{array}{c} 215.9 \times 279.4 \\ 279.4 \times 431.8 \\ 215.9 \times 355.6 \\ 184.2 \times 266.7 \\ 148.5 \times 210.0 \\ 182.0 \times 257.0 \\ 2110.0 \times 297.0 \\ 257.0 \times 364.0 \\ 297.0 \times 420.0 \end{array}$ |          | Unit           C         Milimeter           C         Inch           Paper Size           Width:         210.0           Hgight:         297.0           mm [76.2 to 215.9]           Hgight:         297.0 |
| Delete                                                                      |                                                                                                    |          |                                                                                                    |

#### Ø NOTE

This setting is not available when the [Canon MF3200 Series Properties] dialog box is opened from a Windows application.

[Paper List] Displays the paper sizes actually available. Selects a paper size from which you can create a custom paper size. NOTE You can share the custom paper sizes with all printers connected to your computer. Up to 50 sizes can be defined for [Custom Paper Size]. [Name of Custom Specifies the name of custom paper. Paper Size] [Unit] Selects the unit of measurement of paper size ([Millimeter] or [Inch]). [Paper Size] Specifies the width and height of the custom paper. MOTE Be sure that [Width] does not exceed [Height] when specifying the values. Registers the custom paper size and adds [Register] its name to [Paper List]. [Delete] Removes the selected custom paper size from [Paper List]. NOTE You cannot delete a pre-defined paper size or a paper size currently selected in the [Page Setup] tab.

Back

**Previous** 

Next

#### Table of Contents

Introduction Scanning a Document **PC Faxing Troubleshooting** 

#### Page Options

Clicking [Page Options] in the [Page Setup] tab sheet opens the [Page Options] dialog box. This dialog box enables you to print pages with a page frame, header, and footer. This option is disabled when [Page Layout] in the [Page Setup] tab sheet is set to [Poster]. (See "Page Setup Tab," on p. 2-7.)

| ge Options    | ? ×                                                                                        |
|---------------|--------------------------------------------------------------------------------------------|
| ayout Options |                                                                                            |
|               | Edging:<br>Print Date:<br>Off<br>Print User Name:<br>Off<br>Print Page Number:<br>Off<br>T |
|               | Eormat Settings <u>R</u> estore Defaults                                                   |
|               | OK Cancel Help                                                                             |

[Edging]

Adds a page frame to be printed on each page. 11 options are available.

[Print Date] Selects if the date is printed on each page or not. Six positions to print the date are available. [Print User Name] Selects if the user name is printed on each page or not. Six positions to print the user name are available. [Print Page Number] Selects if the page number is printed on each page or not. Six positions to print the page number are available. [Format Settings] Click this button to display the [Format Settings] dialog box. This dialog box allows you to set the default font type, style, size, and color, or reset to the factory default font settings. [Restore Defaults] Resets all the current settings to their default

**Previous** 

Next

Back

[Restore Defaults] Resets all the current settings to their default values.

Index

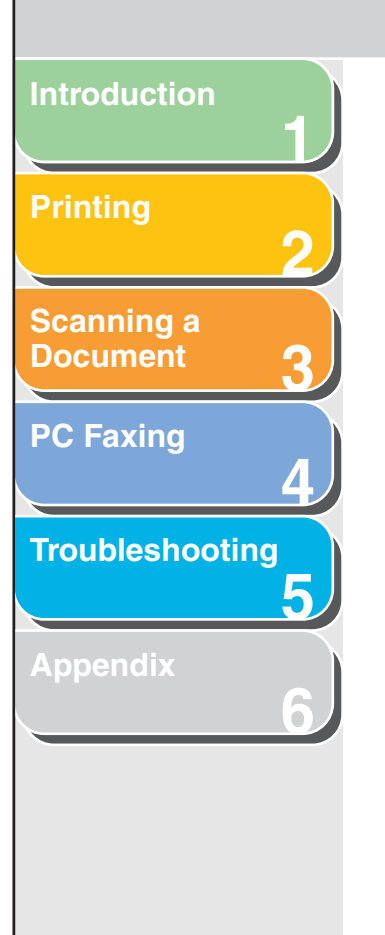

#### Finishing Tab

Specifies the finishing settings for the printed pages including the collating and binding.

For information on [Profile] and [Output Method], see "Profiles," on p. 2-20.

| anon MF3200 Series Properties    |                                      | ?                                |
|----------------------------------|--------------------------------------|----------------------------------|
| General Details Color Management | Sharing Page Setup Finishing Quality | Method: 🖉 Print 🔽                |
| A4 [Scaling: Auto]               | Binding Location:                    | <u>G</u> utter                   |
|                                  | Advanced S                           | ettings <u>R</u> estore Defaults |
|                                  | OK                                   | Cancel Apply Help                |

[Binding Location] Selects a binding location for the printed pages.

| [Gutter]                                     | Click this button to set the gutter width for<br>binding a printed document. (See "Gutter<br>Settings," on p. 2-15.)                                                                                                    |
|----------------------------------------------|----------------------------------------------------------------------------------------------------|
| [Finishing]                                  | Selects the Collate option to print a<br>document in correct binding order. For<br>example, when printing multiple copies of a<br>3-page document, the print order is 1, 2, 3,<br>1, 2, 3, and so on. ([Off] or [Collate]). |
| MOTE<br>If you select [C<br>of the preview i | ollate] in [Finishing], the image on the left bottom mage will change.                                                                                                    |
| [Advanced<br>Settings]                       | Click this button to display [Advanced<br>Settings] dialog box for specifying the<br>finishing details. (See "Advanced Settings,"<br>on p. 2-15.)                                                                           |
| [Restore Defaults]                           | Resets all the current settings to their default values.                                                                                                    |
| [View Settings]                              | Click this button to display the [View<br>Settings] dialog box. This dialog box allows<br>you to view and confirm all of the current<br>page settings in a listed form. (See "View<br>Settings," on p. 2-23.)               |

Previous

Back

Next

#### Table of Contents

Previous Next

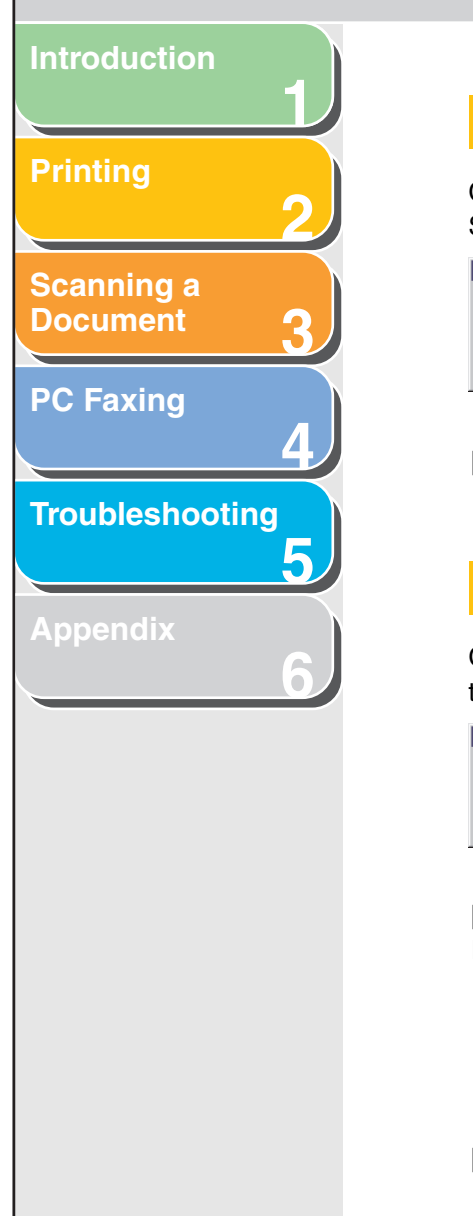

#### Gutter Settings

Clicking [Gutter] in the [Finishing] tab sheet opens the [Gutter Settings] dialog box.

| Gutter Settings                  |        | ? ×          |
|----------------------------------|--------|--------------|
| + <mark>+</mark> <u>G</u> utter: | mm     | [0 to 30]    |
| OK                               | Cancel | <u>H</u> elp |

[Gutter]

Specifies the gutter width in a range from 0 to 30 mm.

#### Advanced Settings

Clicking [Advanced Settings] in the [Finishing] tab sheet opens the [Advanced Settings] dialog box.

| Advanced Settings |        |                          | ? ×          |
|-------------------|--------|--------------------------|--------------|
| Image Refinement: | On     |                          | -            |
| OK                | Cancel | <u>R</u> estore Defaults | <u>H</u> elp |

[Image Refinement] Sets the Super Smoothing function of the printer.

#### Ø NOTE

If the [Resolution] in the [Detailed Settings] dialog box is set to [300 dpi], a document is always printed with Super Smooting function.

[Restore Defaults] Resets all the current settings to their default values.

#### Quality Tab

Specifies the settings for print quality including the resolution and contrast.

For more information on [Profile] and [Output Method], see "Profiles," on p. 2-20.

Back

| Canon MF3200 Series Properties                                                                                                    | ? ×                               |
|----------------------------------------------------------------------------------------------------|-----------------------------------|
| General Details Color Management Sharing Page Setup                                                                                                    | Finishing Quality                 |
| Profile: 🗾 Default Settings 💽 🌆 💷                                                                                                    | Output Method: SPrint             |
| Dependie<br>Dependie<br>Depend | Details                           |
| View Settings 🗖 Manual Gray                                                                                                    | scale Settings Grayscale Settings |
| [                                                                                                    | OK Cancel Apply Help              |

[Objective] Selects the best setting for the print job according to document content.

Previous

TOP

Next

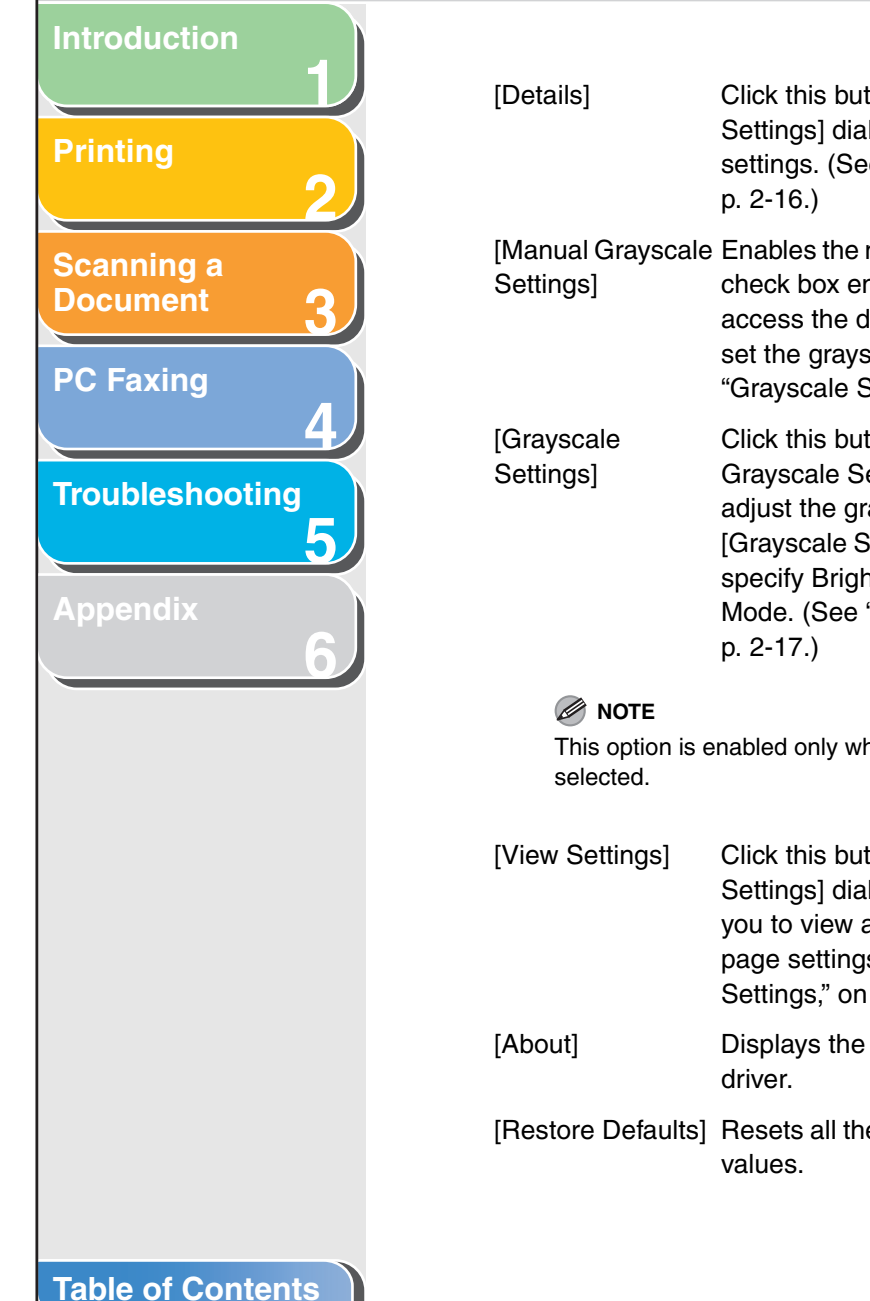

Index

### Click this button to open the [Detailed Settings] dialog box and make print quality settings. (See "Detailed Settings," on

[Manual Grayscale Enables the manual grayscale. Selecting this check box enables [Grayscale Settings] to access the dialog box which enables you to set the grayscale for images. (See "Grayscale Settings," on p. 2-17.)

> Click this button after selecting the [Manual Grayscale Settings] check box to manually adjust the grayscale settings. The [Grayscale Settings] dialog box allows you to specify Brightness, Contrast, and Matching Mode. (See "Grayscale Settings," on

This option is enabled only when [Manual Grayscale Settings] is

- Click this button to display the [View Settings] dialog box. This dialog box allows you to view and confirm all of the current page settings in a listed form. (See "View Settings," on p. 2-23.)
  - Displays the version information on the
- [Restore Defaults] Resets all the current settings to their default

#### **Detailed Settings**

Clicking [Details] in the [Quality] tab sheet opens the [Detailed Settings] dialog box. This dialog box enables you to specify the detailed settings for print quality.

| etailed Settings          | ? ×                    |
|---------------------------|------------------------|
| Resolution:               | 600 dpi                |
| B & W Half <u>t</u> ones: | Pattern 1              |
| Enable Image Correction   |                        |
| Toner <u>S</u> ave:       | Off                    |
|                           | OK Cancel <u>H</u> elp |

Back

[Resolution]

Selects the printer's resolution in dot per inch (600 dpi or 300 dpi).

Previous Next

TOP

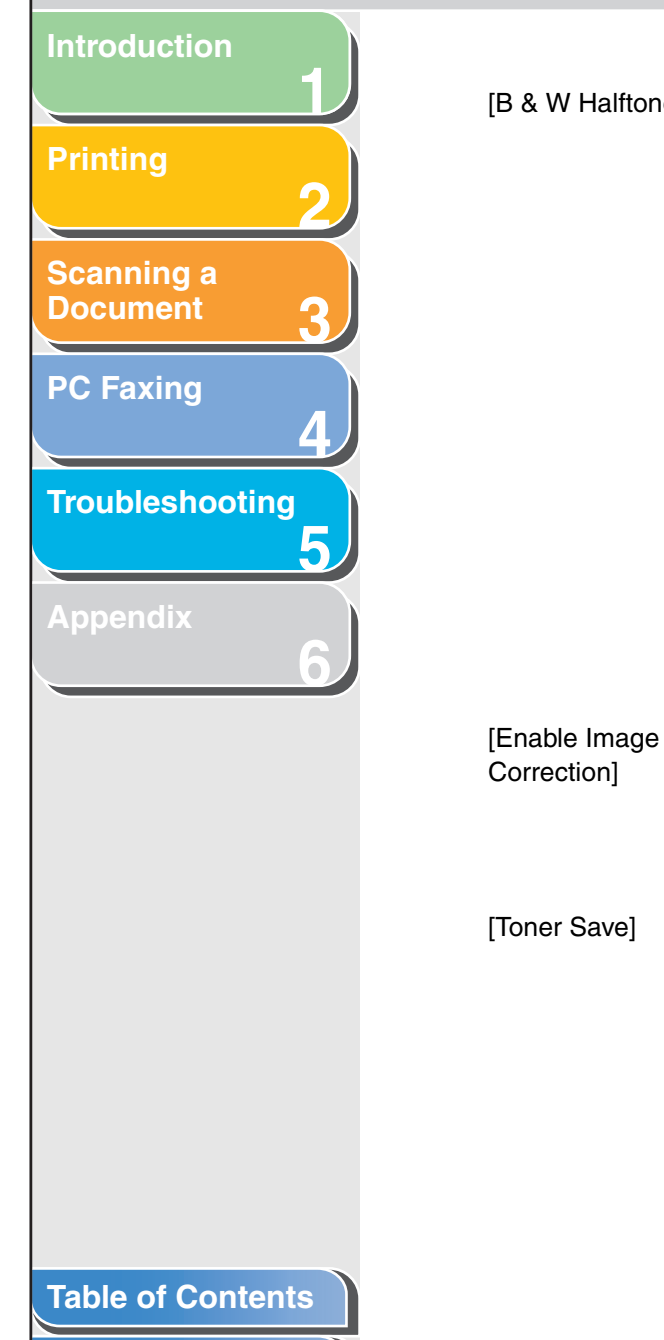

Index

[B & W Halftones] Specifies the use of dithering for printing halftone data.

Pattern1:

Applies dither pattern of high-quality gradient for printing graphics and graphs with gradation.

Pattern2:

Applies dither pattern of high-quality tone with sharpness and stability for printing image data such as pictures.

Pattern3: Applies dither pattern of sensitive and clearcut for printing documents including with lines and figures.

None [Solid]: Prints all colors in black except for white.

Select [Enable Image Correction] to smooth
 out the streaking and coarse features that
 tend to occur when printing enlarged image
 files and photographs using a software
 application.

ave] Modifies print data to print lighter and conserve toner.

> Printer Default: Prints using the settings in the operation panel of the printer. Off: Prints using normal density. On:

Prints text lighter in printouts for proofreading and choking.

#### **Grayscale Settings**

Back

Clicking [Grayscale Settings] in the [Quality] tab sheet opens the [Grayscale Settings] dialog box. This dialog box enables you to control the brightness and contrast of images. This function is enabled only when [Manual Grayscale Setting] is selected in the [Quality] tab sheet. (See "Quality Tab," on p. 2-15.) Two tab sheets are provided in this dialog box.

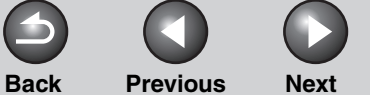

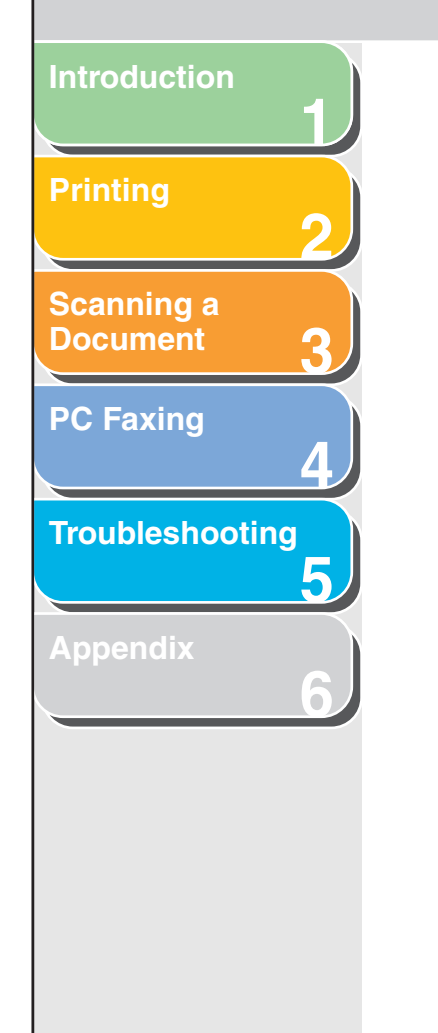

#### Grayscale Adjustment Tab

| irayscale Settings        |                      |   |      |            | ?                        |
|---------------------------|----------------------|---|------|------------|--------------------------|
| Grayscale Adjustment   Ma | tching               |   |      |            |                          |
| Preview                   | Brigh <u>t</u> ness: | 0 | Dark | *          | Light                    |
| ABCDEF                    | Co <u>n</u> trast:   | 0 | Low  | 0 <u> </u> | High                     |
| Original                  |                      |   |      |            |                          |
|                           |                      |   |      | [          | <u>R</u> estore Defaults |
|                           |                      |   |      | OK         | Cancel Help              |

| [Preview]          | Displays the image with the currently selected brightness and contrast reflected. |
|--------------------|-----------------------------------------------------------------------------------|
| [Original]         | Displays the original image.                                                      |
| [Brightness]       | Adjusts the brightness of the preview image in the range from –5 to 5.            |
| [Contrast]         | Adjusts the contrast of the preview image in the range from –5 to 5.              |
| [Restore Defaults] | Resets all the current settings to their default values.                          |

#### Matching Tab

| Grayscale Settings |                                          | ? ×     |
|--------------------|------------------------------------------|---------|
| Matching Mode:     | Driver Matching Mode<br>Gamma Adjustment |         |
|                    | Perceptual [Monitor Color Matched]       | 7       |
|                    | sRGB IEC61966-2.1                        | 7       |
| <u>G</u> amma:     | 1.4                                      | •       |
|                    |                                          |         |
|                    | <u>B</u> estore D                        | efaults |
|                    | OK Cancel                                | Help    |

[Matching Mode] You can specify the procedure for Color correction.

Driver Matching Mode:

Processes color in the printer driver. The settings specified in [Matching Method] and [Monitor Profile] will be enabled. Gamma Adjustment: Performs gamma adjustment with the

gamma correction value specified in the [Gamma] box.
|                          |                                                                                                    |                                                                                                    |                                  | 6                                                  |                                                                         |                                                          | ТОР                                |
|--------------------------|----------------------------------------------------------------------------------------------------|----------------------------------------------------------------------------------------------------|----------------------------------|----------------------------------------------------|-------------------------------------------------------------------------|----------------------------------------------------------|------------------------------------|
|                          |                                                                                                    |                                                                                                    |                                  | Back                                               | Previous                                                                | Next                                                     |                                    |
| ntroduction              | [Matching Method                                                                                                    | 1] Specifies the matching method by assigning                                                                                                    | [Gamma]                          | Specifies                                          | the gamma c                                                             | orrection v                                              | alue when                          |
| Printing 2               |                                                                                                    | highest priority when the [Driver Matching<br>Mode] is selected in the [Matching Mode]<br>box.                                                                                                    | [Gamma]                          | the [Gam<br>[Matching<br>The brigh                 | ma Adjustme<br>g Mode] box.<br>htness of the d                          | nt] is select                                            | rintout can                        |
| Scanning a<br>Document 3 |                                                                                                    | Perceptual [Monitor Color Matched]:<br>Gives priority to matching the hue of the<br>color on the monitor with the color of the                                                                                                    |                                  | be adjust<br>darkest p<br>This optic<br>is brighte | ed without los<br>ortion of the c<br>on is useful wh<br>r than the oric | ing the brig<br>locument.<br>nen the prin<br>ginal image | ohtest and<br>ntout result<br>(for |
| PC Faxing                |                                                                                                    | printed output.<br>Colorimetric:<br>Gives priority to reducing the color difference<br>between the original document on the                                                                                                    |                                  | example,<br>graphics<br>you want                   | a photograph<br>displayed on t<br>to intentional                        | i before sca<br>the monitor<br>ly change ti              | anning or<br>), or when<br>he      |
| Froubleshooting          |                                                                                                    | screen (a logo, for example) and the printed<br>output.<br>Saturation:                                                                                                    |                                  | Four gam<br>Four gam<br>The large<br>is.           | is of the outpution<br>ima correction<br>or the value, th               | it.<br>1 values are<br>1e darker th                      | e provided.<br>ne printout         |
| Appendix 6               | Ø NOTE                                                                                                    | Gives priority to vividness in matching.                                                                                                    |                                  | 1.0<br>1.4                                         |                                                                         |                                                          |                                    |
|                          | This option ca<br>selected for [N                                                                                                    | n be selected only when [Driver Matching Mode] is<br>//atching Mode].                                                                                                    |                                  | 1.8<br>2.2                                         |                                                                         |                                                          |                                    |
|                          | [Monitor Profile]                                                                                                    | Specifies the setting suitable for your<br>monitor when the [Driver Matching Mode] is<br>selected in the [Matching Mode] box.                                                                                                    | NOTE This option of selected for | can be selecte<br>[Matching Mo                     | ed only when [G<br>de].                                                 | iamma Adjus                                              | stment] is                         |
|                          | <ul> <li>NOTE</li> <li>This option<br/>is selected f</li> <li>In the case<br/>option, selected f</li> <li>If the monitor<br/>printed outp<br/>performing f</li> </ul> | can be selected only when [Driver Matching Mode]<br>for [Matching Mode].<br>where several gamma values are provided for one<br>ct the higher gamma value to obtain better results if<br>image is lighter than that of the monitor.<br>or is set to a custom setting, it is difficult to produce<br>but similar to the color of the monitor when<br>matching. | [Restore Defaul                  | ts] Resets al<br>values.                           | ll the current s                                                        | ettings to th                                            | neir default                       |
| Table of Contents        |                                                                                                    |                                                                                                    |                                  |                                                    |                                                                         |                                                          |                                    |

## Introduction Printing 2 Scanning a Document 3 PC Faxing 4 Troubleshooting 5 Appendix 6

### The profile function commonly provided in each of these tab sheets enables you to add, edit, and select a profile, which facilitates your print jobs. Canon MF3200 Series Properties ? × General Details Color Management Sharing Page Setup Finishing Quality - 🖫 🗹 Profile: Default Settings Output Method: 🕥 Print • Page Size: A4 -📥 Output Size: Match Page Size -16 1 🗮 [1 to 99] Copies: - Orientation A C Landscape A 💿 Portrait 1 Page per Sheet Page Layout Manual Scaling 100 = : A4 [Scaling: Auto] Plain Paper Paper Type: • View Settings □ <u>W</u>atermark: -Custom Paper Size. Page Options.. Restore Defaults Cancel Help OK

A registered combination of settings for the [Page Setup],

[Finishing] and [Quality] tab sheets is referred to as a profile.

Profiles

## [Profile] Stores various printer driver settings, each suitable for certain print jobs, as userdefined Profiles. Selecting Profiles from the drop-down list enables the printer to perform a variety of print jobs. A frequently performed print job can also be saved as a Profile. Preview image Displays the image with the currently selected settings reflected. Changes the setting for [Page Layout] every time you click anywhere inside the image of the page. The setting changes in the following order; [1 Page per Sheet] $\rightarrow$ [2 Pages per Sheet] $\rightarrow$ [4 Pages per Sheet] $\rightarrow$ [1 Page per Sheet]. Right clicking the mouse button on the preview image displays the pop-up menu, from which you can also change the setting for [Page Layout]. Clicking the edges of the preview image of the page changes the binding location. NOTE

**Previous** 

Next

Back

Settings made on the [Quality] tab are not reflected in the preview image.

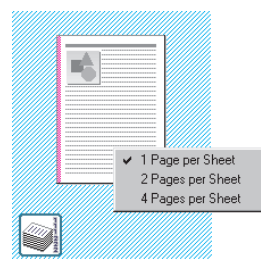

## **Table of Contents**

Index

Previous Next

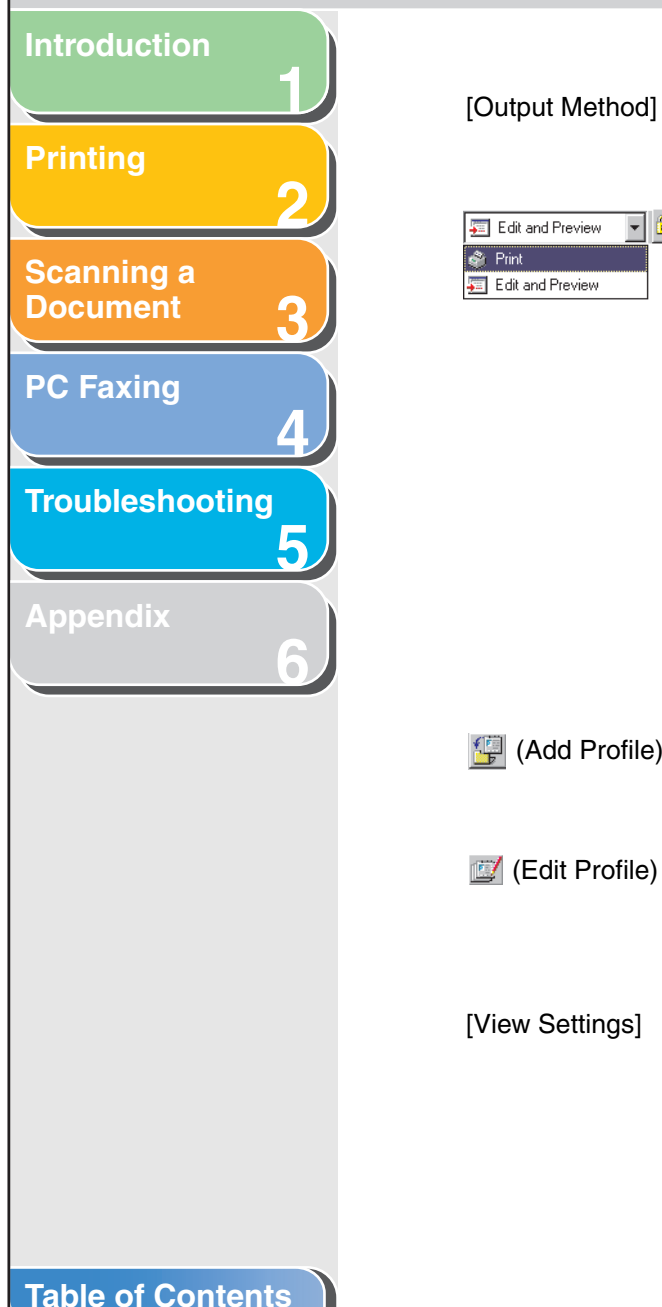

Switches the job mode between [Print] and [Edit and Preview].

- 🔒

|                  | Print:<br>Executes a normal print job.                                                                                                    |
|------------------|----------------------------------------------------------------------------------------------------|
|                  | Edit and Preview:<br>Saves the data in the [Canon<br>PageComposer] dialog box. If you open<br>[Canon MF3200 Series Properties] from the<br>[Printers] folder and select the [Edit and<br>Preview] mode, a (Lock) button appears on<br>the right side. When you click this button, the<br>[Edit and Preview] mode is locked. |
| 🚽 (Add Profile)  | Click this button to display the [Add Profile]<br>dialog box to add a new Profile to the list.<br>(See "Add Profile," on p. 2-21.)                                                                                                    |
| 🛿 (Edit Profile) | Click this button to display the [Edit Profile]<br>dialog box to edit the name, icon, or<br>comment of a stored Profile. (See "Edit<br>Profile," on p. 2-22.)                                                                                                    |
| /iew Settings]   | Click this button to display the [View<br>Settings] dialog box. This dialog box allows<br>you to view and confirm all of the current<br>page settings in a listed form. (See "View<br>Settings," on p. 2-23.)                                                                                                    |

## Add Profile

Clicking 🚰 (Add Profile) opens the [Add Profile] dialog box. This dialog box enables you to register a new profile with the current settings. You can add up to 50 new profiles.

| Add Profile   | ?×              |
|---------------|-----------------|
| <u>N</u> ame: |                 |
| lcon:         |                 |
|               |                 |
| Comment:      |                 |
|               |                 |
|               |                 |
|               | ✓ View Settings |
|               |                 |
|               | OK Cancel Help  |

Back

| [Name]          | Specifies the name of the profile to be registered.                                                                                                    |
|-----------------|----------------------------------------------------------------------------------------------------|
| [lcon]          | Selects an icon to represent the profile to be registered.                                                                                                    |
| [Comment]       | Adds comments on the profile to be registered.                                                                                                    |
| [View Settings] | Click this button to display the [View<br>Settings] dialog box. This dialog box allows<br>you to view and confirm all of the current<br>page settings in a listed form. (See "View<br>Settings," on p. 2-23.) |

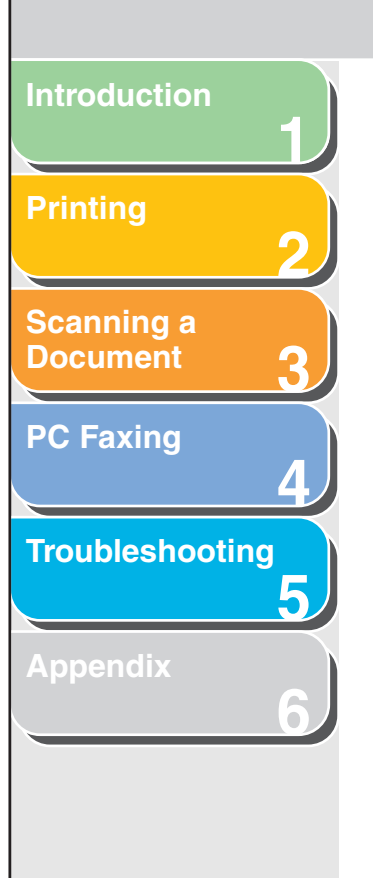

## Edit Profile

Clicking 🖾 (Edit Profile) opens the [Edit Profile] dialog box. This dialog box enables you to edit the profile selected in [Profile List].

| dit Profile                                                   | ? ×                                                                                                    |
|---------------------------------------------------------------|----------------------------------------------------------------------------------------------------|
| Profile <u>L</u> ist:                                         | Name: Default Settings                                                                                                    |
| <ul> <li>2 on 1</li> <li><sup>™</sup> Confidential</li> </ul> |                                                                                                    |
| ED<br>12                                                      | Comment:<br>This setting enables you to print with all factory<br>default settings. This setting is suitable for<br>printing general business documents that<br>include text and table. |
| View Settings Delete                                          | Import Export                                                                                                    |
| Apply Settings from Application                               |                                                                                                    |
|                                                               | OK Cancel <u>H</u> elp                                                                                                    |

[Profile List]

Executes a normal print job.

[View Settings]

Click this button to display the [View Settings] dialog box. This dialog box allows you to view and confirm all of the current page settings in a listed form. (See "View Settings," on p. 2-23.)

| ) (Move Up)                      | Moves the profile selected in the [Profile List] one position up.                       |
|----------------------------------|-----------------------------------------------------------------------------------------|
| (Move Down)                      | Moves the profile selected in the [Profile List] one position down.                     |
| [Delete]                         | Removes the selected profile from [Profile List].                                       |
|                                  |                                                                                         |
| You cannot de<br>currently selec | lete the pre-defined profiles and the profile that is<br>ted in [Profile].              |
| [Name]                           | Displays and allows you to change the name of the currently selected profile.           |
|                                  |                                                                                         |
| You cannot ch                    | ange the names for the pre-defined profiles.                                            |
| [lcon]                           | Displays and allows you to change the icon representing the currently selected profile. |
|                                  |                                                                                         |
| You cannot ch                    | ange the icons for the pre-defined profiles.                                            |
|                                  |                                                                                         |

Back

## Table of Contents

TOP

Next

Previous

Previous

Next

TOP

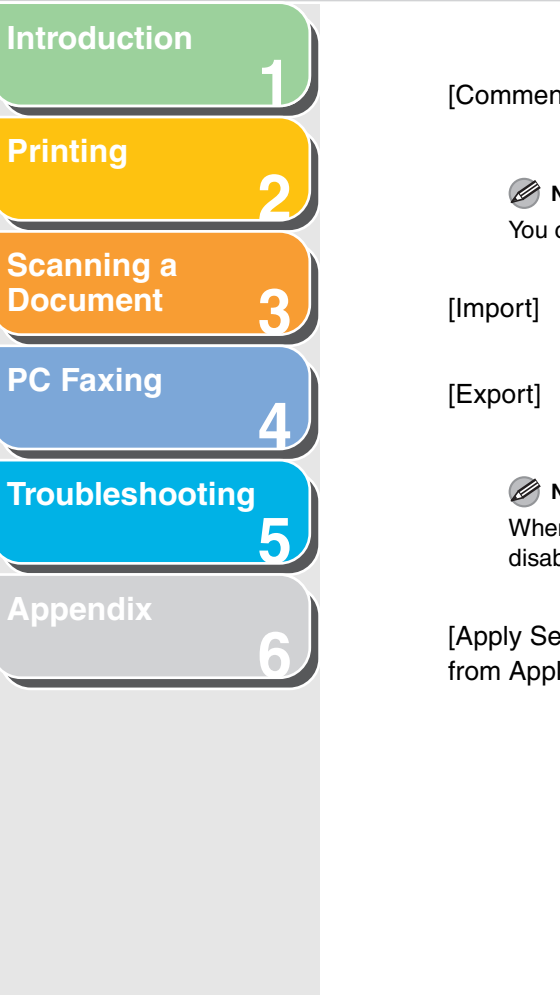

| [Comment]                            | Displays and allows you to change the comment on the currently selected profile.                       |
|--------------------------------------|----------------------------------------------------------------------------------------------------|
| Vou cannot cha                       | ange the comments for the pre-defined profiles.                                                        |
| [Import]                             | Enables you to import profile information from a file.                                                 |
| [Export]                             | Enables you to export the selected profile information to a file.                                      |
| Mote Note When one of the disabled.  | he pre-defined profiles is selected, this button is                                                    |
| [Apply Settings<br>from Application] | Applies the selected profile only to the settings other than [Page Size], [Orientation], and [Copies]. |

## View Settings

Clicking [View Settings] opens the [View Settings] dialog box. This dialog box displays the current settings in the [Page Setup], [Finishing], and [Quality] tab sheets.

| Setting Item   | Contents            |       |
|----------------|---------------------|-------|
| Page Size      | A4                  |       |
| Paper Size     | 210.0 mm x 297.0 mm |       |
|                | 8.27 in x 11.69 in  |       |
| Output Size    | Match Page Size     |       |
| Paper Size     | 210.0 mm x 297.0 mm |       |
|                | 8.27 in x 11.69 in  |       |
| Copies         | 1                   |       |
| Orientation    | Portrait            |       |
| Page Layout    | 1 Page per Sheet    |       |
| Manual Scaling | Off                 |       |
|                | 100 %               |       |
| Paper Type     | Plain Paper         |       |
| Watermark      | Uff                 | 1     |
| t daina        | None                | -l ⊧[ |
|                |                     |       |
|                |                     |       |

Back

[Copy]

Copies the contents of the current settings to the clipboard.

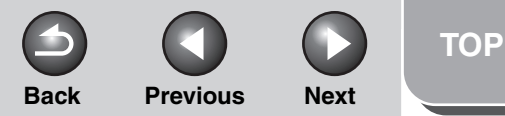

## Introduction Scanning a **Document PC Faxing** Troubleshooting 5

## Windows 2000/XP Properties and Printing Preferences

The printer driver for Windows 2000/XP has the following two main dialog boxes:

## The Properties Dialog Box

This dialog box enables you to set up the printer configuration and configure the print settings for all Windows applications.

| Canon MF3200 Series Pro     | operties              |                     |        |       | ?    |
|-----------------------------|-----------------------|---------------------|--------|-------|------|
| General Sharing Ports Adva  | anced Color Managemen | t Security Profile  | •      |       |      |
| Canon MF3200 Ser            | ies                   |                     |        |       |      |
| Location:                   |                       |                     |        |       |      |
| <u>C</u> omment:            |                       |                     |        |       |      |
| Model: Canon MF3200 Serie   | BS                    |                     |        |       |      |
| Features                    |                       |                     |        |       |      |
| Color: No                   | Paper available:      |                     |        |       |      |
| Double-sided: No            |                       | ~                   |        |       |      |
| Staple: No                  |                       |                     |        |       |      |
| Speed: 20 ppm               |                       |                     |        |       |      |
| Maximum resolution: 600 dpi |                       | ~                   |        |       |      |
| Printing                    | g Preferences Prin    | t <u>T</u> est Page |        |       |      |
|                             |                       |                     |        |       |      |
|                             |                       | ОК                  | Cancel | Apply | Help |

## The Printing Preferences Dialog Box

This dialog box enables you to specify the default settings for the printing options available when you print on the Canon MF3200 Series printer.

| Canon MF3200 Series Printi Page Setup Finishing Quality | ng Preferences             | ? 🗵                                                        |
|---------------------------------------------------------|----------------------------|------------------------------------------------------------|
| Pro <u>fi</u> le: Default Settings                      | - 🖓 😰                      | Output <u>M</u> ethod: 🎯 Print 💙                           |
|                                                         | Page <u>Si</u> ze:         | A4  Match Page Size  I I to 99  A O Portrait A C Landscape |
|                                                         | Page Layout:               | 1 Page per Sheet                                           |
| Ad Scaling Auto                                         | Scaling:                   | 100 💉 % [25 to 200]                                        |
| View Settings                                           | Paper Type:                | Plain Paper 💙                                              |
|                                                         | <u></u> <u>₩</u> atermark: | CONFIDENTIAL CONFIDENTIAL                                  |
|                                                         | Cystom Paper Size          | Page Options <u>R</u> estore Defaults                      |
|                                                         |                            | OK Cancel Apply Help                                       |

Previous

Next

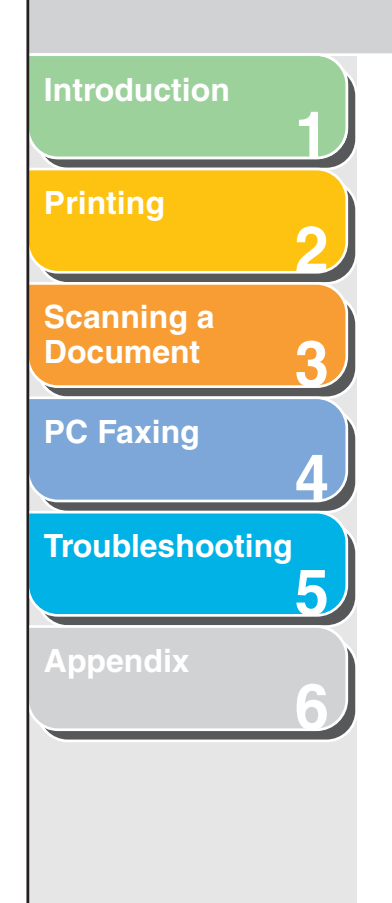

## Properties

The [Canon MF3200 Series Properties] dialog box contains several tab sheets that enable you to set up the printer configuration and configure the print settings.

## Ø NOTE

- The number of tabs displayed in the properties dialog box depends on how you have your system set up.
- For more information about the following features, see the online help. (See "Online Help," on p. 1-2.)
- The screen shots shown are from Windows XP.

## **General Tab**

Lets you print a test page and define printing preferences. Refer to your Windows operating system documentation for more information.

Back

| 👹 Canon MF3200 Series Pr                     | operties                                 | ? 🛛  |
|----------------------------------------------|------------------------------------------|------|
| General Sharing Ports Adv                    | vanced Color Management Security Profile |      |
| Canon MF3200 Se                              | ries                                     |      |
| Location:                                    |                                          |      |
| Comment:                                     |                                          |      |
| Model: Canon MF3200 Ser                      | ies                                      |      |
| Color: No                                    | Paper available:                         |      |
| Double-sided: No                             |                                          |      |
| Staple: No                                   |                                          |      |
| Speed: 20 ppm<br>Maximum resolution: 600 dpi | ×                                        |      |
| Printin                                      | ng Preferences                           |      |
|                                              |                                          |      |
|                                              |                                          |      |
|                                              |                                          | Help |

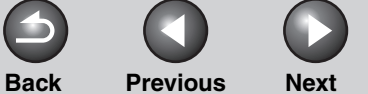

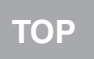

# Scanning a Document **PC Faxing** Troubleshooting 5

## Sharing Tab

Specifies the printer sharing settings. (See "Using the Machine on Your Network," on p. 2-52.) Refer to your Windows operating system documentation for more information.

| e canor                   |                                                                                                    | Ŀ    |
|---------------------------|----------------------------------------------------------------------------------------------------|------|
| General                   | Sharing Ports Advanced Color Management Security Profile                                                                                                    |      |
| 3                         | You can share this printer with other users on your network. To<br>enable sharing for this printer, cick Share this printer. Windows<br>Friewall is already configured to allow the sharing of printers with<br>other computers on the network. |      |
| ٥C                        | o not share this printer                                                                                                    |      |
| 09                        | hare this printer                                                                                                    |      |
| S <u>h</u> ar             | e name:                                                                                                    |      |
|                           |                                                                                                    |      |
| Dr<br>If<br>W<br>u:<br>th | vers<br>this printer is shared with users running different versions of<br>indows, you may want to install additional drivers, so that the<br>erse do not have to find the print driver when they connect to<br>e shared printer.               |      |
|                           | Additional Drivers                                                                                                    |      |
|                           |                                                                                                    |      |
|                           |                                                                                                    |      |
|                           |                                                                                                    |      |
|                           |                                                                                                    | Help |

## Ports Tab

Specifies the port to which the printer is attached. Refer to your Windows operating system documentation for more information.

| 💐 Canon MF3200 Series Pro                                                                                                    | perties                                                                                                    |                 | ? 🛛        |
|----------------------------------------------------------------------------------------------------|----------------------------------------------------------------------------------------------------|-----------------|------------|
| General Sharing Ports Adva                                                                                                    | nced Color Management S                                                                                                    | ecurity Profile |            |
| Canon MF3200 Series                                                                                                    |                                                                                                    |                 |            |
| Print to the following port(s). Docu<br>checked port.                                                                                                    | ments will print to the first free                                                                                                    |                 |            |
| Port         Description           CDM1: Serial Port         CDM2: Serial Port           CDM3: Serial Port         CDM3: Serial Port           CDM4: Serial Port         FILE: Print to File           USB Vitual printer port file         USB Vitual printer port file | Printer 2 Canon MF3200 Series (F 2 Canon MF3200 Series (F 2 Canon MF320 Series (F 2 Canon MF320 Series (F 2 Canon MF320 Series (F 2 Canon MF320 Series (F 2 Canon MF320 Series (F |                 |            |
| Add Port D                                                                                                    | elete Port Configur                                                                                                    | e Port          |            |
|                                                                                                    | [                                                                                                    | Close Cancel    | Apply Help |

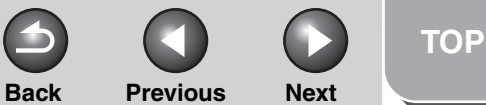

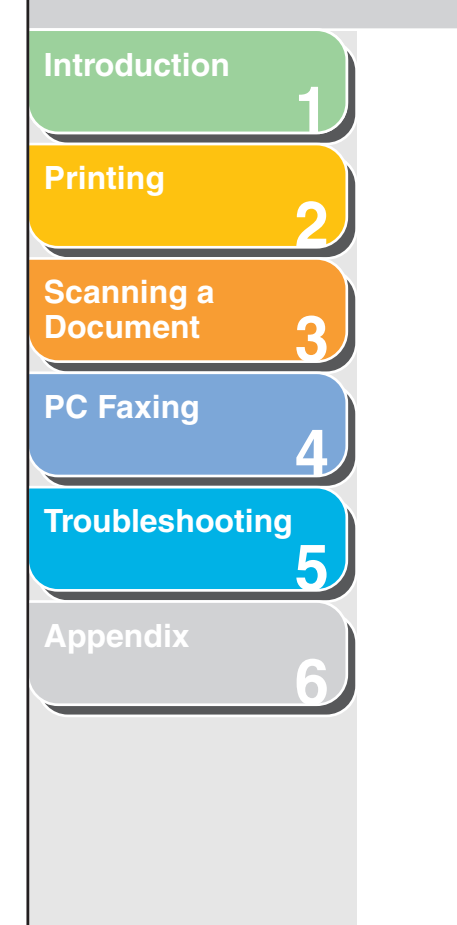

## Advanced Tab

Specifies the settings for print spooling. Refer to your Windows operating system documentation for more information.

| 🖌 Canon MF3200 Series Properties                                                                                                    | ? 🛛  |
|----------------------------------------------------------------------------------------------------|------|
| General Sharing Ports Advanced Color Management Security Profile                                                                                                    |      |
| Aways available     Available from     12.00 AM     To     12.00 AM     12.00 AM     12.00 |      |
| Priority. 1                                                                                                    |      |
| Driver: Canon MF3200 Series 💽 New Driver                                                                                                    |      |
| Start printing after last page is spooled  Start printing immediately  Print girectly to the printer                                                                                                    |      |
|                                                                                                    |      |
| ✓ Print spooled documents                                                                                                    |      |
|                                                                                                    |      |
|                                                                                                    |      |
| OK Cancel Apply                                                                                                    | Help |

## **Color Management Tab**

Associates color profiles with your color printer. Refer to your Windows operating system documentation for more information.

| Canon MF3                      | 200 Series Properties                                                                                                    | ? |
|--------------------------------|----------------------------------------------------------------------------------------------------|---|
| ieneral Sharin                 | g Ports Advanced Color Management Security Profile                                                                                                    |   |
| These<br>printer<br>type o     | settings let you associate color profile(s) with your color<br>. Color profiles control the color on your printer based on the<br>f media being used and the printer configuration. |   |
| <ul> <li>Automatic:</li> </ul> | Windows will automatically select the best color profile from<br>the list of associated color profiles [Recommended]                                                                |   |
| <u>∩ M</u> anual:              | Manually select the default color profile for all output from<br>this device from the list of associated color profiles                                                             |   |
|                                | Default color profile: <none></none>                                                                                                    |   |
|                                |                                                                                                    |   |
|                                |                                                                                                    |   |
| _                              | Add Remove Set As Default                                                                                                    |   |
|                                |                                                                                                    |   |
|                                |                                                                                                    |   |

## Ø NOTE

[Spool print documents so program finishes printing faster] and [Start printing immediately] are set automatically when you install the printer driver.

Previous Next

## Scanning a Document **PC Faxing** Troubleshooting 5

## Security Tab

Specifies security settings. Refer to your operating system documentation for more information.

| cuton in 5200 series Properties                       |                      |         |          |
|-------------------------------------------------------|----------------------|---------|----------|
| General Sharing Ports Advanced Color Manageme         | ent Security Profile |         |          |
| Group or user names:                                  |                      |         |          |
| Multi-Administrators (USER1-N6SPA3HC6\Administrators) | )                    |         |          |
| 🕵 CREATOR OWNER                                       |                      |         |          |
| 🕵 Everyone                                            |                      |         |          |
| Power Users (USER1-N6SPA3HC6\Power Users)             |                      |         |          |
|                                                       |                      |         |          |
|                                                       |                      |         |          |
|                                                       |                      | Add     | Remove   |
| B. 1.1. A. A. 1.1.                                    |                      | <u></u> |          |
| remissions for Administrators                         |                      | Allow   | Deny     |
| Print                                                 |                      | ~       |          |
| Manage Printers                                       |                      |         |          |
| Special Remissions                                    |                      | v       |          |
| special emissions                                     |                      |         |          |
|                                                       |                      |         |          |
|                                                       |                      |         |          |
| )<br>For example, and the second second second        |                      | -       |          |
| elick Advanced.                                       |                      |         | Advanced |
|                                                       |                      |         |          |
|                                                       |                      |         |          |
|                                                       |                      |         |          |

## Profile Tab

Enables you to add, edit, and select a profile to be applied to print jobs.

Back

| 👹 Canon MF3200 Series Properties                   | ? 🛛                                                                                                    |  |  |
|----------------------------------------------------|----------------------------------------------------------------------------------------------------|--|--|
| General Sharing Ports Advanced Color Management    | Security Profile                                                                                                    |  |  |
| Profile List:                                      |                                                                                                    |  |  |
| Default Settings                                   | Name:                                                                                                    |  |  |
| • 1 2 on 1                                         | Default Settings                                                                                                    |  |  |
| Confidential                                       | Comment:<br>This setting enables you to print with all factory default<br>settings. This setting is suitable for printing general business<br>documents that include text and table. |  |  |
| <u>View Settings</u>                               |                                                                                                    |  |  |
|                                                    | Import Export                                                                                                    |  |  |
| Define Document Property V Allow Profile Selection | ion                                                                                                    |  |  |
| Allow Setting Edition                              | n                                                                                                    |  |  |
|                                                    | About                                                                                                    |  |  |
|                                                    | OK Cancel Apply Help                                                                                                    |  |  |

| [Profile List]  | Displays the list of registered profiles.                                                   |
|-----------------|---------------------------------------------------------------------------------------------|
| [Name]          | Displays the name of the profile currently selected in [Profile List].                      |
| [Comment]       | Describes the currently selected profile.                                                   |
| [View Settings] | Displays the settings of the currently selected profile. (See "View Settings," on p. 2-51.) |

| troduction |                                     |                                                                                                    |                                                     | Back Previous Next                                                                                                    |
|------------|-------------------------------------|----------------------------------------------------------------------------------------------------|-----------------------------------------------------|----------------------------------------------------------------------------------------------------|
| rinting    | [Add]                               | Opens the [Add/Edit Profile] dialog box<br>which enables you to register a new profile.<br>(See "Add/Edit Profile," on p. 2-29.) | [Define<br>Document<br>Property]                    | Controls the profile settings.<br>[Allow Profile Selection]:<br>Enables selection of profiles in the docume                            |
| 2          | [Edit]                              | Opens the [Add/Edit Profile] dialog box which enables you to edit the registered                                                 |                                                     | properties dialog box, or the printing preferences dialog box.                                                                         |
| ocument 3  |                                     | profiles. (See "Add/Edit Profile," on p. 2-29.)                                                                                  |                                                     | [Allow Setting Edition]:<br>Enables addition and edition of profiles as                                                                |
| C Faxing   | When one<br>or [Confic<br>disabled. | e of the pre-defined profiles ([Default Settings], [2 on 1],<br>dential]) is selected in [Profile List], this button is          | When [Allo<br>disabled.                             | well as selection.<br>ow Profile Selection] is cleared, [Allow Setting Edition]                                                        |
| 5          | [Delete]                            | Removes the selected profile from [Profile List].                                                                                | [About]                                             | Displays the version information on the driver.                                                                                        |
| pendix     | When on disabled.                   | e of the pre-defined profiles is selected, this button is                                                                        | Add/Edit F                                          | Profile                                                                                                    |
|            | [Import]                            | Enables you to import profile information from a file.                                                                           | Clicking [Add]<br>which enables<br>profiles. This c | or [Edit] opens the [Add/Edit Profile] dialog box<br>you to register new profiles and edit existing<br>dialog box has four tab sheets. |
|            | [Export]                            | Enables you to export the selected profile information to a file.                                                                |                                                     |                                                                                                    |
|            | When one disabled.                  | e of the pre-defined profiles is selected, this button is                                                                        |                                                     |                                                                                                    |
|            |                                     |                                                                                                    |                                                     |                                                                                                    |
|            |                                     |                                                                                                    |                                                     |                                                                                                    |

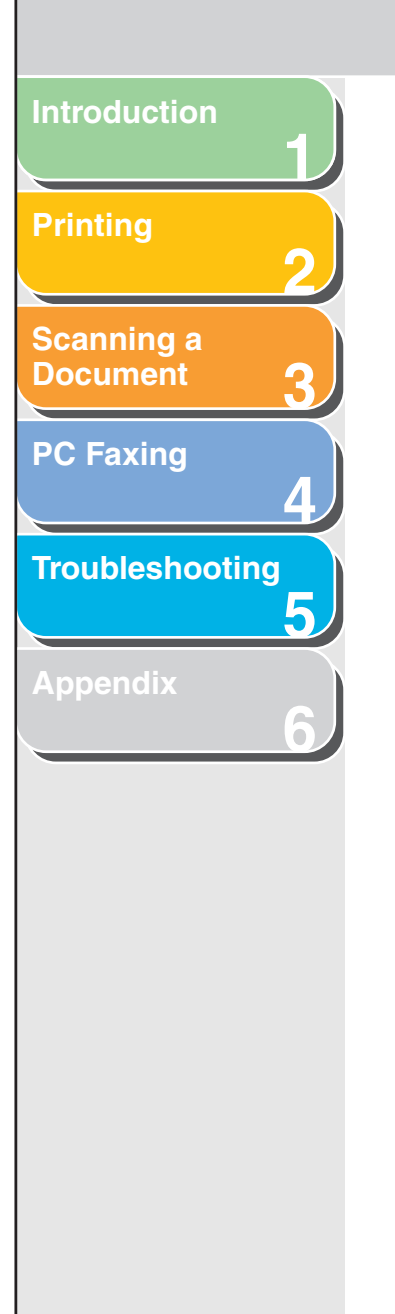

### Attribution Tab The [Attribution] tab sheet enables you to specify attributions of the profile. Add/Edit Profile ?× Attribution Page Setup Finishing Quality <u>N</u>ame Icon: 3 **\_** E) II 17 A4 .... Jø 2 2 > Comment: <u>R</u>estore Defaults OK Cancel Help

[Name]

Specifies the name of the new profile, or allows you to change the name of the profile selected in the [Profile] tab sheet.

# [Icon] Selects an icon to represent the new profile, or allows you to change the icon of the profile selected in the [Profile] tab sheet. [Comment] Adds comments on the new profile, or allows you to change the comments on the profile selected in the [Profile] tab sheet. [Restore Defaults] Resets all the current settings to the values that were displayed when opening the [Add/ Edit Profile] dialog box.

**Previous** 

Next

Back

## Page Setup Tab

Specifies the page settings including the paper size, scaling, number of copies, orientation, and number of pages per sheet.

| Add/Edit Profile                   |                            | ? 🛛                                   |
|------------------------------------|----------------------------|---------------------------------------|
| Attribution Page Setup Finishing ( | Quality                    |                                       |
|                                    | Page <u>S</u> ize:         | A4                                    |
|                                    | Copies:                    | A O Portrait A C Landscape            |
|                                    | Page <u>L</u> ayout:       | 1 Page per Sheet                      |
| A4 [Scaling: Auto]                 | Scaling:                   | 100 🔶 % [25 to 200]                   |
| <br>⊻iew Settings                  | Paper Type:                | Plain Paper 🕑                         |
|                                    | <u></u> <u>₩</u> atermark: | CONFIDENTIAL Edit Watermark           |
|                                    | Custom Paper Size          | Page Options <u>R</u> estore Defaults |
|                                    |                            | OK Cancel Help                        |

## Table of Contents

Previous Next

## Scanning a Document **PC Faxing** Troubleshooting 5

## Finishing Tab

Specifies the finishing settings for the printed pages including the collating and binding.

| Add/Edit Profile                           | ?                                                           |
|--------------------------------------------|-------------------------------------------------------------|
| Attribution Page Setup Finishing Quality   |                                                             |
| A4 (Scaling: Auto)<br><u>View Settings</u> | Binding Location:<br>Long Edge [Left]<br>© Off<br>© Collate |
|                                            | Advanced <u>S</u> ettings <u>R</u> estore Defaults          |

## Quality Tab

Specifies the print quality including resolution, brightness and contrast.

Back

| dd/Edit Profile                     |                                                                                                    |
|-------------------------------------|----------------------------------------------------------------------------------------------------|
| Attribution Page Setup Finishing Qu | ality                                                                                                  |
|                                     | Objective:<br>General<br>Photos                                                                        |
|                                     | Designs [LAU]<br>Web Pages<br>Detail <u>s</u><br>This mode is used when printing documents in general. |
| View Settings                       | Manuaj Grayscale Settings     Grayscale Settings     Pijnt Grayscale Sample                            |
|                                     | About <u>R</u> estore Defaults                                                                         |
|                                     | OK Cancel Help                                                                                         |

Previous

Next

Back

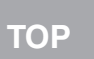

## Introduction Scanning a Document **PC Faxing** Troubleshooting

## Printing Preferences

The [Canon MF3200 Series Printing Preferences] dialog box contains three tab sheets that enable you to specify the default print settings for every print job.

## Ø NOTE

- If you access the equivalent dialog box from an application's [Print] dialog box, your selected printing options apply to the print jobs that will be printed from the application. They will not be stored when you close the application.
- For more information about the following features, see the online help (See "Online Help," on p. 1-2.)
- The screen shots shown are from Windows XP.

## Page Setup Tab

Specifies the page settings including the paper size, scaling, number of copies, orientation, number of pages per sheet, etc. For information on [Profile] and [Output Method], see "Profiles," on p. 2-46.

| Canon MF3200 Series Printin  | ng Preferences    | ? [                           |
|------------------------------|-------------------|-------------------------------|
| Page Setup Finishing Quality |                   |                               |
| Profile: 🎦 Default Settings  | v 🗐 🕑             | Output Method: 🧼 Print 👻      |
|                              | Page Size:        | A4                            |
|                              | Output Size:      | Match Page Size 👻             |
|                              | Copies:           | 1 🔷 [1 to 99]                 |
|                              | Orientation       | A O Portrait                  |
|                              | Page Layout:      | 1 Page per Sheet              |
|                              | 📃 Manual Scaling  |                               |
|                              | Scaling:          | 100 🜲 % [25 to 200]           |
| A4 [Scaling: Auto]           | Paper Type:       | Plain Paper 🛛                 |
|                              | Watermark:        | CONFIDENTIAL CONFIDENTIAL     |
|                              | Custom Paper Size | Page Options Restore Defaults |
|                              |                   | OK Cancel Apply Help          |

Preview image Displays the image with the currently selected settings reflected. For details on preview image, see "Preview image," on p. 2-47.

## **Table of Contents**

Back **Previous** Next Introduction [Page Size] Selects the original page size to work with in [Page Layout] Selects the number (1, 2, 4, 6, 8, 9, or 16) of an application. Available options are: original pages per sheet or [Poster] (2 x 2, 3 Printing [Letter], [11 x 17], [Legal], [Executive], [A5], x 3, or 4 x 4 pages to comprise one sheet). [B5], [A4], [B4], [A3], [Envelope Monarch], When this option is set to anything other [Envelope COM10], [Envelope DL], than [1 Page per Sheet] and [Poster], the Scanning a [Envelope C5], and [Custom [Name Fixed]]. original page size is reduced to fit the Document However, when [11 x 17], [B4], or [A3] is selected page layout when printed. selected in the [Page Size], the original page size is automatically reduced to fit [A4] size. **PC Faxing** - When [1 Page per Sheet] is selected, [Manual Scaling] [Output Size] Selects the output paper size to print on. appears. When this option is set to anything other than [1 Page When this option is set to anything other per Sheet] or [Poster], [Page Order] appears instead of [Manual Troubleshooting than [Match Page Size], the original page Scaling] in its place. - When [Poster] is selected, [Manual Scaling], [Watermark] and size is automatically reduced or enlarged to [Page Options] are disabled. fit the selected output paper size when printed. [Manual Scaling] Reduces or enlarges the original page size. [Copies] Specifies the number of copies to be printed Selecting this check box enables the edit box (1 to 99). on the right side to specify the magnification [Orientation] Selects the direction of printing relative to factor (25 to 200%). the paper ([Portrait] or [Landscape]).

## MOTE

If you select enlarge/reduce ratio on the [Print] screen of an application software, select 100% in [Manual Scaling].

## Table of Contents

Index

|                                       |                                                                                         |                                                                                                    |                                                                                                    | С ТОР                                                                                                    |
|---------------------------------------|-----------------------------------------------------------------------------------------|----------------------------------------------------------------------------------------------------|----------------------------------------------------------------------------------------------------|----------------------------------------------------------------------------------------------------|
|                                       |                                                                                         |                                                                                                    |                                                                                                    | Back Previous Next                                                                                                    |
| Introduction                          |                                                                                         |                                                                                                    |                                                                                                    |                                                                                                    |
| Printing 2                            | [Page Order]                                                                            | Selects the order in which original pages are<br>placed on each sheet of the output paper<br>when more than one page is printed per<br>sheet.                                                                                                    | [Watermark]                                                                                                    | Inserts the selected watermark to be printed<br>on each page. Eight types of pre-defined<br>watermark are available:<br>- CONFIDENTIAL<br>- COPY                                                                                                    |
| Scanning a<br>Document 3<br>PC Faxing | Page Layout:                                                                            | 8 Pages per Sheet                                                                                                    |                                                                                                    | – DRAFT<br>– FILE COPY<br>– FINAL<br>– PRELIMINARY<br>– PROOF                                                                                                    |
| Troubleshooting                       | [Paper Type]                                                                            | Selects the paper type to print. Available<br>paper type are as follows:<br>– Plain Paper (64 to 90 g/m <sup>2</sup> )<br>– Plain Paper L (64 to 90 g/m <sup>2</sup> )                                                                                                 |                                                                                                    | <ul> <li>TOP SECRET</li> <li>Selecting this check box enables [Edit</li> <li>Watermark] to add a watermark.</li> </ul>                                                                                                    |
| Appendix                              |                                                                                         | <ul> <li>Heavy Paper (105 to 128 g/m<sup>2</sup>)</li> <li>Heavy Paper H (105 to 128 g/m<sup>2</sup>)</li> <li>Transparency</li> </ul>                                                                                                    | This option is o                                                                                                    | disabled when [Page Layout] is set to [Poster].                                                                                                    |
|                                       | <ul> <li>NOTE</li> <li>If paper cu</li> </ul>                                           | rls excessively when printed with [Plain Paper]                                                                                                    | [Edit Watermark]                                                                                                    | Click this button to specify detailed<br>watermark settings. (See "Edit Watermark,"<br>on p. 2-35.)                                                                                                    |
|                                       | selected, s<br>– If print fixin<br>selected, s<br>– When you<br>[Envelope<br>Page Size] | elect [Plain Paper L].<br>Ig is not sufficient when printed with [Heavy Paper]<br>elect [Heavy Paper H].<br>select [Envelope Monarch], [Envelope COM10],<br>DL], or [Envelope C5] as [Page Size], and [Match<br>as [Output Size]. [Paper Type] is automatically set to | [Custom Paper<br>Size]                                                                                                    | Click this button to specify the dimensions<br>for a paper size other than the provided<br>standard paper sizes. (See "Custom Paper<br>Size Settings," on p. 2-37.)                                                                                                    |
|                                       | [Envelope]<br>If you selec<br>[Envelope<br>is automati<br>[Page Size                    | ct [Envelope Monarch], [Envelope COM10],<br>DL], or [Envelope C5] as [Output Size], [Paper Type]<br>ically set to [Envelope] regardless of the setting of<br>].                                                                                                    | <ul> <li>NOTE</li> <li>You can spe<br/>[Printer Prop<br/>(Windows 20<br/>from the [Do<br/>application).</li> <li>Depending of<br/>the dimention</li> </ul> | cify the dimensions for a paper size only in the<br>perties] dialog box ([start] $\rightarrow$ [Printers and Faxes]<br>000: [Printers])). You cannot specify the dimensions<br>ocument Properties] dialog box (software<br>on the application you are using, you can specify<br>ons for a paper size. (Only for Windows 2000) |
| Table of Contents                     |                                                                                         |                                                                                                    |                                                                                                    |                                                                                                    |

Next

TOP

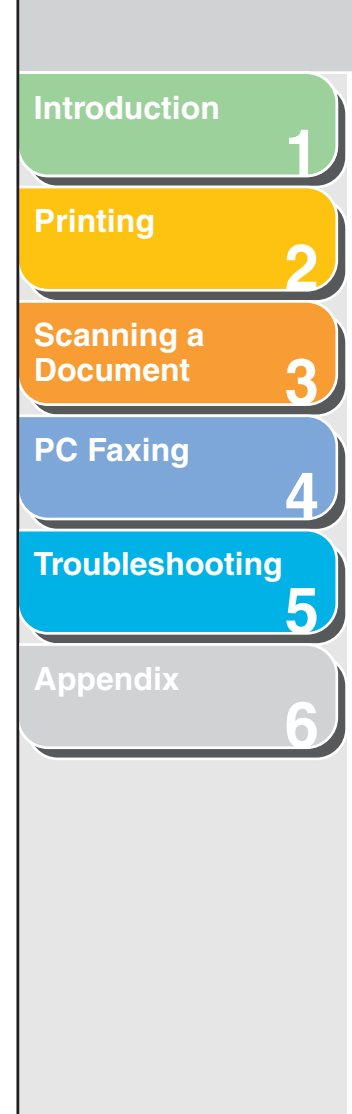

[Page Options] Click this button to select options for printing dates, user name, page numbers, and borders, etc. (See "Page Options," on p. 2-39.)

NOTE This option is disabled when [Page Layout] is set to [Poster].

[Restore Defaults] Resets all the current settings to their default values.

[View Settings]

ings] Click this button to display the [View Settings] dialog box. This dialog box allows you to view and confirm all of the current page settings in a listed form. (See "View Settings," on p. 2-51.)

## Edit Watermark

Clicking [Edit Watermark] in the [Page Setup] tab sheet opens the [Edit Watermark] dialog box. This dialog box enables you to insert a text string as a watermark onto pages. This option is enabled only when the [Watermark] check box is selected in the [Page Setup] tab sheet.

**Previous** 

Back

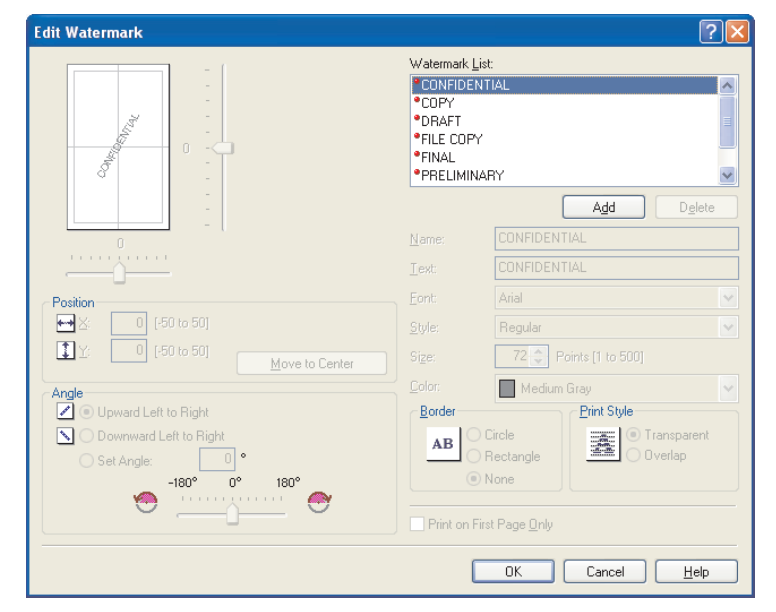

| _                 |                                |                                                                                                    |         | 6                                                                  |                                                                                   |                                                                             | ТОР                                                          |
|-------------------|--------------------------------|----------------------------------------------------------------------------------------------------|---------|--------------------------------------------------------------------|-----------------------------------------------------------------------------------|-----------------------------------------------------------------------------|--------------------------------------------------------------|
|                   |                                |                                                                                                    |         | Back                                                               | Previous                                                                          | Next                                                                        |                                                              |
| Introduction      |                                |                                                                                                    |         |                                                                    |                                                                                   |                                                                             |                                                              |
| Printing 2        | [Watermark List]               | Displays the names of registered<br>watermarks. The preview image in the upper<br>left part of the dialog box displays the<br>selected watermark with the specified<br>settings reflected. | [Angle] | Sets the a<br>to Right],<br>Angle]). Y<br>radio butto<br>angle, or | angle of wate<br>[Downward L<br>fou can selec<br>on, or use the<br>enter a desire | rmark ([Upv<br>.eft to Right<br>t the corres<br>slide bar to<br>ed value in | vard Left<br>], or [Set<br>ponding<br>o move the<br>the [Set |
| Document <b>2</b> | [Add]                          | Registers a new watermark. Clicking this                                                                                                    |         | Anglej ed<br>180).                                                 | it box (in a ra                                                                   | nge from –                                                                  | 180 to                                                       |
| PC Faxing         |                                | [Watermark List] in which you enter the<br>name of watermark to be registered. Up to                                                                                                    | [Name]  | Displays a<br>of the cur                                           | and allows yo<br>rently selecte                                                   | u to change<br>d watermai                                                   | the name rk.                                                 |
| 4                 |                                | 50 watermarks can be registered.                                                                                                    | [Text]  | Displays a                                                         | and allows yo                                                                     | u to change                                                                 | e the text                                                   |
| Troubleshooting   | [Delete]                       | Removes the selected watermark from [Watermark List].                                                                                                    | [Font]  | Selects th                                                         | ne font type o                                                                    | f the waterr                                                                | nark.                                                        |
| Appendix 6        | You cannot del currently selec | ete a pre-defined watermark or a watermark<br>ted in the [Page Setup] tab.                                                                                                    | [Style] | Selects th<br>Available<br>and [Bold                               | ie font style o<br>styles are [Ri<br>Italic].                                     | f the waterr<br>egular], [Ital                                              | nark.<br>lic], [Bold]                                        |
|                   | [Position]                     | Specifies the position where the watermark                                                                                                    | [Size]  | Specifies<br>500).                                                 | the font size                                                                     | of the water                                                                | mark (1 to                                                   |
|                   |                                | values in the [X] and [Y] edit boxes (in a range from –50 to 50), or use the X and Y slide bars to move the position.                                                                      | [Color] | Selects th                                                         | ie font color c                                                                   | of the water                                                                | mark.                                                        |
|                   | [Move to Center]               | Relocates the watermark to the center of the page.                                                                                                    |         |                                                                    |                                                                                   |                                                                             |                                                              |

## Table of Contents

Index

Next

TOP

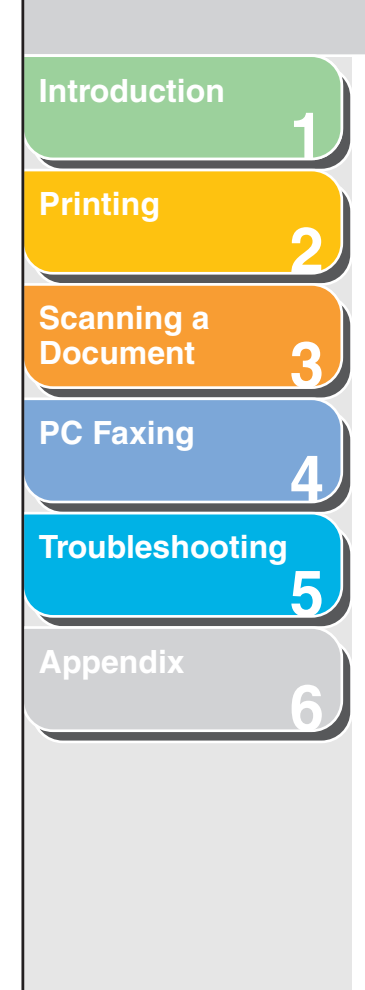

| [Border]                      | Adds the frame to the watermark. You can select the frame type ([Circle], [Rectangle], or [None]). |
|-------------------------------|----------------------------------------------------------------------------------------------------|
| [Print Style]                 | Selects the type of watermark ([Transparent]<br>or [Overlap]).                                     |
| [Print on First<br>Page Only] | Prints the selected watermark only on the first page of the document.                              |
|                               |                                                                                                    |

Vou cannot edit pre-defined watermarks.

## **Custom Paper Size Settings**

Back

Clicking [Custom Paper Size] in the [Page Setup] tab sheet opens the [Custom Paper Size Settings] dialog box. This dialog box enables you to define custom paper sizes for quick selection and register new custom paper sizes to the [Paper List] box. You can specify the name, width, and height of each size.

**Previous** 

## Ø NOTE

- This setting is available only when you open the [Canon MF3200 Series Printing Preferences] dialog box from the [Printers and Faxes] (Windows 98/Me/2000: [Printers]) folder.
- Depending on the application you are using, this setting is also available from the [Document Properties] dialog box (software application). (Only for Windows 2000)

| Custom Paper Siz                                                  | ze Settings                                                                                                    | ? 🛛                                                                                                    |
|-------------------------------------------------------------------|----------------------------------------------------------------------------------------------------|----------------------------------------------------------------------------------------------------|
| Paper List:<br>Name<br>• Letter                                   | Size<br>215.9 x 279.4                                                                                               | Name of Custom Paper Size:<br>New Name                                                                               |
| • 11x17<br>• Legal<br>• Executive<br>• A5<br>• B5<br>• A4<br>• B4 | 2/3.4 × 431.8<br>215.9 × 355.6<br>184.2 × 266.7<br>148.5 × 210.0<br>182.0 × 257.0<br>210.0 × 297.0<br>257.0 × 364.0 | Millimeter     Inch      Paper Size <u>Width:</u> 210.0 mm (76.2 to 215.9)     Height:     297.0 mm (127.0 to 355.6) |
|                                                                   | 237.0 X 420.0                                                                                                    | Register                                                                                                    |

|                          | _                                            |                                                                                                    |                                                                       | Back                                                                          | Previous                                                                | Next                                                         | ТОР                              |
|--------------------------|----------------------------------------------|----------------------------------------------------------------------------------------------------|-----------------------------------------------------------------------|-------------------------------------------------------------------------------|-------------------------------------------------------------------------|--------------------------------------------------------------|----------------------------------|
| Introduction             |                                              |                                                                                                    |                                                                       |                                                                               |                                                                         |                                                              |                                  |
| Printing 2               | [Paper List]                                 | Displays the paper sizes actually available.<br>Selects a paper size from which you can<br>create a custom paper size. | [Register]                                                            | Registers<br>name to                                                          | s the custom p<br>[Paper List].                                         | paper and a                                                  | idds its                         |
| Scanning a<br>Document 3 | You can share<br>to your compu               | e the custom paper sizes with all printers connected<br>uter.                                                          | To register a<br>member of<br>(Windows 2<br>custom pap<br>Administrat | a new custom<br>Administrators<br>2000 only). To c<br>er size, be sur<br>ors. | paper size, be s<br>(Windows 200<br>change the pap<br>re to log on as a | sure to log o<br>0/XP) or Pov<br>er size for th<br>member of | n as a<br>ver User<br>e existing |
| PC Faxing                | [Name of Custom<br>Paper Size]               | Specifies the name of custom paper.                                                                                    | [Delete]                                                              | Removes                                                                       | s the selected                                                          | custom pa                                                    | oer from                         |
| Troubleshooting          | [Unit]                                       | Selects the unit of measurement of paper size ([Millimeter] or [Inch]).                                                |                                                                       | [Paper Li                                                                     | st].                                                                    |                                                              |                                  |
| 5<br>Appendix            | [Paper Size]                                 | Specifies the width and height of the custom paper.                                                                    | <ul> <li>– You canno<br/>currently</li> <li>– To delete</li> </ul>    | ot delete a pre<br>selected in the<br>a registered ci                         | -defined paper<br>[Page Setup] t<br>ustom paper siz                     | size or a paj<br>ab.<br>e. be sure to                        | per size                         |
| 6                        | <b>MOTE</b><br>Be sure that [<br>the values. | Width] does not exceed [Height] when specifying                                                                        | member o                                                              | of Administrato                                                               | prs.                                                                    | -,                                                           |                                  |
|                          |                                              |                                                                                                    |                                                                       |                                                                               |                                                                         |                                                              |                                  |
|                          |                                              |                                                                                                    |                                                                       |                                                                               |                                                                         |                                                              |                                  |

Index

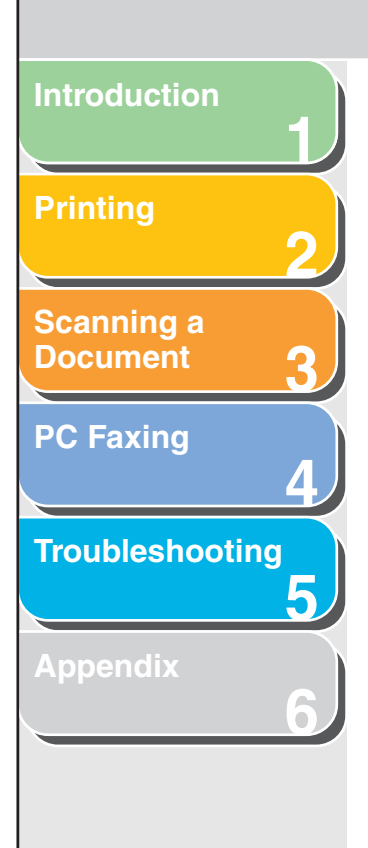

## Page Options

Clicking [Page Options] in the [Page Setup] tab sheet opens the [Page Options] dialog box. This dialog box enables you to print pages with a page frame, header, and footer. This option is disabled when [Page Layout] in the [Page Setup] tab sheet is set to [Poster].

| Page Options   |                            | ? 🗙 |
|----------------|----------------------------|-----|
| Layout Options |                            |     |
|                | Edging:                    | ~   |
|                | Print <u>D</u> ate:<br>Off | ~   |
|                | Print <u>U</u> ser Name:   |     |
|                | Off                        | ~   |
|                | Print Page Number:         | ~   |
|                | Format Settings            |     |
|                | OK Cancel He               |     |

| [Edging]               | Adds a page frame to be printed on each<br>page. 11 options are available. Edging is not<br>available to use with [Print Grayscale<br>Sample] in the [Quality] tab sheet. (See<br>"Quality Tab," on p. 2-41.) |
|------------------------|----------------------------------------------------------------------------------------------------|
| [Print Date]           | Selects if the date is printed on each page or<br>not. Six positions to print the date are<br>available.                                                                                                    |
| [Print User Name]      | Selects if the user name is printed on each page or not. Six positions to print the user name are available.                                                                                                  |
| [Print Page<br>Number] | Selects if the page number is printed on each page or not. Six positions to print the page number are available.                                                                                              |
| [Format Settings]      | Click this button to display the [Format<br>Settings] dialog box. This dialog box allows<br>you to set the default font type, style, size,<br>and color, or reset to the factory default font<br>settings.    |
| [Restore Defaults]     | Resets all the current settings to their default values.                                                                                                    |
|                        |                                                                                                    |

Previous

Back

Next

## **Table of Contents**

Introduction 1 Printing 2 Scanning a Document 3 PC Faxing 4 Troubleshooting 5

| Canon MF3200 Series Printing                         | Preferences            | ?              |
|------------------------------------------------------|------------------------|----------------|
| ge Setup Finishing Quality Profile: Default Settings | Output Method: 🚳 Print | *              |
| 4 [Scaling: Auto]                                    | Binding Location:      | <u>G</u> utter |
|                                                      | Advanced Settings      | store Defaults |

Specifies the finishing settings for the printed pages including

**Finishing Tab** 

Preview image Displays the image with the currently selected settings reflected. For details on preview image, see "Preview image," on p. 2-47.

| [Binding Location]                 | Selects a binding location for the printed pages.                                                                                                    |
|------------------------------------|----------------------------------------------------------------------------------------------------|
| [Gutter]                           | Click this button to set the gutter width for<br>binding a printed document. (See "Gutter<br>Settings," on p. 2-41.)                                                                                                    |
| [Finishing]                        | Select the Collate option to print a document<br>in correct binding order. For example, when<br>printing multiple copies of a 3-page<br>document, the print order is 1, 2, 3, 1, 2, 3,<br>and so on ([Off] or [Collate]). |
|                                    |                                                                                                    |
| MOTE                               |                                                                                                    |
| If you select [0<br>of the preview | Collate] in [Finishing], the image on the left bottom image will change.                                                                                                    |
| [Advanced<br>Settings]             | Click this button to display [Advanced<br>Settings] dialog box for specifying the<br>finishing details. (See "Advanced Settings,"<br>on p. 2-41.)                                                                         |
| [Restore Defaults]                 | Resets all the current settings to their default values.                                                                                                    |
| [View Settings]                    | Click this button to display the [View<br>Settings] dialog box. This dialog box allows<br>you to view and confirm all of the current<br>page settings in a listed form. (See "View<br>Settings." on p. 2-51.)             |

Previous

Back

Next

Table of Contents

Index

Previous Next

ΤΟΡ

## Introduction Scanning a **Document PC Faxing** Troubleshooting

## Gutter Settings

Clicking [Gutter] in the [Finishing] tab sheets opens the [Gutter Settings] dialog box.

| Gutter Settings | ? 🛛              |
|-----------------|------------------|
| ++ Gutter:      | 0 🚔 mm (0 to 30) |
| ОК              | Cancel Help      |

[Gutter]

Specifies the gutter width in a range from 0 to 30 mm.

## Advanced Settings

Clicking [Advanced Settings] in the [Finishing] tab sheet opens the [Advanced Settings] dialog box.

| Advanced Setting           |        | ? 🗙                      |              |
|----------------------------|--------|--------------------------|--------------|
| Image Re <u>f</u> inement: | On     |                          | ~            |
| OK                         | Cancel | <u>R</u> estore Defaults | <u>H</u> elp |

[Image Refinement] Sets the Super Smoothing function of the printer.

## Ø NOTE

If the [Resolution] in the [Detailed Settings] dialog box is set to [300 dpi], a document is always printed with Super Smooting function.

[Restore Defaults] Resets all the current settings to their default values.

## **Table of Contents**

Index

## **Quality Tab**

Specifies the settings for print quality including the resolution and contrast.

Back

For information on [Profile] and [Output Method], see "Profiles," on p. 2-46.

| 🍓 Canon MF3200 Series Printing P | references                                                    |                                   | ? 🛛             |
|----------------------------------|---------------------------------------------------------------|-----------------------------------|-----------------|
| Page Setup Finishing Quality     |                                                               |                                   |                 |
| Profile: To Default Settings     | - 🖞 🖉                                                         | Output Method: 🚳 Print            | *               |
|                                  | Objective:<br>General<br>Photos<br>Designs (CAD)<br>Web Pages | en printing documents in general. | Details         |
| View Settings                    | Manual Grayscale                                              | Settings Gray                     | vscale Settings |
|                                  |                                                               | About Re                          | estore Defaults |
|                                  |                                                               | OK Cancel Apply                   | Help            |

|                      |                                                                                                 |                                                                                                    |                                        | Back Previous Next                                                                                                    |
|----------------------|-------------------------------------------------------------------------------------------------|----------------------------------------------------------------------------------------------------|----------------------------------------|----------------------------------------------------------------------------------------------------|
| Introduction         |                                                                                                 |                                                                                                    |                                        |                                                                                                    |
| Printing             | [Objective]                                                                                     | Selects the best setting for the print job[GrayscaleClick this butaccording to document content.Settings]Grayscale S                                                                                                   |                                        | Click this button after selecting the [Manual<br>Grayscale Settings] check box to manually                                                                                         |
| 2<br>Scanning a      | [Details]                                                                                       | Click this button to open the [Detailed<br>Settings] dialog box and make print quality<br>settings. (See "Detailed Settings," on<br>p. 2-43.)                                                                          |                                        | adjust the grayscale settings. The [Grayscale<br>Settings] dialog box allows you to specify<br>Brightness, Contrast, and Matching Mode.<br>(See "Grayscale Settings," on p. 2-44.) |
| PC Faxing            | [Manual Grayscale<br>Settings]                                                                  | Enables the manual grayscale. Selecting this<br>check box enables [Grayscale Settings] to<br>access the dialog box which allows you to<br>set the grayscale for images. (See                                           | <b>NOTE</b> This option is e selected. | enabled only when [Manual Grayscale Settings] is                                                                                                    |
| Troubleshooting<br>5 | [Print Grayscale<br>Sample]                                                                     | "Grayscale Settings," on p. 2-44.)<br>Prints nine thumbnails per sheet to provide<br>the print samples with the current grayscale<br>settings when printing the document.                                              | [View Settings]                        | Click this button to display the [View<br>Settings] dialog box. This dialog box allows<br>you to view and confirm all of the current<br>page settings in a listed form. (See "View |
| 6                    | <ul><li>NOTE</li><li>This option is</li></ul>                                                   | s enabled only when [Manual Grayscale Settings]                                                                                                    | [About]                                | Displays the version information on the driver.                                                                                                    |
|                      | is selected.<br>– When you ar<br>sure that you<br>the Quality s<br>– When using<br>per Sheet is | re finished with the Print Grayscale Sample, make<br>I clear the Print Grayscale Sample check box on<br>heet.<br>the Print Grayscale Sample, make sure that 1Page<br>selected for Page Layout on the Page Setup sheet. | [Restore Defaults]                     | Resets all the current settings to their default values.                                                                                                    |

Table of Contents

Back Previous

TOP

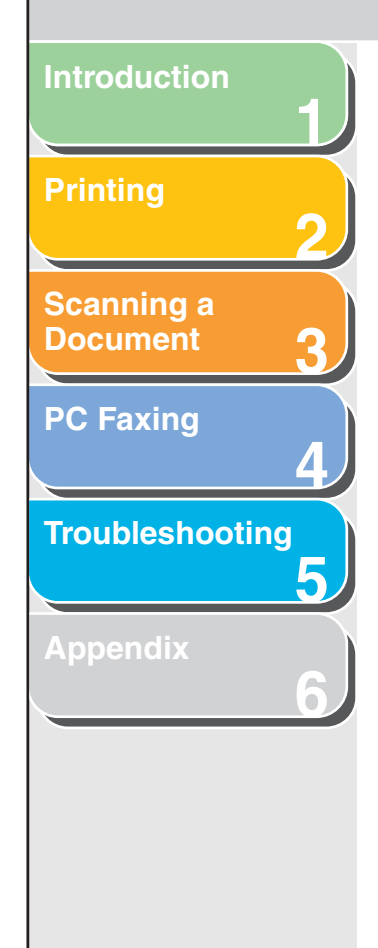

## Detailed Settings

Clicking [Details] in the [Quality] tab sheet opens the [Detailed Settings] dialog box. This dialog box enables you to specify detailed settings for print quality.

| etailed Settings        | ? 🛛                    |
|-------------------------|------------------------|
| Resolution:             | 600 dpi 🔽              |
| B & W Halftones:        | Pattern 1              |
| Enable Image Correction |                        |
| Toner <u>S</u> ave:     | Off                    |
|                         | OK Cancel <u>H</u> elp |

[Resolution]

Selects the printer's resolution in dot per inch (600 dpi or 300 dpi).

[B & W Halftones] Specifies the use of dithering for printing halftone data.

### Pattern1:

Applies dither pattern of high-quality gradient for printing graphics and graphs with gradation.

Next

### Pattern2:

Applies dither pattern of high-quality tone with sharpness and stability for printing image data such as pictures.

## Pattern3:

Applies dither pattern of sensitive and clearcut for printing documents including with lines and figures.

## None [Solid]:

Prints all colors in black except for white.

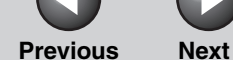

TOP

### **Previous**

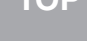

## Introduction Scanning a Document **PC Faxing** Troubleshooting 5

[Enable Image Correction]

[Toner Save]

Select [Enable Image Correction] to smooth out the streaking and coarse features that tend to occur when printing enlarged image files and photographs using a software application. Modifies print data to print lighter and

conserve toner. Printer Default: Prints using the settings in the operation panel of the printer. Off: Prints using normal density. On: Prints text lighter in printouts for proofreading and checking.

## Grayscale Settings

Clicking [Grayscale Settings] in the [Quality] tab sheet opens the [Grayscale Settings] dialog box. This dialog box enables you to control the brightness and contrast of images. This function is enabled only when [Manual Grayscale Settings] is selected in the [Quality] tab sheet. (See "Quality Tab," on p. 2-41.) Two tab sheets are provided in this dialog box.

## **Grayscale Adjustment Tab**

Back

| Grayscale Settings      |                    |   |      |    | ? 🛛                      |
|-------------------------|--------------------|---|------|----|--------------------------|
| Grayscale Adjustment Ma | tching             |   |      |    |                          |
| Preview                 | Brightness:        | 0 | Dark | *  | Light                    |
|                         | Co <u>n</u> trast: | 0 | Low  | •  | High                     |
| ABCDEF                  |                    |   |      |    |                          |
| Original                |                    |   |      |    |                          |
| ABCDEF                  |                    |   |      |    |                          |
|                         |                    |   |      |    |                          |
|                         |                    |   |      | [  | <u>R</u> estore Defaults |
|                         |                    |   |      | ОК | Cancel Help              |

| [Preview]          | Displays the image with the currently selected brightness and contrast reflected. |
|--------------------|-----------------------------------------------------------------------------------|
| [Original]         | Displays the original image.                                                      |
| [Brightness]       | Adjusts the brightness of the preview image in the range from $-5$ to 5.          |
| [Contrast]         | Adjusts the contrast of the preview image in the range from $-5$ to 5.            |
| [Restore Defaults] | Resets all the current settings to their default values.                          |

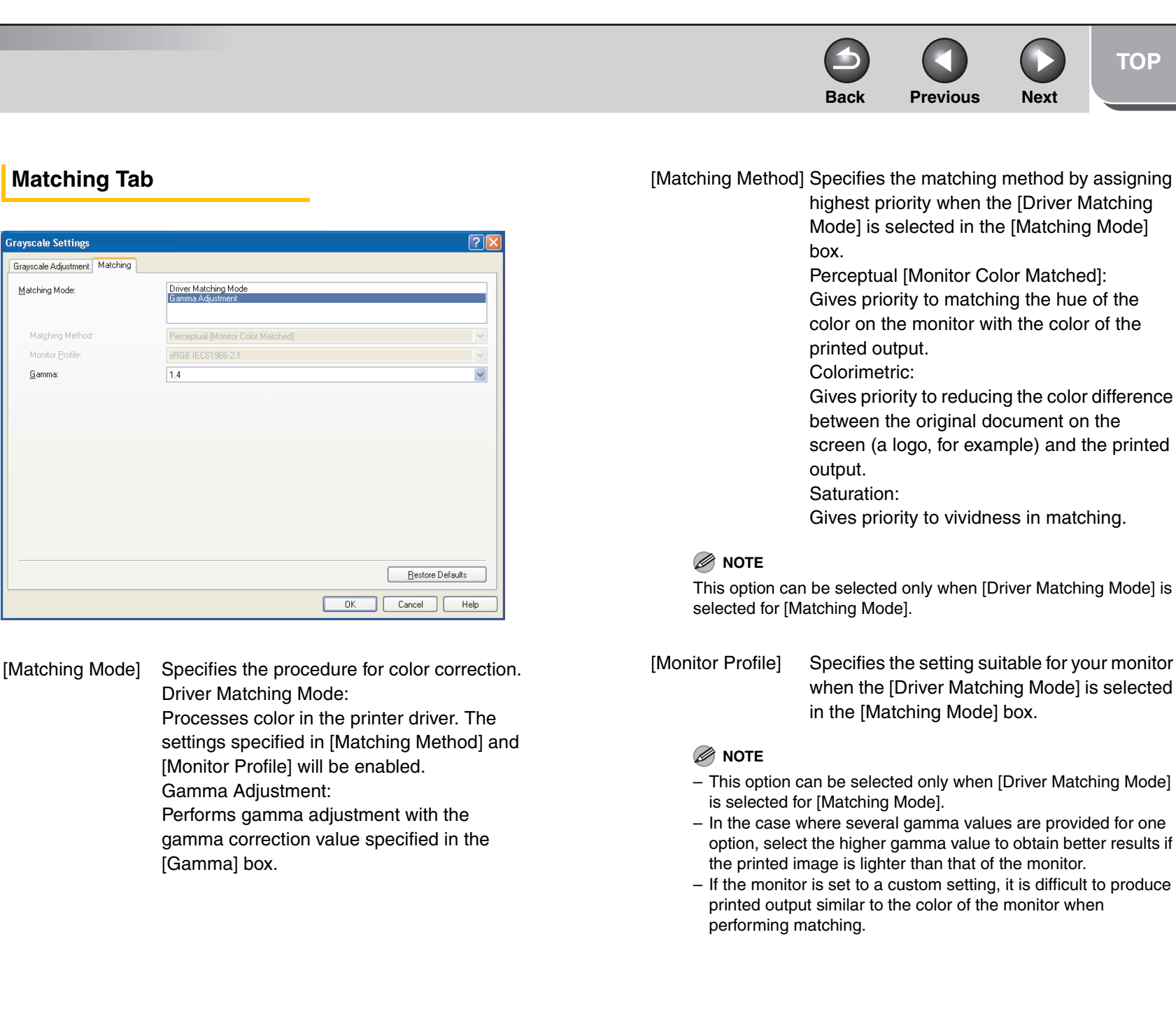

## Table of Contents

Introduction

**Printing** 

Scanning a

Document

**PC Faxing** 

Troubleshooting

Previous

Next

TOP

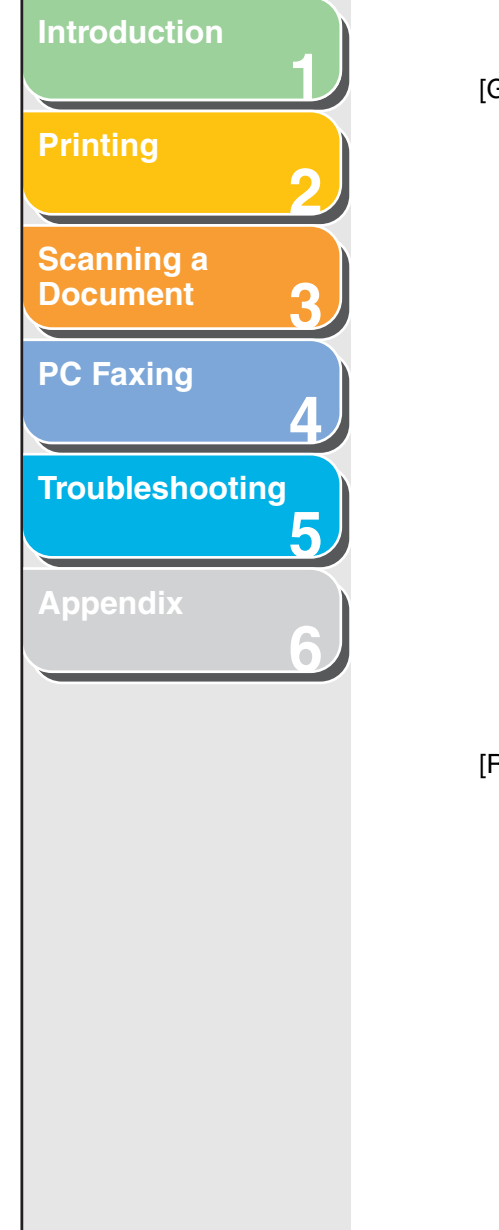

[Gamma]

Specifies the gamma correction value when the [Gamma Adjustment] is selected in the [Matching Mode] box.

The brightness of the document printout can be adjusted without losing the brightest and darkest portion of the document. This option is useful when the printout result

is brighter than the original image (for example, a photograph before scanning or graphics displayed on the monitor), or when you want to intentionally change the brightness of the output.

Four gamma correction values are provided. The larger the value, the darker the printout is.

| 1.0 |  |
|-----|--|
| 1.4 |  |
| 1.8 |  |
| 2.2 |  |

[Restore Defaults] Resets all the current settings to their default values.

## Profiles

A registered combination of settings for the [Page Setup], [Finishing], and [Quality] tab sheets is referred to as a profile. The profile function commonly provided in each of these tab sheets enables you to add, edit, and select a profile, which facilitates your print jobs.

Back

| 💩 Canon MF3200 Series Printi       | ng Preferences     | ? 🛛                                                       |
|------------------------------------|--------------------|-----------------------------------------------------------|
| Page Setup Finishing Quality       |                    |                                                           |
| Pro <u>fi</u> le: Tefault Settings |                    | Output Method: 🗳 Print 🔽                                  |
|                                    | Page <u>S</u> ize: | A4  Match Page Size  I  (1 to 99)  A  Potrait A Landscape |
|                                    | Page Layout:       | 1 Page per Sheet                                          |
|                                    | Scaling:           | 100 🔷 % [25 to 200]                                       |
| A4 [Scaling: Auto]                 | Paper Type:        | Plain Paper 💌                                             |
|                                    | Watermark:         | CONFIDENTIAL CONFIDENTIAL                                 |
|                                    | Custom Paper Size  | Page Options <u>R</u> estore Defaults                     |
|                                    |                    | OK Cancel Apply Help                                      |

[Profile]

Stores various printer driver settings, each suitable for certain print jobs, as userdefined Profiles. Selecting Profiles from the drop-down list enables the printer to perform a variety of print jobs. A frequently performed print job can also be saved as a Profile.

Index

Displays the image with the currently selected settings reflected. Changes the setting for [Page Layout] every time you click anywhere inside the image of the page. The setting changes in the following order; [1 Page per Sheet]  $\rightarrow$  [2 Pages per Sheet]  $\rightarrow$  [4 Pages per Sheet]  $\rightarrow$  [2 Page per Sheet]  $\rightarrow$  [4 Pages per Sheet]  $\rightarrow$ [1 Page per Sheet]. Right clicking the mouse button on the preview image displays the pop-up menu, from which you can also change the setting for [Page Layout]. Clicking the edges of the preview image of the page changes the binding location.

## MOTE

Preview image

Settings made on the [Quality] tab are not reflected in the preview image.

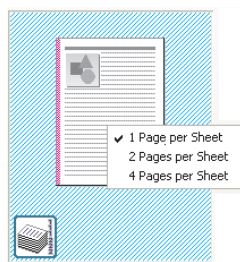

| [Output Method] | Switches the job mode between [Print] and |
|-----------------|-------------------------------------------|
|                 | [Edit and Preview].                       |

Back

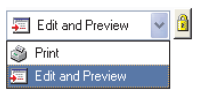

Print: Executes a normal print job.

**Previous** 

Next

## Edit and Preview:

Saves the data in the [Canon PageComposer] dialog box. If you open [Canon MF3200 Series Printing Preferences] from the [Printers and Faxes] (Windows 2000: [Printers]) folder and select the [Edit and Preview] mode, (Lock) button appears on the right side. When you click this button, the [Edit and Preview] mode is locked.

MOTE

Depending on the application you are using, (Lock) button also appears from the [Document Properties] dialog box (software applications). (Only for Windows 2000)

## Table of Contents

Introduction

Printing

Scanning a

Document

**PC Faxing** 

Troubleshooting

Previous Next

ΤΟΡ

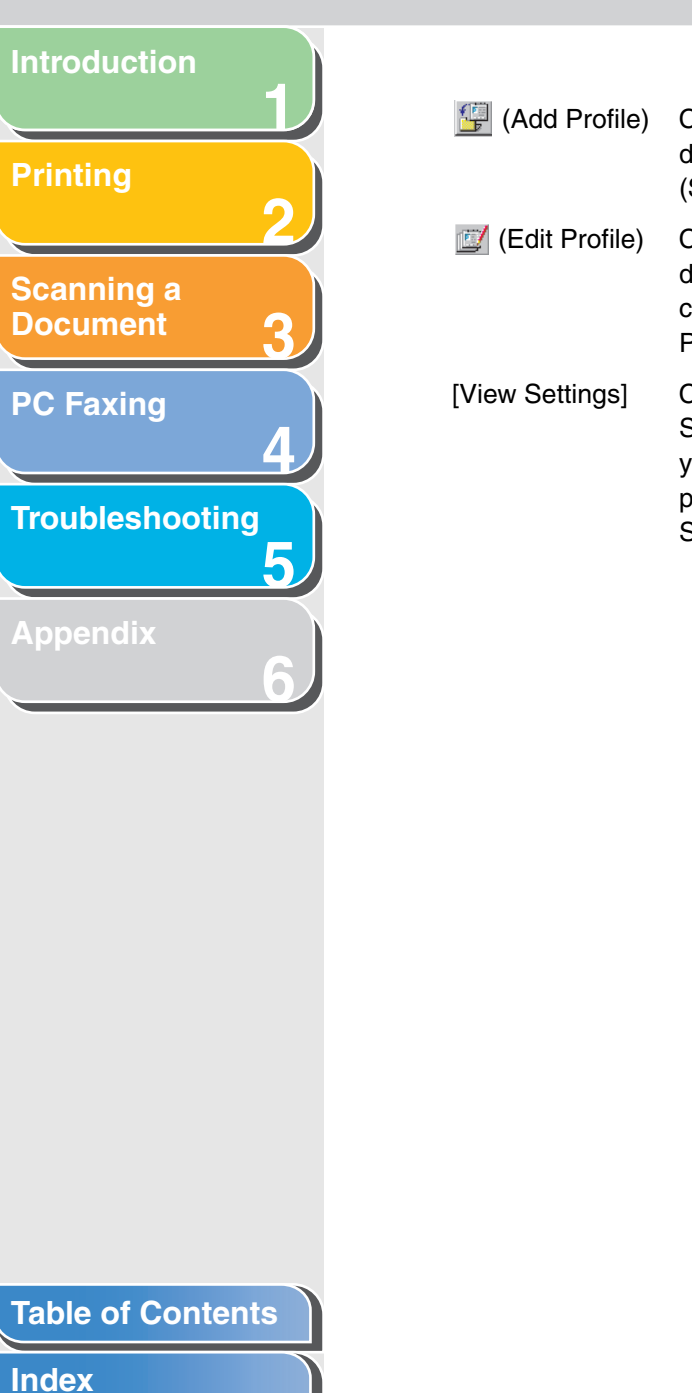

| (Add Profile) | Click this button to display the [Add Profile |
|---------------|-----------------------------------------------|
|               | dialog box to add a new Profile to the list.  |
|               | (See "Add Profile," on p. 2-48.)              |
|               |                                               |

Edit Profile) Click this button to display the [Edit Profile] dialog box to edit the name, icon, or comment of a stored Profile. (See "Edit Profile," on p. 2-49.)

ttings] Click this button to display the [View Settings] dialog box. This dialog box allows you to view and confirm all of the current page settings in a listed form. (See "View Settings," on p. 2-51.)

## Add Profile

Clicking (Add Profile) opens the [Add Profile] dialog box. This dialog box enables you to register a new profile with the current settings. You can add up to 50 new profiles.

| Add Profile   |   |         |        | ? 🛛              |
|---------------|---|---------|--------|------------------|
| <u>N</u> ame: |   |         |        |                  |
| lcon:         |   | N 🗉 🗊 🗉 |        |                  |
|               | < |         | >      |                  |
| Comment:      |   |         |        |                  |
|               |   |         |        |                  |
|               |   |         |        |                  |
|               |   |         |        |                  |
|               |   |         |        |                  |
|               |   |         | IK Can | cel <u>H</u> elp |

Back

| [Name]          | Specifies the name of the profile to be registered.                                                                                                    |
|-----------------|----------------------------------------------------------------------------------------------------|
| [lcon]          | Selects an icon to represent the profile to be registered.                                                                                                    |
| [Comment]       | Adds comments on the profile to be registered.                                                                                                    |
| [View Settings] | Click this button to display the [View<br>Settings] dialog box. This dialog box allows<br>you to view and confirm all of the current<br>page settings in a listed form. (See "View<br>Settings," on p. 2-51.) |

Scanning a Document **PC Faxing** Troubleshooting 5 in the

## Edit Profile

Clicking 2 (Edit Profile) opens the [Edit Profile] dialog box. This dialog box enables you to edit the profile selected in [Profile List].

| Edit Profile                                                      |                                                       |    |                                                                                                    |        |   |       | ? 🛛 |
|-------------------------------------------------------------------|-------------------------------------------------------|----|----------------------------------------------------------------------------------------------------|--------|---|-------|-----|
| Profile List:<br>Default Settings<br>10 2 on 1<br>10 Confidential | e List:<br>Default Setting:<br>2 on 1<br>Confidential |    | Name: Default Settings<br>Icon:<br>Comment:<br>Comment:<br>This setting enables you to print with all factory<br>default settings: This setting is suitable for<br>printing general business documents that<br>include text and table. |        |   |       |     |
| View Settings Delete                                              | 12                                                    |    | rt                                                                                                    |        | E | xport |     |
|                                                                   |                                                       | OK |                                                                                                    | Cancel |   | He    | lp  |

[Profile List]

Displays the list of registered profiles.

| [View Settings]                | Click this button to display the [View<br>Settings] dialog box. This dialog box allows<br>you to view and confirm all of the current<br>page settings in a listed form. (See "View<br>Settings," on p. 2-51.) |
|--------------------------------|----------------------------------------------------------------------------------------------------|
| 🗊 (Move Up)                    | Moves the profile selected in the [Profile List] one position up.                                                                                                    |
| (Move Down)                    | Moves the profile selected in the [Profile List] one position down.                                                                                                    |
| [Delete]                       | Removes the selected profile from [Profile List].                                                                                                    |
| Vou cannot del currently selec | ete the pre-defined profiles and the profile that is ted in [Profile] of the [Page Setup] tab.                                                                                                    |
| [Name]                         | Displays and allows you to change the name of the currently selected profile.                                                                                                    |
| <i>NOTE</i> You cannot cha     | ange the names for the pre-defined profiles.                                                                                                    |

Next

Previous

Back

TOP

|                                        | _                    |                                                                                         |                                      | Back                                   | <b>O</b><br>Previous                              | Next                                 | ТОР       |
|----------------------------------------|----------------------|-----------------------------------------------------------------------------------------|--------------------------------------|----------------------------------------|---------------------------------------------------|--------------------------------------|-----------|
| Introduction                           |                      |                                                                                         |                                      |                                        |                                                   |                                      |           |
| Printing                               | [lcon]               | Displays and allows you to change the icon representing the currently selected profile. | [Import]                             | Enables y from a file                  | you to import<br>e.                               | profile infor                        | mation    |
| 2                                      | Vou cannot           | change the icons for the pre-defined profiles.                                          | [Export]                             | Enables y information                  | you to export to not to a file.                   | the selected                         | d profile |
| Scanning a<br>Document 3               | [Comment]            | Displays and allows you to change the<br>comment on the currently selected profile.     | When one of the disabled.            | he pre-defin                           | ed profiles is s                                  | elected, this                        | button is |
| PC Faxing<br>4<br>Troubleshooting<br>5 | Ø NOTE<br>You cannot | change the comments for the pre-defined profiles.                                       | [Apply Settings<br>from Application] | Applies th<br>settings c<br>[Orientati | ne selected pr<br>other than [Pa<br>on], and [Cop | rofile only tc<br>ge Size],<br>ies]. | o the     |
| Appendix 6                             |                      |                                                                                         |                                      |                                        |                                                   |                                      |           |
|                                        |                      |                                                                                         |                                      |                                        |                                                   |                                      |           |
|                                        |                      |                                                                                         |                                      |                                        |                                                   |                                      |           |
|                                        |                      |                                                                                         |                                      |                                        |                                                   |                                      |           |
|                                        |                      |                                                                                         |                                      |                                        |                                                   |                                      |           |

## Table of Contents

Index

Back Previous

ΤΟΡ

Next

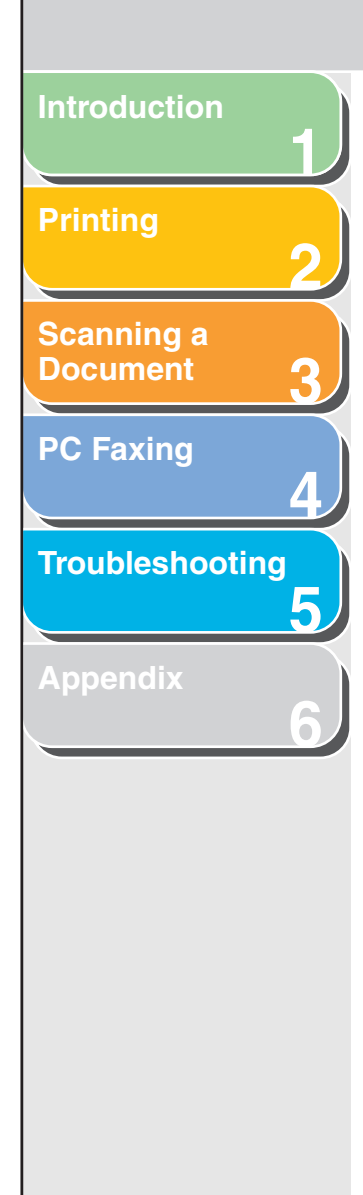

## View Settings

Clicking [View Settings] opens the [View Settings] dialog box. This dialog box displays the current settings in the [Page Setup], [Finishing], and [Quality] tab sheets.

| iew Settings                 |                                           | ?×   |  |
|------------------------------|-------------------------------------------|------|--|
| Page Setup Finishing Quality |                                           |      |  |
| Setting Item                 | Contents                                  | ~    |  |
| Page Size                    | A4                                        |      |  |
| Paper Size                   | 210.0 mm x 297.0 mm<br>8.27 in x 11.69 in |      |  |
| Output Size                  | Match Page Size                           |      |  |
| Paper Size                   | 210.0 mm x 297.0 mm                       |      |  |
| Copies                       | 0.27 m x 11.03 m<br>1                     |      |  |
| Orientation                  | Portrait                                  |      |  |
| Page Lavout                  | 1 Page per Sheet                          |      |  |
| Manual Scaling               |                                           |      |  |
| 2                            | 100 %                                     |      |  |
| Paper Type                   | Plain Paper                               |      |  |
| Watermark                    | Off                                       | ~    |  |
|                              | NI                                        |      |  |
| <u> </u>                     |                                           | Сору |  |
|                              | ОК                                        | Help |  |

[Copy]

Copies the contents of the current settings to the clipboard.

## Table of Contents

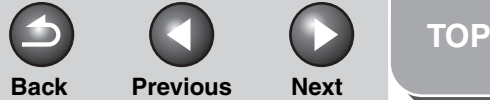

## Introduction

## Printing

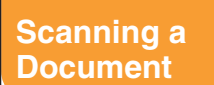

PC Faxing

## Troubleshooting

Appendix

## **Using the Machine on Your Network**

This section provides instructions for using the machine on your network as a shared printer.

By setting your machine as a shared printer on your network, the network users can share the machine for printing. The print server and clients do not need to use the same operating system, and it is possible to print from a Windows 98/Me client to a Windows 2000/XP print server, or vice versa.

You can start printing simply by starting the server, even if the server was not running when the client was started. If the server is running on Windows 2000/XP, you can print even if no one is logged into the server.

## Setting the Machine as a Shared Printer

If you plan to share your machine on a network, install the print server locally, then make the following settings. For more information, see your print server system documentation.

## Windows 2000/XP Server Settings

The following is the procedure to make your machine available to your network users, under Windows 2000/XP.

• Adding Server Service (Windows XP)

1. Click [start] on the Windows task bar  $\rightarrow$  select [Control Panel].

The [Control Panel] folder appears.

**2.** Select [Network and Internet Connections]  $\rightarrow$  click [Network Connections].

The [Network Connections] folder appears.

**3.** Right click the [Local Area Connection] icon  $\rightarrow$  select [Properties] from the pop-up menu.

The [Local Area Connection Properties] dialog box appears.

Table of Contents

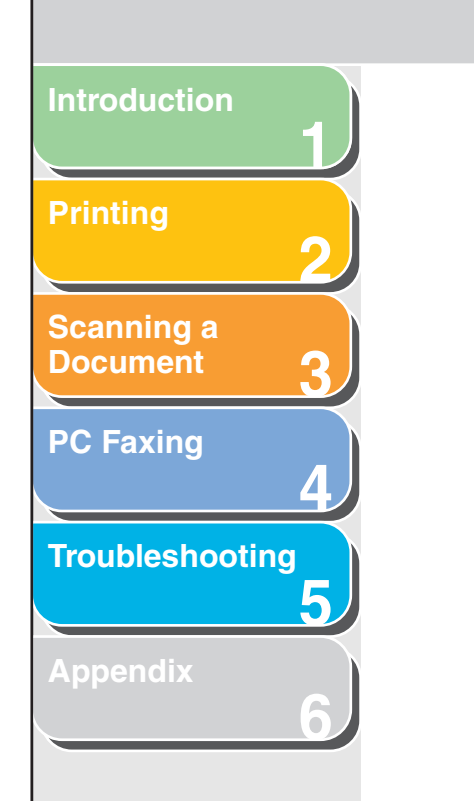

4

| ocal Area Conr                         | nection Properties                     |                  |
|----------------------------------------|----------------------------------------|------------------|
| aral Authenticat                       | ion Advanced                           |                  |
| nnect using:                           |                                        |                  |
| 🔋 VIA Compatab                         | ble Fast Ethernet Adapt                | Configure        |
| is connection use                      | s the following items:                 |                  |
| 🛛 🖳 Client for M                       | icrosoft Networks                      |                  |
| File and Print                         | nter Sharing for Microsoft N           | etworks          |
| 1 📇 QoS Packe<br>1 🐨 Internet Pro      | et Scheduler<br>otocol (TCP/IP)        |                  |
|                                        |                                        |                  |
| I <u>n</u> stall                       | <u>U</u> ninstall                      | Properties       |
| escription                             |                                        |                  |
| Allows other comp<br>using a Microsoft | outers to access resources<br>network. | on your computer |
| Channing in mati                       |                                        |                  |
| snu <u>w</u> icon in nou               | incation area when connec              | ieu              |

for Microsoft

The server service is added.

• Adding Server Service (Windows 2000)

1. Click [Start] on the Windows task bar  $\rightarrow$  select [Settings]  $\rightarrow$  [Network and Dial-up Connections].

The [Network and Dial-up Connections] folder appears.

2. Right click the [Local Area Connection] icon  $\rightarrow$  select [Properties] from the pop-up menu.

Back

The [Local Area Connection Properties] dialog box appears.

**Previous** 

Next

**3.** Select [File and Printer Sharing for Microsoft Networks]  $\rightarrow$  click [OK].

| Local Area Connection                                                                                    | Properties                                                  | ? ×        |  |  |
|----------------------------------------------------------------------------------------------------|-------------------------------------------------------------|------------|--|--|
| General                                                                                                  |                                                             |            |  |  |
| Connect using:                                                                                           | 000 MT Network Conne                                        | ction      |  |  |
| Components checked                                                                                       | are used by this conner                                     | Configure  |  |  |
| Client for Micro<br>File and Printe                                                                      | ssoft Networks<br>r Sharing for Microsoft N<br>col (TCP/IP) | letworks   |  |  |
| Install                                                                                                  | Uninstall                                                   | Properties |  |  |
| Description<br>Allows other computers to access resources on your computer<br>using a Microsoft network. |                                                             |            |  |  |
| Show icon in taskbar when connected                                                                      |                                                             |            |  |  |
|                                                                                                    | 0                                                           | K Cancel   |  |  |

The server service is added.

## Table of Contents

## Index

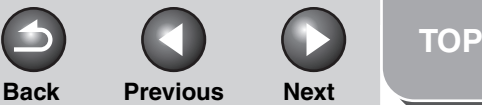

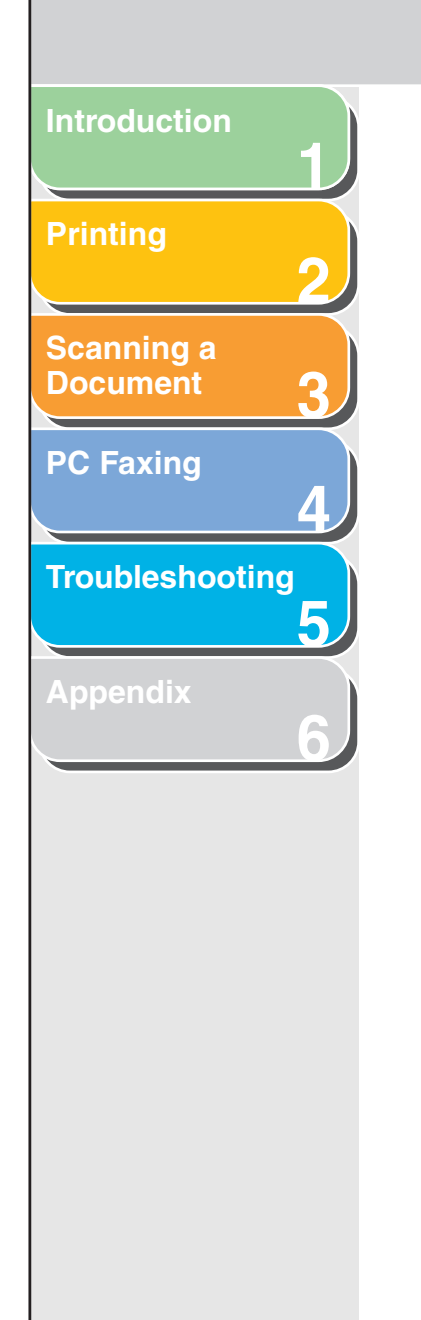

## • Setting Printer Sharing

 Open the printer properties dialog box → select [Share this printer] (Windows 2000: [Shared as]) in the [Sharing] tab sheet.

| 👹 Canon MF3200 Series Properties                                                                                              | ? 🛛 |
|----------------------------------------------------------------------------------------------------|-----|
| General Sharing Ports Advanced Color Management Security Profile                                                              |     |
| You can share this printer with other users on your network. To<br>enable sharing for this printer, click Share this printer. |     |
| O Do not share this printer                                                                                                   |     |
| Share this printer                                                                                                    |     |
| Share name: CanonMF3                                                                                                    |     |
|                                                                                                    |     |
|                                                                                                    |     |
| Drivers                                                                                                    |     |
| If this printer is shared with users running different versions of                                                            |     |
| users do not have to find the print driver when they connect to<br>the abard driver.                                          |     |
|                                                                                                    |     |
| Additional Drivers                                                                                                    |     |
|                                                                                                    |     |
|                                                                                                    |     |
|                                                                                                    |     |
|                                                                                                    |     |
| OK Cancel An                                                                                                    |     |

## MOTE

On how to open the printer properties dialog box, see "Changing Print Settings," on p. 2-3.

## **2.** Enter a share name in the edit box as needed.

## Ø NOTE

Do not enter a space or special character in the [Share name] edit box.

## **3.** Click [OK].

The printer driver icon changes to indicate sharing.

## Windows 98/Me Server Settings

The following is the procedure to make your machine available to your network users, under Windows 98/Me. The screen shots shown are from Windows 98.

## Adding Server Service

 Click [Start] on the Windows task bar → select [Settings] → [Control Panel].

The [Control Panel] folder appears.

**2.** Double-click the [Network] icon.

The [Network] dialog box appears.
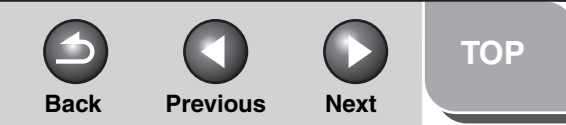

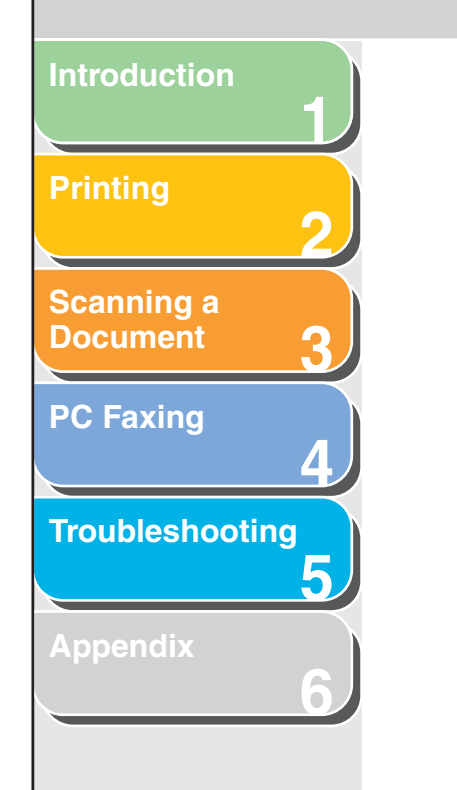

**3.** Click [Add] in the [Configuration] tab sheet.

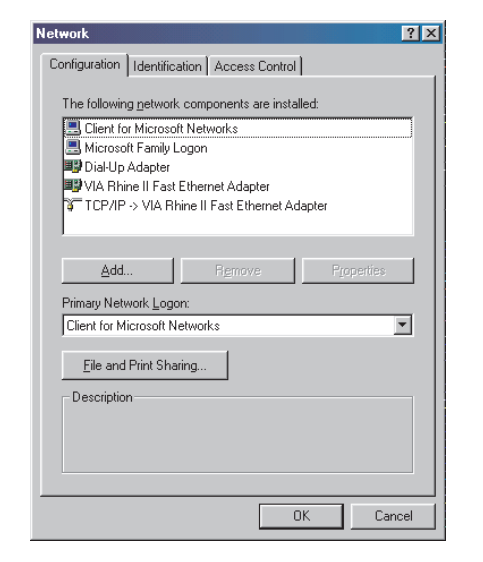

The [Select Network Component Type] dialog box appears. If [File and printer sharing for Microsoft Networks] is already added, go to step 6.

### 4. Select [Service] $\rightarrow$ click [Add].

| Select Network Component Type                                                                       | ? ×         |
|----------------------------------------------------------------------------------------------------|-------------|
| Click the type of network component you want to install:                                            |             |
| 📃 Client                                                                                            | <u>A</u> dd |
| Adapter Adapter                                                                                     |             |
| 🐺 Protocol                                                                                          | Cancel      |
| 💂 Service                                                                                           |             |
|                                                                                                    |             |
| A service enables this computer to share files, printers, and other resources with other computers. |             |

The [Select Network Service] dialog box appears.

5. Select [File and printer sharing for Microsoft Networks]  $\rightarrow$  click [OK].

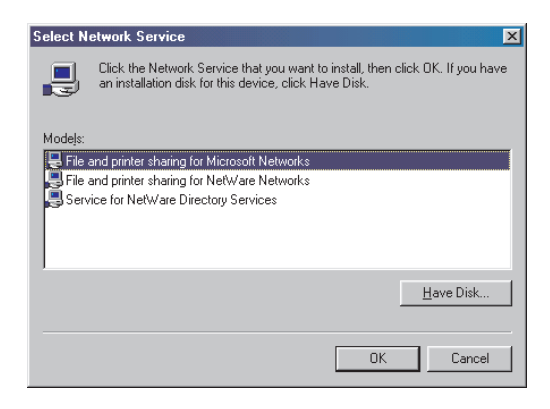

|  |  | <b>P</b> -1 |
|--|--|-------------|
|  |  |             |

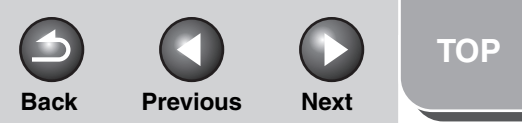

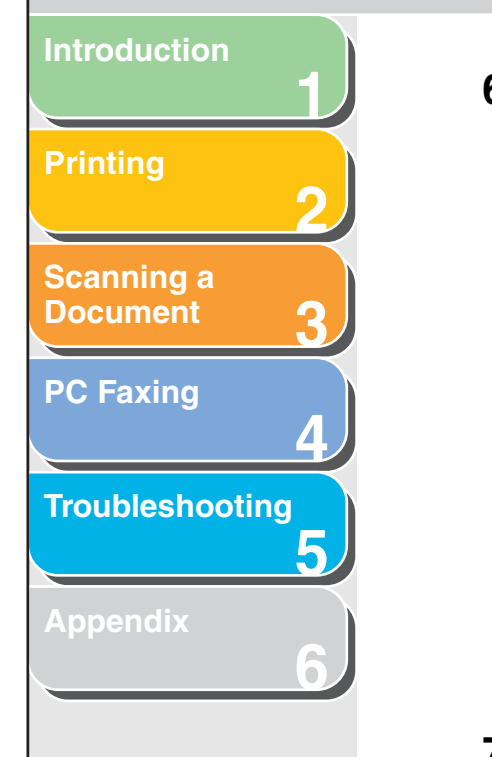

| 5. | Click [File | and | Print | Sharing] |
|----|-------------|-----|-------|----------|
|----|-------------|-----|-------|----------|

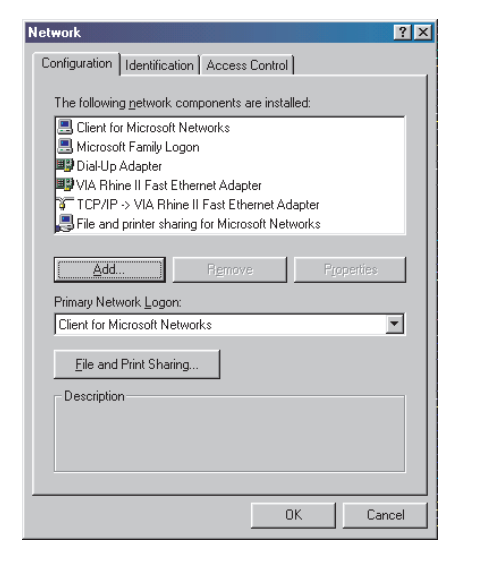

The [File and Print Sharing] dialog box appears.

7. Make sure that [I want to be able to allow others to print to my printer(s).] is selected  $\rightarrow$  click [OK].

| File and Print Sharing                          | ? ×            |
|-------------------------------------------------|----------------|
| I want to be able to give others access to      | my files.      |
| ☑ I want to be able to allow others to print to | my printer(s). |
|                                                 |                |
|                                                 | Cancel         |

8. Select the [Access Control] tab  $\rightarrow$  [Share-level access control] or [User-level access control].

| Network ?X                                                                                                    |
|----------------------------------------------------------------------------------------------------|
| Configuration Identification Access Control                                                                                                |
| Control access to shared resources using:<br>C Share-level access control<br>Enables you to supply a password for each shared<br>resource. |
| C User-level access control                                                                                                    |
| Enables you to specify users and groups who have<br>access to each shared resource.                                                        |
| Obtain (ist of users and groups from                                                                                                    |
|                                                                                                    |
|                                                                                                    |
|                                                                                                    |
| OK Cancel                                                                                                    |

### **9.** Click [OK].

The server service is added.

If the confirmation message dialog box appears, click [Yes] to restart your computer.

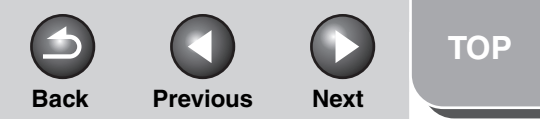

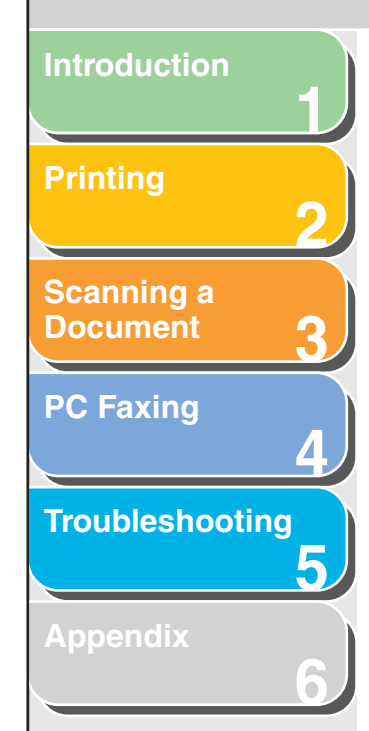

### Using the Shared Printer on Your Network

When the machine is already on your network and set as a shared printer, you can use it via network. The easiest way to make the machine available for your computer is using network download. If your operating system is Windows 2000/XP, you cannot download the driver from Windows 98/Me servers. In that case, use [Add Printer Wizard].

### Network Download

The following is the procedure to connect to the shared printer on your network using network download.

### 

Windows 2000/XP clients cannot download the driver from Windows 98/Me servers.

1. Open Windows Explorer  $\rightarrow$  browse the network until you see the icon of the shared printer.

2. Double-click the machine icon, or drag the machine icon to your [Printers and Faxes] (Windows 98/Me/2000: [Printers]) folder.

The [Add Printer Wizard] dialog box appears.

**3.** Follow the instructions on the screen to complete the installation.

### Add Printer Wizard (Windows 2000/XP)

The following is the procedure to connect to the shared printer on your network using Windows 2000/XP.

### Ø NOTE

Installation in Windows 2000/XP needs to be done by a user with administrator privileges.

# 1. Open the [Printers and Faxes] (Windows 2000: [Printers]) folder.

Click [start] on the Windows task bar, then select [Printers and Faxes] (Windows 2000: [Start]  $\rightarrow$  [Settings]  $\rightarrow$  [Printers]).

**2.** Open the [Add Printer Wizard] dialog box.

Click [Add a printer] in [Printer Tasks] (Windows 2000: doubleclick the [Add Printer] icon).

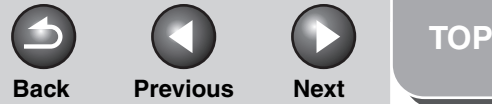

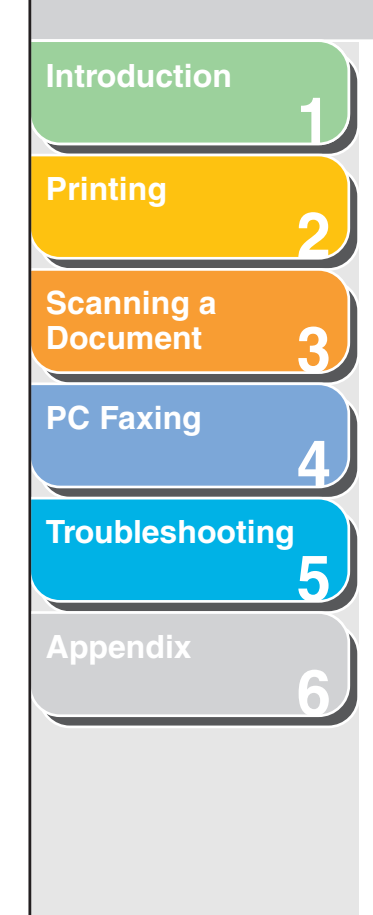

- **3.** Click [Next].
- 4. Select [A network printer, or a printer attached to another computer] (Windows 2000: [Network printer]), then click [Next].

The [Specify a Printer] (Windows 2000: [Locate Your Printer]) dialog box appears.

5. Select [Connect to this printer (or to browse for a printer, select this option and click [Next])] (Windows 2000: [Type the printer name, or click Next to browse for a printer])  $\rightarrow$  enter the name of the printer you want to connect to  $\rightarrow$  click [Next].

If you do not know the name of the printer, click [Next] without entering the name to proceed to the [Browse for Printer] dialog box. In this dialog box, select the printer  $\rightarrow$  click [Next].

### Ø NOTE

- If the printer name is invalid, it means the client cannot connect the shared printer.
- If a suitable driver is not found, it probably means the server is a Windows 98/Me computer.

# 6. Follow the instructions on the screen to complete the installation.

### Add Printer Wizard (Windows 98/Me)

The following is the procedure to connect to the shared printer on your network using Windows 98/Me [Add Printer Wizard]. The screen shots shown are from Windows 98.

1. Click [Start] on the Windows task bar  $\rightarrow$  select [Settings]  $\rightarrow$  [Printers].

The [Printers] folder appears.

- 2. Double-click the [Add Printer] icon. The [Add Printer Wizard] dialog box appears.
- 3. Click [Next].
- 4. Select [Network printer]  $\rightarrow$  click [Next].

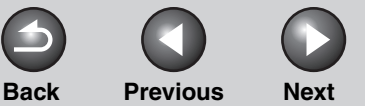

Introduction Printing 2 Scanning a Document 3 PC Faxing 4 Troubleshooting 5 Appendix 6

# 5. Enter the network path or print queue that you want to connect to, or select the location of the shared printer.

To enter the location directly: Enter the path name or print queue in the edit box. To select the location: Click [Browse]. Select the location of the printer  $\rightarrow$  click [OK]. Depending on your network environment, the installation of the driver may be carried out automatically. In this case you need not perform steps 7 through 10.

### 6. Click [Next].

### 7. Click [Have Disk].

| Add Printer Wizard                                                             |                                                                                                    |
|--------------------------------------------------------------------------------|----------------------------------------------------------------------------------------------------|
| Click the manufacturer<br>installation disk, click H<br>documentation for a cr | and model of your printer. If your printer came with an<br>lave Disk. If your printer is not listed, consult your printer<br>ompatible printer.                                            |
| Manufacturers:                                                                 | Printers:                                                                                                    |
| Agla<br>Apple<br>AST<br>AT&T<br>Brother<br>Bull<br>C-ltoh                      | AGFA-AccuSet 1000<br>AGFA-AccuSet 10005F v2013.108<br>AGFA-AccuSet 10005F v52.3<br>AGFA-AccuSet 1500<br>AGFA-AccuSet 15005F v2013.108<br>AGFA-AccuSet 8000<br>AGFA-AccuSet 8005F v2013.108 |
|                                                                                | <u>H</u> ave Disk                                                                                                    |
|                                                                                | <back next=""> Cancel</back>                                                                                                    |
|                                                                                |                                                                                                    |

The [Install From Disk] dialog box appears.

8. Select the location containing the printer driver.

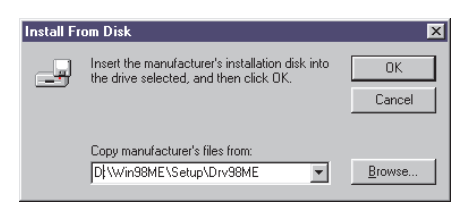

To specify in the default location: Go to step 9. To change the location: Click [Browse]. Select the location containing the printer driver  $\rightarrow$  click [OK]. You can also enter the path name directly in the edit box.

### **9.** Click [OK].

# 10. Enter the name of the printer you want to use $\rightarrow$ click [Next].

If you accept the default name, leave the edit box as it is  $\rightarrow$  click [Next].

### Ø NOTE

If the connection fails, you will be able to install the printer but you will not be able to use the printer until it comes back online.

**11.** Follow the instructions on the screen to complete the installation.

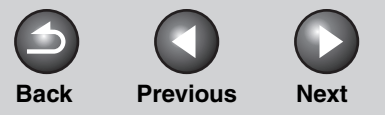

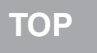

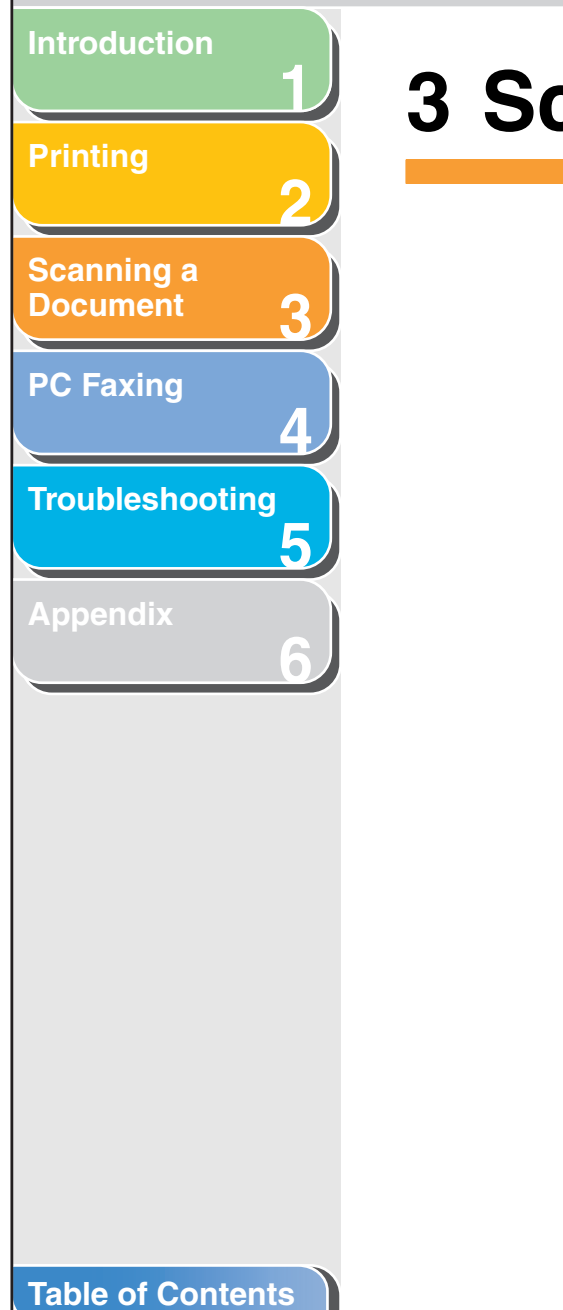

# **3 Scanning a Document**

| Scanning with [Star                   | t] on the Machine3                                                                                                    | -3                       |
|---------------------------------------|----------------------------------------------------------------------------------------------------|--------------------------|
| Setting the Scannin                   | g Function for [Start] 3                                                                                                    | -4                       |
|                                       | Setting Up [Start] to Operate in a Different Way<br>from [Save]                                                                                                    | -4                       |
|                                       | Setting Up [Start] in the [Settings] Dialog Box 3                                                                                                    | -5                       |
|                                       | Setting Up [Start] in the [Scanners and Cameras]<br>Folder                                                                                                    | -5                       |
|                                       |                                                                                                    |                          |
| Scanning with the M                   | /IF Toolbox 3                                                                                                    | -7                       |
| Scanning with the MMF Toolbox Setting | /IF Toolbox                                                                                                    | -7<br>-9                 |
| Scanning with the MMF Toolbox Setting | <ul> <li><b>AF Toolbox</b></li></ul>                                                                                                    | - <b>7</b><br>-9         |
| Scanning with the MMF Toolbox Setting | <i>IF Toolbox</i> 3         s       3         Scanner Settings       3         Save Scanned Image to       3-7                                                              | 5 <b>-7</b><br>5-9<br>11 |
| Scanning with the MMF Toolbox Setting | <b>AF Toolbox</b> 3 <b>s</b> 3         Scanner Settings       3         Save Scanned Image to       3- <sup>-1</sup> External Program (Mail Program)       3- <sup>-1</sup> | 5 <b>-7</b><br>5-9<br>11 |

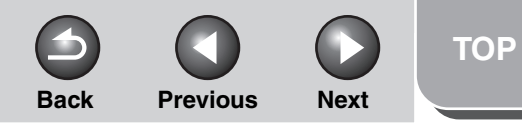

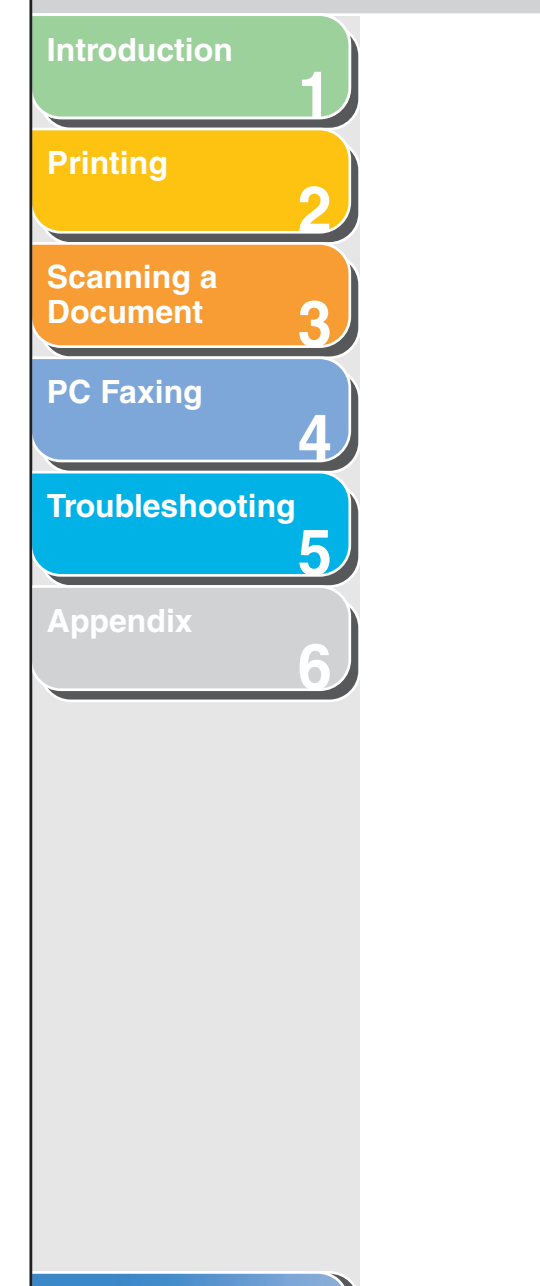

| Scanning an Image   | from an Application                                     | 3-15          |
|---------------------|---------------------------------------------------------|---------------|
| Creating One PDF F  | File from Two or More Pages                             | 3-16          |
| Setting Preferences | and Scanning with ScanGear MF                           | 3-18          |
|                     | Switching between Simple Mode and Advan Mode            | iced<br>3-18  |
|                     | Using Simple Mode                                       | 3-18          |
|                     | Using Advanced Mode                                     | 3-21          |
|                     | Advanced Mode – Specifying the Parame                   | eters<br>3-23 |
|                     | Advanced Mode Settings                                  | 3-24          |
|                     | Determining Resolution                                  | 3-39          |
| Scanning with the W | VIA Driver (Windows XP Only)                            | 3-41          |
|                     | Scanning from the [Scanner and Camera Wiz<br>Dialog Box | zard]<br>3-41 |
|                     | Scanning from an Application                            | 3-44          |

Table of Contents

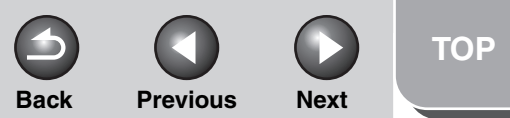

### Introduction

### Printing

Scanning a Document

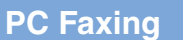

Troubleshooting

Appendix

### **Scanning with [Start] on the Machine**

You can scan documents and transmit the scanned data to your computer using the operation panel of the machine.

### MOTE

Your machine must be connected via USB and the USB printer driver must be loaded to scan. This machine does not support network scanning.

- **1.** Set documents.
- 2. Press [SCAN] on the machine.

### **3.** Press [Start] on the machine.

If you are asked to select a program to launch, select "MF Toolbox Ver4.9." The scanned document will be processed according to your settings.

When you use [Start] for the first time, a folder with the scanning date will be created in the [My Pictures] folder in the [My Documents] folder, and your document will be saved in this folder.

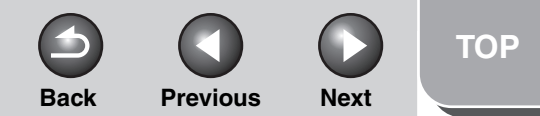

### Introduction

### Printing

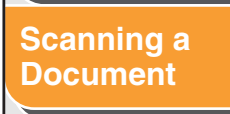

| Eavind |  |
|--------|--|
|        |  |
|        |  |

| rour |     |      |
|------|-----|------|
| TUUL | 163 | LIIU |
|      |     |      |

### Appendix

## **Setting the Scanning Function for [Start]**

When you scan for the first time using [Start] on the machine, scanning will occur in the same way as when you click [Save] in the MF Toolbox. You can change the scanning function set for [Start] on the machine.

### Setting Up [Start] to Operate in a Different Way from [Save]

1. On the Windows desktop, double-click the [Canon MF Toolbox 4.9] icon to open the MF Toolbox.

You can also open the MF Toolbox by clicking [start] on the Windows task bar  $\rightarrow$  [(All) Programs]  $\rightarrow$  [Canon]  $\rightarrow$  [MF Toolbox 4.9]  $\rightarrow$  [Toolbox 4.9].

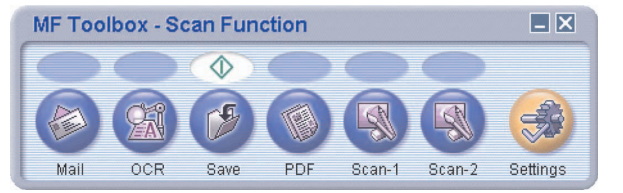

2. Drag the  $\diamondsuit$  mark over the button you want to select.

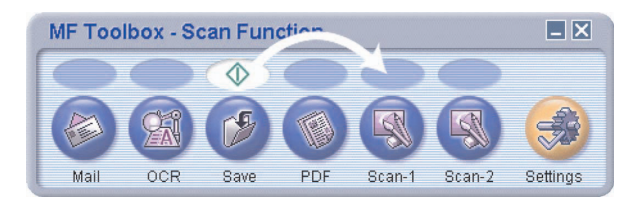

The  $\bigcirc$  mark will be displayed above the button you select.

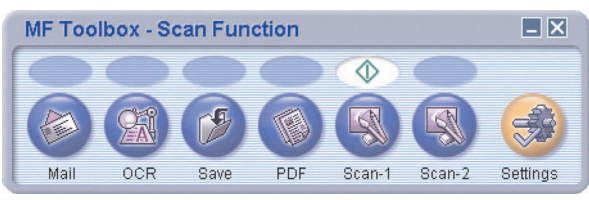

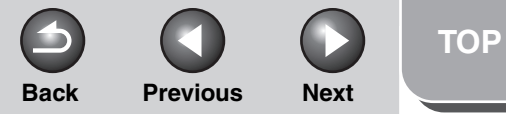

# Introduction Scanning a **Document PC Faxing** Troubleshooting

### Setting Up [Start] in the [Settings] Dialog Box

In the MF Toolbox, click [Settings] to open the [Settings] dialog box. From the [Start] drop-down list, select the scanning function you want to link [Start] to, then click [OK].

| <b>I</b>                       | [Settings]<br>Configures scanner s | settings.                 |                          |
|--------------------------------|------------------------------------|---------------------------|--------------------------|
| Sel<br>Scanner:                | ect Scanner<br>Canon MF3200 Ser    | ies                       | ~                        |
| Button Setting<br>Selects a bu | s<br>iton of the Toolbox to be lir | nked when the Start key ( | on the device is pressed |
| Start:                         | Save                               |                           | ~                        |
|                                |                                    | D                         |                          |

### Setting Up [Start] in the [Scanners and Cameras] Folder

### 1. Open the [Scanners and Cameras] folder (Windows 98/2000: the [Scanners and Cameras Properties] dialog box).

Click [start] on the Windows task bar  $\rightarrow$  select [Control Panel]  $\rightarrow$  [Printers and Other Hardware]  $\rightarrow$  [Scanners and Cameras] (Windows 98/Me/2000: [Start]  $\rightarrow$  [Settings]  $\rightarrow$  [Control Panel]  $\rightarrow$  double-click [Scanners and Cameras]).

**2.** Click the corresponding scanner driver icon.

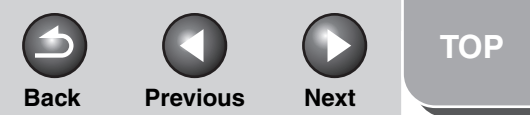

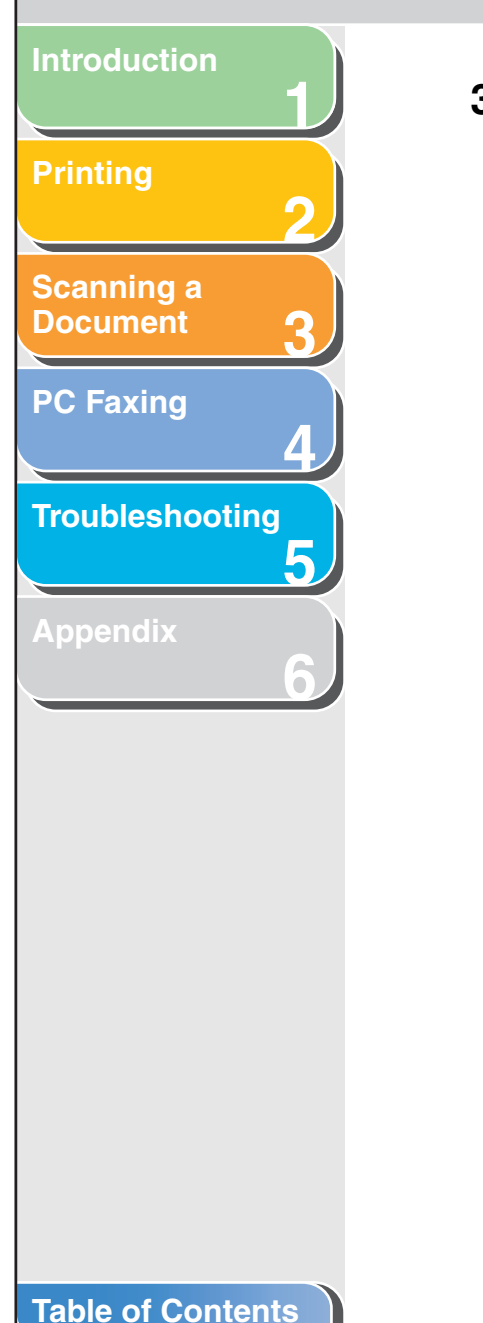

**3.** Select [Properties] from the [File] menu (Windows 98/2000: Click [Properties]).

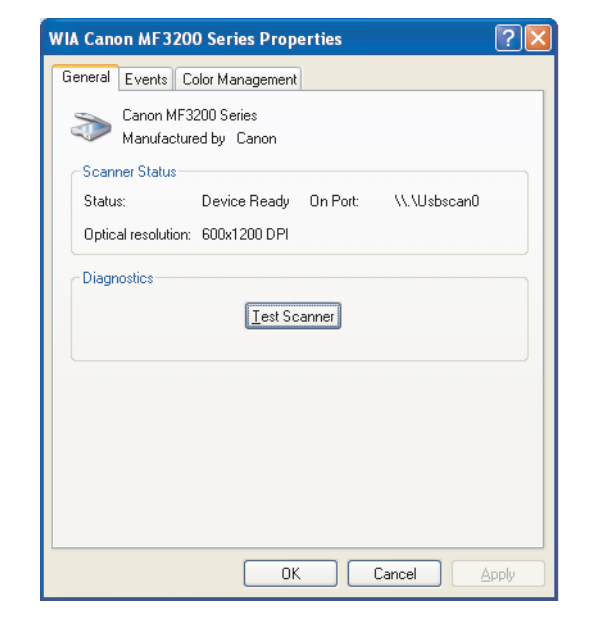

### 4. Specify an action for [Start].

Select the [Events] tab  $\rightarrow$  select the option corresponding to your machine from [Select an event]  $\rightarrow$  select the operation for [Start] in [Actions]  $\rightarrow$  click [OK] (Windows 98/Me/2000: Select the [Events] tab  $\rightarrow$  select the option corresponding to your machine from [Scanner events]  $\rightarrow$  select the operation for [Start] in [Send to this application]  $\rightarrow$  click [OK]).

| Canon MF3200 Series Properties                                                |
|-------------------------------------------------------------------------------|
| General Events Color Management                                               |
| Choose an event below, then select the action to take when that event occurs. |
| Select an event: 👔 Canon MF3200 Start Key                                     |
| Actions                                                                       |
| ⊙ Start this program: 🔯 MF Toolbox Ver4.9 💌                                   |
| O Prompt for which program to run                                             |
| ◯ Take no action                                                              |
| ◯ Save all pictures to this folder:                                           |
| E:\Documents and Settings\User1.USER1-W57Z Browse                             |
| Create a subfolder using today's date                                         |
| Delete pictures from camera after saving them                                 |
|                                                                               |
| OK Cancel Apply                                                               |

### Ø NOTE

If the settings you specified in the scanner property dialog box do not work immediately, disconnect and reconnect the USB cable, or restart your computer.

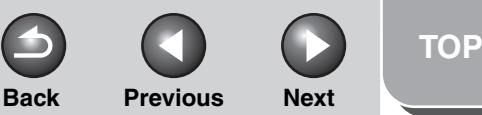

# Printing Scanning a Document PC Faxing Troubleshooting

Introduction

### **Scanning with the MF Toolbox**

You can scan a document using the buttons on the MF Toolbox.

- 1. Set documents.
- 2. On the Windows desktop, double-click the [Canon MF Toolbox 4.9] icon to open the MF Toolbox.

You can also open the MF Toolbox by clicking [start] on the Windows task bar  $\rightarrow$  [(All) Programs]  $\rightarrow$  [Canon]  $\rightarrow$  [MF Toolbox 4.9]  $\rightarrow$  [Toolbox 4.9].

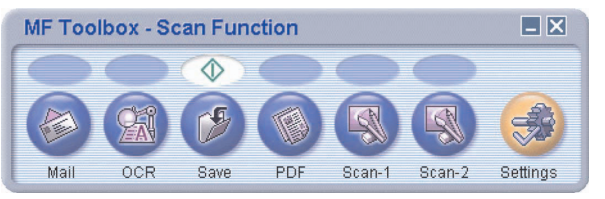

### **3.** Click one of the scanning buttons.

[Mail]: The document will be scanned and attached to an e-mail message in your e-mail application.

[OCR]: The text will be scanned and read by the OCR software.

[Save]: The document will be scanned and saved.

[PDF]: The text will be scanned and saved as a PDF file.

[Scan-1], [Scan-2]: The text will be scanned and appear in the registered application. You can change the button name by directly entering a new name (up to 8 characters long) over the button name.

A dialog box appears for each of the buttons.

| Mail                          |                                                              |              |
|-------------------------------|--------------------------------------------------------------|--------------|
| <b>⊘</b> →@                   | [Mail]<br>Attaches the scanned image to an e-mai<br>message. |              |
| Scanner Settings              |                                                              |              |
| Select Source:                | Platen Glass 👻                                               |              |
| Paper Size:                   | Letter                                                       |              |
| Scan Mode:                    | Color                                                        |              |
| Upper Limit of Attached File: | 150 KB                                                       |              |
| Image Quality:                | 75 dpi 🗸                                                     |              |
| Display the Scanner Drive     | ſ                                                            |              |
| Save Scanned Im               | age to                                                       |              |
| File Name:                    | Mail                                                         |              |
| Save as Type:                 | JPEG/Exif                                                    | PDF Settings |
| Save Scanned Image to:        | E:\Documents and Settings\User1.USER                         | Browse       |
| Save Pictures to a Subfol     | der with Current Date                                        |              |
| Mail Program                  |                                                              |              |
| None (Attach Manually)        |                                                              | Set          |
| Confirmation of the Scann     | ed Image and Exif Settings Reset Apply Cancel                | Start        |

Example: [Mail] dialog box

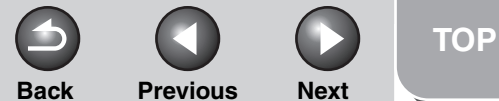

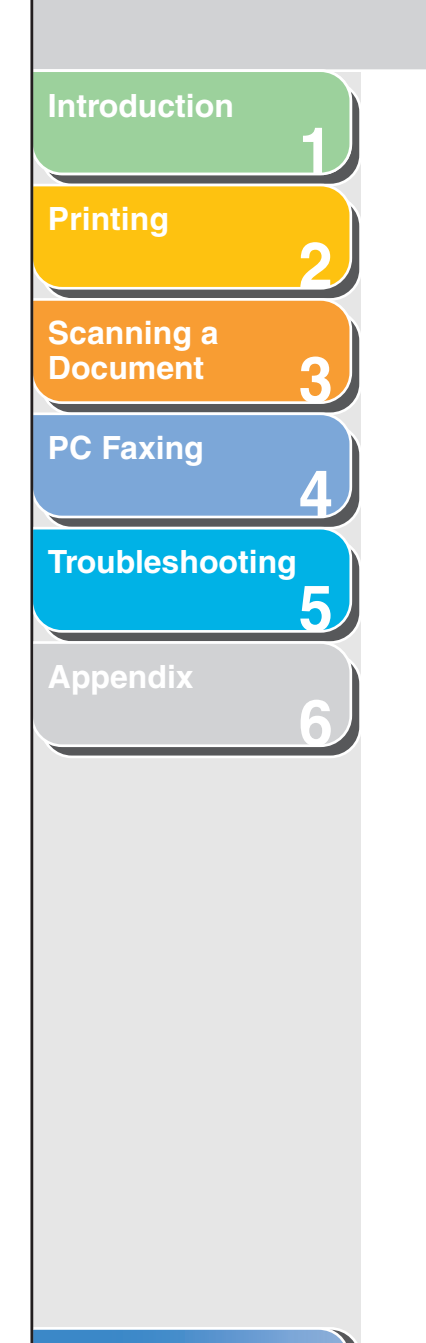

### 4. Specify the required settings.

For details, see "MF Toolbox Settings," on p. 3-9. Select the [Display the Scanner Driver] check box, to display the [ScanGear MF] dialog box on step 5. This check box is not available when scanning with the [OCR] button. If you want to keep the same settings for future scans, click [Apply] before clicking [Start].

### 5. Click [Start].

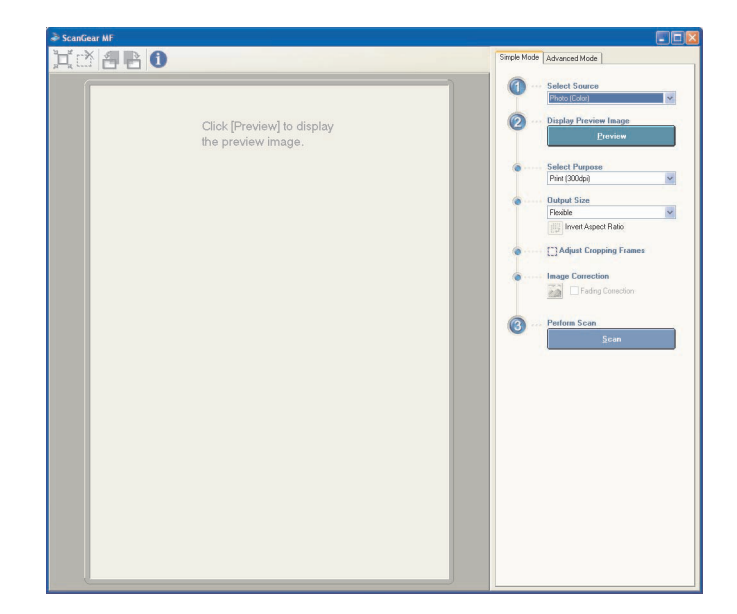

When the [Display the Scanner Driver] check box is not selected in step 4, the scanning will start.

### 6. Specify the required settings.

For details, see "Setting Preferences and Scanning with ScanGear MF," on p. 3-18.

### 7. Click [Scan].

If you do not make any change on the items under Save Scanned Image to in step 4, a folder with the scanning date will be created in the [My Pictures] folder in the [My Documents] folder, and your document will be saved in this folder.

If you have applications registered to the [Mail], [OCR], [PDF], [Scan-1], or [Scan-2] buttons, the scanned image will be displayed in the application or attached to an e-mail message after scanning. For details, see "External Program (Mail Program)," on p. 3-12.

The CD-ROM provided with the machine contains some applications which can be used with the MF Toolbox. When the applications in the CD-ROM are installed, they will be registered in the MF Toolbox buttons.

[OCR]: OmniPage SE

[PDF]: Presto! PageManager

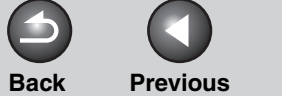

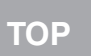

Next

# Introduction Printing Scanning a Document **PC Faxing** Troubleshooting 5 in the

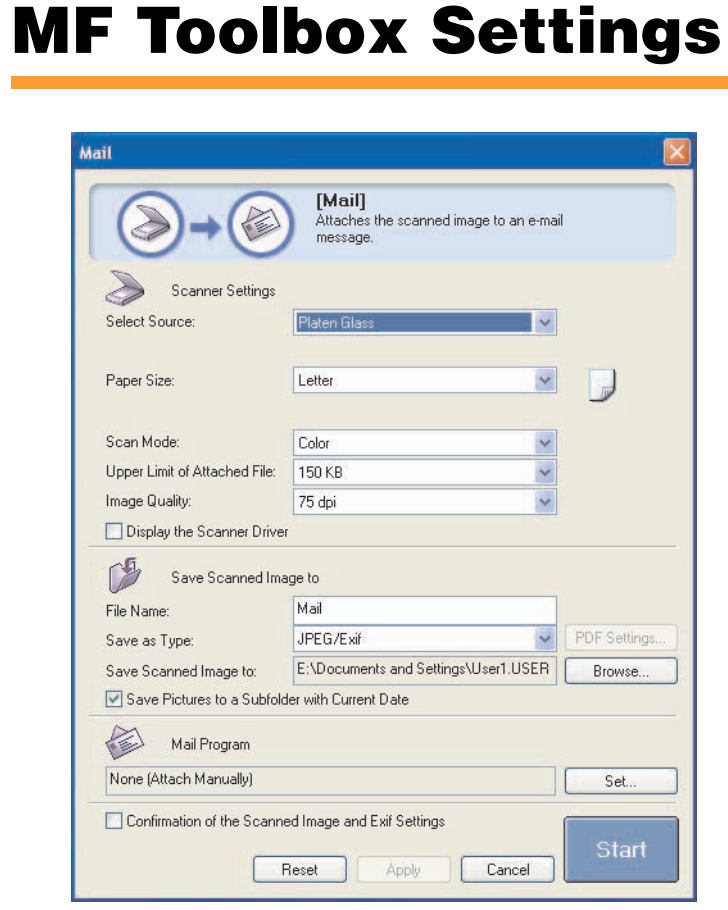

Example: [Mail] dialog box

### Scanner Settings

You can specify the scanning mode, resolution, document size, and file size of the scanned image.

 [Select Source] Selects where the document is placed.
 NOTE You can select [Platen Glass] only.
 [Paper Size] Selects the size and orientation of the document to be scanned. Selecting [Custom] opens the [Paper Size Settings] dialog box which enables you to set the custom paper size.

|               |                                                                                            |                                                                                                    |                                                                                                    | Back Previous Next                                                                                                    |  |
|---------------|--------------------------------------------------------------------------------------------|----------------------------------------------------------------------------------------------------|----------------------------------------------------------------------------------------------------|----------------------------------------------------------------------------------------------------|--|
| oduction      |                                                                                            |                                                                                                    |                                                                                                    |                                                                                                    |  |
| nting         | [Scan Mode]                                                                                | Selects the scan mode. The scan modes you can select differ depending on the MF Toolbox button you press.                                                                                                    | [Upper Limit of<br>Attached File]                                                                                                   | Selects an approximate upper size limit<br>(after compression) for the image you will<br>send. For an ordinary mail message,                                                                                                    |  |
| anning a      |                                                                                            | [Black and White]:<br>Scans document as a black and white<br>image.                                                                                                    |                                                                                                    | [150 KB] is recommended.<br>You cannot select this item when [PDF],<br>[PDF (Multiple Pages)] or [PDF (Add Page<br>is selected in [Save as Type]                                                                                                    |  |
| Faxing        | [Black and White (OCR)]:<br>Scans document as a black and white image<br>for OCR software. | [Image Quality]                                                                                                    | Selects the scan resolution up to 600 dpi.<br>When scanning using the [OCR] button, or<br>[PDF] [PDF (Multiple Pages)] or [PDF (Add |                                                                                                    |  |
| ubleshooting  |                                                                                            | [Grayscale]:<br>Scans document as a grayscale image<br>(similar to a monochrome picture).                                                                                                    |                                                                                                    | Page)] is selected in [Save as Type], you<br>only select up to 400 dpi.<br>When scanning using the [Mail] button,                                                                                                    |  |
| Appendix<br>6 |                                                                                            | [Color]:Scans document as a color image.[Color (Magazine)]:[Display the<br>Scans document as a color image with the<br>Descreen function, which enables you to<br>reduce the moiré when scanning printed<br>photographs and pictures.[Display the<br>Scanner Driver] | resolution you can select depends on the setting in [Upper Limit of Attached File].                                                 |                                                                                                    |  |
|               |                                                                                            |                                                                                                    | [Display the<br>Scanner Driver]                                                                                                    | If you select this check box, all items in the<br>[Scanner Settings] become invalid, and<br>when [Start] is clicked the [ScanGear MF]<br>dialog box appears and enables you to mal<br>advanced settings for scanning.<br>This check box is not available when<br>scanning with the [OCR] button. |  |

0

Index

**Previous** 

TOP

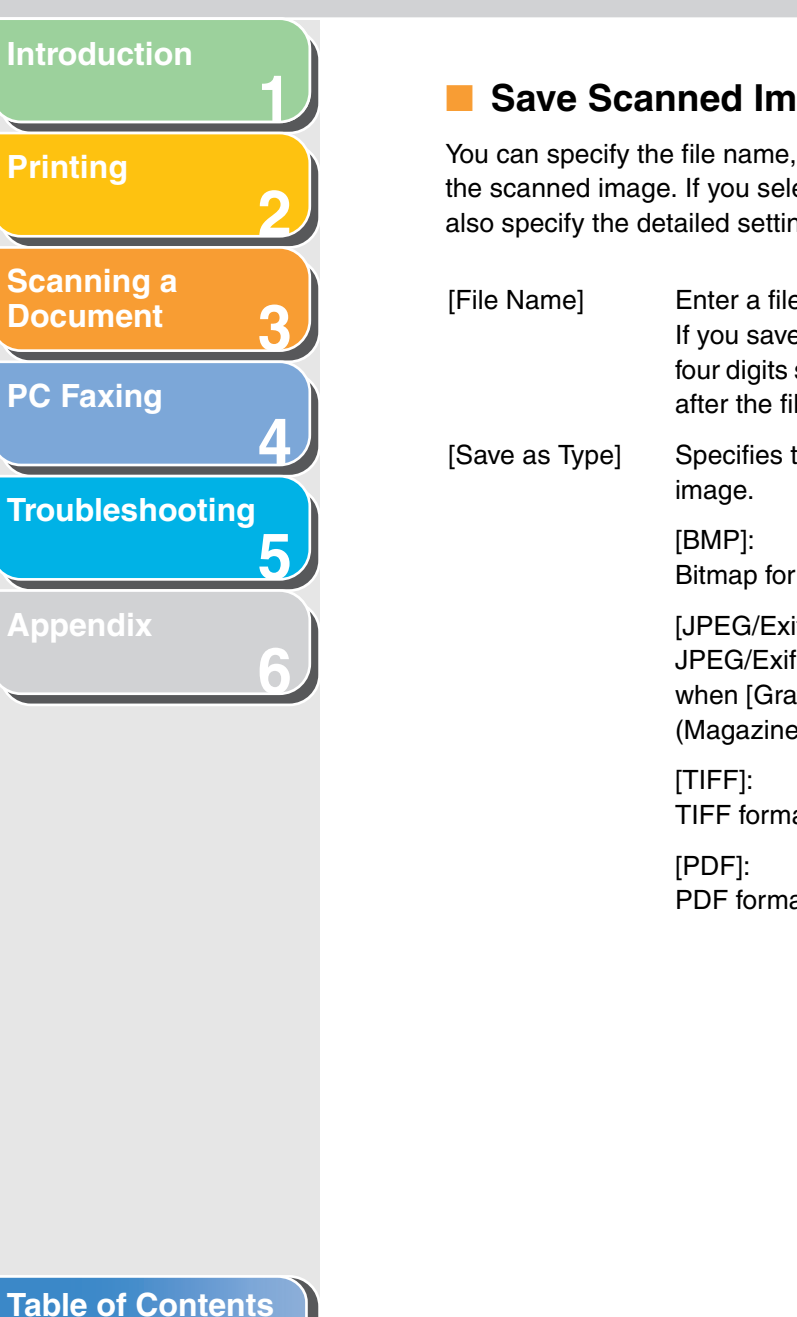

### Save Scanned Image to

You can specify the file name, file format, and location to save the scanned image. If you select PDF as a file format, you can also specify the detailed settings for the PDF file.

Enter a file name for the scanned image. If you save another file with the same name, four digits starting from 0001 will be attached after the file name.

Specifies the file type to save the scanned

Bitmap format.

[JPEG/Exif]: JPEG/Exif format. This option is available when [Grayscale], [Color] or [Color (Magazine)] is selected in [Scan Mode].

TIFF format.

PDF format.

[PDF (Multiple Pages)]:

Creates one PDF file from two or more scanned pages. (See "Creating One PDF File from Two or More Pages," on p. 3-16.)

Next

### [PDF (Add Page)]:

Back

Adds the scanned image to the last page of an existing PDF file that was created with the MF Toolbox.

### 

- The type of file which can be saved with each button is shown below.

|                       | BMP | JPEG/<br>Exif | TIFF | PDF | PDF<br>(Multiple<br>Pages) | PDF<br>(Add<br>Page) |
|-----------------------|-----|---------------|------|-----|----------------------------|----------------------|
| [Mail]                | -   | ٠             | _    | •   | •                          | •                    |
| [OCR]                 | •   | •             | •    | _   | -                          | _                    |
| [Save]                | •   | ●             | •    | •   | •                          | •                    |
| [PDF]                 | _   | _             | _    | •   | •                          | •                    |
| [Scan-1],<br>[Scan-2] | ●   | •             | •    | _   | -                          | -                    |

- When [PDF], [PDF (Multiple Pages)], or [PDF (Add Page)] is selected and if an error message appears indicating that the image size is too large, reduce the data size of the scanned image. For details, see "Output Settings," on p. 3-26.

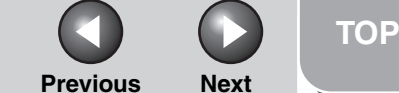

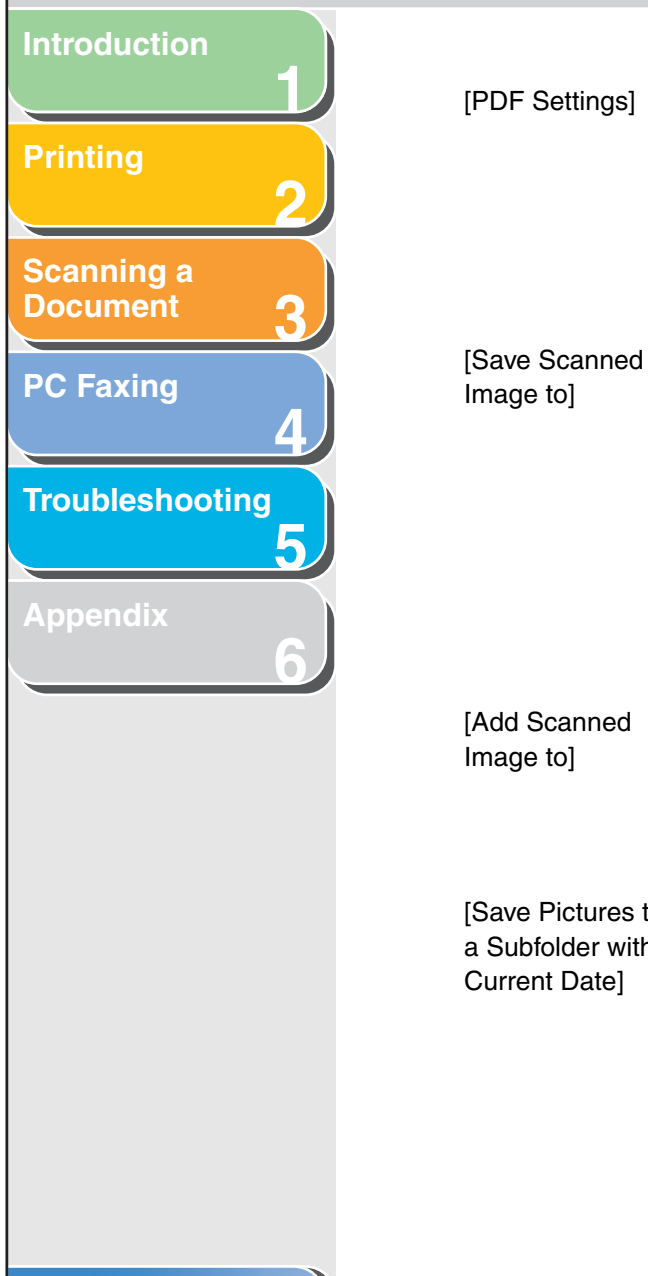

[PDF Settings] Opens the [PDF Settings] dialog box which enables you to make advanced settings of the PDF file. (See "Creating One PDF File from Two or More Pages," on p. 3-16.) This button appears when [PDF], [PDF (Multiple Pages)] or [PDF (Add Page)] is selected in [Save as Type].

Shows the location to save the scanned images when an option other than [PDF (Add Page)] is selected in [Save as Type]. To change the location, click [Browse]  $\rightarrow$  select a folder  $\rightarrow$  click [OK]. When you scan for the first time, a folder with

the scanning date will be created in the [My Pictures] folder in the [My Documents] folder, and your document will be saved in this folder.

[Add ScannedThis item appears instead of [Save ScannedImage to]Image to] when [PDF (Add Page)] isselected in [Save as Type]. You can select

selected in [Save as Type]. You can select the PDF file to which you want to add the scanned image.
[Save Pictures to Select this check box to create a folder with current date (e.g. 2005-12-31) in the

e] specified location and save the scanned images in this folder.

### External Program (Mail Program)

Back

When scanning using the [OCR], [PDF], [Scan-1], or [Scan-2] buttons, you can specify an application to be used to display the scanned image. Click [Set]  $\rightarrow$  select the application to use  $\rightarrow$  click [Open]. You can also specify an application by dragging and dropping the application icon onto the dialog box.

To delete the link to the application, click [Delete]

When scanning using the [Mail] button, you can specify an e-mail software to which you want to attach the scanned image. The MF Toolbox is compatible with e-mail software such as Outlook Express, Microsoft Outlook, EUDORA and Netscape Messenger. Click [Set]  $\rightarrow$  select the application to use  $\rightarrow$  click [OK].

### Table of Contents

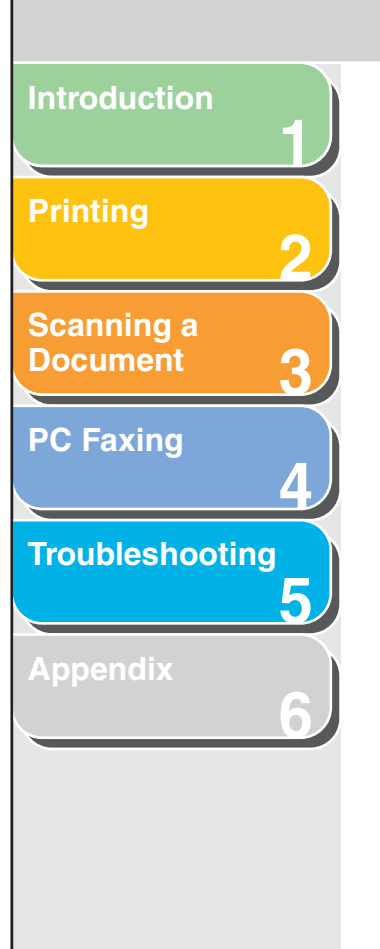

### Confirmation of the Scanned Image and Exif Settings (Confirm the Scanned Image)

You can preview the scanned images as thumbnail images, and specify the file type and location to save them.

### Ø NOTE

You cannot use this function when scanning with the [OCR] button.

Select [Confirmation of the Scanned Image and Exif Settings] (for the [PDF] button, [Confirm the Scanned Image])  $\rightarrow$  click [Start]. When the scanning is complete, the thumbnail of the scanned image is displayed.

Confirm the thumbnail image  $\rightarrow$  specify the file type and location  $\rightarrow$  press [Save] or [Forward].

- [Save as Type] Specifies the file type to save the scanned image. The available file types are the same as those listed in "Save Scanned Image to," on p. 3-11.
- [Exif Settings] Opens the [Exif Settings] dialog box which enables you to set the Exif information when [JPEG/Exif] is selected in [Save as Type]. (See "Exif Settings," on p. 3-14.)

| [PDF Settings]                                         | Opens the [PDF Settings] dialog box which<br>enables you to make advanced settings of<br>the PDF file. (See "Creating One PDF File<br>from Two or More Pages," on p. 3-16.) This<br>button appears when [PDF], [PDF (Multiple<br>Pages)] or [PDF (Add Page)] is selected in<br>[Save as Type]. |
|--------------------------------------------------------|----------------------------------------------------------------------------------------------------|
| [Save Scanned<br>Image to]                             | Specifies the location to save the scanned image.                                                                                                    |
| [Add Scanned<br>Image to]                              | This item appears instead of [Save Scanned<br>Image to] when [PDF (Add page)] is<br>selected in [Save as Type]. You can select<br>the PDF file to which you want to add the<br>scanned image.                                                                                                  |
| [Save Pictures to<br>a Subfolder with<br>Current Date] | Select this check box to create a folder with<br>current date inside the specified location and<br>save the scanned images in this folder. This<br>check box appears when the file type other<br>than [PDF (Add Page)] is selected in [Save<br>as Type].                                       |

Back

**Previous** 

Next

### Table of Contents

ΤΟΡ

Previous Next

TOP

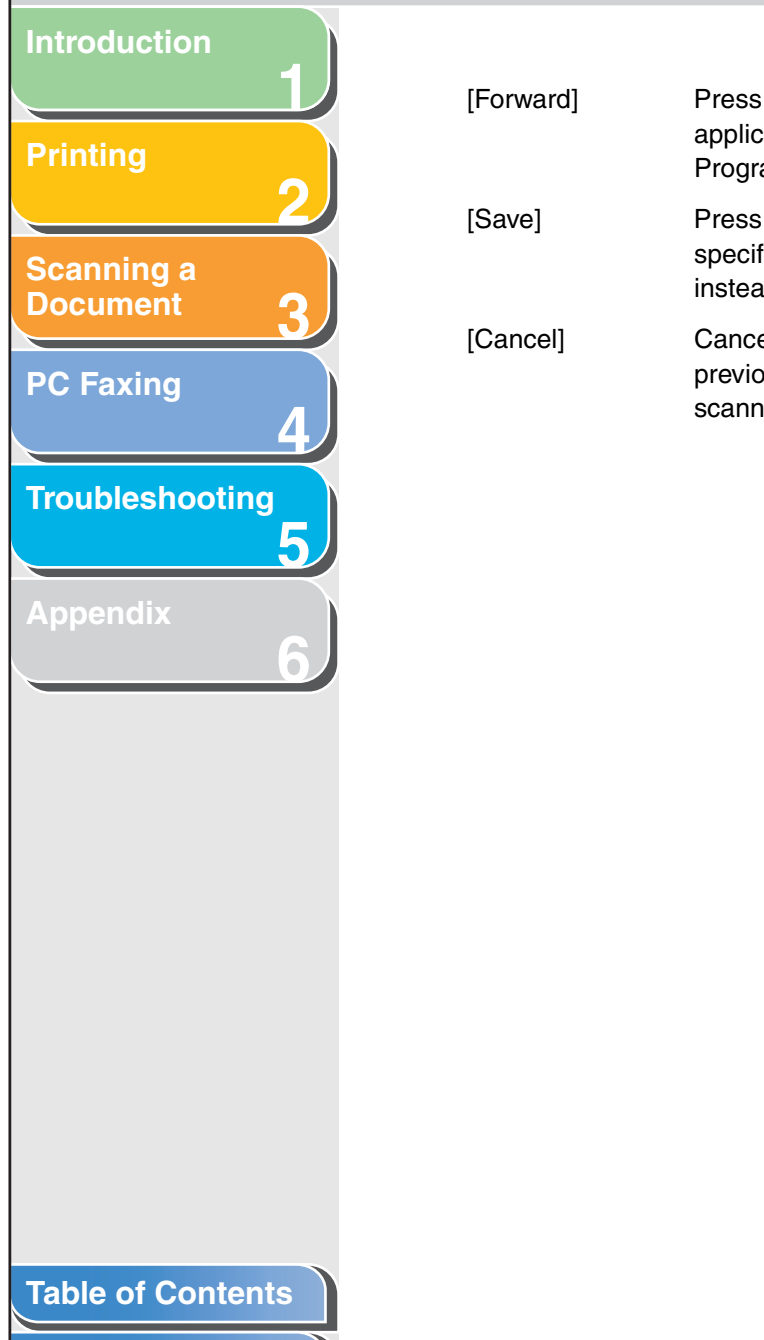

Index

| Press to forward the scanned images to the  |
|---------------------------------------------|
| application you specified in the [Mail      |
| Program] or the [External Program] setting. |
| Press to save the scanned images in the     |

specified location. This button appears instead of [Forward].

Cancels the operation and returns to the previous window. Deletes all the images scanned in the operation.

### **Exif Settings**

You can attach extra information in the EXIF format, such as the description of the image, the date when the image was scanned, etc., to the JPEG files. Select a scanned image from the drop-down list to view and add information for the image.

Back

| [Basic<br>Information]                                         | Displays the information automatically acquired by scanning.                                        |
|----------------------------------------------------------------|----------------------------------------------------------------------------------------------------|
| [Advanced<br>Information]                                      | Displays the extra information you enter.                                                           |
| [Apply the Same<br>Setting of<br>Input Items<br>Automatically] | Select this check box to use the same values you have specified in the previous scanning operation. |

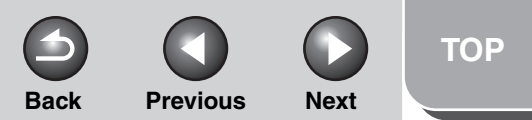

# Introduction

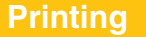

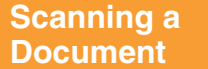

PC Faxing

Troubleshooting

Appendix

### **Scanning an Image from an Application**

You can scan an image from a TWAIN- or WIA- (Windows XP only) compliant application and use the image in that application. The following is an example of the procedure.

- 1. Set documents.
- **2.** Open the application you want to use.
- **3.** Select the command to scan.

### 4. Select the scanner driver to be used.

With Windows XP, you can use the ScanGear MF or the WIA driver as the scanner driver.

### MOTE

You may not select the TWAIN driver on the 'Paint' tool that is attached to Windows XP.

### 5. Specify the scanner settings $\rightarrow$ click [Scan].

For details, see "Setting Preferences and Scanning with ScanGear MF," on p. 3-18, or "Scanning with the WIA Driver (Windows XP Only)," on p. 3-41.

**Table of Contents** 

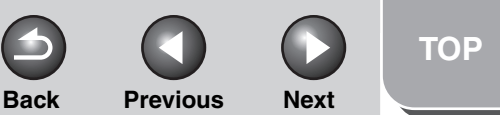

# Printing Scanning a Document PC Faxing Troubleshooting

Introduction

Appendix

# **Creating One PDF File from Two or More Pages**

You can scan two or more pages and make them into one PDF file.

- 1. Set documents.
- 2. Double-click the [Canon MF Toolbox 4.9] icon on the Windows desktop to open the MF Toolbox.

You can also open the MF Toolbox by clicking [start] on the Windows task bar  $\rightarrow$  [(All) Programs]  $\rightarrow$  [Canon]  $\rightarrow$  [MF Toolbox 4.9]  $\rightarrow$  [Toolbox 4.9].

- 3. Click [PDF].
- **4.** Select [PDF (Multiple Pages)] in [Save as Type].
- 5. Specify other required settings.

Select the [Display the Scanner Driver] check box, to display the [ScanGear MF] dialog box on step 8.

### 6. Click [PDF Settings].

The [PDF Settings] dialog box appears.

7. Specify the required settings  $\rightarrow$  click [OK].

| PDF Settings                 |           |
|------------------------------|-----------|
| 🗹 Create Searchable PDF      |           |
| Text Language:               | English 🔽 |
| PDF Compression              |           |
| <ul> <li>Standard</li> </ul> |           |
| 🚫 High                       |           |
|                              |           |
|                              | OK Cancel |

[Create Searchable PDF]: Converts the characters in the document to text data and makes the PDF document searchable with keywords.

[Text Language]: Select the language of the text to be scanned. The characters may be recognized more accurately if you select [English] from this drop-down list and set [Image Quality] to [300 dpi] or higher in the [Scanner Settings]. (See "Scanner Settings," on p. 3-9.)

[PDF Compression]: Select [High] for color images such as photos or illustrations to be further compressed, reducing the file size. For the other type of images, select [Standard].

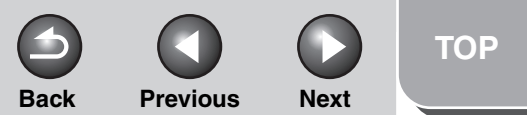

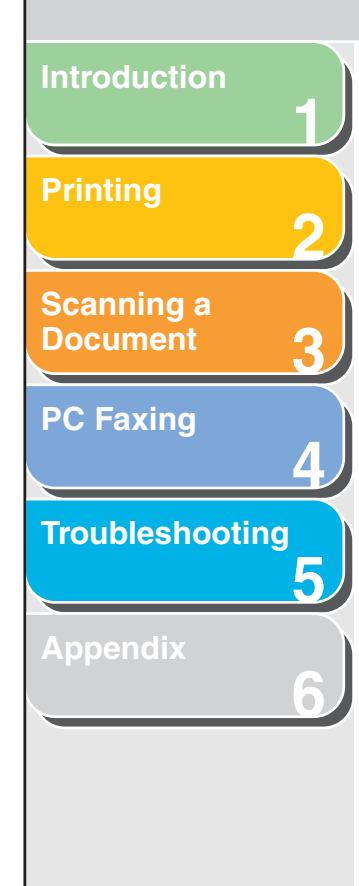

### 8. Click [Start].

The [ScanGear MF] dialog box appears if the [Display the Scanner Driver] check box is selected in step 5.

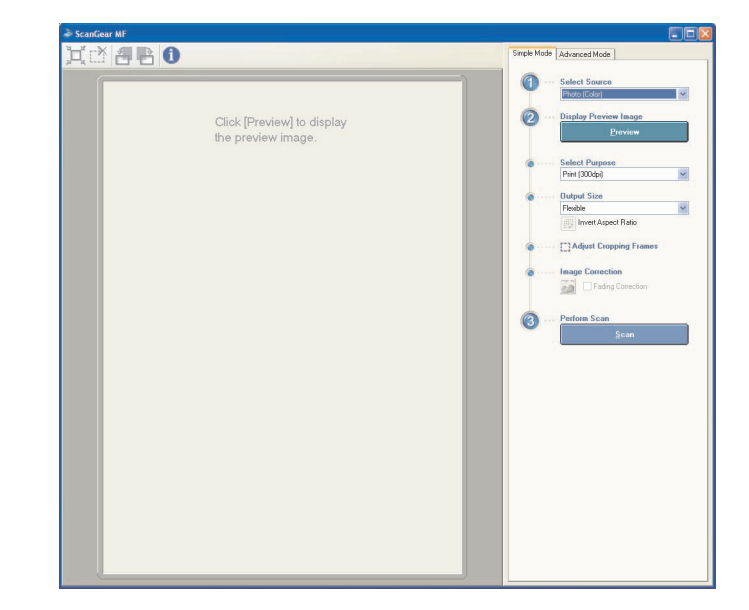

When the [Display the Scanner Driver] check box is not selected in step 5, go to step 10.

### 9. Specify the required settings $\rightarrow$ click [Scan].

For settings, see "Setting Preferences and Scanning with ScanGear MF," on p. 3-18.

# **10.** To continue to scan, place the next page and click [Next]. When scanning is completed, click [Finish].

When [Confirm the Scanned Image] check box is selected, the thumbnail of the scanned image is displayed. (See "Confirmation of the Scanned Image and Exif Settings (Confirm the Scanned Image)," on p. 3-13.)

| MF Toolbox                                                                                                    |
|----------------------------------------------------------------------------------------------------|
| Scanning of page 1 is finished.<br>To scan another page, place the original and click [Next].<br>Click [Finish] to quit. |
| Next Finish                                                                                                    |

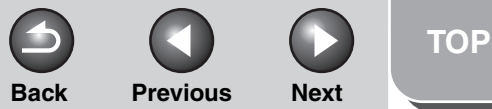

### Introduction

### Printing

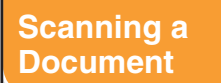

PC Faxing

Troubleshooting

Appendix

# **Setting Preferences and Scanning with ScanGear MF**

The ScanGear MF enables you to preview the image to be scanned and make detailed adjustments for the image. To use the ScanGear MF, select [Display the Scanner Driver] in the MF Toolbox, or scan from the application supported by TWAIN.

# Switching between Simple Mode and Advanced Mode

The ScanGear MF has two modes: [Simple Mode] and [Advanced Mode]. With [Advanced Mode] you can perform detailed settings such as resolution and contrast.

To switch between two modes, click the corresponding tab.

### Using Simple Mode

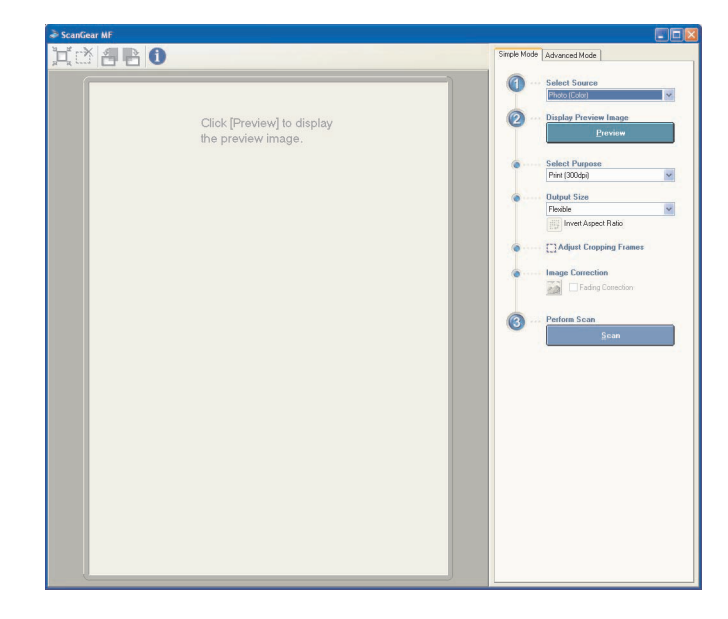

1. Set documents.

**Table of Contents** 

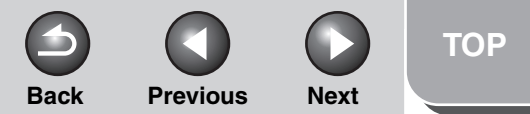

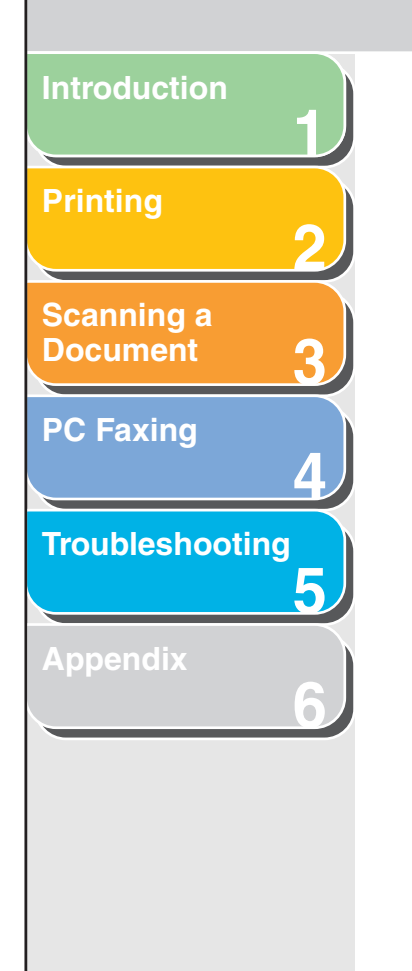

### 2. Select the document type in [Select Source].

[Photo (Color)]: To scan color photos.

[Magazine (Color)]: To scan color magazines (with the Descreen function).

 $[\ensuremath{\mathsf{Newspaper}}\xspace$  (B&W)]: To scan text and line drawings (black and white).

[Document (Grayscale)]: To scan color image or text in monochrome. Appropriate for scanning high-resolution monochrome image.

### 🧭 NOTE

On how to turn off the automatic color correction for the document type other than [Newspaper (B&W)], see "[Color Settings] Tab," on p. 3-37.

### **3.** Click [Preview].

A preview of the scanned image appears in the preview window.

# 4. Select the use for the scanned image in [Select Purpose].

You can select from [Print (300dpi)], [Image display (150dpi)], or [OCR (300dpi)], depending on the document type you selected in step 2. For details, see "Determining Resolution," on p. 3-39.

# 5. Select the output size of the scanned image in [Output Size].

The options you can select vary depending on what you selected in step 4.

Click is to switch the orientation of the output size (landscape or portrait).

# 6. Adjust the cropping frame and select the [Fading Correction] check box as needed.

To adjust the cropping frame, click  $\mathbf{H}$  (Auto Crop) or drag the corner or edge of the frame.

### Ø NOTE

The [Fading Correction] check box can be selected only when the color preview image is displayed.

### 7. Click [Scan].

Previous

Next

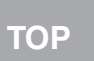

### Introduction Printing 2 Scanning a Document 3 PC Faxing 4 Troubleshooting 5 Appendix 6

### Add/Delete the Output Size

Selecting [Add/Delete] for [Output Size] opens the [Add/Delete the Output Size] dialog box. This dialog box enables you to add and delete the custom output size.

| Add/Delete the Output Size |                         |          |
|----------------------------|-------------------------|----------|
| Output Size List :         | Output Size New Setting | Name:    |
|                            | Width :                 | 6.00     |
|                            | Height :                | 4.00     |
|                            | Unit :                  | Inches 💌 |
|                            |                         |          |
| Delete                     |                         | Add      |
|                            | Save                    | Cancel   |

| [Output Size<br>Name] | Specifies the output size name you want to register.                             |
|-----------------------|----------------------------------------------------------------------------------|
| [Width]               | Specifies the width of the output size.                                          |
| [Height]              | Specifies the height of the output size.                                         |
| [Unit]                | Selects the unit of measurement for the output size.                             |
| [Add]                 | Adds the output size to the [Output Size List].                                  |
| [Delete]              | Deletes the selected output size from the [Output Size List].                    |
| [Save]                | Apply the settings specified in the [Add/<br>Delete the Output Size] dialog box. |

### Ø NOTE

You cannot delete the output size that is currently selected in [Output Size] of the [Simple Mode] tab.

Back

### Simple Mode Toolbar

| ¥¥               | X-3  | 4 | > | A |
|------------------|------|---|---|---|
| 2 <sup>H</sup> R | hand |   |   | U |

- (Auto Crop) Crops the image border automatically. You can gradually crop the image by clicking this button.
- (Remove<br/>Cropping<br/>Frame)Removes the selected cropping frames.
- 🚝 (Left Rotate) Rotates the scanned image 90 degrees left.
- (Right Rotate) Rotates the scanned image 90 degrees right.

(Information) Lists the scanning information.

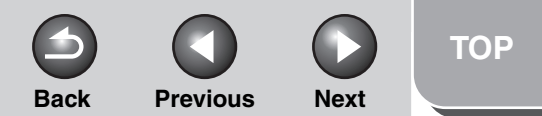

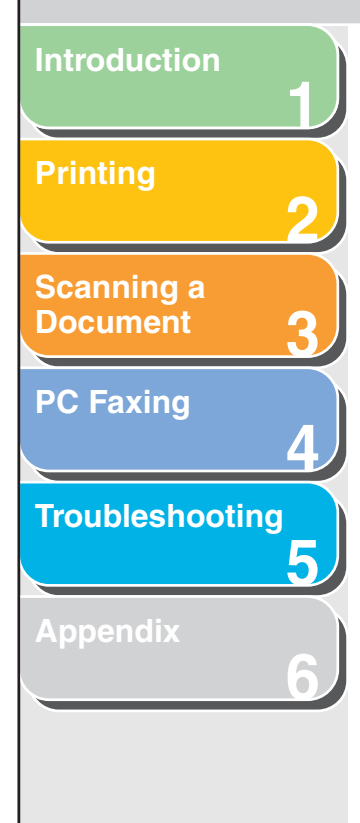

### Using Advanced Mode

1%

| 000            | Simple Mode Advanced Mode       |                             |
|----------------|---------------------------------|-----------------------------|
| All Crops Zoom | Favorite Settings User D        | /efined                     |
|                | Input Settings                  |                             |
|                | Original Input Method: Platen   | Glass                       |
|                | Original Size: Full Pla         | aten                        |
|                |                                 |                             |
|                | # 8.50 🚮 # 11.69                | Inches                      |
|                | Color Mode: Color               |                             |
|                | Output Settings                 |                             |
|                | Output Resolution: 300          | v d                         |
|                | Butput Size: Flexible           | e                           |
|                | dii 8.50 ⊃⊂ dii 11.69           | 100 🗘 🎖 🛛                   |
|                | Data Size: 25.591               | MB                          |
|                | Image Settings                  |                             |
|                | Auto Tone: OFF                  |                             |
|                | Unsharp Mask: ON                | ~                           |
|                | Descreers                       | *                           |
|                | Reduce Dust and Scratches: None | ~                           |
|                | Fading Correction: None         |                             |
|                | Grain Correction: None          | ~                           |
|                |                                 | n s<br>Reset<br>Preferences |
|                | <u>Preview</u>                  | <u>S</u> can                |

1. Set documents.

# 2. Select settings for [Favorite Settings], [Input Settings], [Output Settings] and [Image Settings], and adjust the color settings.

For details on the settings, see "Advanced Mode Settings," on p. 3-24.

3. Click [Preview].

### Ø NOTE

- Selecting the range in the preview window and clicking [Zoom] reloads the selected image to be enlarged.
- To delete the displayed preview image, click [].

# 4. If you want to scan only part of the document, specify the parameters.

For details, see "Advanced Mode – Specifying the Parameters of a Scan," on p. 3-23.

5. Click [Scan].

**Table of Contents** 

|                                                                                                    |                               | Back                                                                                                    | Previous       | Next        | тор          |
|----------------------------------------------------------------------------------------------------|-------------------------------|----------------------------------------------------------------------------------------------------|----------------|-------------|--------------|
|                                                                                                    | •                             |                                                                                                    |                |             |              |
| de Toolbar                                                                                                    | (Information)                 | Lists the s                                                                                                   | canning infor  | mation.     |              |
|                                                                                                    | 💢 (Auto Crop)                 | Crops the                                                                                                    | image borde    | r automatic | cally.       |
| Zoom                                                                                                    | (Remove<br>Cropping<br>Frame) | Removes                                                                                                    | the selected   | cropping fr | ames.        |
| Deletes the preview image from the Preview<br>Area. It also resets the toolbar settings and                          | [Select All Crops]            | When this button is used, all the cropping frames reflect the settings made on the [Advanced Mode] tab sheet. |                |             |              |
| color settings.<br>Specifies the parameter of a scan.                                                                | [Zoom]                        | Click this I                                                                                                  | outton to resc | an the foca | al cropping  |
| Moves the enlarged image on the screen.                                                                              |                               | magnificat                                                                                                    | tion.          | on changes  | into         |
| Enlarges or reduces the preview image.<br>Click on the image to zoom in, and right click<br>on the image to zoom out |                               | [Undo]. The image returns to its original siz<br>by clicking [Undo].                                          |                |             | riginal size |

🖆 (Left Rotate) Rotates the image 90 degrees left.

on the image to zoom out.

Advanced Mode Toolbar

🗷 🖸 🔍 🖉 🔁 🚯 💢 🔅 Select All Crops

(Clear)

(Crop)

(Move)

(Zoom)

尜

🖹 (Right Rotate) Rotates the image 90 degrees right.

**Table of Contents** 

Index

Introduction

Scanning a Document

**PC Faxing** 

Troubleshooting

Λ

5

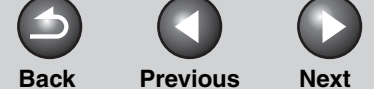

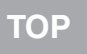

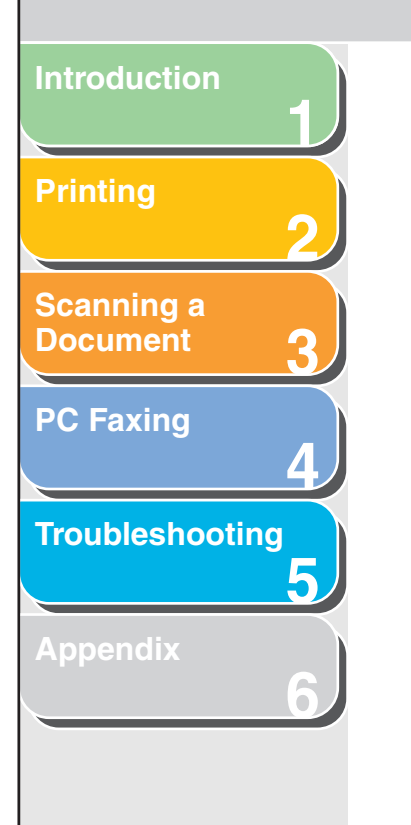

### Advanced Mode – Specifying the Parameters of a Scan

You can create scan areas (cropping areas) for images shown in the Preview Area. When you click [Scan], only the cropped area will be scanned.

### Selecting the Cropping Area Automatically

After previewing, click  $\mu$  (Auto Crop) on the toolbar. Clicking this button enables you to gradually crop the image outside the borders detected in the preview image.

### **Creating a Cropping Frame**

Click (Crop) on the toolbar, click on the preview image and drag over the area you wish to select. To make further adjustments, drag the corner or edge of the selected frame or enter the desired parameter values for (Width) and (Height) in [Input Settings]. To move the cropping frame you have selected, click inside the cropping frame and drag.

### Ø NOTE

To maintain the current width and height proportion of the image, click in [Input Settings].

### **Creating Multiple Cropping Frames**

You can create another cropping frame even if there is already one in the Preview Area. Click and drag the mouse cursor outside the existing cropping frame to create a new cropping frame in that area.

You can create up to 10 cropping areas. By clicking [Scan] once, all the cropped areas will be scanned. (Scanning will continue until all selected areas have been scanned.)

The most recently created cropping frame will become the focal point. To make adjustments to previously created cropping frames, select the frame or frames by clicking on them.

### **Table of Contents**

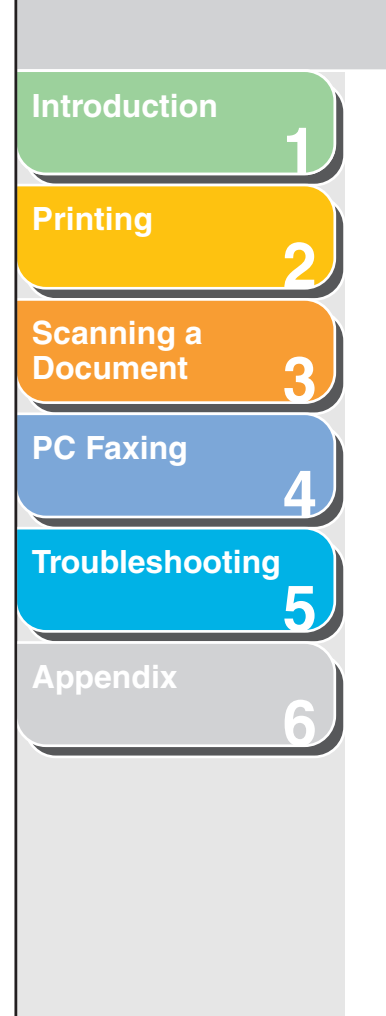

### **Deleting Cropping Frames**

If you want to remove cropping frames, select the frame or frames and do one of the following:

- Click [DELETE] on the keyboard.
- Click 🥳 (Remove Cropping Frame) on the toolbar.
- Right click on the cropped area and select [Delete].
- Hold down [CTRL] on the keyboard, right click outside the cropped area, and select [Delete].

### Advanced Mode Settings

Back

| Simple Mode Advanced Mode   |                  |
|-----------------------------|------------------|
| Favorite Settings           | User Defined 🗸 🗸 |
| Input Settings              |                  |
| Original Input Method:      | Platen Glass 🛛 🗸 |
| Original Size:              | Full Platen 👻    |
| ± 8.50 🕞 ± 11               | .69 Inches 💌     |
| Color Mode:                 | Color            |
| Dutput Settings             |                  |
| Output Resolution:          | 300 🔽 dpi        |
| Output Size:                | Flexible         |
| 道 8.50 🔀 道 11               | .69 100 😂 🎗 🔛    |
| Data Size:                  | 25.59 MB         |
| mage Settings               |                  |
| Auto Tone:                  | OFF 🔽 🗠          |
| Unsharp Mask:               | ON 🗸             |
| Descreen:                   | OFF 🔽            |
| Reduce Dust and Scratches:  | None             |
| Fading Correction:          | None 🗸           |
| Grain Correction:           | None             |
|                             |                  |
|                             | Custom 🗸         |
|                             | Preferences      |
| <u>P</u> revie <del>w</del> | <u>S</u> can     |

### Table of Contents

TOP

Next

Previous

Previous Next

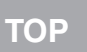

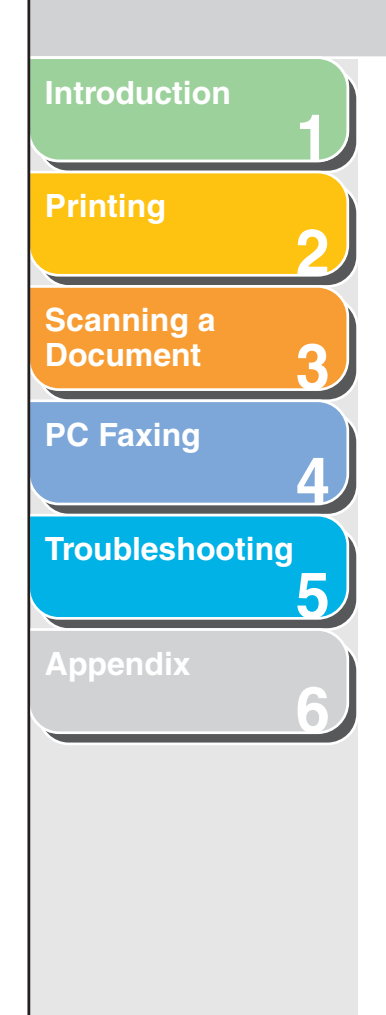

### Favorite Settings

Favorite Settings enables you to save a set of settings (Input Settings, Output Settings, Image Settings and Color Settings) made for the focal cropping frame. If there are no cropping frames, settings for the whole preview area are saved. You can also recall the saved settings and apply them to the selected frames or the whole preview area.

### Ø NOTE

The following items cannot be saved in Favorite Settings:

- Values of 📋 (Width) and 📺 (Height) in [Input Settings] and in [Output Settings]
- Activation of is button (maintaining the proportion of width and height) in [Input Settings]
- Value of [%] (Scale) in [Output Settings]
- [User Defined] When this option is selected, specify a value for each setting.
- [Default] Restores the default settings. The preview image will be cleared.

[Add/Delete] Opens the [Add/Delete Favorite Settings] dialog box. This dialog box enables you to name and register a set of settings for the current preview image. The registered name is listed in this dialog box.

### Ø NOTE

[Add/Delete] appears when the preview image is displayed.

### Input Settings

[Original Input Selects where the document is placed. Method]

Back

Worte You can select [Platen Glass] only.

[Original Size] Selects the size and orientation of the original document.

### Ø NOTE

If you change this setting after previewing, the preview image will be deleted.

Input Size You can specify the parameters of the scan by entering a value in 🛅 (Width) and 📺 (Height). Click 💽 to maintain the current width and height proportions of the image.

### Ø NOTE

- Some applications have a limit to the amount of image data they can receive. If the parameters of a scan contain more than 21,000 x 30,000 pixels, the image will not be received.
- When [Output Resolution] is set to [600] dpi, minimum parameters of an image are 96 x 96 pixels.

**Previous** Next

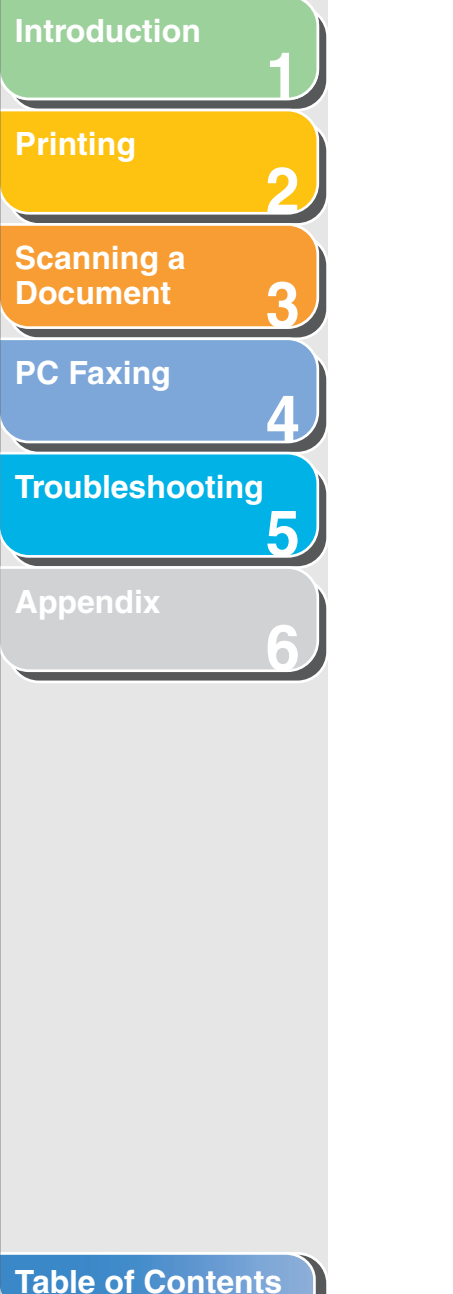

|  | _ |  |
|--|---|--|
|  |   |  |
|  |   |  |

Index

### [Color Mode]

Selects the type of document and the way in which it is scanned.

### [Black and White]:

To output documents to a monochrome printer. The contrast in the image is divided at certain levels (threshold values) into black and white and is displayed in two colors. For the threshold setting, see "Color Settings," on p. 3-30.

### [Grayscale]:

To scan black and white photos or monochrome images. The image is expressed in a 0-255 scale of black and white.

### [Color]:

To scan color photos. The image is expressed in 256 levels (8 bit) of R(ed), G(reen) and B(lue).

### [Color (Documents)]:

To scan color documents that include texts or charts in addition to color photos. The image is expressed in 256 levels (8 bit) of R(ed), G(reen) and B(lue).

### [Text Enhanced]:

To scan texts crisply, particularly to process it with OCR software. The image is displayed in black and white.

### **Output Settings**

Back

| [Output<br>Resolution] | Selects the resolution for the scan. Enter a resolution from 25 to 9,600 dpi. For details, see "Determining Resolution," on p. 3-39.                                                                                                    |
|------------------------|----------------------------------------------------------------------------------------------------|
| [Output Size]          | Selects the output size of the scanned<br>image. If you select [Add/Delete], the [Add/<br>Delete the Output Size] dialog box will<br>appear and you can add and delete the<br>custom output size. (See "Add/Delete the<br>Output Size," on p. 3-20.)<br>If [Flexible] is selected, enter values in<br>(Width), (Height) or [%] (Scale). The<br>resolution when you actually scan will<br>change in accordance with the value of [%].<br>The ratio of (Width) and (Height) is<br>linked to (Width) and (Height) of the<br>Original Size. You can enter the value for [%]<br>from 25 to 38,400, but the upper limit varies<br>depending on the value of [Output<br>Resolution].<br>Click (I to switch the orientation of the<br>output size (landscape or portrait). This<br>button is invalid when [Flexible] is selected. |
| [Data Size]            | Shows the data size of the scanned image according to your settings.                                                                                                    |

Introduction 1 Printing 2 Scanning a Document 3 PC Faxing 4 Troubleshooting 5

in the

### • Add/Delete the Output Size

A

Selecting [Add/Delete] for [Output Size] opens the [Add/Delete the Output Size] dialog box. This dialog box enables you to add and delete the custom output size.

| Id/Delete the Output Size |               |          |
|---------------------------|---------------|----------|
| Jutput Size List:         | Purpose:      |          |
|                           | Print         | ~        |
|                           | Output Size N | Name:    |
|                           | New Setting   |          |
|                           | Width:        | 6.00     |
|                           | Height:       | 4.00     |
|                           | Unit:         | Inches 💌 |
|                           |               |          |
|                           |               |          |
| Delete                    |               | Add      |
|                           | Save          | Cancel   |

| [Purpose]                        | Select the purpose of using output ([Print] or [Image Display]).               |
|----------------------------------|--------------------------------------------------------------------------------|
| [Output Size<br>Name]            | Specifies the output size name you want to register.                           |
| [Width]                          | Specifies the width of the output size                                         |
| [Height]                         | Specifies the height of the output size.                                       |
| [Unit]                           | Selects the unit of measurement for the output size.                           |
| [Add]                            | Adds the output size to the [Output Size List].                                |
| [Delete]                         | Deletes the selected output size from the [Output Size List].                  |
| Vou cannot de<br>[Output Size] ( | lete the output size that is currently selected in of the [Advanced Mode] tab. |

Previous

Back

Next

[Save] Apply the settings specified in the [Add/ Delete the Output Size] dialog box.

Index

TOP

Next

TOP

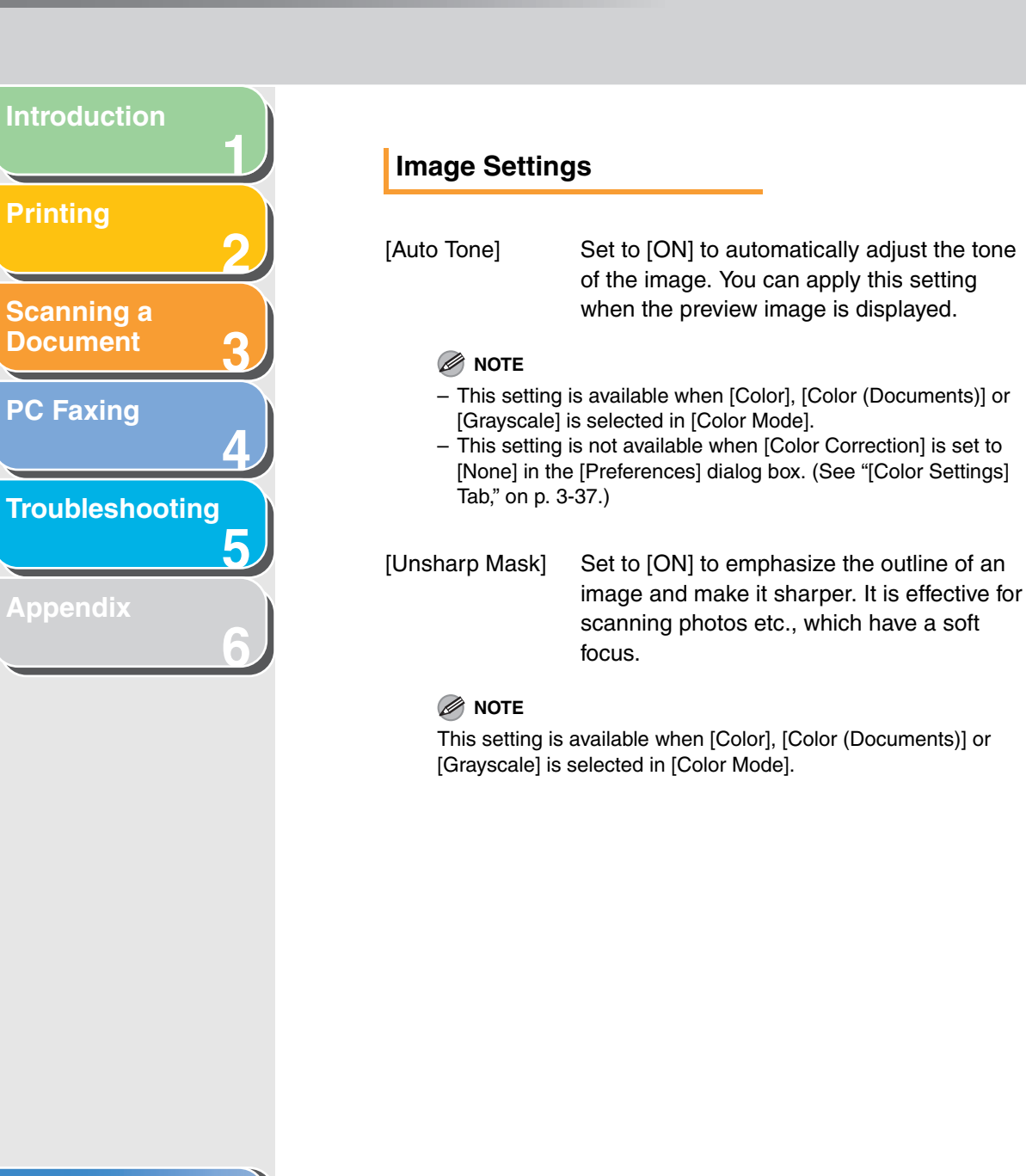

| application w<br>box.               | which does not display the [ScanGear MF] dialog                                                     |
|-------------------------------------|----------------------------------------------------------------------------------------------------|
| <ul> <li>A change in</li> </ul>     | this setting is reflected in the next scan process.                                                 |
| [Reduce Dust<br>and Scratches]      | Reduces the dust and scratches on photos.                                                           |
|                                     | [None]:<br>No reduction of dust and scratches will be made.                                         |
|                                     | [Low]:<br>Reduces only small dust and scratch marks.                                                |
|                                     | [Medium]:<br>Normally this setting is recommended.                                                  |
|                                     | [High]:<br>Reduces large dust and scratch marks.<br>This may remove delicate parts of the<br>image. |
|                                     |                                                                                                    |
| This setting is<br>[Grayscale] is s | available when [Color], [Color (Documents)] or<br>selected in [Color Mode].                         |
|                                     |                                                                                                    |

Back

and pictures.

[Gravscale] is selected in [Color Mode].

[Descreen]

MOTE

[Unsharp Mask].

**Previous** 

- This setting is available when [Color], [Color (Documents)], or

 Even if [Descreen] is set to [ON], some moiré effect may remain if [Unsharp Mask] is also set to [ON]. In this case, disable

- You cannot set [Descreen] to [ON] when scanning from an

Set to [ON] to reduce the distorted pattern

(moiré) when scanning printed photographs

Introduction Printing 2 Scanning a Document 3 PC Faxing 4 Troubleshooting

Appendix

[Fading Correction] Rebuilds the color quality that has faded over time. It also increases saturation of dullcolored originals to reproduce a vivid image. You can apply this setting when the preview image is displayed.

[None]: No fading correction will be made.

[Low]: Corrects slightly faded images.

[Medium]: Normally this setting is recommended.

[High]: Corrects highly faded images. This may change the tone of the image.

### Ø NOTE

This setting is available when [Color] or [Color (Documents)] is selected in [Color Mode], and [Color Correction] is set to [Recommended] in the [Preferences] dialog box. (See "[Color Settings] Tab," on p. 3-37.)

[Grain Correction] Smooths out the film grain of the image recorded on fast film. The result is smoother tones and higher overall quality.

> [None]: No grain correction will be made.

**Previous** 

Next

[Low]: Select this setting when the grain in the picture is not so notable.

TOP

[Medium]: Normally this setting is recommended.

#### [High]:

Back

Smooths out even very notable grain in the picture. This may lower the image sharpness and tonal quality.

### Ø NOTE

 This setting is available when [Color], [Color (Documents)], or [Grayscale] is selected in [Color Mode].

- This setting is not reflected in the preview image.

Previous Next

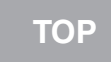

# Introduction Printing Scanning a Document **PC Faxing** Troubleshooting

### Color Settings

Using Color Settings buttons, you can adjust the brightness and contrast of the whole image, specify highlights and shadows, and adjust the contrast and balance in an image.

The Color Settings buttons are displayed when [Color], [Color (Documents)], or [Grayscale] is selected in [Color Mode]. When [Black and White] is selected, the Threshold button is displayed instead of the Color Settings buttons.

When [Color], [Color (Documents)], or [Grayscale] is selected in [Color Mode]:

| Custom | ~ |
|--------|---|
| Reset  |   |

### When [Black and White] is selected in [Color Mode]:

| Custom | ~ |
|--------|---|
| Reset  |   |

By selecting [Add/Delete] from the drop-down list, you can name and save a set of color or threshold settings. For details, see "Tone Curve/Threshold Drop-Down List," on p. 3-35.

Clicking a button opens the dialog box for each color setting. If [Reset] is clicked, all color adjustment settings will be reset to the default values.

### Brightness/Contrast

This dialog box enables you to adjust the levels of brightness and contrast of the image.

Click **Click** to adjust the brightness and contrast diagrammatically.

Back

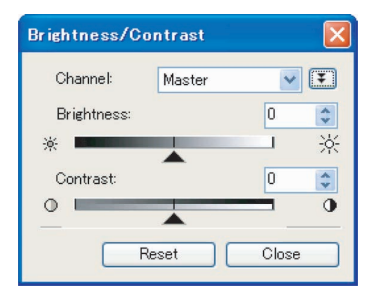

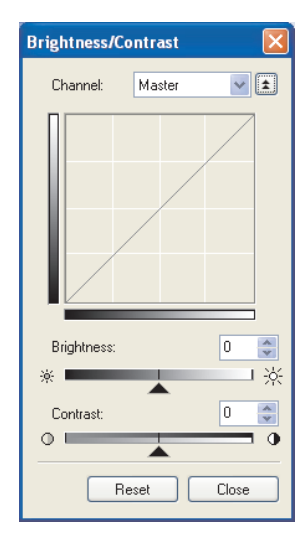

Previous Next

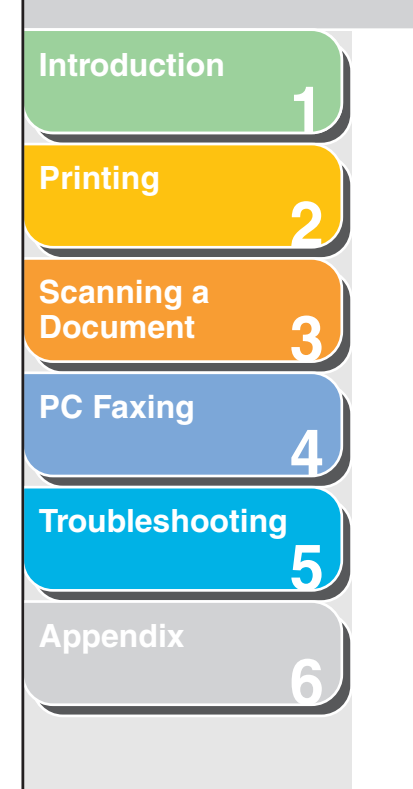

[Channel]

[Brightness]

[Contrast]

[Reset]

Select a color to adjust either [Red], [Green], or [Blue], or select [Master] to adjust three colors together when [Color] or [Color (Documents)] is selected in [Color Mode]. Adjust the elements of grayscale when [Grayscale] is selected in [Color Mode].

Adjust the brightness of the image by moving the slider  $\blacktriangle$  or entering values (-127 to 127).

Adjust the contrast of the image by moving the slider  $\blacktriangle$  or entering values (-127 to 127).

Resets all the current settings to their default values.

#### Histogram

This dialog box enables you to see the data concentration at each brightness level in an image. You can specify the darkest and brightest levels within an image, cut the levels and expand the middle of the tonal range of the image.

Back

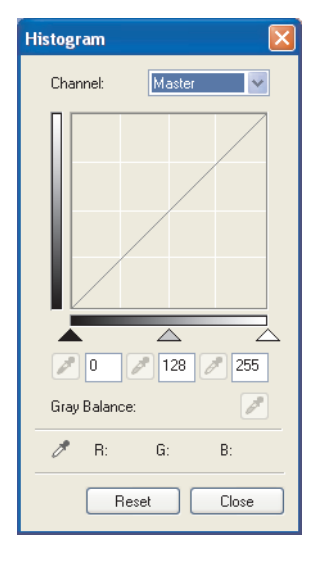
|                                                  |                                                         |                                                                                                    |                                                                                   | Back                                                                  | Previous                                                                                                | Next                                                                                  | ТОР                                                   |
|--------------------------------------------------|---------------------------------------------------------|----------------------------------------------------------------------------------------------------|-----------------------------------------------------------------------------------|-----------------------------------------------------------------------|----------------------------------------------------------------------------------------------------|---------------------------------------------------------------------------------------|-------------------------------------------------------|
| Introduction<br>1<br>Printing<br>2<br>Scanning a | [Channel]                                               | Select a color to adjust either [Red], [Green],<br>or [Blue], or select [Master] to adjust the<br>three colors together when [Color] or [Color<br>(Documents)] is selected in [Color Mode].<br>Adjust the elements of grayscale when<br>[Grayscale] is selected in [Color Mode]. | <ul> <li>(White-point<br/>eyedropper<br/>tool)</li> <li>(Grav Balance)</li> </ul> | Click this k<br>focal crop<br>highlighted<br>(10 to 255<br>appropriat | button, then c<br>in the previev<br>d point. You c<br>) or move the<br>e level.                         | lick a point<br>v image to s<br>an also ent<br>e slider $\bigtriangleup$ t            | inside the<br>specify the<br>ter a value<br>to an     |
| Document 3<br>PC Faxing 4                        | (Black-point<br>eyedropper<br>tool)                     | Click this button, then click a point inside the focal crop in the preview image to specify the darkest point. You can also enter a value (0 to 245) or move the slider $\blacktriangle$ to an appropriate level.                                                                | eyedropper<br>tool)                                                               | button, the<br>image (or i<br>point to ex<br>The gray e<br>will appea | en click a poir<br>inside the foc<br>ecute gray ba<br>elements with<br>r as a neutral<br>within the ima | nt in the pre<br>al crop) to s<br>alance adju<br>in a scann<br>gray, and<br>gray also | eview<br>specify the<br>ustment.<br>ed image<br>other |
| Appendix 6                                       | <ul> <li>(Mid-point<br/>eyedropper<br/>tool)</li> </ul> | Click this button, then click a point inside the focal crop in the preview image to specify the midtone point. You can also enter a value (5 to 250) or move the slider $\triangle$ to an appropriate level.                                                                     | [Reset]                                                                           | color repro<br>Resets all<br>values.                                  | the current s                                                                                           | ettings to th                                                                         | neir default                                          |

Index

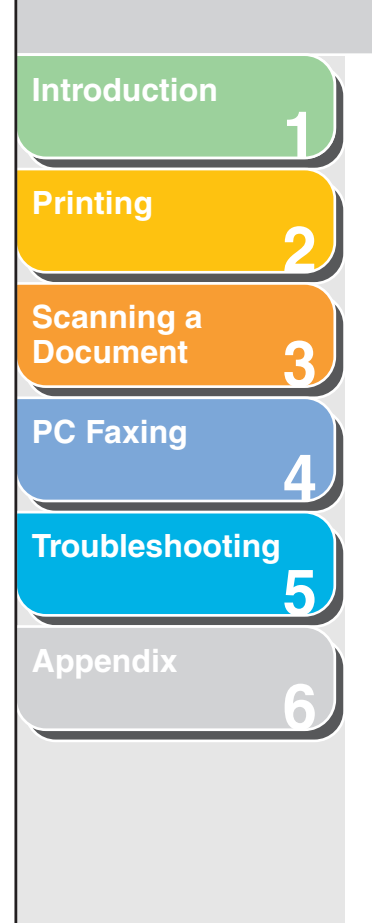

#### Tone Curve Settings

This dialog box enables you to adjust the brightness of a specific area of an image by selecting the type of the tone curve. The tone curve is a graph showing the balance of tone input and output.

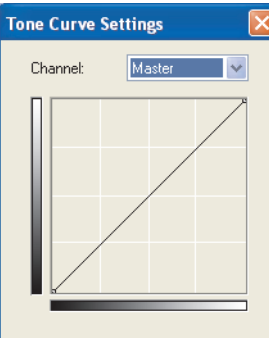

| Select Tone C | ùirve: |     |    |
|---------------|--------|-----|----|
| No Correction | 1      |     | ~  |
|               |        |     |    |
|               |        |     |    |
|               |        |     |    |
| Re            | set    | Clo | se |
|               |        |     |    |

| [Channel]              | Select a color to adjust either [Red], [Green],<br>or [Blue], or select [Master] to adjust three<br>colors together when [Color] or [Color<br>(Documents)] is selected in [Color Mode].<br>Adjust the elements of grayscale when<br>[Grayscale] is selected in [Color Mode]. |
|------------------------|----------------------------------------------------------------------------------------------------|
| [Select Tone<br>Curve] | Select the tone curve from [No Correction],<br>[Over Exposure], [Under Exposure], [High<br>Contrast], or [Invert the Negative/Positive<br>Image].                                                                                                    |
| [Reset]                | Resets all the current settings to their default values.                                                                                                    |
|                        |                                                                                                    |

Back

Previous

Next

#### Table of Contents

TOP

Back Previous Next TOP

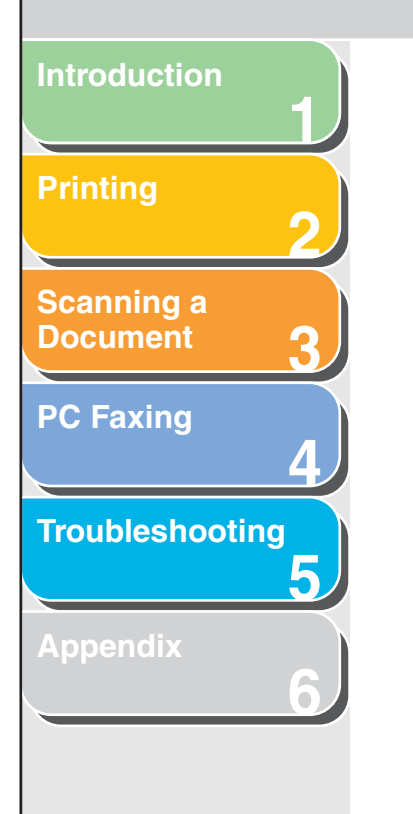

#### Final Review

This dialog box enables you to confirm the color settings.

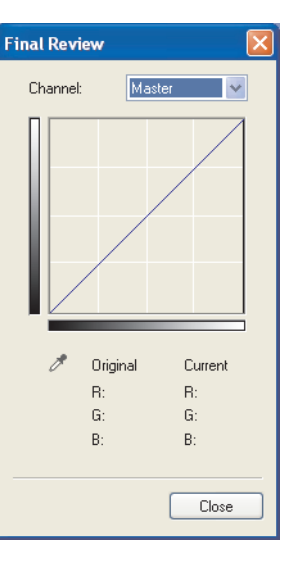

#### Threshold

This dialog box enables you to adjust the threshold. By adjusting the threshold, you can sharpen characters in a text document and reduce back-printing such as in newspapers.

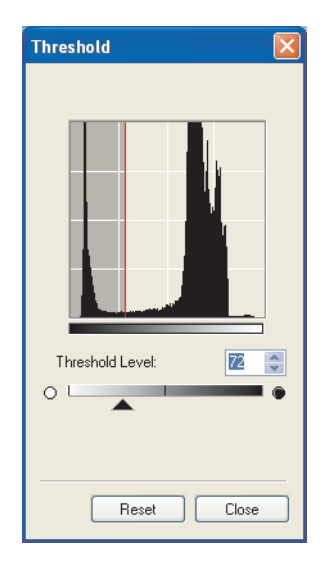

[Threshold Level] Adjust the threshold by moving the slider or entering a value (0 to 255).

#### Table of Contents

TOP

Introduction Printing 2 Scanning a Document 3 PC Faxing 4 Troubleshooting 5 Appendix 6

[Reset]

Resets the current setting to the default value.

#### MOTE

The brightness of color and grayscale images are expressed as a value from 0 to 255, but the brightness of black and white images is expressed in terms of either black or white, including the parts of an image which are a color between the two. The boundary at which black and white is divided is called "threshold".

#### • Tone Curve/Threshold Drop-Down List

This drop-down list enables you to save a set of Color Settings made for the focal cropping frame. If there are no cropping frames, settings for the whole preview area are saved. You can also recall the saved settings and apply them to the selected frames or the whole preview area.

[Custom]

When this option is selected, specify a value for each Color Settings item. Even after the registered settings are applied, [Custom] resumes automatically if you change any

cropping frame.

[Add/Delete]

Opens the [Add/Delete Tone Curve Settings] dialog box ([Add/Delete Threshold Settings] dialog box, when [Black and White] is selected in [Color Mode]). This dialog box enables you to name and register a set of Color Settings.

setting or make adjustments to the selected

#### [Preferences] Dialog Box

Back

Clicking [Preferences] on the [Advanced Mode] tab sheet opens the [Preferences] dialog box. This dialog box enables you to adjust settings for scanning and previewing.

**Previous** 

Next

#### • [Preview] Tab

| Preferences                                                   |
|---------------------------------------------------------------|
| Preview Scan Color Settings Scanner                           |
| Preview at the Start of ScanGear:                             |
| <ul> <li>Automatically Execute Preview</li> </ul>             |
| Oisplay Saved Preview Image                                   |
| ◯ None                                                        |
| Cropping Frame on Previewed Images:                           |
| <ul> <li>Execute Auto Cropping on Previewed Images</li> </ul> |
| O Display the Last Frame on Previewed Images                  |
| ◯ None                                                        |
|                                                               |
|                                                               |
|                                                               |
| OK Cancel                                                     |

Previous

Next

Back

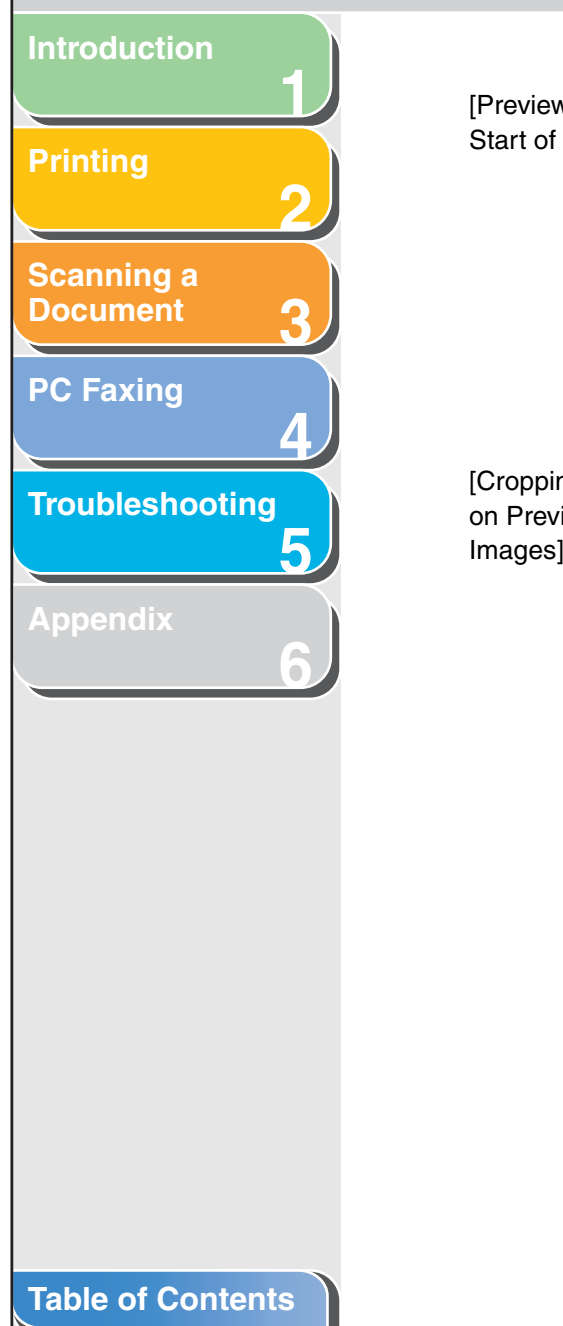

[Preview at the Selects the preview operation when you Start of ScanGear] open the ScanGear MF.

[Automatically Execute Preview]: The preview scan starts automatically when you open the ScanGear MF.

[Display Saved Preview Image]: Displays the image last previewed.

[None]: Nothing is displayed.

[Cropping Frame on Previewed Images]

e Sets how the cropping frame is displayed when you preview images.

[Execute Auto Cropping on Previewed Images]: The image will be automatically cropped to match the document size.

[Display the Last Frame on Previewed Images]: Displays the last frame.

[None]: No frame will be displayed.

#### • [Scan] Tab

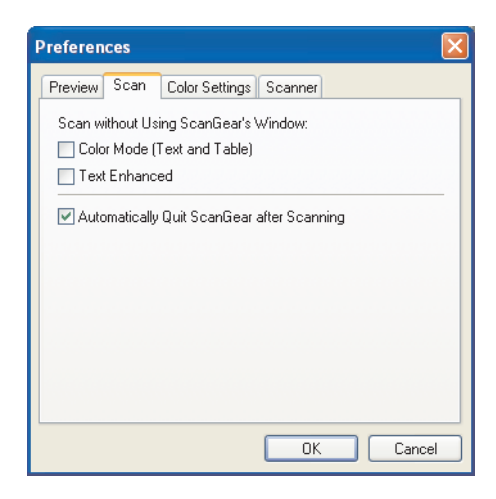

[Scan withoutEnables you to scan in a specific color modeUsing ScanGear'swhen using an application that will notWindow]display the [ScanGear MF] dialog box (suchac OCP software)everriding the application

as OCR software), overriding the application settings.

[Color Mode (Text and Table)]: The document is scanned in [Color (Documents)] mode regardless of the application settings.

[Text Enhanced]: The document is scanned in [Text Enhanced] mode regardless of the application settings.

Back Previous

Next

# Introduction Scanning a **Document PC Faxing** Troubleshooting 5 in the **Table of Contents**

[Automatically Quit ScanGear after Scanning] If selected, the [ScanGear MF] dialog box quits automatically after the image is scanned. Some applications will automatically quit ScanGear MF after scanning irrespective of this setting.

#### • [Color Settings] Tab

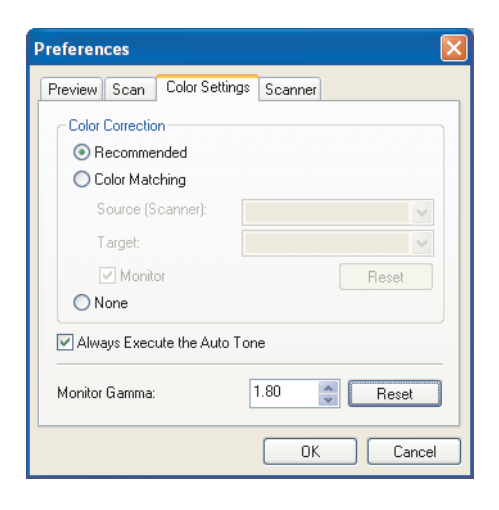

[Color Correction] Selects the type of color correction.

[Recommended]:

Vividly reproduces the tone of a document on the screen.

**Previous** 

Next

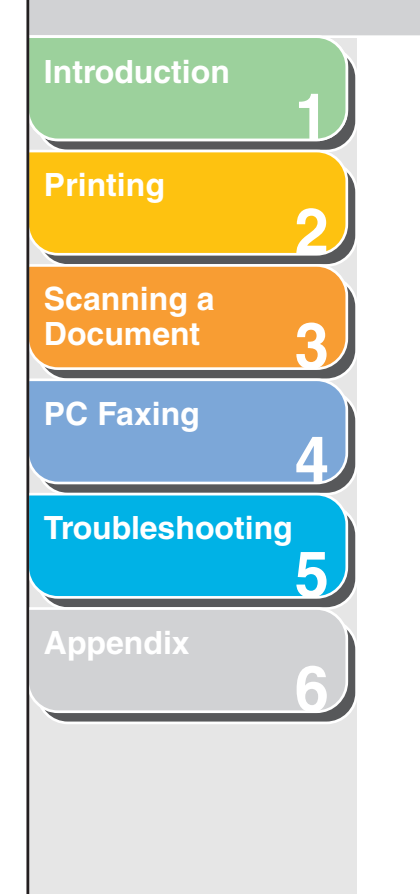

#### [Color Matching]:

Select to automatically match the scanner, monitor and color printer colors. If selected, the Color Settings buttons are invalid in the [Advanced Mode] tab sheet. This setting is available when [Color] or [Color (Documents)] is selected in [Color Mode].

#### [None]:

No color matching is made. This setting is available when [Color], [Color (Documents)], or [Grayscale] is selected in [Color Mode].

[Always Execute If selected, the image color will always be automatically corrected. This setting is available when [Color], [Color (Documents)], or [Grayscale] is selected in [Color Mode].

[Monitor Gamma] Enables you to perform gamma correction. Specify the gamma value (0.10 to 10.00) of the monitor for viewing the scanned image.

#### NOTE

the Auto Tone]

[Monitor Gamma] value will be fixed to 1.80 when [Color Matching] is selected in [Color Correction].

#### • [Scanner] Tab

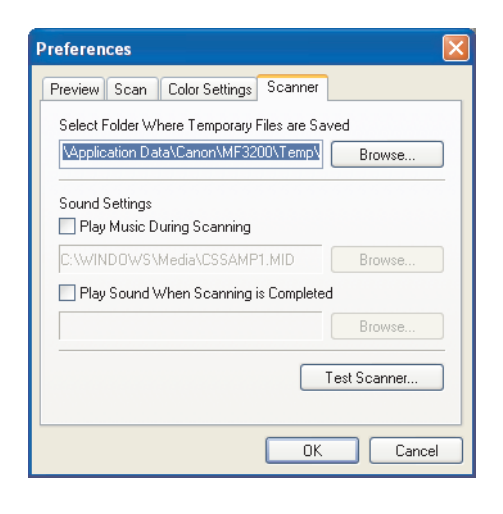

Back

[Select Folder Click [Browse] and specify the folder in Where Temporary which the temporary files are saved. Files are Saved]

ТОР

Next

Introduction 1 Printing 2 Scanning a 2 Scanning a 3 PC Faxing 4 Troubleshooting 5 Appendix 6

[Sound Settings]

 Sets the scanner to play music during scanning or play a sound when scanning is completed.

[Play Music During Scanning]: If selected, the scanner plays music during scanning. Click [Browse], then specify a sound file.

[Play Sound When Scanning is Completed]: If selected, the scanner plays sound when scanning is completed. Click [Browse], then specify a sound file.

You can specify the following files: MIDI files (\*.mid, \*.rmi, \*.midi), Audio files (\*.wav, \*.aiff, \*.aif), MP3 file (\*.mp3).

[Test Scanner] C

Click this button, then click [Start] to check if the power cord is plugged in, or the USB cable is connected between the machine and your computer.

#### Determining Resolution

Back

The data in the image you scan is a collection of dots carrying information about brightness and color. The density of these dots is called "resolution," and "dpi" (dots per inch) refers to the number of dots in one inch.

**Previous** 

You can specify a resolution in [Image Quality] in the MF Toolbox settings dialog box, or in [Output Resolution] in the ScanGear MF.

#### • Images for Display on a Monitor

Images for display on a monitor in general should be scanned at a resolution of 75 dpi.

#### Images for Printing

Images to be printed should be scanned at a resolution which corresponds to the resolution of the printer.

#### Printing Scale

For example, if you want to print a document which is twice the original size both vertically and horizontally, the resolution of your document will be reduced by half. In such a case, scan the original document at double the resolution so that you can print the document with sufficient quality, even if you double the size of the document. Conversely, if you want to print a document at a reduced size, it should be sufficient to scan at half the resolution.

#### Resolution and Data Size

If you double the resolution, the image data will be four times greater. If the data is too large, processing speed will slow down significantly, and you may experience malfunctions such as lack of memory. Make sure the resolution corresponds to the purpose of use of the image and set at the lowest level possible.

#### Table of Contents

Introduction

Scanning a

**Document** 

**PC Faxing** 

Troubleshooting

5

Index

Back Previous

Next

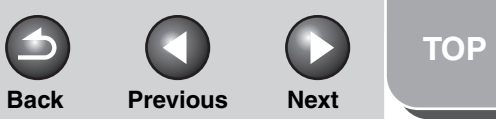

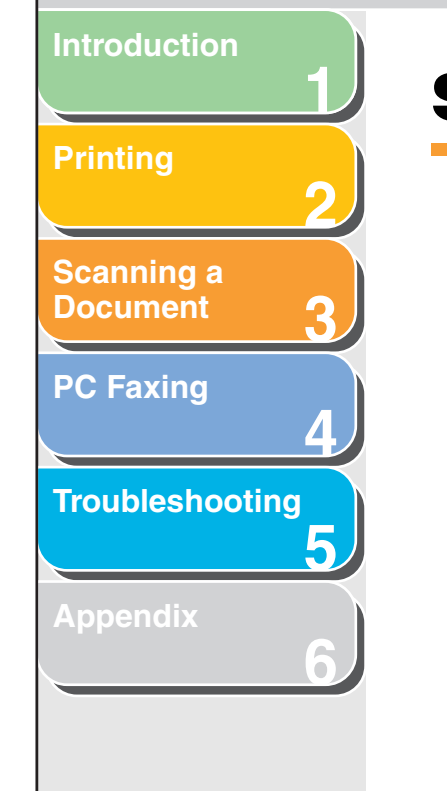

### Scanning with the WIA Driver (Windows XP Only)

- Scanning from the [Scanner and Camera Wizard] Dialog Box
- **1.** Open the [Scanners and Cameras] folder. Click [start] on the Windows task bar  $\rightarrow$  select [Control Panel]  $\rightarrow$  [Printers and Other Hardware]  $\rightarrow$  [Scanners and Cameras].
- **2.** Double-click the corresponding WIA driver icon.
- **3.** Click [Next >].

**4.** Select a picture type.

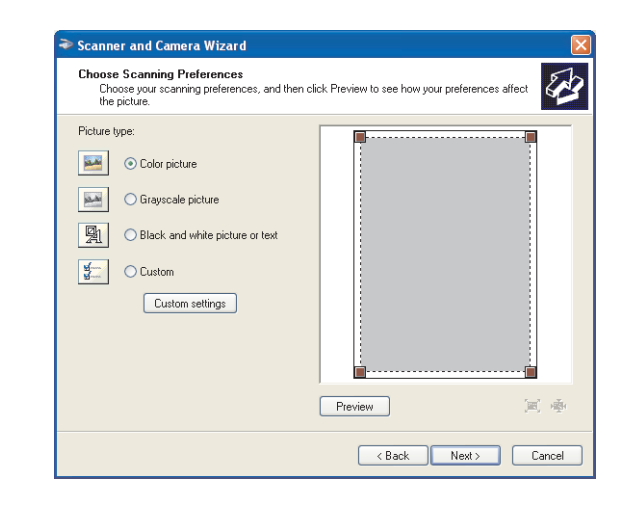

You can select from [Color picture], [Grayscale picture], [Black and white picture or text], and [Custom].

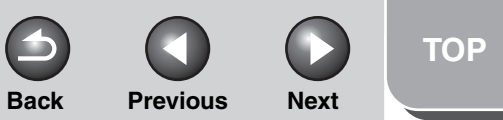

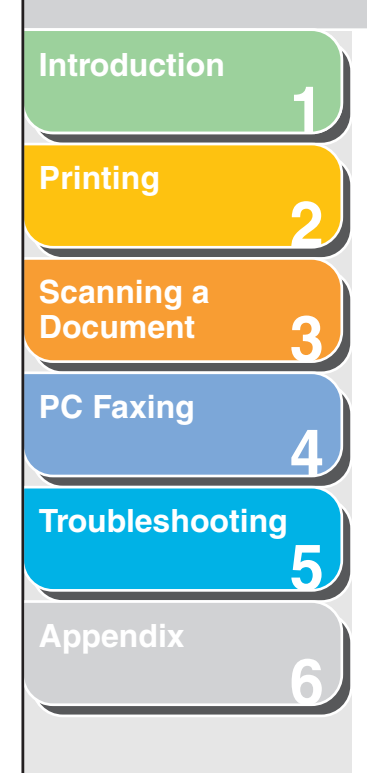

When selecting [Custom], click [Custom settings] to make detailed settings in the [Properties] dialog box. For details on the settings, see "Advanced Properties," on p. 3-45.

| Properties          | ? 🛛                            |
|---------------------|--------------------------------|
| Advanced Properties |                                |
| Appearance          | Brightness:<br>Contrast:<br>0  |
| Resolution (DPI):   | Picture type:<br>Color picture |
|                     | Reset                          |
|                     | OK Cancel                      |

**5.** Specify the scanned area.

Click [Preview]  $\rightarrow$  drag  $\blacksquare$  to specify the scanned area.

**6.** Click [Next >].

7. Specify a name, a file format, and the location for saving the group of pictures.

| ➢ Scanner and Camera Wizard                                                      |        |
|----------------------------------------------------------------------------------|--------|
| Picture Name and Destination<br>Select a name and destination for your pictures. |        |
| 1. Type a name for this group of pictures:                                       |        |
| Picture                                                                          | *      |
| 2. Select a file format:                                                         |        |
| 1 JPG (JPEG Image)                                                               |        |
| 3. Choose a place to save this group of pictures:                                |        |
| My Pictures\Picture                                                              | Browse |
|                                                                                  |        |
|                                                                                  |        |
|                                                                                  |        |
|                                                                                  |        |
|                                                                                  |        |
| (Back Next)                                                                      | Cancel |

#### Ø NOTE

- When you save more than one picture in the same location, sequential numbers are automatically added at the ends of file names.
- You can select a file format from [BMP (Bitmap Image)], [JPG (JPEG Image)], [TIF (TIF Image)], and [PNG (PNG Image)].

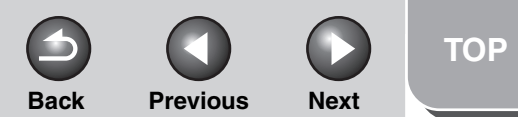

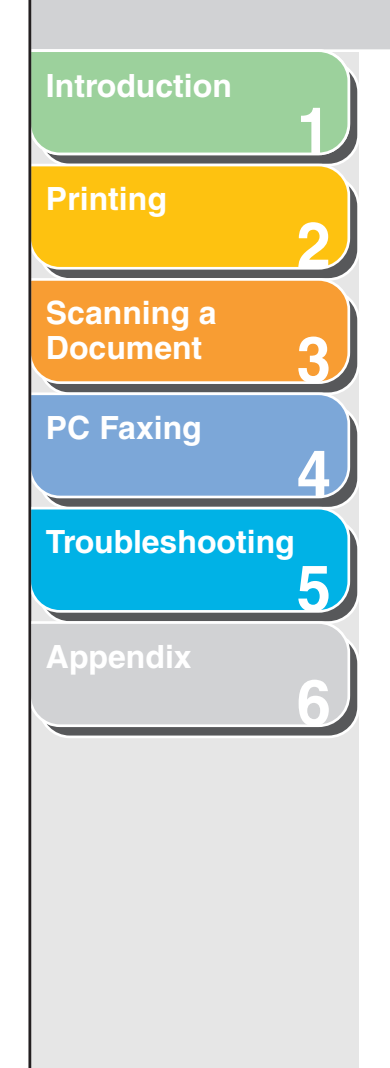

#### 8. Click [Next >] to start scanning.

| Please wait while the wizard scans your picture. | la la la la la la la la la la la la la l |
|--------------------------------------------------|------------------------------------------|
| Location:                                        |                                          |
| My Pictures\Picture                              |                                          |
| Picture:                                         |                                          |
| Picture.jpg                                      |                                          |
|                                                  |                                          |
|                                                  |                                          |

#### 9. Click [Next >].

| Other Options<br>You can choose to keep working with your pictu                                                   | res.                                         | E. |
|----------------------------------------------------------------------------------------------------|----------------------------------------------|----|
| Your pictures have been successfully copied to your or<br>You can also publish these pictures to a Web site or or | computer or network.<br>order prints online. |    |
| What do you want to do?                                                                                           |                                              |    |
| Publish these pictures to a Web site                                                                              |                                              |    |
| O Order prints of these pictures from a photo printing                                                            | ng Web site                                  |    |
| Nothing. I'm finished working with these pictures                                                                 |                                              |    |
| Learn more about <u>working with pictures</u> .                                                                   |                                              |    |
|                                                                                                    |                                              | _  |

If you want to publish these pictures to a Web site or order printouts online, select the corresponding option.

#### 10. Click [Finish].

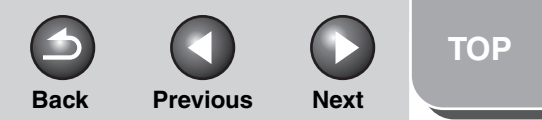

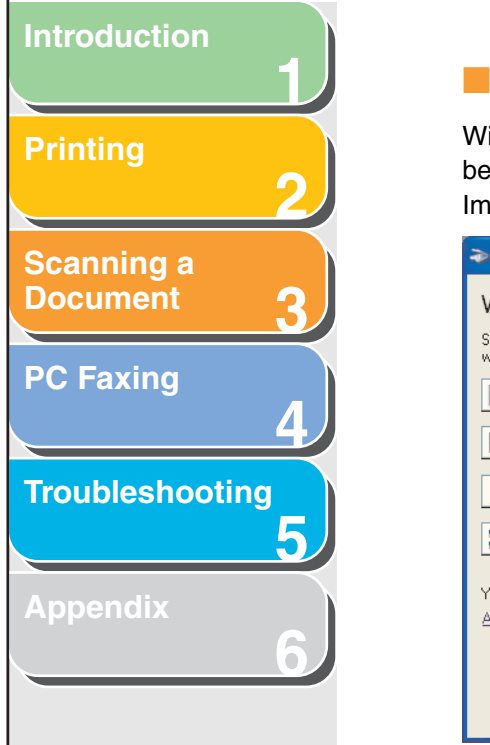

#### Scanning from an Application

With the WIA driver dialog box open, follow the procedure below. On how to display the WIA driver, see "Scanning an Image from an Application," on p. 3-15.

| ➢ Scan using Canon MF3200 Series                                 | ? 🛛                 |
|------------------------------------------------------------------|---------------------|
| What do you want to scan?                                        |                     |
| Select an option below for the type of picture you want to scan. |                     |
| <ul> <li>Color picture</li> </ul>                                |                     |
| Grayscale picture                                                |                     |
| Black and white picture or text                                  |                     |
| Custom Settings                                                  |                     |
| You can also:                                                    |                     |
| Adjust the quality of the scanned picture                        |                     |
|                                                                  |                     |
|                                                                  | Preview Scan Cancel |

#### **1.** Select the picture type.

You can select from [Color picture], [Grayscale picture], [Black and white picture or text], and [Custom Settings].

**2.** If necessary, click [Adjust the quality of the scanned picture].

The [Advanced Properties] dialog box appears.

- 3. Adjust the quality of the image → click [OK]. For details on the settings, see "Advanced Properties," on p. 3-45.
- 4. Specify the scanned area.

 $\label{eq:Click preview} \ensuremath{\mathsf{Click}}\xspace \ensuremath{\mathsf{Preview}}\xspace \ensuremath{\mathsf{Preview}}\xspace \ensuremath{\mathsf{Prev}}\xspace \ensuremath{\mathsf{Preview}}\xspace \ensurema$ 

5. Click [Scan].

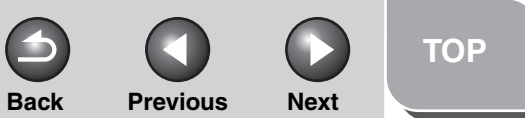

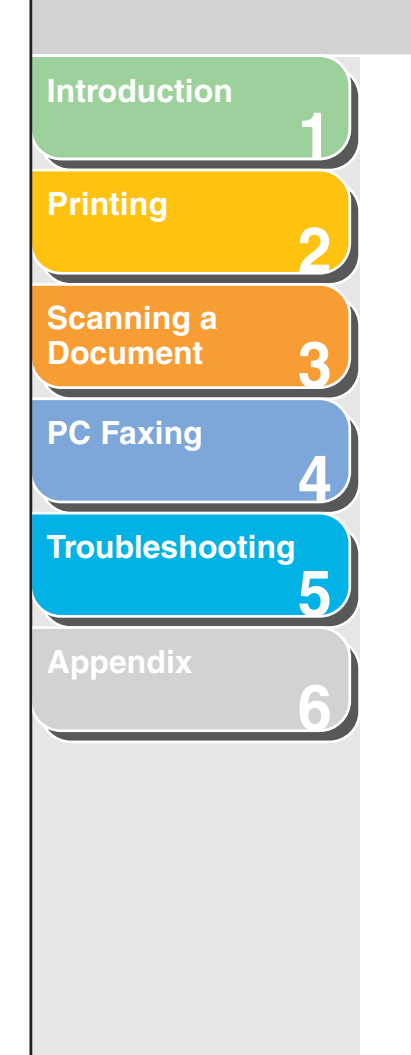

#### Advanced Properties

| Advanced Properties | ? 🛛                            |
|---------------------|--------------------------------|
| Advanced Properties | Brightness:                    |
|                     | Contrast:                      |
| Resolution (DPI):   | Picture type:<br>Color picture |
|                     | Rgset                          |

| Appearance         | Shows the preview of sample image.                                                                            |
|--------------------|----------------------------------------------------------------------------------------------------|
| [Brightness]       | Specifies the brightness (-127 to 127).                                                                       |
| [Contrast]         | Specifies the contrast (–127 to 127) (only for color or grayscale scanning).                                  |
| [Resolution (DPI)] | Selects the scanning resolution in dot per inch (50 to 600).                                                  |
| [Picture type]     | Selects the scanning color type ([Color picture], [Grayscale picture], or [Black and white picture or text]). |
| [Reset]            | Resets all the current settings to their default values.                                                      |

#### 🧭 NOTE

The setting items and default values in the [Advanced Properties] tab vary depending on the type of picture you select.

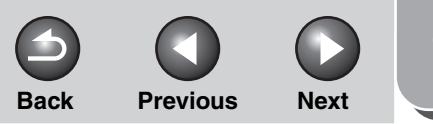

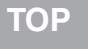

4-3

### Introduction 4 PC Faxing (MF3240 Only) Printing Sending a Fax ..... Scanning a Document Characters and Symbols for Fax Numbers...... 4-4 **PC Faxing** Changing Fax Settings...... 4-14 Troubleshooting From a Windows Application ...... 4-14 From the [Printers and Faxes] (Windows 98/Me/2000: [Printers]) Folder ...... 4-15 Windows 98/Me Fax Properties ...... 4-16 Windows 2000/XP FAX Properties and FAX Printing Preferences .... 4-27 **Table of Contents** Index

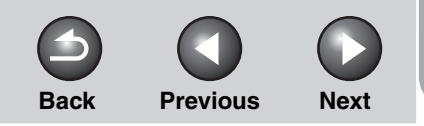

TOP

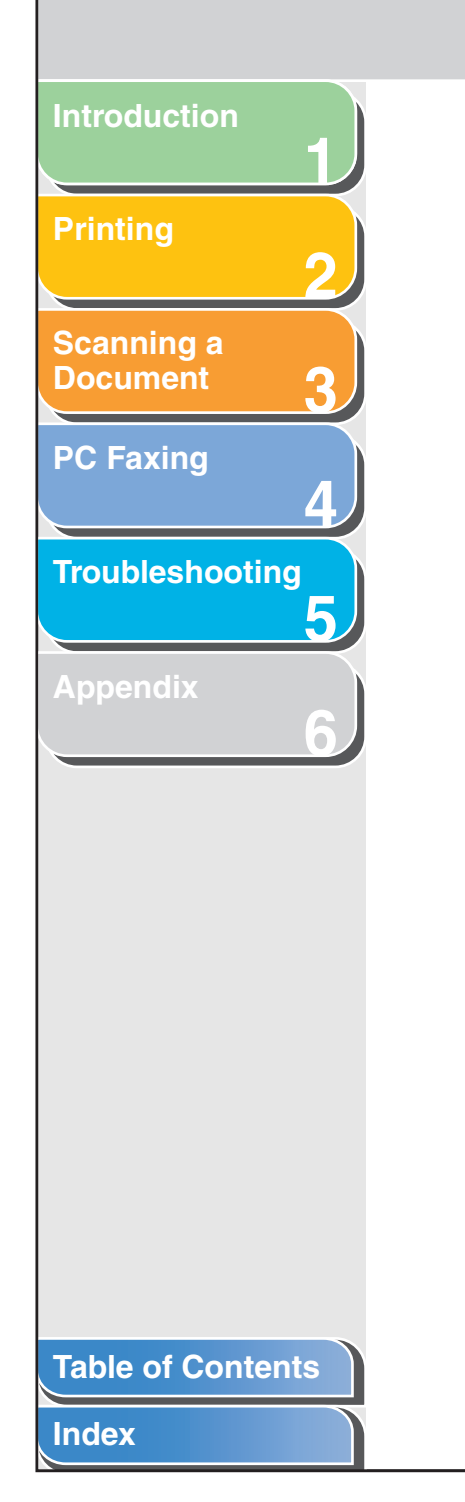

| anon Cover Sheet Editor 4-41                           |
|--------------------------------------------------------|
| Installing and Uninstalling Cover Sheet Editor 4-42    |
| Opening, Saving, and Closing a File 4-45               |
| Creating an Original Cover Sheet 4-47                  |
| Printing a Cover Sheet 4-68                            |
| Registering an Original Cover Sheet as a Template 4-68 |

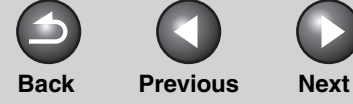

#### Introduction

#### Printing

Scanning a Document

PC Faxing

Troubleshooting

#### Appendix

You can send a fax to multiple recipients in one operation.

#### Ø NOTE

- You cannot send a fax when an error occurs in the machine.
- A very large document may not be sent.

**Sending a Fax** 

- You can send up to 256 pages per fax (Based on ITU-T No. 1 Chart, Standard Mode.). A document of 257 pages or more needs to be sent in separate faxes.
- Your machine must be connected via USB and the USB printer driver loaded to fax from your computer. This machine does not support network faxing.

### **1.** Open the document you want to fax in an application $\rightarrow$ select the command to print.

In most cases, click [Print] from the [File] menu. The [Print] dialog box appears.

- 2. From the [Select Printer] list box or the [Name] drop-down list in the [Print] dialog box, select [Canon MF3200 Series (FAX)].
- **3.** Click [Print] or [OK].

The [Fax Sending Settings] dialog box appears.

4. In the [Fax Sending Settings] dialog box, enter the [Recipient Name] and [Fax Number], or select them from the Address Book  $\rightarrow$  click [Add to Recipient List] or [Add to List].

For details on how to use the [Fax Sending Settings] dialog box, see "Fax Sending Settings," on p. 4-4.

For details on the characters and symbols you can use for fax numbers, see "Characters and Symbols for Fax Numbers," on p. 4-4.

For details on how to select a recipient from the Address Book, see "Select Recipient from Address Book," on p. 4-6.

#### Ø NOTE

- You cannot send a fax without entering the [Recipient Name].
- Up to 85 characters can be entered in the [Recipient Name] edit box.
- Up to 45 characters (up to 38 characters excluding hyphens "-") can be entered in the [Fax Number] edit box.
- To select the [Recipient Name] and [Fax Number] from the Address Book, you must register them in the Address Book first. For details, see "Edit Address Book Tab," on p. 4-32.
- You can register the recipient and his/her fax number in the Address Book so that you can use it in the future. Click [Add to Address Book] after entering the recipient name and fax number in the [Fax Sending Settings] dialog box. You can enter additional information, such as the company name and department, etc., in the [Edit Address Book] tab. (See "Edit Address Book Tab," on p. 4-32.)

5. Click [OK].

#### **Table of Contents**

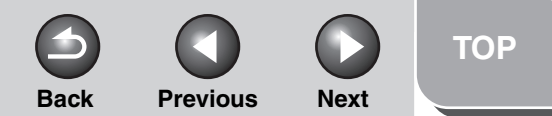

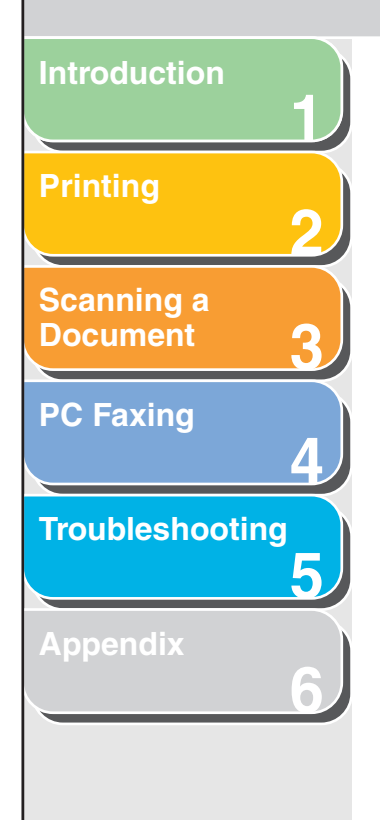

#### Characters and Symbols for Fax Numbers

You can use the following characters and symbols in the fax numbers you send from your computer or for a recipient you register in the Address Book.

| Character/symbol | Explanation                           |  |
|------------------|---------------------------------------|--|
| )-9 * #          | For use in telephone and fax numbers. |  |
| P/p              | To place a pause in numbers.          |  |
| ٦                | PSTN/PBX switchover function.         |  |
| + - (),          | To make the number easier to read.    |  |

#### Fax Sending Settings

If you select the command to print from an application, the [Fax Sending Settings] dialog box appears. The [Fax Sending Settings] dialog box has three tab sheets.

#### Ø NOTE

- For more information about the following features, see the online help (See "Online Help," on p. 1-2.)
- The screen shots shown are from Windows XP.

# Introduction Scanning a Document **PC Faxing** Λ Troubleshooting 5

#### Specifies the recipient name and fax number of the destination to which you send a fax. You can specify multiple destinations in one operation. Fax Sending Settings 2 Sending Settings Edit Address Book Cover Sheet Recipient Name: Fax Number: Recipient List: Fax Number Recipient Name Address Book. Number of Recipients: 0 OK Cancel Help

Sending Settings Tab

[Recipient Name] Specifies the recipient's name.

| [Fax Number]               | Specifies the fax/telephone number of the<br>recipient.<br>For details on the characters and symbols<br>you can use for fax numbers, see "Characters<br>and Symbols for Fax Numbers," on p. 4-4. |
|----------------------------|----------------------------------------------------------------------------------------------------|
| [Add to<br>Address Book]   | Adds the recipient name and the fax number<br>you entered in [Recipient Name] and [Fax<br>Number] to the Address Book.                                                                           |
| [Add to<br>Recipient List] | Adds the recipient name and the fax number<br>you entered in [Recipient Name] and [Fax<br>Number] to the [Recipient List].                                                                       |
| [Recipient List]           | Shows the list of the recipient names and fax<br>numbers of the destinations you are going to<br>send a fax.                                                                                     |
| [Address Book]             | Opens the [Select Recipient from Address<br>Book] dialog box. (See "Select Recipient from<br>Address Book," on p. 4-6.)                                                                          |
| [Delete]                   | Deletes destination(s) from the [Recipient<br>List]. Select the destination(s) you want to<br>delete from the list and click [Delete].                                                           |
| [Number of Recipients]     | Display the number of recipients added to the [Recipients List].                                                                                                    |

Back

Previous

Next

#### **Table of Contents**

TOP

Introduction Printing 2 Scanning a Document 3 PC Faxing 4 Troubleshooting 5 Appendix

| Address Books:          | Address List: Search by Recipient:                                                                                               |
|-------------------------|----------------------------------------------------------------------------------------------------|
| Canon Fax Driver Addres | Book       Recipient Name       Company       Dept./Div.       Fax Number       Descr                 CANDN         012345>>>>>> |
|                         |                                                                                                    |

[Address Books] Shows the available address books.

#### MOTE

Address books might not be shown in the cases below.

- There are no address book files.
- The address book file is a read-only file.
- The user is not authorized to write in the address book.

| [Address List]         | Displays the list of the destinations registered<br>in the Address Book. The entries can be<br>sorted by their information ([Recipient Name],<br>[Company], [Dept./Div.], [Fax Number], and<br>[Description]). |
|------------------------|----------------------------------------------------------------------------------------------------|
| [Search by Recipient]  | Searches the destination by the recipient name.                                                                                                    |
| [Details]              | Displays the information about the selected destination in the [Address List].                                                                                                    |
| [Add to List]          | Adds the recipient names and fax numbers you selected in the [Address List].                                                                                                    |
| [Recipient List]       | Shows the list of the recipient names and fax numbers of the destinations you are going to send a fax.                                                                                                    |
| [Number of Recipients] | Display the number of recipients added to the [Recipient List].                                                                                                    |
| [Remove from<br>List]  | Deletes destination(s) from the [Recipient<br>List]. Select the destination(s) you want to<br>delete from the list and click [Remove from<br>List].                                                            |

Previous

Back

Next

Index

TOP

Previous Next

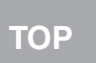

# Introduction Scanning a Document **PC Faxing** Troubleshooting 5

#### Edit Address Book Tab

Allows you to edit the Address Book. For details, see "Edit Address Book Tab," on p. 4-32.

#### **Cover Sheet Tab**

Specifies the cover sheet to be attached to the document you fax.

Back

#### Ø NOTE

You can create your original cover sheets using the Canon Cover Sheet Editor. For details, see "Canon Cover Sheet Editor," on p. 4-41.

| ax Sending Settings              |                         |                                                                  |                          | ?        |
|----------------------------------|-------------------------|------------------------------------------------------------------|--------------------------|----------|
| Sending Settings Edit Address Bo | ok Cover Sheet          |                                                                  |                          |          |
|                                  | Cover Sheet Attachment: | None                                                             |                          | *        |
|                                  | Style:                  | Template 1                                                       |                          | ~        |
|                                  | Items to Include:       | Sender<br>Sender Name:<br>Company:<br>Dept./Div.:<br>Fax Number: | Yes<br>Yes<br>Yes<br>Yes | <u>^</u> |
|                                  |                         | Recipient                                                        |                          | >        |
|                                  |                         |                                                                  |                          | Settings |
|                                  | Insert Attention Note   |                                                                  |                          |          |
|                                  | Attention Note:         | Urgent                                                           |                          | ~        |
| Comment to Include:              |                         |                                                                  |                          |          |
|                                  |                         |                                                                  |                          | ~        |
|                                  |                         |                                                                  |                          | Preview  |
|                                  |                         | OK                                                               | Cancel                   | Help     |

#### **Table of Contents**

Previous

Next

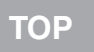

# Scanning a Document **PC Faxing** Troubleshooting 5

| [Cover Sheet<br>Attachment] | Specifies if the cover sheet is attached<br>or not ([None], [Different Sheet to<br>Each Recipient], or [Same Sheet to All<br>Recipients]).                                                                                                    |
|-----------------------------|----------------------------------------------------------------------------------------------------|
| [Style]                     | Selects the style of the cover sheet<br>from the list of the cover sheet<br>templates supplied with the fax driver,<br>or the cover sheets you registered in<br>the [Register Cover Sheet] dialog box<br>(See "Register Cover Sheet Tab," on<br>p. 4-23 for Windows 98/Me and on<br>p. 4-37 for Windows 2000/XP). |
| [Items to Include]          | Displays the items to be included in the cover sheet.                                                                                                    |
| [Settings]                  | Opens the [Item Settings] dialog box.<br>(See "Item Settings," on p. 4-8.)                                                                                                    |
| [Insert Attention Note]     | Prints the attention label specified in<br>the [Attention Note] drop-down list, to<br>the cover sheet ([Urgent], [Very<br>Urgent], [FYI], or [Confidential]).                                                                                                    |
| [Comment to Include]        | Allows you to enter the comment to be included in the cover sheet.                                                                                                    |
| [Preview]                   | Displays the preview image of the cover sheet.                                                                                                    |
|                             |                                                                                                    |

#### **Item Settings**

The [Item Settings] dialog box allows you to set the details of the items to be included in the cover sheets. The [Item Settings] dialog box has the following five tab sheets.

#### Sender Tab

The [Sender] tab sheet enables you to edit the sender information to be included in the cover sheets.

Back

| Item Settings                                  | ? 🔀  |
|------------------------------------------------|------|
| Sender Recipient Logo Signature Sheets to Send |      |
| ✓ Include Sender Name                          |      |
| Sender Name:                                   |      |
| Include Company                                |      |
| Company:                                       |      |
| Include Dept./Div.                             | [    |
| Dept./Div.:                                    |      |
| V Include Fax Number                           |      |
| Fax Number:                                    |      |
|                                                |      |
|                                                |      |
|                                                |      |
| Import Sender Save Sender                      |      |
|                                                | Help |
|                                                |      |

#### **Table of Contents**

Previous Back

Next

| 1                                | [Include Sender          | Enables you to enter the sender name                                                                                                    | Recipient Tab                                                                                               |
|----------------------------------|--------------------------|----------------------------------------------------------------------------------------------------|----------------------------------------------------------------------------------------------------|
| Printing                         | [include Conden<br>Name] | in [Sender Name] text box up to 85<br>characters.                                                                                          | Specifies to include the display of Recipient information specified in the Address Book on the cover sheet. |
| Scanning a<br>Document <b>2</b>  | [Include Company]        | Enables you to enter the company<br>name in the [Company] text box up to<br>40 characters.                                                 | Item Settings     ? X       Sender Recipient Logo Signature Sheets to Send       Include Recipient Name     |
| PC Faxing                        | [Include Dept./Div.]     | Enables you to enter the department or<br>division name of the sender in the<br>[Dept./Div.] text box up to 40<br>characters.              | <ul> <li>✓ Include Company</li> <li>✓ Include Dept./Div.</li> <li>✓ Include Fax Number</li> </ul>           |
| Troubleshooting<br>5<br>Appendix | [Include Fax Number]     | Enables you to enter the fax number in<br>the [Fax Number] text box up to 45<br>characters (up to 38 characters<br>excluding hyphens "-"). |                                                                                                    |
| 6                                | [Import Sender]          | Imports sender information from a CSV file.                                                                                                |                                                                                                    |
|                                  | [Save Sender]            | Saves sender information in a CSV file.                                                                                                    |                                                                                                    |

Table of Contents

#### Index

Back Previous

Q

Next

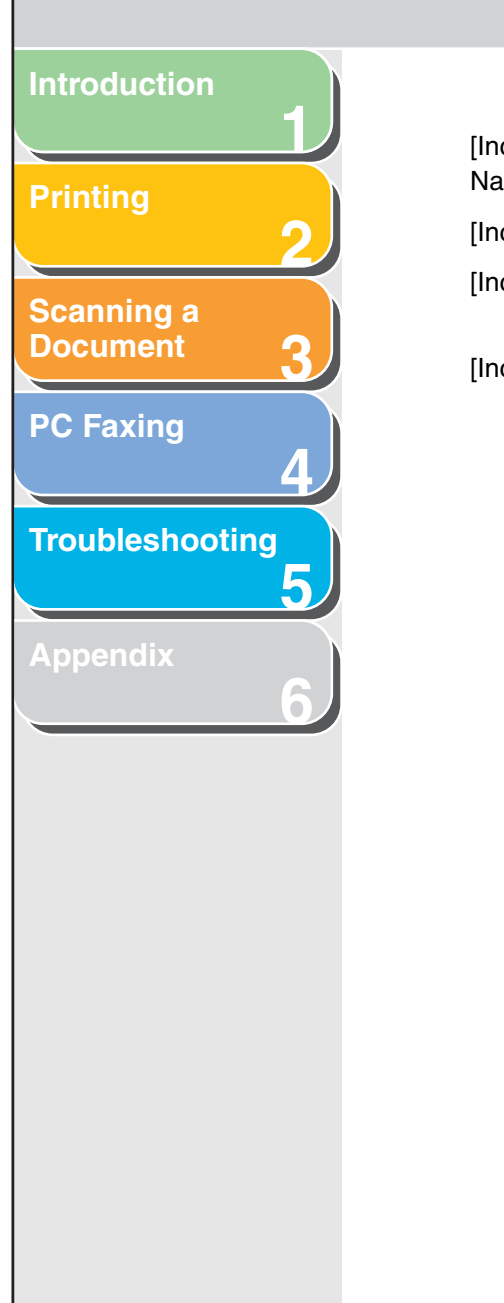

| clude Recipient<br>ame] | Enters the recipient name.                                                                                                    |
|-------------------------|----------------------------------------------------------------------------------------------------|
| clude Company]          | Enters the recipient's company name.                                                                                                    |
| clude Dept./Div.]       | Enters the recipient's department or division name.                                                                                                    |
| clude Fax Number]       | Enters the recipient's fax number. For<br>details on the characters and symbols<br>you can use for fax numbers, see<br>"Characters and Symbols for Fax<br>Numbers," on p. 4-4. |

#### Logo Tab

The [Logo] tab sheet enables you to select whether the logo is attached to the cover sheet, and sets how the logo is attached.

| Item Settings    |                                                                                                    | ?×  |
|------------------|----------------------------------------------------------------------------------------------------|-----|
| Sender Recipient | Logo Signature Sheets to Send                                                                                                    |     |
| Print with Logo  |                                                                                                    |     |
| File Name:       |                                                                                                    |     |
|                  | Browse                                                                                                    |     |
|                  | Manual Scaling         Scaling:         100 ⊕ % (50 to 200)         Position         ●         ●         ●         ●         ●         ●         ●         ●         ●         ●         ●         ●         ●         ●         ●         ●         ●         ●         ●         ●         ●         ●         ●         ●         ●         ●         ●         ●         ●         ●         ●         ●         ●         ●         ●         ●         ●         ●         ●         ●         ●         ●         ●         ●         ●         ●         ●         ●         ●         ●         ● <tr< td=""><td></td></tr<> |     |
|                  | OK Cancel H                                                                                                    | elp |

4

**Table of Contents** 

Previous Next Back

| U           |  |
|-------------|--|
| $\mathbf{}$ |  |

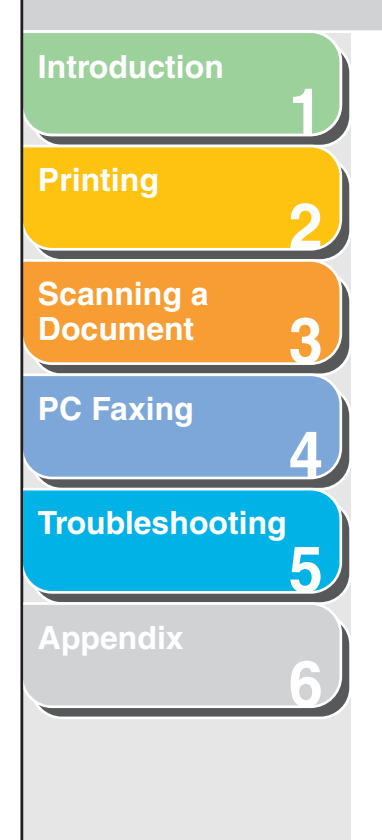

| [Print with Logo] | Attaches the logo to the                                                                                                    |
|-------------------|----------------------------------------------------------------------------------------------------|
| [File Name]       | Selects the data file of attached to the cover s select a bitmap data or                                                                        |
| [Browse]          | Allows you to search fo<br>your computer.                                                                                                    |
| [Manual Scaling]  | Enables you to specify logo in [Scaling] from 5                                                                                                 |
| [Position]        | Specifies the vertical a<br>position where the logo<br>can enter the values in<br>boxes (in a range from<br>the X and Y slide bars<br>position. |
|                   |                                                                                                    |

[Move to Center]

ne cover sheet.

the logo to be sheet. You can nly.

or the logo file in

the size of the 50% to 200%.

and horizontal o is printed. You the [X] and [Y] edit –50 to 50), or use to move the

Relocates the logo to the center of the page.

#### • Signature Tab

The [Signature] tab sheet enables you to select whether the signature is attached to the cover sheet, and sets how the signature is attached.

| ltem Settings   | ? 🛽                              |
|-----------------|----------------------------------|
| Sender Recipier | nt Logo Signature Sheets to Send |
| Print with Sig  | nature                           |
| File Name:      |                                  |
|                 | Browse                           |
|                 | - Manual Scaling                 |
|                 | - Scaling: 100 🔷 % (50 to 200)   |
|                 |                                  |
|                 | - W X: U [-01 (0 50]             |
|                 | [] [:50 to 50]                   |
|                 | Move to Center                   |
|                 |                                  |
|                 | OK Cancel Help                   |

#### Table of Contents

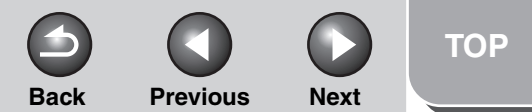

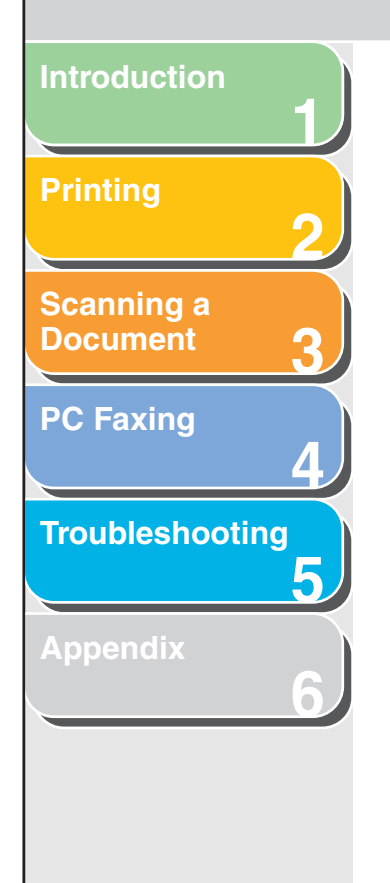

| [Print with Signature] | Attaches the signature to the cover sheet.                                                                                                    |
|------------------------|----------------------------------------------------------------------------------------------------|
| [File Name]            | Selects the data file of the signature to be attached to the cover sheet. You can select a bitmap data only.                                                                                                    |
| [Browse]               | Allows you to search for the signature file in your computer.                                                                                                    |
| [Manual Scaling]       | Enables you to specify the size of the signature in [Scaling] from 50% to 200%.                                                                                                    |
| [Position]             | Specifies the vertical and horizontal position where the signature is printed.<br>You can enter the values in the [X] and [Y] edit boxes (in a range from –50 to 50), or use the X and Y slide bars to move the position. |
| [Move to Center]       | Relocates the signature to the center of the page.                                                                                                    |

#### Sheets to Send Tab

The [Sheets to Send] tab sheet enables you to select whether the number of sheets to send is included in the cover sheet, and edit the number of sheets to be included in the cover sheet.

| tem Settings                     | ?                      |
|----------------------------------|------------------------|
| Sender Recipient Logo Signature  | Sheets to Send         |
| Include Number of Sheets to Send |                        |
| Number of Sheets to Send:        | 1 🗘 Sheets [1 to 9999] |
|                                  |                        |
|                                  |                        |
|                                  |                        |
|                                  |                        |
|                                  |                        |
|                                  |                        |
|                                  |                        |
|                                  |                        |
|                                  |                        |
|                                  | OK Cancel Help         |

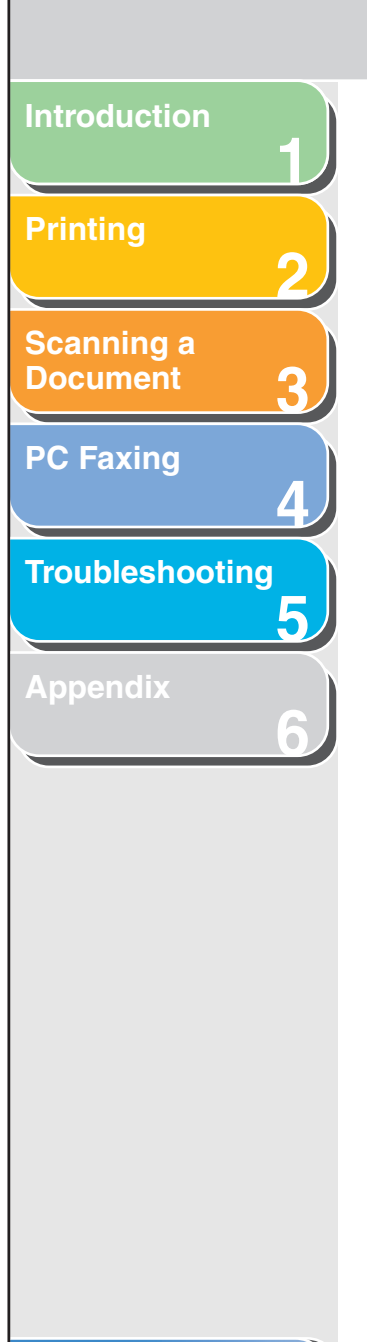

[Include Number of Sheets to Send]

Enables you to specify the number of sheets in the [Number of Sheets to Send] text box up to maximum of 9999.

#### Ø NOTE

Number of sheet to send is not counted automatically. The number you entered will be printed on the cover page.

#### Table of Contents

TOP

Previous

Back

Next

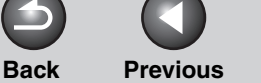

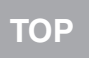

Next

#### Introduction

#### **Printing**

Scanning a Document

PC Faxing

Troubleshooting

Appendix

### **Changing Fax Settings**

If you want to view or change the fax options, access the fax properties or fax printing preferences dialog box of the fax driver.

You can access the fax properties dialog box either from the application's [Print] dialog box or the [Printers and Faxes] (Windows 98/Me/2000: [Printers]) folder. You can also access the fax printing preferences dialog box (only for Windows 2000/XP) either from the application's [Print] dialog box or the [Printers and Faxes] (Windows 2000: [Printers]) folder.

To access the dialog box, follow this procedure below.

#### MOTE

- If you open the fax properties dialog box from the [Printers and Faxes] (Windows 98/Me/2000: [Printers]) folder, you can set up the fax configuration and configure the fax settings for all Windows applications. The fax printing preferences dialog box enables you to specify the default settings for the faxing options available when you fax with the Canon MF3200 Series (only for Windows 2000/XP).
- The number of tabs displayed in the properties dialog box will vary, depending on the type of operating system you are using and the method you use to access the dialog box.
- The method you use to access the dialog boxes determines how long the faxing options remain in effect:

If you access the dialog box from an application's [Print] dialog box, your selected faxing options apply to the fax jobs sent from the application. They will not be stored when you close the application. If you access the dialog box from the [Printers and Faxes] (Windows 98/Me/2000: [Printers]) folder, selected faxing options apply to all Windows applications and remain in effect until you change those settings.

#### From a Windows Application

Opening the Canon MF3200 Series (FAX) Printing Preferences or Canon MF3200 Series (FAX) Properties Dialog Box

- **1.** Open the application from which you will fax the document.
- **2.** Select the command to print.

In most cases, click [Print] from the [File] menu. The [Print] dialog box appears.

- **3.** From the [Select Printer] list box or the [Name] drop-down list in the [Print] dialog box, select the fax to be used.
- 4. Click [Preferences] or [Properties].

The [Canon MF3200 Series (FAX) Printing Preferences] or [Canon MF3200 Series (FAX) Properties] dialog box appears.

#### Ø NOTE

Depending on the application you are using, select the printer to be used in the [General] tab sheet in the [Print] dialog box, then specify the print settings in the corresponding tab sheet. (Only for Windows 2000.)

**Table of Contents** 

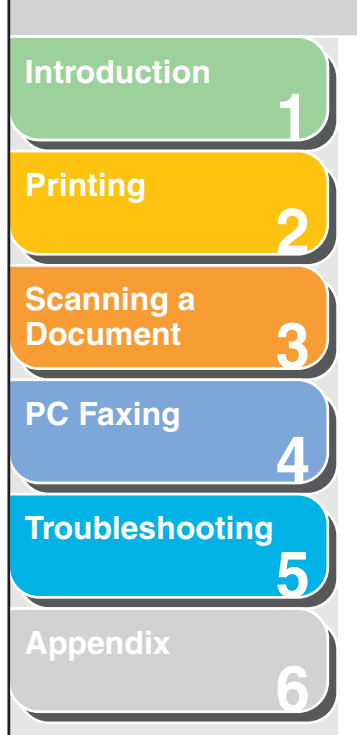

From the [Printers and Faxes] (Windows 98/Me/2000: [Printers]) Folder

Opening the Canon MF3200 Series (FAX) Properties Dialog Box

1. Open the [Printers and Faxes] (Windows 98/ Me/2000: [Printers]) folder.

Click [start] on the Windows task bar  $\rightarrow$  select [Printers and Faxes] (Windows 98/Me/2000: [Start]  $\rightarrow$  [Settings]  $\rightarrow$  [Printers]).

- **2.** Click the corresponding printer driver icon.
- **3.** From the [File] menu, click [Properties].

You can also open the [Canon MF3200 Series (FAX) Properties] dialog box by right clicking the corresponding printer driver icon and selecting [Properties] from the pop-up menu. The [Canon MF3200 Series (FAX) Properties] dialog box appears. Opening the Canon MF3200 Series (FAX) Printing Preferences Dialog Box (Windows 2000/XP Only)

**Previous** 

Next

1. Open the [Printers and Faxes] (Windows 2000: [Printers]) folder.

Back

Click [start] on the Windows task bar  $\rightarrow$  select [Printers and Faxes] (Windows 2000: [Start]  $\rightarrow$  [Settings]  $\rightarrow$  [Printers]).

**2.** Click the corresponding printer driver icon.

## **3.** From the [File] menu, click [Printing Preferences].

You can also open the [Canon MF3200 Series (FAX) Printing Preferences] dialog box by right clicking the corresponding printer driver icon and selecting [Printing Preferences] from the pop-up menu.

The [Canon MF3200 Series (FAX) Printing Preferences] dialog box appears.

**Table of Contents** 

TOP

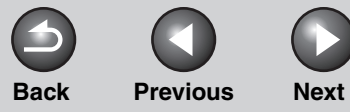

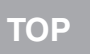

# Introduction Scanning a Document **PC Faxing** Troubleshooting 5 Table of Contents Index

### **Windows 98/Me Fax Properties**

#### **General Tab**

Lets you print a test page or define separator pages. Refer to your Windows operating system documentation for more information.

| Canon MF3200 Series (FAX) Properties                                                 | ? × |
|--------------------------------------------------------------------------------------|-----|
| General Details Sharing Edit Address Book Register Cover Sheet Special Configuration |     |
| Canon MF3200 Series (FAX)                                                            |     |
| <u>C</u> omment:                                                                     |     |
| Separator page: [none]                                                               |     |
|                                                                                      |     |
|                                                                                      |     |
|                                                                                      |     |
| Print <u>L</u> est Page                                                              |     |
|                                                                                      |     |
| OK Cancel Apply Ha                                                                   | lp  |

#### **Details Tab**

Specifies the printer port and timeout settings. Refer to your Windows operating system documentation for more information.

| Canon MF3200 Series (FAX) Properties                                                 | ? × |
|--------------------------------------------------------------------------------------|-----|
| General Details Sharing Edit Address Book Register Cover Sheet Special Configuration |     |
| Canon MF3200 Series (FAX)                                                            |     |
| Prink to the following port:<br>MPUSBPRN01 (Canon MF3200 Series:N/ V Add Port        |     |
| Print using the following driver:                                                    |     |
| Canon MF3200 Series (FAX) New Driver                                                 |     |
| Capture Printer Port End Capture                                                     |     |
| Timeout settings                                                                     |     |
| Not selected: 15 seconds                                                             |     |
| Transmission gety: 180 seconds                                                       |     |
| Spool Settings Pgrt Settings                                                         |     |
|                                                                                      |     |
|                                                                                      |     |
| OK Cancel Apply H                                                                    | elp |

#### 4-16

Previous

Next

TOP

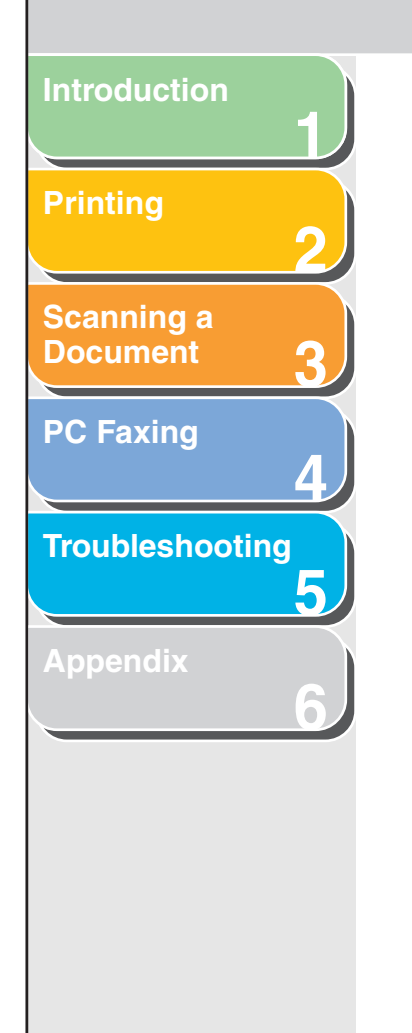

#### Spool Settings

The installer sets the following defaults.

| Spool Settings ? 🔀                                   |  |  |  |
|------------------------------------------------------|--|--|--|
| Spool print jobs so program finishes printing faster |  |  |  |
| Start printing after last page is spooled            |  |  |  |
| Start printing after first page is spooled           |  |  |  |
| C Print directly to the printer                      |  |  |  |
| Spool data <u>f</u> ormat: RAW                       |  |  |  |
|                                                      |  |  |  |
| O Disable bi-directional support for this printer    |  |  |  |

#### Sharing Tab

Specifies the printer sharing settings. This tab sheet is available only when the printer sharing is enabled. (See "Using the Machine on Your Network," on p. 2-52.) Refer to your Windows operating system documentation for more information.

Back

| anon MF3200 Serie   | s (FAX) Properties      |                    |            |               |       | ?    |
|---------------------|-------------------------|--------------------|------------|---------------|-------|------|
| General Details Sh  | aring Edit Address Book | Register Cover She | et Special | Configuration |       |      |
| Not Shared          |                         |                    |            |               |       |      |
| C Shared As:        |                         |                    |            |               |       |      |
| Share <u>N</u> ame: |                         |                    |            |               |       |      |
| Comment:            |                         |                    |            |               |       |      |
| Eassword:           |                         |                    |            |               |       |      |
|                     |                         |                    |            |               |       |      |
|                     |                         |                    |            |               |       |      |
|                     |                         |                    |            |               |       |      |
|                     |                         |                    |            |               |       |      |
|                     |                         |                    |            |               |       |      |
|                     |                         |                    |            |               |       |      |
|                     |                         |                    |            |               |       |      |
|                     |                         |                    |            |               |       |      |
|                     |                         |                    | К          | Cancel        | Apply | Help |

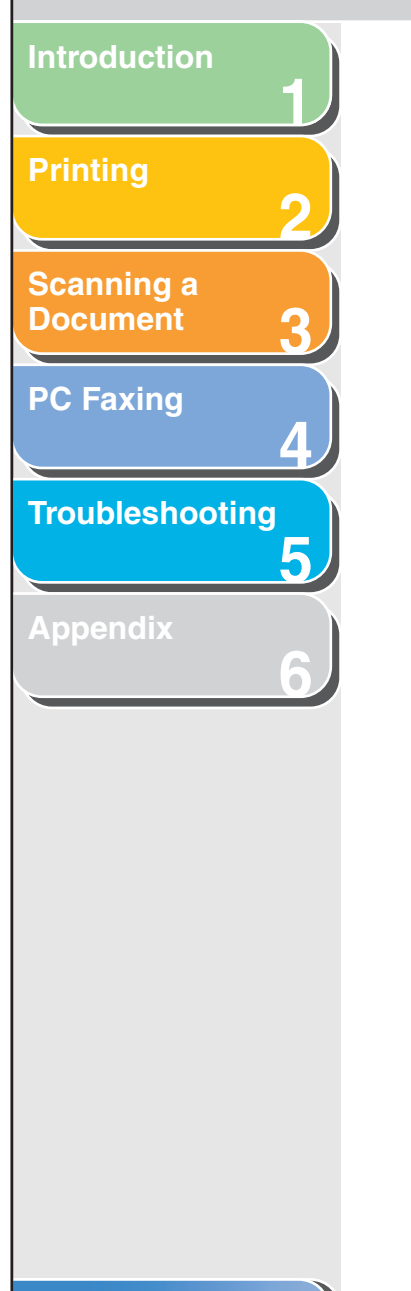

#### Edit Address Book Tab

#### Lets you edit the address book.

| non MF3200 Seri        | es (FAX) Propertie     | s                |                     |                 |                    |
|------------------------|------------------------|------------------|---------------------|-----------------|--------------------|
| aeneral   Details   Si | haring Edit Address    | Book Register Co | over Sheet   Specia | I Configuration |                    |
| Show:                  | ison                   |                  |                     | <b>T</b>        |                    |
| Address <u>B</u> ook:  |                        |                  |                     | ·····           |                    |
| Recipient Name         | Company                | Dept./Div.       | Fax Number          | Description     | Add Perso <u>n</u> |
|                        |                        |                  |                     |                 | Add Group          |
|                        |                        |                  |                     |                 | <u>E</u> dit       |
|                        |                        |                  |                     |                 | <u>D</u> elete     |
|                        |                        |                  |                     |                 |                    |
| 4                      |                        |                  |                     |                 |                    |
| Details:               |                        |                  |                     |                 |                    |
|                        |                        |                  |                     | <u>^</u>        |                    |
|                        |                        |                  |                     |                 |                    |
|                        |                        |                  |                     | =               |                    |
| 4                      |                        |                  |                     |                 |                    |
|                        |                        |                  |                     |                 |                    |
|                        | Specify a <u>F</u> old | er               | Import              | Export          | About              |
|                        |                        |                  | ОК                  | Cancel          | ápola Heli         |
|                        |                        |                  |                     |                 | 100 mol            |

- [Show] Selects the category of the list displayed in [Address Book] from the drop-down list ([Person], [Group], or [All]).
- [Address Book] Displays the list of the destinations registered in the Address Book. The entries can be sorted by their information ([Recipient Name], [Company], [Dept./Div.], [Fax Number], and [Description]).

| Add Person]       | Opens the [Add Person] dialog box. (See "Add Person," on p. 4-19.)                                                                                                    |
|-------------------|----------------------------------------------------------------------------------------------------|
| Add Group]        | Opens the [Add Group] dialog box. (See<br>"Add Group," on p. 4-20.)                                                                                                    |
| Edit]             | Edits the selected entry in the Address Book<br>list. If you select a person, the [Edit Person]<br>dialog box appears (See "Edit Person," on<br>p. 4-21.). If you select a group, the [Edit<br>Group] dialog box appears (See "Edit<br>Group," on p. 4-22.). |
| Delete]           | Deletes the selected entry from the Address Book.                                                                                                    |
| Details]          | Displays the information about the selected destination in the [Address Book].                                                                                                    |
| Specify a Folder] | Opens the [Browse for Folder] dialog box.<br>Enables you to make changes to the<br>Address book folder.                                                                                                    |
| Import]           | Enables you to import address book data<br>from files. Importable file types are: some<br>CSV files (with file extension "*.csv") and<br>some Canon Data Files (with file extension<br>"*.abk").                                                             |
| Export]           | Exports the address book data to an outside<br>file. You can select the exported file type<br>from a CSV file (with file extension "*.csv") or<br>a Canon Data File (with file extension<br>"*.abk").                                                        |
|                   |                                                                                                    |

Back

#### Table of Contents

TOP

Next

Previous

Introduction
1
Printing
2
Scanning a
Document
3
PC Faxing
4
Troubleshooting
5

'n

#### The [Add Person] dialog box enables you to register a person and his/her information in the Address Book. ? × Add Person Prefix: <u>F</u>irst: Suffix: Last --Recipient Name: Company: Dept./Div.: - Fax Number Primary Number: Description: Secondary Number: Description: Notes: 4 ΟK Cancel <u>H</u>elp

Add Person

You can register the following information:

Back

Previous

Next

| [Prefix]         | Enters the prefix to the recipient's name, or<br>selects the prefix from the drop-down list<br>([Dr.], [Mr.], [Mrs.], or [Ms.]). |
|------------------|----------------------------------------------------------------------------------------------------|
| [First]          | Enters the recipient's first name.                                                                                               |
| [Last]           | Enters the recipient's last name.                                                                                                |
| [Suffix]         | Enters the suffix to the recipient's name, or selects the suffix from the drop-down list ([Jr.], [MD], or [Sr.]).                |
| [Recipient Name] | Enters the recipient name.                                                                                                    |
| [Company]        | Enters the recipient's company name.                                                                                             |
| [Dept./Div.]     | Enters the recipient's department or division name.                                                                              |
| [Fax Number]     | Enters the recipient's fax number. You can enter two numbers and descriptions.                                                   |
| [Notes]          | Enters the additional information about the recipient.                                                                           |

#### Ø NOTE

When you press [OK] without entering the recipient name in the [Recipient Name], the [Prefix], [First], [Last], and [Suffix] are automatically applied to the [Recipient Name] and displayed on the cover sheet.

If names in the [Recipient Name] and the [Prefix], [First], [Last], and [Suffix] are different, the name in the [Recipient Name] is displayed on the cover sheet.

#### Table of Contents

TOP

Back Previous

Next

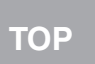

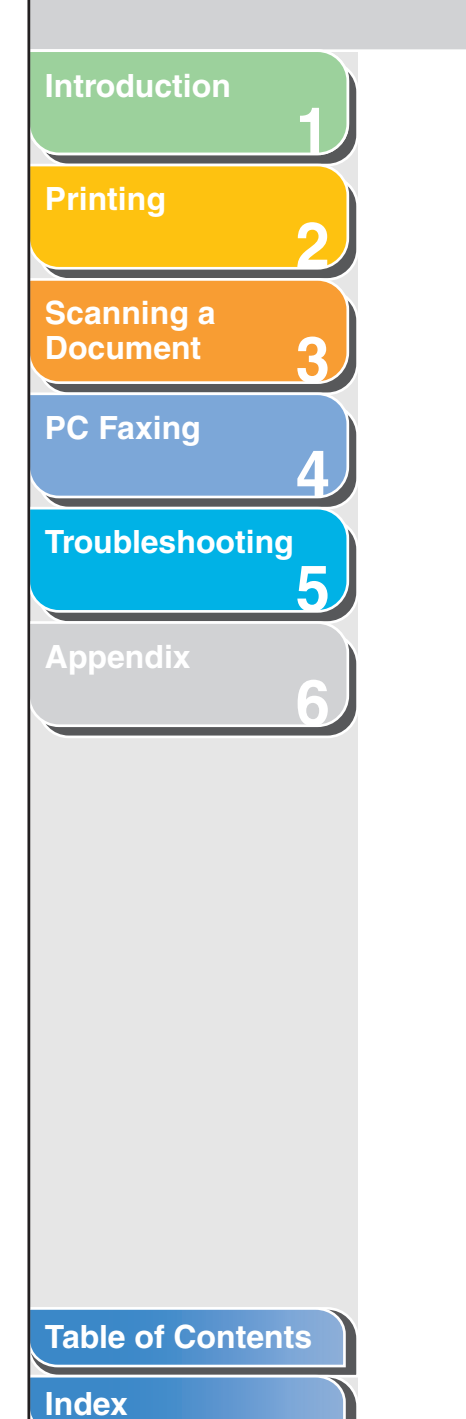

#### Add Group

The [Add Group] dialog box enables you to register a group and its information in the Address Book.

| Add Group             |              |            |            |             | ? × |
|-----------------------|--------------|------------|------------|-------------|-----|
| Group Name:           |              |            |            |             |     |
| - Recipients to Add   |              |            |            |             |     |
| Show: Pe              | rson         |            | <b>T</b>   |             |     |
| Available Recipients: |              |            |            |             |     |
| Recipient Name        | Company      | Dept./Div. | Fax Number | Description |     |
|                       |              |            |            |             |     |
|                       |              |            |            |             |     |
|                       |              |            |            |             |     |
|                       |              |            |            |             |     |
| •                     |              |            |            |             | 1   |
|                       |              |            |            |             |     |
|                       | A <u>d</u> d | + T        | Dejete     |             |     |
| Details               |              |            |            |             | _   |
| Lurrent Group Memb    | ers:         |            |            |             |     |
|                       |              |            |            |             |     |
|                       |              |            |            |             |     |
| Not <u>e</u> s:       |              |            |            |             |     |
|                       | ,            |            |            |             |     |
|                       |              |            | K Cancel   | Help        |     |
|                       |              |            |            |             |     |

You can register the following information:

| [Group Name]               | Enters the group name.                                                                                                    |
|----------------------------|----------------------------------------------------------------------------------------------------|
| [Show]                     | Selects the category of the list displayed in<br>[Available Recipients] from the drop-down<br>list ([Person], [Group], or [All]). |
| [Available<br>Recipients]  | Displays the list of recipients already registered in the Address Books.                                                          |
| [Add]                      | Adds a person/group to the group.                                                                                                 |
| [Delete]                   | Deletes a person/group from the group.                                                                                            |
| [Current Group<br>Members] | Displays the members currently registered in the group.                                                                           |
| [Notes]                    | Enters the additional information about the group.                                                                                |

Back Previous

Next

ΤΟΡ

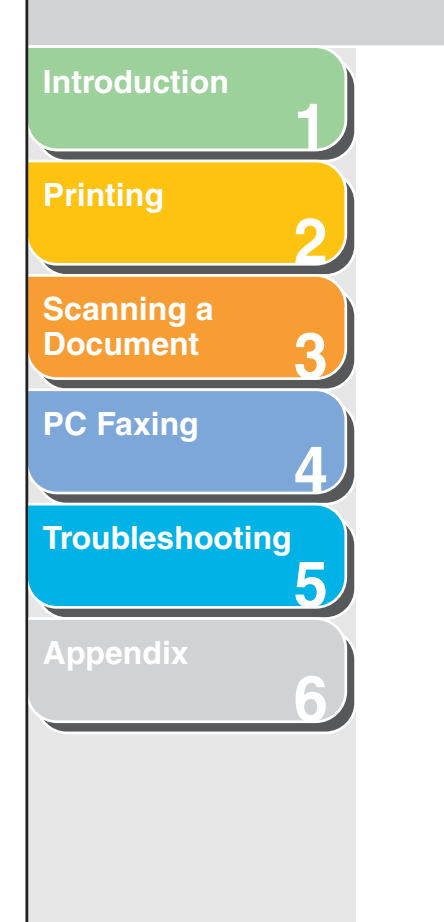

#### Edit Person

The [Edit Person] dialog box enables you to edit a person and his/her information in the Address Book.

| P <u>r</u> efix:        | <u>F</u> irst: | <u>L</u> ast: | Suffi <u>x</u> : |   |
|-------------------------|----------------|---------------|------------------|---|
| <b>▼</b>                |                |               | •                |   |
| Recipient <u>N</u> ame: |                |               |                  |   |
| <u>C</u> ompany:        |                |               |                  |   |
| <u>D</u> ept./Div.:     |                |               |                  |   |
| -Fax Number-            |                |               |                  |   |
| Primary Numb            | er:            |               |                  |   |
| Descrip <u>t</u> ior    | 1:             |               |                  |   |
| Secondary Nu            | ımber:         |               |                  |   |
| Descriptior             | 1:             |               |                  |   |
| Not <u>e</u> s:         |                |               | A                | ] |
|                         |                |               |                  | 1 |
|                         |                |               | Cancel Help      | 1 |

You can edit the following information:

| [Prefix]         | Enters the prefix to the recipient's name, or<br>selects the prefix from the drop-down list<br>([Dr.], [Mr.], [Mrs.], or [Ms.]). |
|------------------|----------------------------------------------------------------------------------------------------|
| [First]          | Enters the recipient's first name.                                                                                               |
| [Last]           | Enters the recipient's last name.                                                                                                |
| [Suffix]         | Enters the suffix to the recipient's name, or selects the suffix from the drop-down list ([Jr.], [MD], or [Sr.]).                |
| [Recipient Name] | Enters the recipient name.                                                                                                    |
| [Company]        | Enters the recipient's company name.                                                                                             |
| [Dept./Div.]     | Enters the recipient's department or division                                                                                    |
|                  | name.                                                                                                    |
| [Fax Number]     | name.<br>Enters the recipient's fax number. You can<br>enter two numbers and descriptions.                                       |

#### Ø NOTE

When you press [OK] without entering the recipient name in the [Recipient Name], the [Prefix], [First], [Last], and [Suffix] are automatically applied to the [Recipient Name] and displayed on the cover sheet.

If names in the [Recipient Name] and the [Prefix], [First], [Last], and [Suffix] are different, the name in the [Recipient Name] is displayed on the cover sheet.

#### **Table of Contents**

Previous Next

# Scanning a Document 6 **PC Faxing** Troubleshooting 5 Table of Contents

#### Edit Group

The [Edit Group] dialog box enables you to edit a group and its information in the Address Book.

| dit Group            |         |            |            | ?            |
|----------------------|---------|------------|------------|--------------|
| Group <u>N</u> ame:  |         |            |            |              |
| - Recipients to Add  |         |            |            |              |
| Show:                | erson   |            | •          |              |
| Available Recipients | :       |            |            |              |
| Recipient Name       | Company | Dept./Div. | Fax Number | Description  |
|                      | Agd     | ↓ †        | Dejete     | ►            |
| Current Group Memb   | iers:   |            |            |              |
| Not <u>e</u> s:      |         |            |            |              |
|                      |         |            | )K Cancel  | <u>H</u> elp |

You can edit the following information:

Back

| [Group Name]               | Enters the group name.                                                                                                    |
|----------------------------|----------------------------------------------------------------------------------------------------|
| [Show]                     | Selects the category of the list displayed in<br>[Available Recipients] from the drop-down<br>list ([Person], [Group], or [All]). |
| [Available<br>Recipients]  | Displays the list of recipients already registered in the Address Books.                                                          |
| [Add]                      | Adds a person/group to the group.                                                                                                 |
| [Delete]                   | Deletes a person/group from the group.                                                                                            |
| [Current Group<br>Members] | Displays the members currently registered in the group.                                                                           |
| [Notes]                    | Enters the additional information about the group.                                                                                |
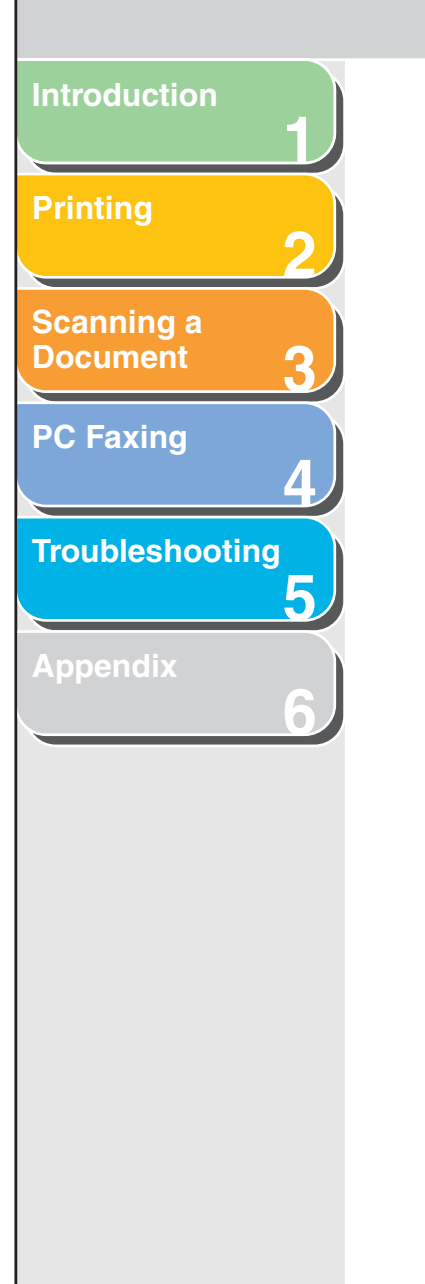

#### **Register Cover Sheet Tab**

Registers/deletes the cover sheets to be attached to the document you fax.

#### Ø NOTE

You can create your original cover sheets using the Canon Cover Sheet Editor. For details, see "Canon Cover Sheet Editor," on p. 4-41.

| Preview image | Displays the image with the currently selected settings reflected.                                                  |
|---------------|----------------------------------------------------------------------------------------------------|
| [Style]       | Displays the list of the registered cover sheets.                                                                   |
| [Preview]     | Displays the preview image of the selected cover sheet.                                                             |
| [Register]    | Registers the cover sheet template.                                                                                 |
| [Delete]      | Deletes the registered cover sheet template.<br>Select a cover sheet template from [Style],<br>then press [Delete]. |

Previous

Back

Next

Ø NOTE

You cannot delete a pre-defined cover sheet template.

#### Table of Contents

TOP

Introduction Scanning a Document **PC Faxing Troubleshooting** 5 i.

#### Special Tab

Specifies the page settings including the paper size and orientation.

You can also specify the outside dialing prefix if you dial through a switchboard.

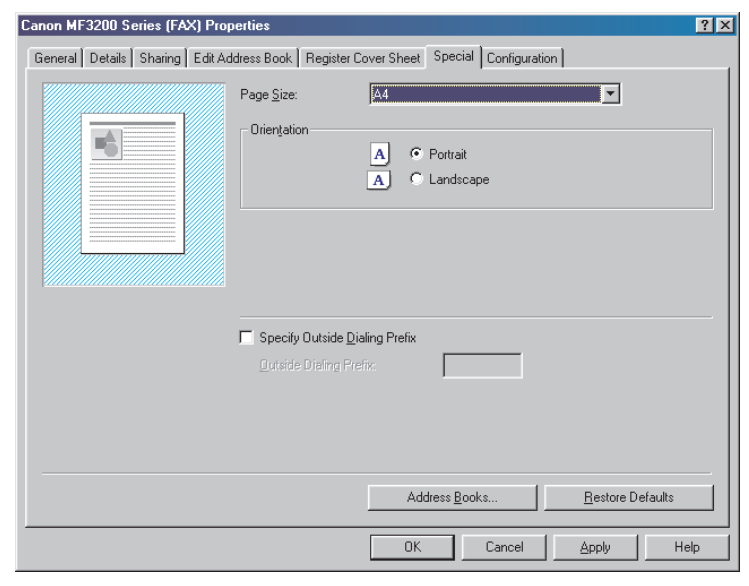

#### Preview image Displays the image with the currently selected settings reflected. [Page Size] Selects the original page size to work with in an application ([Letter], [Legal], [A4], or [A5]). [Orientation] Selects the direction of printing relative to the paper ([Portrait] or [Landscape]). [Specify Outside Enables you to enter the prefix number in Dialing Prefix] [Outside Dialing Prefix] up to 5 digits. Opens the [Address Books] dialog box. (See [Address Books] "Address Books," on p. 4-25.) [Restore Defaults] Resets all the current settings to their default values.

**Previous** 

Next

Back

#### Table of Contents

TOP

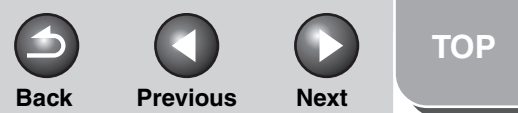

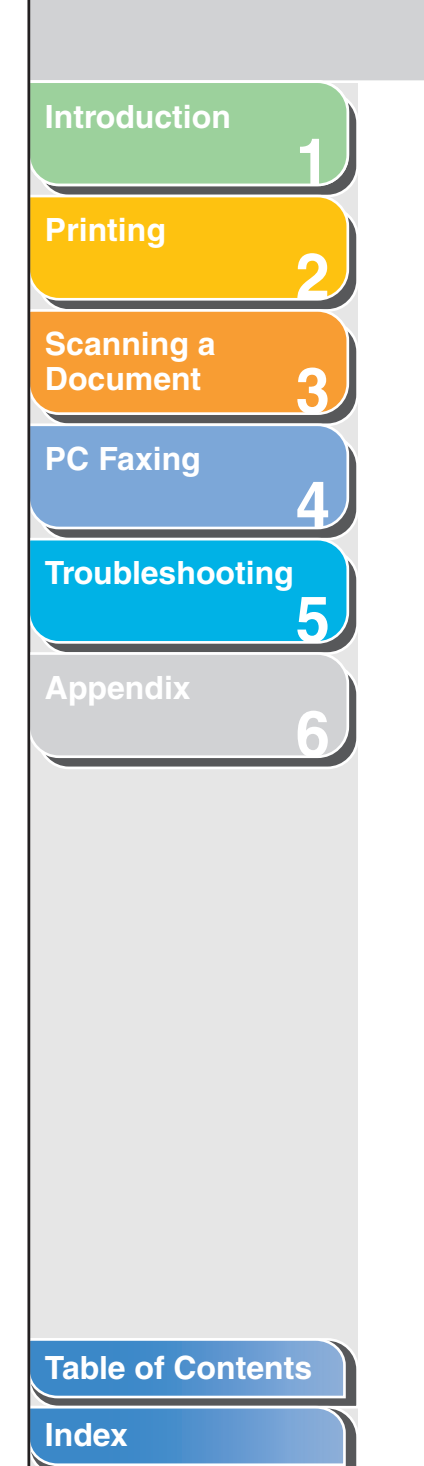

#### Address Books

Clicking [Address Books] in the [Special] tab sheet opens the [Address Books] dialog box. This dialog box enables you to specify an Address Book to be referred to when sending a fax.

| dress Books               |              |              |    | ? ×   |
|---------------------------|--------------|--------------|----|-------|
| ddress Book <u>L</u> ist: |              |              |    |       |
| anon Fax Driver /         | Address Book | <            |    |       |
|                           |              |              |    |       |
|                           |              |              |    |       |
|                           |              |              |    |       |
|                           |              |              |    |       |
| <u>R</u> ec               | jister       | <u>E</u> dit | D  | elete |
|                           |              | OK           | C. | ancel |

| [Address E<br>List] | Book Displays the list of the registered Address Books.                                                                            |
|---------------------|----------------------------------------------------------------------------------------------------|
| [Register]          | Opens the [Register Address Book] dialog<br>box (See "Register Address Book," on<br>p. 4-25.)                                      |
| [Edit]              | Opens the [Add/Edit Canon Fax Driver<br>Address Book] dialog box (See "Add/Edit<br>Canon Fax Driver Address Book," on<br>p. 4-26.) |
| [Delete]            | Deletes the selected Address Book from the [Address Book List].                                                                    |
|                     | NOTE You cannot delete the [Canon Fax Driver Address Book].                                                                        |

#### **Register Address Book**

This dialog box enables you to register the Address Books to be used when you send a fax.

| Register Address Book                                                  | ?× |
|------------------------------------------------------------------------|----|
| Available Address <u>B</u> ooks:                                       |    |
| Canon Fax Driver Address Book<br>Messaging API<br>Windows Address Book |    |
| OK Canc                                                                | el |

[Available Address Displays the list of the available Address Books] Books.

4-25

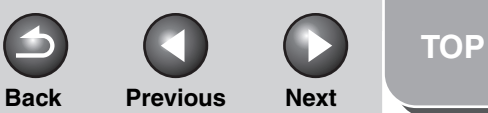

# Introduction Scanning a Document **PC Faxing** Troubleshooting 5

#### Add/Edit Canon Fax Driver Address Book

This dialog box enables you to edit the properties of the Address Books to be used when you send a fax.

| ld/Edit (     | Canon Fax Driver Add  | dress Book | ? ×    |
|---------------|-----------------------|------------|--------|
| <u>N</u> ame: | Canon Fax Driver Addr | ess Book   |        |
|               |                       | OK         | Cancel |

[Name]

Changes the name of the Address Book. You can enter up to 64 characters.

#### **Configuration Tab**

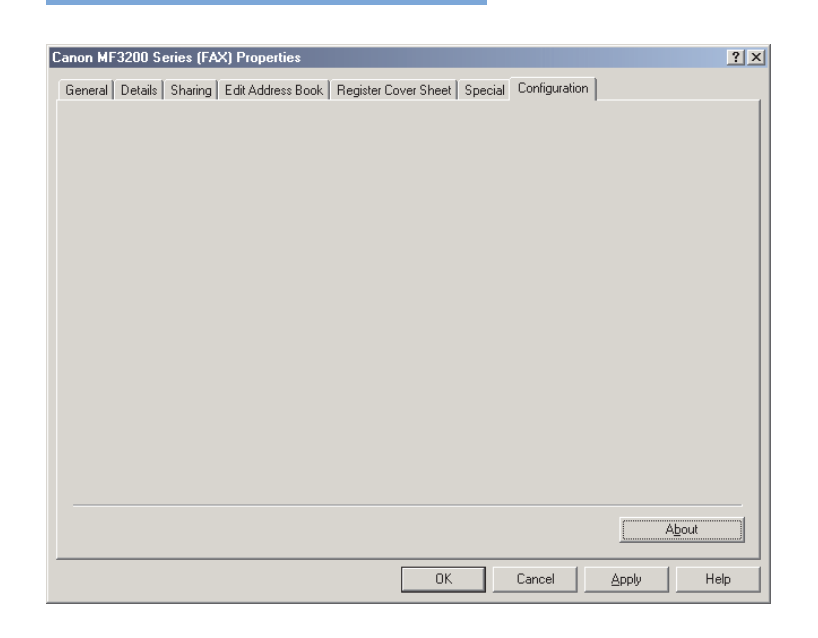

[About]

Displays the version information on the driver.

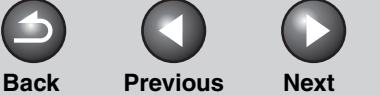

## Printing 2 Scanning a Document 9 PC Faxing Troubleshooting

Introduction

Appendix

## Windows 2000/XP FAX Properties and FAX Printing Preferences

The FAX driver for Windows 2000/XP has the following two main dialog boxes:

#### The FAX Properties Dialog Box

This dialog box enables you to set up the fax configuration and configure the fax settings for all Windows applications.

| 🖢 Canon | MF3200 Series (FAX) Properties                        | ? |
|---------|-------------------------------------------------------|---|
| General | Sharing Ports Advanced Color Management Configuration |   |
|         | Canon MF3200 Series (FAX)                             |   |

#### The FAX Printing Preferences Dialog Box

This dialog box enables you to edit the address book, register the cover sheets, and set up the page settings.

| 💩 Canon MF3200 Series (F      | AX) Printing Preferences | ? 🛛 |
|-------------------------------|--------------------------|-----|
| Edit Address Book Register Co | ver Sheet Special        |     |

#### FAX Properties

The [Canon MF3200 Series (FAX) Properties] dialog box contains several tab sheets that enable you to set up the fax configuration and configure the fax settings.

#### Ø NOTE

- The number of tabs displayed in the properties dialog box depends on how you have your system set up.
- For more information about the following features, see the online help. (See "Online Help," on p. 1-2.)
- The screen shots shown are from Windows XP.

Back Previous Next

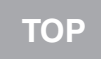

# Scanning a Document **PC Faxing** Troubleshooting 5

#### General Tab

Lets you print a test page and define faxing preferences. Refer to your Windows operating system documentation for more information.

| Version III Tube     Version Version       Location     Callor Mill       Location     Callor Mill       Market     Pager available       Callor No     Pager available       Callor No     Pager available       Staget No     Staget No       Staget No     Pager available       Pager available     Pager available       Pager available     Pager available | General Shaving Posts                                                      | Advanced Color Management Continuation |  |
|----------------------------------------------------------------------------------------------------|----------------------------------------------------------------------------|----------------------------------------|--|
| Agelita Caron MF 2000 Series (FA-b)<br>Februari<br>Calor No Poper available:<br>Double stude to<br>Stagle No<br>Speed: 20 goor<br>Mestman recolution: 400 dpi<br>Prynting Preferences. Peril Jett Proge                                                                                                    | Canon MF320                                                                | Contractive (CAN)                      |  |
| Double old No<br>Stage Mo<br>Stage No<br>Speed 23 pom<br>Maimum reduktion, 400 dpt<br>Phythicg Phytherences                                                                                                    | Mgdet: Canon MF320<br>Features<br>Color: No                                | 0 Senies (FAX)<br>Paper available:     |  |
| Priving Phelerences.                                                                                                    | Double-sided: No<br>Staple: No<br>Speed: 20 ppm<br>Maximum resolution: 400 | dçi 🛛                                  |  |
|                                                                                                    | Ē                                                                          | hipting Preferences.                   |  |

#### Sharing Tab

Specifies the printer sharing settings. Refer to your Windows operating system documentation for more information.

| PLACE. | Sharing                                                       | Ports                                             | Advanced                                                              | Color Management                                                                  | Configuration                            |  |
|--------|---------------------------------------------------------------|---------------------------------------------------|-----------------------------------------------------------------------|-----------------------------------------------------------------------------------|------------------------------------------|--|
| 3      | You car<br>enable :<br>Firewall<br>other co                   | n share ti<br>sharing fr<br>is alread<br>imputers | is printer with<br>or this printer,<br>y configured (<br>on the netwo | other users on your r<br>click Share this printe<br>o allow the sharing of<br>ik. | etwork. To<br>. Windows<br>printers with |  |
| 0      | o not sha                                                     | re this pr                                        | inter                                                                 |                                                                                   |                                          |  |
| 0      | hare this                                                     | printer                                           |                                                                       |                                                                                   |                                          |  |
| Sha    | e name:                                                       |                                                   |                                                                       |                                                                                   |                                          |  |
|        | ivers<br>this printe<br>/indows, y<br>sets do no<br>le shared | r is share<br>ou may r<br>t have to<br>printer.   | d with users i<br>vant to install<br>o find the print                 | unning different versi<br>additional drivers, so<br>driver when they cor          | ns of<br>hat the<br>nect to              |  |
|        |                                                               |                                                   |                                                                       | Additional Dr                                                                     | vers                                     |  |

Back Previous Next

## Introduction Scanning a Document **PC Faxing** Troubleshooting 5

#### Ports Tab

Specifies the port to which the printer is attached. Refer to your Windows operating system documentation for more information.

| Canon i     | MF320                                                                                                    | IO Serie                                                                                                    | s (FAX) P                                  | roperties                                                          |                           |           |        |       | ?    |
|-------------|----------------------------------------------------------------------------------------------------|----------------------------------------------------------------------------------------------------|--------------------------------------------|--------------------------------------------------------------------|---------------------------|-----------|--------|-------|------|
| General !   | Sharing                                                                                                    | Ports                                                                                                    | Advanced                                   | Color Management                                                   | Security                  | Configura | ation  |       |      |
| Brint to th | Canon<br>e follow                                                                                                    | MF3200                                                                                                    | Series (FAX)                               | will print to the first fr                                         |                           |           |        |       |      |
| Add         | port.           Dr           411: Se           42: Se           43: Se           43: Se           44: Se           3 Vit           3 Vit           d Port           s bidirec           s printer | escription<br>rial Port<br>rial Port<br>rial Port<br>rial Port<br>rit to File<br>use printe<br>use printe<br>use printe<br>use printe | r port fo<br>r port fo<br>Delete I<br>port | Printer<br>Conton MF3200 Sorie<br>Canton MF3200 Sorie<br>PortConti | s [FAX]<br>s<br>gure Port |           |        |       |      |
|             |                                                                                                    |                                                                                                    |                                            |                                                                    | ОК                        |           | Cancel | Apply | Help |

#### Advanced Tab

Specifies the settings for print spooling. Refer to your Windows operating system documentation for more information.

|                                                            | Sharing                                                                 | Ports                                        | Advanced                                             | Color Manage | ment Security         | Configuration |  |  |
|------------------------------------------------------------|-------------------------------------------------------------------------|----------------------------------------------|------------------------------------------------------|--------------|-----------------------|---------------|--|--|
| Alwa     Avai     Avai     Priority:     Driver:     Spore | ys availat<br>lable from<br>1<br>Canon P<br>ol print dor                | le<br>(F3200<br>suments                      | 12:00 AM<br>Series (FAX)<br>so program fi            | C To         | 12.00 AM<br>New Drive |               |  |  |
| S     S     Print     Hold     Pant                        | tait printir<br>itait printir<br>directly to<br>I mismatch<br>spooled o | g after li<br>g immed<br>the prin<br>ed docu | ist page is sp<br>iately<br>ter<br>menks<br>ts first | ooled        |                       |               |  |  |
| Keep                                                       | o printed o<br>ole advan                                                | ocumen<br>ced print                          | ls<br>ing features                                   |              |                       |               |  |  |
| Printi                                                     | ing Defaul                                                              | ts                                           | Print Proc                                           |              | Separator Page.       |               |  |  |

#### Ø NOTE

[Spool print documents so program finishes printing faster] and [Start printing immediately] are set automatically when you install the printer driver.

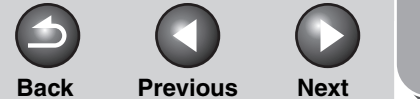

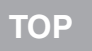

## Scanning a Document **PC Faxing** Troubleshooting 5

#### Color Management Tab

Associates color profiles with your color printer. Refer to your Windows operating system documentation for more information.

| 🔓 Canon MF32                   | 00 Series (FAX) Properties                                                                                                    | 2    |
|--------------------------------|----------------------------------------------------------------------------------------------------|------|
| General Sharin                 | g Ports Advanced Color Management Security Configuration                                                                                                    |      |
| These printer. type of         | settings let you associate color profile(s) with your color<br>Color profiles control the color on your printer based on the<br>moda being used and the printer configuration. |      |
| <ul> <li>Automatic:</li> </ul> | Windows will automatically select the best color profile from<br>the list of associated color profiles [Recommended]                                                           |      |
| 🔿 Manual:                      | Manually select the default color profile for all output from<br>this device from the list of associated color profiles                                                        |      |
|                                | Default color profile: (None)                                                                                                    |      |
|                                | Ada. Entropy State                                                                                                    |      |
|                                | OK Cancel Apply                                                                                                    | Help |

#### Security Tab

Specifies security settings. Refer to your operating system documentation for more information.

| eneral Sharing Ports Advanced Color Manage | ment Security Configuration |       |          |
|--------------------------------------------|-----------------------------|-------|----------|
| Group or user names:                       |                             |       |          |
| Administrators (TEST/Administrators)       |                             |       |          |
| CREATOR OWNER                              |                             |       |          |
| 22 Everyone                                |                             |       |          |
| Power Users (1ES I vrower Users)           |                             |       |          |
|                                            |                             |       |          |
|                                            |                             |       |          |
|                                            |                             | Add   | Remove   |
| Permissions for Administrators             |                             | Allow | Deny     |
| Print                                      |                             | 1     |          |
| Manage Printers                            |                             | *     |          |
| Manage Documents                           |                             | 1     |          |
| Special Permissions                        |                             |       |          |
|                                            |                             |       |          |
|                                            |                             |       |          |
|                                            |                             |       |          |
| slick Advanced.                            |                             | l     | Advanced |
|                                            |                             |       |          |

Back Previous Next

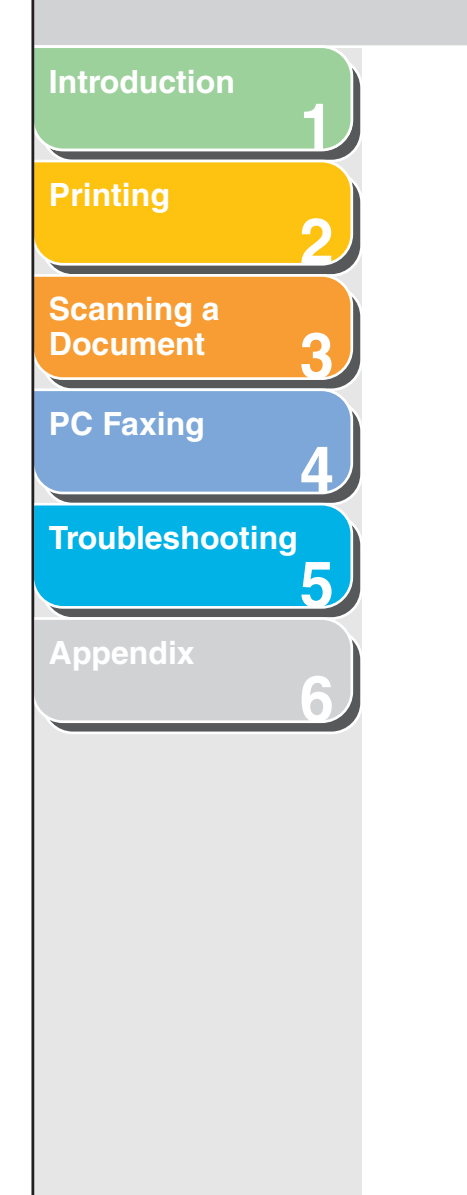

#### **Configuration Tab**

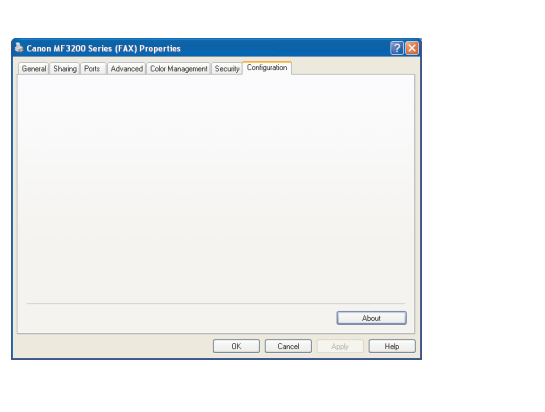

[About]

Displays the version information on the driver.

#### FAX Printing Preferences

The [Canon MF3200 Series (FAX) Printing Preferences] dialog box contains three tab sheets that enable you to edit the address book, register the cover sheets, and set up the page settings.

#### Ø NOTE

- If you access the equivalent dialog box from an application's [Print] dialog box, your selected faxing options apply only to the current fax job.
- For more information about the following features, see the online help. (See "Online Help," on p. 1-2.)
- The screen shots shown are from Windows XP.

## Scanning a Document 6 Ь **PC Faxing** Δ Troubleshooting 5 -

#### Lets you edit the address book. Lanon MF3200 Series (FAX) Printing Preferences ? 🗙 Edit Address Book Register Cover Sheet Special ~ Person Show: Address <u>B</u>ook: Dept./Div. Recipient Name Company Fax Number Descriptio Add Person... 👰 Canon 012345 Add Group.. <u>E</u>dit... <u>D</u>elete < Details: Prefix : First : Last : Suffix : Notes : Specify a <u>F</u>older. Import. Export. Abou<u>t</u> OK Cancel Help

Edit Address Book Tab

| [Show]         | Selects the category of the list displayed in<br>[Address Book] from the drop-down list<br>([Person], [Group], or [All]).                                                                                                    |
|----------------|----------------------------------------------------------------------------------------------------|
| [Address Book] | Displays the list of the destinations<br>registered in the Address Book. The entries<br>can be sorted by their information<br>([Recipient Name], [Company], [Dept./Div.],<br>[Fax Number], and [Description]).                                              |
| [Add Person]   | Opens the [Add Person] dialog box. (See "Add Person," on p. 4-33.)                                                                                                    |
| [Add Group]    | Opens the [Add Group] dialog box. (See "Add Group," on p. 4-34.)                                                                                                    |
| [Edit]         | Edits the selected entry in the Address Book<br>list. If you select a person, the [Edit Person]<br>dialog box appears (See "Edit Person," on<br>p. 4-35). If you select a group, the [Edit<br>Group] dialog box appears (See "Edit<br>Group," on p. 4-36.). |
| [Delete]       | Deletes the selected entry from the Address Book.                                                                                                    |
| [Details]      | Displays the information about the selected destination in the [Address Book].                                                                                                    |

Previous

4

Back

C

Next

TOP

#### Table of Contents

Previous Next

ΤΟΡ

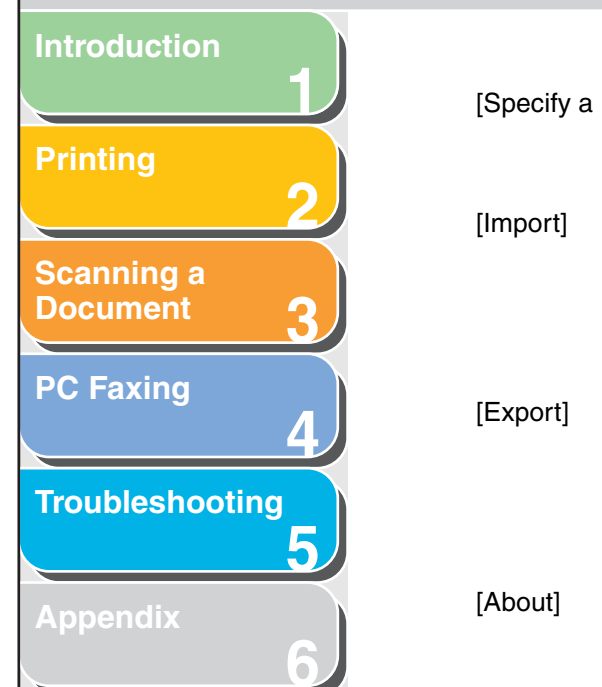

[Specify a Folder] Opens the [Browse for Folder] dialog box. Enables you to make changes to the Address book folder.

> Enables you to import address book data from files. Importable file types are: some CSV files (with file extension "\*.csv") and some Canon Data Files (with file extension "\*.abk").

> > Exports the address book data to an outside file. You can select the exported file type from a CSV file (with file extension "\*.csv") or a Canon Data File (with file extension "\*.abk").

> > Opens a dialog box containing the copyright and version information about this fax driver software.

#### Add Person

The [Add Person] dialog box enables you to register a person and his/her information in the Address Book.

| Add Person        |           | ? 🔀     |
|-------------------|-----------|---------|
| Prefix: First:    | Last:     | Suffix: |
| Recipient Name:   |           |         |
| Company:          |           |         |
| Dept./Div.:       |           |         |
| Fax Number        |           |         |
| Primary Number:   |           |         |
| Description:      |           |         |
| Secondary Number: |           |         |
| Description:      |           |         |
| Notes:            |           |         |
|                   | OK Cancel | Help    |

Back

Previous

Next

Back

ΤΟΡ

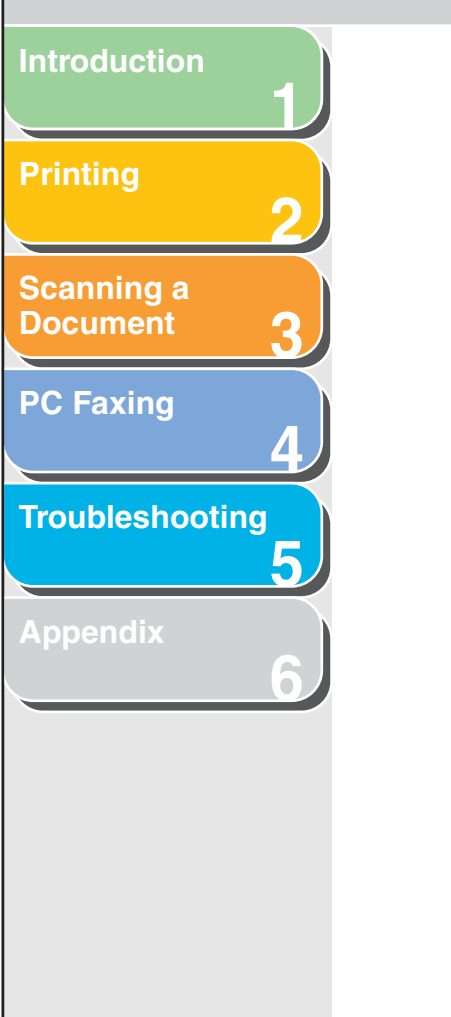

#### You can register the following information:

[Prefix]

[First]

[Last] [Suffix]

[Notes]

| Enters the prefix to the recipient's name, or |
|-----------------------------------------------|
| selects the prefix from the drop-down list    |
| ([Dr.], [Mr.], [Mrs.], or [Ms.]).             |
| Enters the recipient's first name.            |

Enters the recipient's last name.

Enters the suffix to the recipient's name, or selects the suffix from the drop-down list ([Jr.], [MD], or [Sr.]).

[Recipient Name] Enters the recipient name.

[Company] Enters the recipient's company name.

[Dept./Div.] Enters the recipient's department or division name.

[Fax Number] Enters the recipient's fax number. You can enter two numbers and descriptions.

Enters the additional information about the recipient.

#### 🥟 NOTE

When you press [OK] without entering the recipient name in the [Recipient Name], the [Prefix], [First], [Last], and [Suffix] are automatically applied to the [Recipient Name] and displayed on the cover sheet.

If names in the [Recipient Name] and the [Prefix], [First], [Last], and [Suffix] are different, the name in the [Recipient Name] is displayed on the cover sheet.

#### Add Group

The [Add Group] dialog box enables you to register a group and its information in the Address Book.

| Add Group           |           |          |            | ? 🛛         |
|---------------------|-----------|----------|------------|-------------|
| Group Name:         |           |          |            |             |
| - Becipients to Add |           |          |            |             |
| Chaur               | Person    |          |            |             |
| Ausilable Registe   | neto:     |          |            |             |
| Available Necipie   | nus.      | Deel/Div | Cau Number | Description |
| Hecipient Nam       | e Lompany |          | Fax Number | Description |
|                     |           |          |            |             |
|                     |           |          |            |             |
|                     |           |          |            |             |
| 1                   |           |          |            |             |
|                     |           |          |            |             |
|                     | Add       |          | Delete     |             |
| - Dotaile           |           |          |            |             |
| Current Group Ma    | mbers:    |          |            |             |
| Carent Group Me     | sinders.  |          |            |             |
|                     |           |          |            |             |
|                     |           |          |            |             |
| Notes:              |           |          |            |             |
|                     |           |          |            |             |
|                     |           |          |            |             |
|                     |           |          | OK Canc    | el Help     |

#### **Table of Contents**

Back Previous

Next

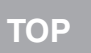

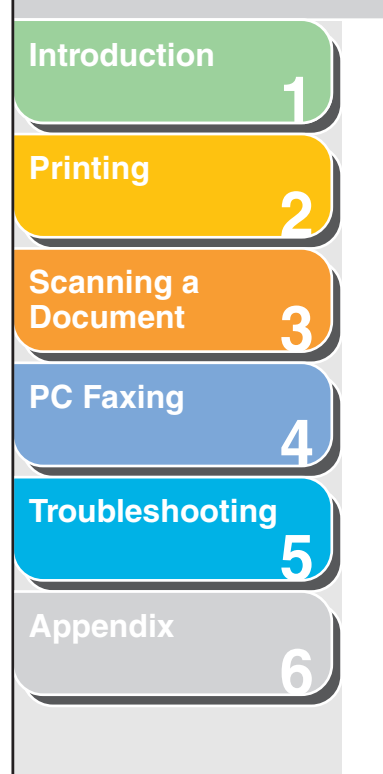

You can register the following information:

[Group Name] Enters the group name. [Show] Selects the category of the list displayed in [Available Recipients] from the drop-down list ([Person], [Group], or [All]). [Available Displays the list of recipients already Recipients] registered in the Address Books. [Add] Adds a person/group to the group. [Delete] Deletes a person/group from the group. [Current Group Displays the members currently registered in Members] the group. Enters the additional information about the [Notes] group.

#### **Edit Person**

The [Edit Person] dialog box enables you to edit a person and his/her information selected in the Address Book.

| Edit Person       |           | ? 🛛     |
|-------------------|-----------|---------|
| Prefix: First:    | Last:     | Suffix: |
| Recipient Name:   |           |         |
| Company:          |           |         |
| Dept./Div.:       |           |         |
| Fax Number        |           |         |
| Primary Number:   |           |         |
| Description:      |           |         |
| Secondary Number: |           |         |
| Description:      |           |         |
| Notes:            |           |         |
|                   | OK Cancel | Help    |

Previous Next

TOP

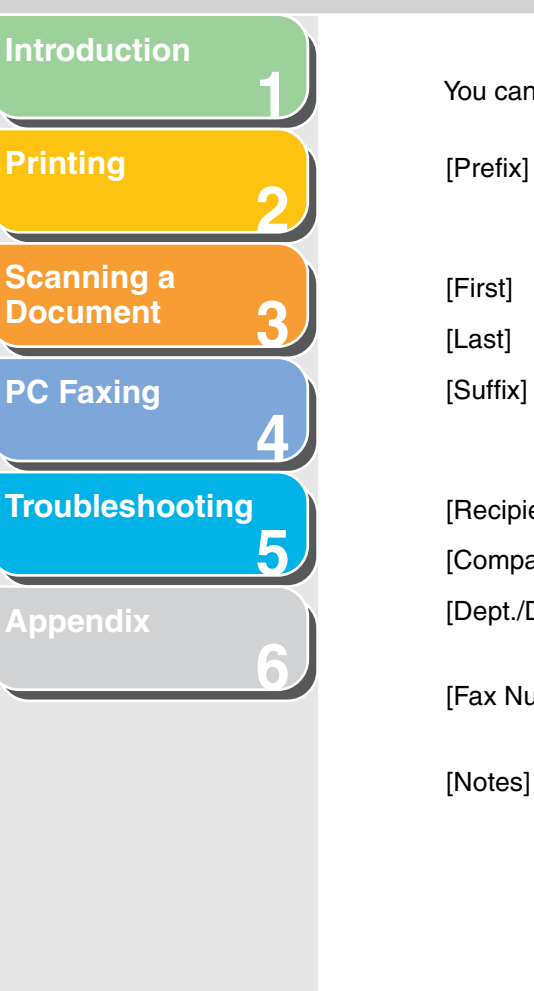

#### You can edit the following information:

| Enters the prefix to the recipient's name, or |
|-----------------------------------------------|
| selects the prefix from the drop-down list    |
| ([Dr.], [Mr.], [Mrs.], or [Ms.]).             |
| Enters the recipient's first name             |

Enters the recipient's last name.

Enters the suffix to the recipient's name, or selects the suffix from the drop-down list ([Jr.], [MD], or [Sr.]).

[Recipient Name] Enters the recipient name.

[Company] Enters the recipient's company name.

[Dept./Div.] Enters the recipient's department or division name.

[Fax Number] Enters the recipient's fax number. You can enter two numbers and descriptions.

Enters the additional information about the recipient.

#### MOTE

When you press [OK] without entering the recipient name in the [Recipient Name], the [Prefix], [First], [Last], and [Suffix] are automatically applied to the [Recipient Name] and displayed on the cover sheet.

If names in the [Recipient Name] and the [Prefix], [First], [Last], and [Suffix] are different, the name in the [Recipient Name] is displayed on the cover sheet.

#### **Edit Group**

The [Edit Group] dialog box enables you to edit a group and its information in the Address Book.

Back

| Edit Group             |            |            | ? 🛛         |
|------------------------|------------|------------|-------------|
| Group Name:            |            |            |             |
| ─ Recipients to Add    |            |            |             |
| Show: Person           |            | *          |             |
| Available Recipients:  |            |            |             |
| Recipient Name Company | Dept./Div. | Fax Number | Description |
|                        |            |            |             |
|                        |            |            |             |
|                        |            |            |             |
|                        |            |            |             |
|                        |            |            |             |
| Add                    |            | Delete     |             |
| ⊂ Details              |            |            |             |
| Current Group Members: |            |            |             |
|                        |            |            |             |
|                        |            |            |             |
|                        |            |            |             |
| Notes:                 |            |            |             |
|                        |            |            |             |
|                        |            | IK Cance   | I Help      |

#### **Table of Contents**

Back Previous Next

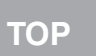

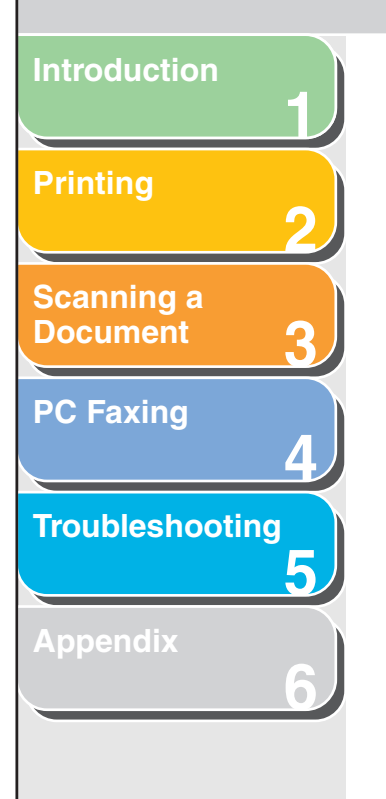

#### You can edit the following information:

[Show]

[Add]

[Delete]

[Notes]

- [Group Name] Enters the group name.
  - Selects the category of the list displayed in [Available Recipients] from the drop-down list ([Person], [Group], or [All]).
- [AvailableDisplays the list of recipients alreadyRecipients]registered in the Address Books.
  - Adds a person/group to the group.
  - Deletes a person/group from the group.
- [Current GroupDisplays the members currently registered in<br/>the group.
  - Enters the additional information about the group.

#### **Register Cover Sheet Tab**

Registers/deletes the cover sheets to be attached to the document you fax.

#### MOTE

You can create your original cover sheets using the Canon Cover Sheet Editor. For details, see "Canon Cover Sheet Editor," on p. 4-41.

| 💩 Canon MF3200 Series (FAX)         | Printing Preferences                                       | ? 🗙    |
|-------------------------------------|------------------------------------------------------------|--------|
| Edit Address Book Register Cover SI | reet Special Style: Template 2 Template 3 Preview Register | Delete |
|                                     | OK Cancel Apply                                            | Help   |

Back Previous Next

ΤΟΡ

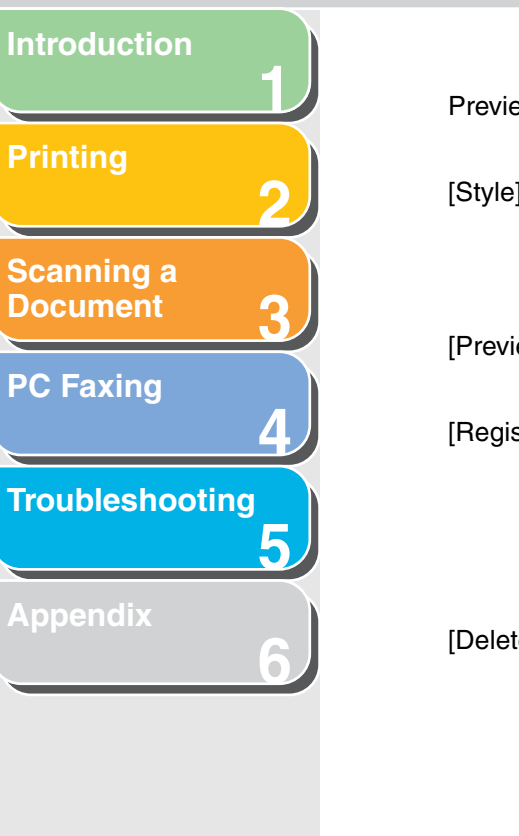

| Preview image        | Displays the image with the currently selected settings reflected.                                                                                       |
|----------------------|----------------------------------------------------------------------------------------------------|
| [Style]              | Selects the style of the cover sheet.<br>A bitmap image of the selected cover sheet<br>style is displayed in the preview area to the<br>left of [Style]. |
| [Preview]            | Displays the preview image of the selected cover sheet.                                                                                                  |
| [Register]           | Registers the cover sheet template.                                                                                                    |
| In addition template | E<br>on to the default templates, you can add up to 30<br>as to the fax driver.                                                                          |
| [Delete]             | Deletes the registered cover sheet template.<br>Select a cover sheet template from [Style],<br>then press [Delete].                                      |

MOTE

You cannot delete a pre-defined cover sheet template.

#### **Special Tab**

Specifies the page settings including the paper size and orientation.

You can also specify the outside dialing prefix if you dial through a switchboard.

| 🕹 Canon MF3200 Series (FAX       | () Printing Preferences                                                                                                    | ? 🛛  |
|----------------------------------|----------------------------------------------------------------------------------------------------|------|
| Edit Address Book Register Cover | Sheet Special                                                                                                    |      |
|                                  | Page Size:<br>Drientation<br>A  Orientation<br>A  Orientation |      |
|                                  | Specify Outside Dialing Prefix Outside Dialing Prefix                                                                                                    |      |
|                                  | Address Books Restore Defaults                                                                                                    |      |
|                                  | OK Cancel Apply                                                                                                    | Help |

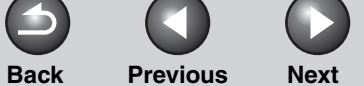

| Introduction           | 1       |
|------------------------|---------|
| Printing               | 2       |
| Scanning a<br>Document | 3       |
| PC Faxing              | 4       |
| Troubleshooti          | ng<br>5 |
|                        |         |
| Appendix               | 6       |
| Appendix               | 6       |
| Appendix               | 6       |

| I | Preview image                       | Displays the image with the currently selected settings reflected.                                |
|---|-------------------------------------|---------------------------------------------------------------------------------------------------|
| 1 | [Page Size]                         | Selects the original page size to work with in an application ([Letter], [Legal], [A4], or [A5]). |
| [ | [Orientation]                       | Selects the direction of printing relative to the paper ([Portrait] or [Landscape]).              |
|   | [Specify Outside<br>Dialing Prefix] | Enables you to enter the prefix number in [Outside Dialing Prefix] up to 5 digits.                |
| [ | [Address Books]                     | Opens the [Address Books] dialog box. (See "Address Books," on p. 4-39.)                          |
|   | [Restore Defaults]                  | Resets all the current settings to their default values.                                          |
|   |                                     |                                                                                                   |

#### Address Books

Clicking [Address Books] in the [Special] tab sheet opens the [Address Books] dialog box. This dialog box enables you to specify an Address Book to be referred to when sending a fax.

| Address Books                 | ? 🗙   |
|-------------------------------|-------|
| Address Book List:            |       |
| Canon Fax Driver Address Book |       |
|                               |       |
|                               |       |
|                               |       |
| <u>R</u> egister              | elete |
|                               |       |
| OK Ca                         | incel |
|                               |       |

| [Address Book<br>List] | Displays the list of the registered Address Books.                                                                                  |
|------------------------|----------------------------------------------------------------------------------------------------|
| [Register]             | Opens the [Register Address Book] dialog<br>box. (See "Register Address Book," on<br>p. 4-40.)                                      |
| [Edit]                 | Opens the [Add/Edit Canon Fax Driver<br>Address Book] dialog box. (See "Add/Edit<br>Canon Fax Driver Address Book," on<br>p. 4-40.) |
| [Delete]               | Deletes the selected Address Book from the [Address Book List].                                                                     |

🧭 NOTE

You cannot delete the [Canon Fax Driver Address Book] .

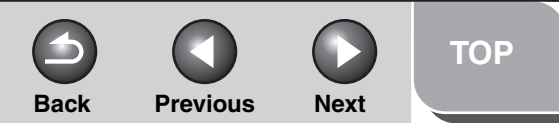

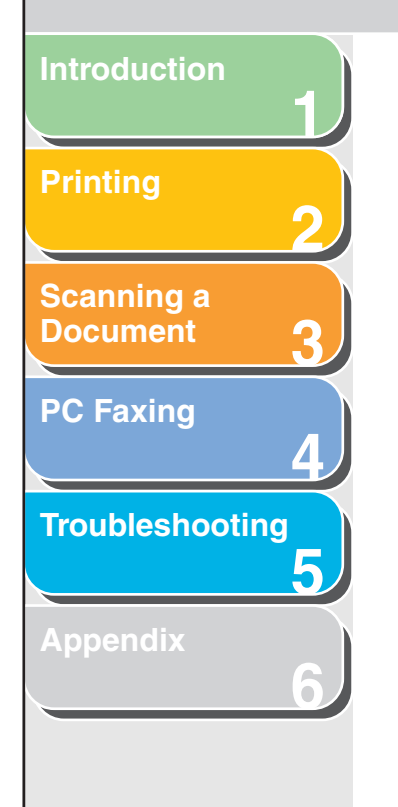

#### Register Address Book

This dialog box enables you to register the Address Books to be used when you send a fax.

| Register Address Book                                                  | ? 🛛    |  |
|------------------------------------------------------------------------|--------|--|
| Available Address <u>B</u> ooks:                                       |        |  |
| Canon Fax Driver Address Book<br>Messaging API<br>Windows Address Book |        |  |
| ОК                                                                     | Cancel |  |

[Available Address Displays the list of the available Address Books] Books.

#### Add/Edit Canon Fax Driver Address Book

This dialog box enables you to edit the properties of the Address Books to be used when you send a fax.

| Add/Edi       | t Canon Fax Driver Address Book | ? 🛛    |
|---------------|---------------------------------|--------|
| <u>N</u> ame: | Canon Fax Driver Address Book   |        |
|               | OK                              | Cancel |

[Name]

Changes the name of the Address Book. You can enter up to 64 characters.

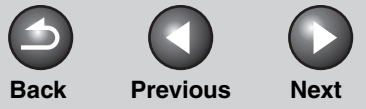

#### ΤΟΡ

#### Introduction

#### **Printing**

### Scanning a Document

**PC Faxing** 

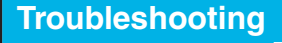

Appendix

## **Canon Cover Sheet Editor**

This section describes instructions for installing Canon Cover Sheet Editor, launching the editor, and creating and registering original cover sheets.

The Canon Cover Sheet Editor is software for creating original fax cover sheet templates for use with a Canon fax driver.

After registering the cover sheets created with this software in your fax driver, you can use them with any fax. If you specify fields instead of manually entering data for sender or recipient information, the actual sender or recipient information that you select in the fax driver is automatically entered in the cover sheet when the fax is sent.

### With the Canon Cover Sheet Editor, you can do the following:

- Insert text using different fonts, font styles, and font sizes into a cover sheet.
- Insert a variety of objects, such as drawings and images, into a cover sheet.
- Use the field feature for creating cover sheets for sending faxes to multiple recipients.
- Add fields for specifying remarks and comments in addition to the sender and recipient information fields.
- Easily edit the display order and position of objects, and group different objects.
- Align objects on a grid while you work with them.

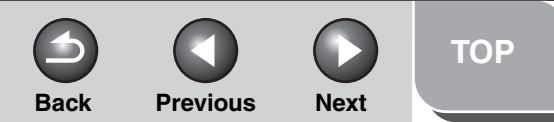

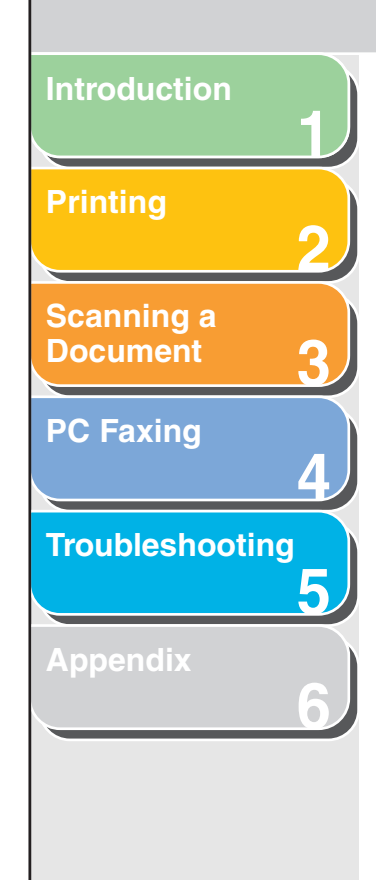

#### Installing and Uninstalling Cover Sheet Editor

#### Ø NOTE

The screen shots shown are from Windows XP.

#### Installation

## 1. Insert User Software CD into your CD-ROM drive.

The MF3200 Seiries CD-ROM Setup screen is displayed. If the MF3200 Series CD-ROM Setup screen is not displayed, on the Windows desktop, click [Start] -> [My Computer] (Windows 98/Me/2000: double-click [My Computer]). Open the CD-ROM icon, then double-click [MInst] ([MInst.exe]).

## **2.** Click [Additional Software Programs] $\rightarrow$ click [Install].

| Canon                                                                                                    | MF3200 Series<br>CD-ROM Setup |
|----------------------------------------------------------------------------------------------------|-------------------------------|
| You can install software<br>programs etc. on this<br>screen. Select a menu on<br>the right.                                                                                                    | Easy Installation             |
| a series and a series of the series of the s | Custom Installation           |
| Find consider the company                                                                                                    | Additional Software Programs  |
| 11111                                                                                                    | Display Manuals               |
|                                                                                                    | Exit                          |
|                                                                                                    |                               |

## **3.** Click [Next >] $\rightarrow$ follow the instructions on the screen to continue the installation.

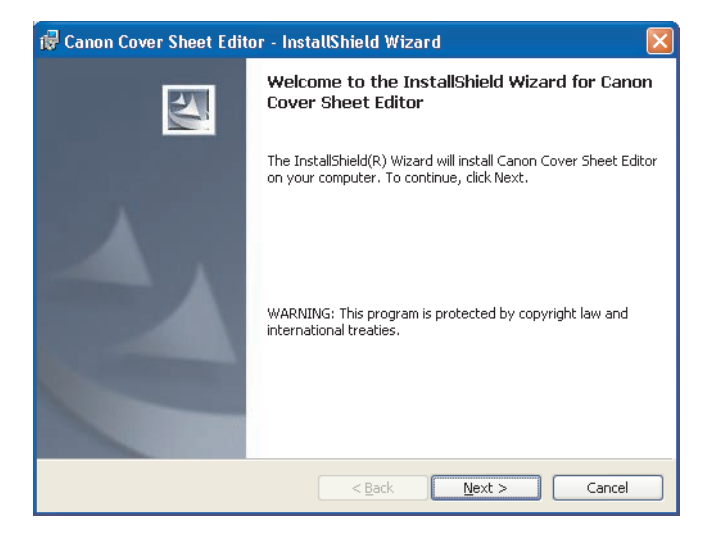

The [License Agreement] dialog box is displayed.

4. Read the CANON SOFTWARE LICENSE AGREEMENT carefully. If you agree to the terms, select [I accept the terms in the license agreement]  $\rightarrow$  click [Next >]  $\rightarrow$  follow the instructions on the screen to continue the installation.

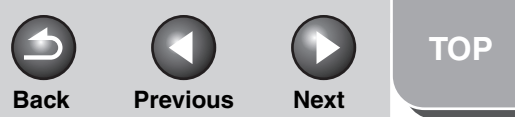

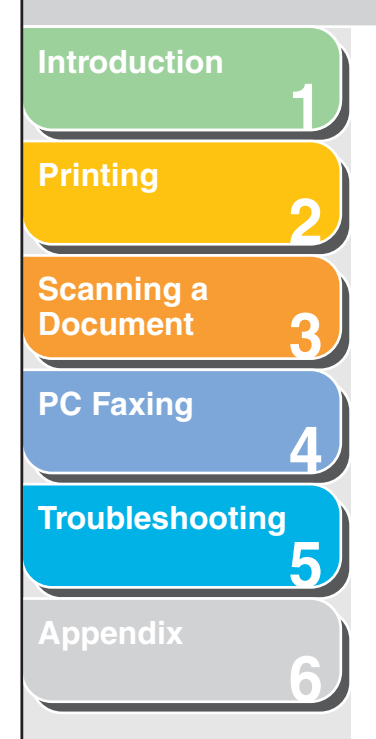

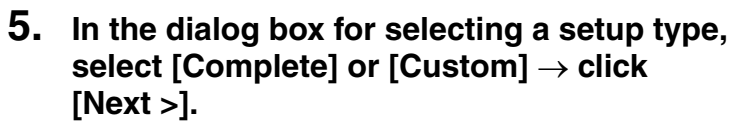

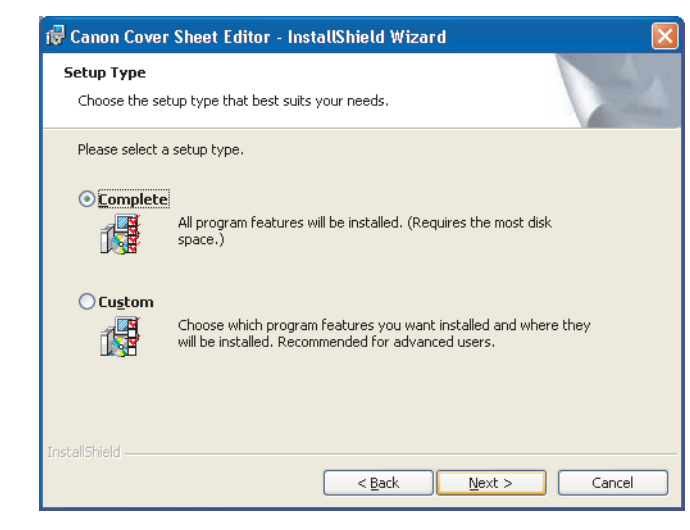

6. Click [Install] to start copying the files.

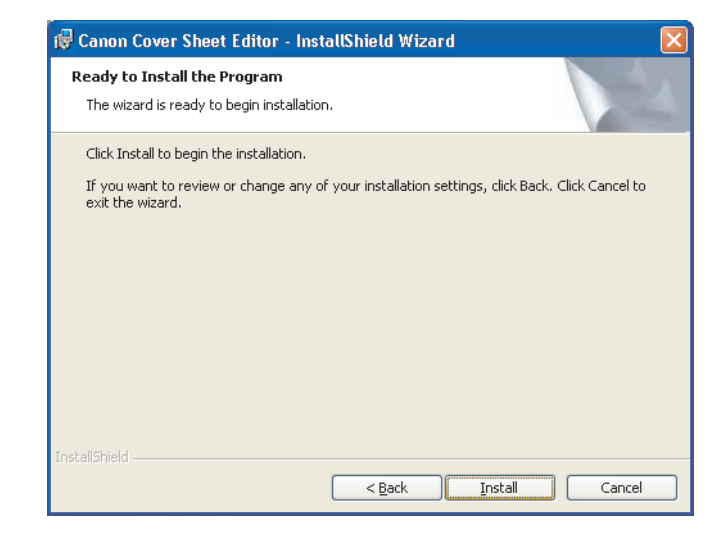

7. Click [Finish].

#### Ø NOTE

If you select [Custom] in the dialog box for selecting [Setup Type], you can specify the directory into which Canon Cover Sheet Editor is to be installed.

Previous Next

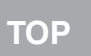

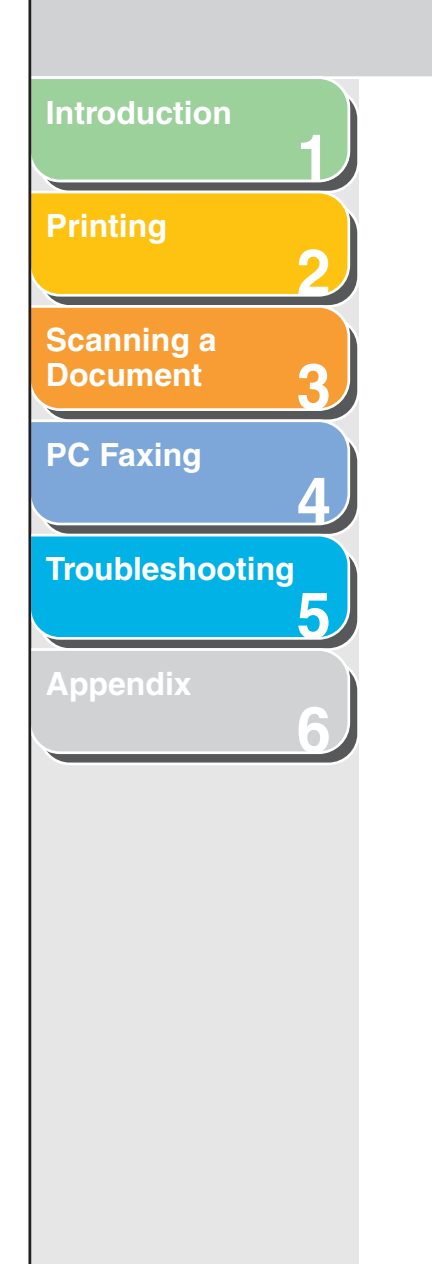

#### Launching

To start the Cover Sheet Editor, follow the procedure below.

1. Click [start] on the Windows task bar  $\rightarrow$  [(All) Programs]  $\rightarrow$  [Canon]  $\rightarrow$  [CSE]  $\rightarrow$  [Cover Sheet Editor].

The Canon Cover Sheet Editor will open.

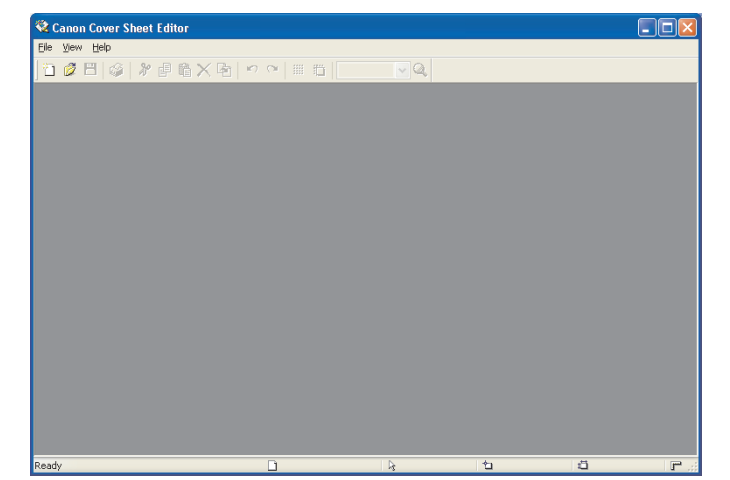

#### Uninstalling

If it becomes necessary to uninstall the Canon Cover Sheet Editor, follow the procedure below.

Back

## 1. Open the [Add or Remove Programs] dialog box.

Click [start] on the Windows task bar  $\rightarrow$  select [Control Panel]  $\rightarrow$ Click [Add or Remove Programs] (Windows 98/Me/2000: [Start]  $\rightarrow$  [Settings]  $\rightarrow$  [Control Panel]  $\rightarrow$  double-click [Add/Remove Programs]).

- **2.** Select [Canon Cover Sheet Editor]  $\rightarrow$  click [Change] or [Remove].
- **3.** When the [InstallShield Wizard] dialog box appears, follow the instructions on the screen.

The Canon Cover Sheet Editor is uninstalled.

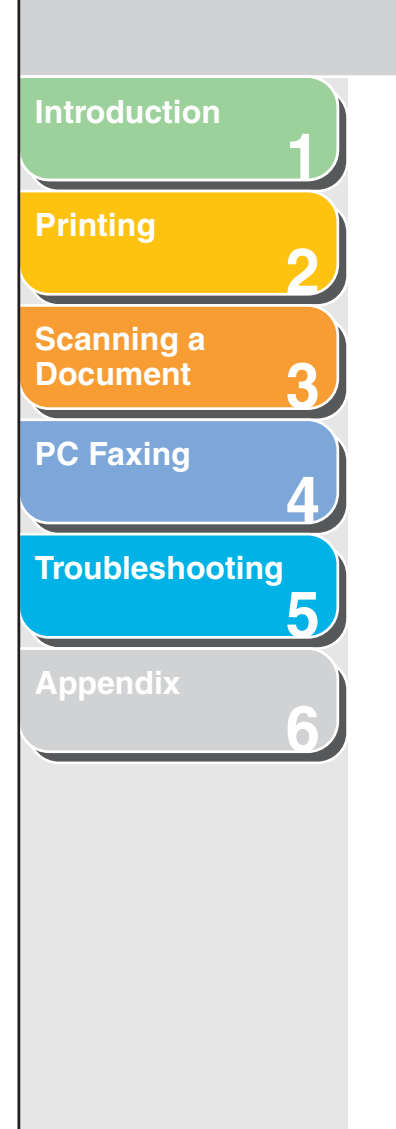

#### Opening, Saving, and Closing a File

#### Opening a File

#### • Creating a New File

To create a new cover sheet, follow the procedure below.

#### **1.** Click [1] (New) on the toolbar.

Alternatively, select [New] from the [File] menu. The [New] dialog box appears.

2. Select a paper size for the new cover sheet  $\rightarrow$  click [OK].

| New          | ?×    |
|--------------|-------|
| Paper Size:  |       |
| A4<br>Letter |       |
|              |       |
|              |       |
|              |       |
| ОК Са        | ancel |

The New Cover Sheet screen appears.

#### • Opening a Saved Cover Sheet

You can open a saved cover sheet by specifying its file name. To open a saved cover sheet, follow the procedure below.

**Previous** 

Next

1. Click [

Back

Alternatively, select [Open] from the [File] menu. The [Open] dialog box appears.

2. Specify the file name of the cover sheet that you want to open.

Ø NOTE

Clicking [Preview] displays an image of the selected cover sheet.

3. Click [Open].

The selected cover sheet appears.

#### Table of Contents

#### Index

TOP

Back Previous

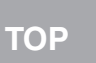

Next

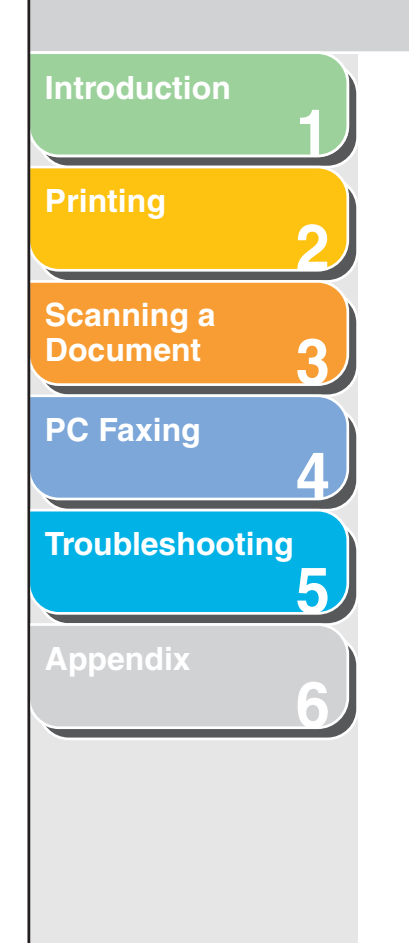

#### Saving and Closing a File

#### Saving a New File

If you save a cover sheet, you can register it later in the fax driver for use as an original cover sheet.

#### 1. Click []] (Save) on the toolbar.

Alternatively, select [Save] or [Save as] from the [File] menu. The [Save as] dialog box appears.

## 2. Enter a name for the file in [File name] $\rightarrow$ specify the location where you want to save the file $\rightarrow$ click [Save].

The file extension is automatically set to "cse."

#### • Saving an Existing File

Follow the procedure below to save an existing cover sheet after editing it.

#### 1. Click [] (Save) on the toolbar.

Alternatively, select [Save] from the [File] menu.

#### Ø NOTE

- To preserve the opened file as it was before editing, select [Save as] from the [File] menu and specify a different name or location for saving the edited file. Selecting [Save] will overwrite the existing file.
- Selecting the [Save as] command is necessary only to specify a different file name or a different location to save the cover sheet.

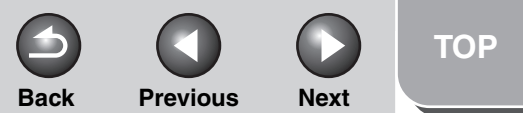

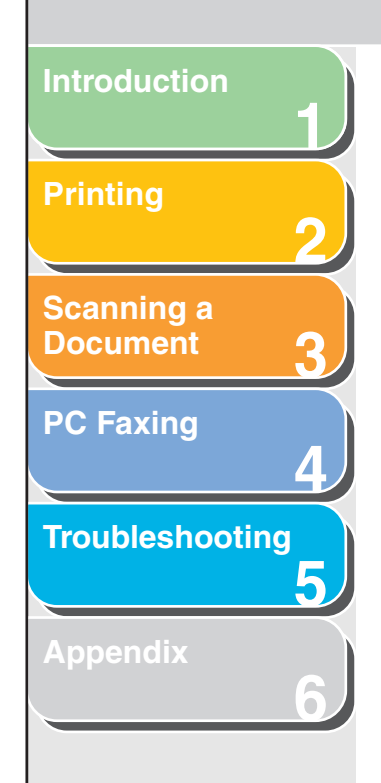

#### • Closing a File

Follow the procedure below to close a currently open cover sheet without exiting the Canon Cover Sheet Editor.

1. Click the lower [x] (Close) at the top-right corner of the Canon Cover Sheet Editor main window.

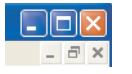

Alternatively, select [Close] from the [File] menu.

#### Ø NOTE

If you close a cover sheet that has not been saved after editing, a message appears asking whether you want to save the changes. Click [Yes] to save the changes, or [No] if you do not want to save changes. Click [Cancel] if you do not want to close the cover sheet.

#### Creating an Original Cover Sheet

This section explains how to insert text, adjust text properties, specify fields, create objects, adjust objects, and specify grid options in order to create an original cover sheet.

#### **Inserting Text**

You can insert text and numbers into the cover page. The properties of any text or the text box itself can also be changed. To edit the text, change to the edit mode by clicking anywhere inside of a text box, and then place the cursor on the text that you want to edit.

1. Click [A] (Text Box) on the toolbar.

Alternatively, select [Text Box] from the [Insert] menu.

## 2. Drag the pointer on the area of the cover sheet to insert text.

A square or rectangular text box appears.

**3.** Click inside the text box.

The cursor for editing text appears.

4. Enter the desired text.

#### **Table of Contents**

#### Introduction Printing 2 Scanning a Document 3 PC Faxing 4 Troubleshooting

Appendix

#### **Adjusting Text Properties**

You can change text properties whenever you want. When you change text properties, all text inside the selected text box is affected.

Arial V 10 V Black V B I U = = =

Text properties for field settings inside a text box are also changed according to the text properties you specified. For details on field features, see "Specifying Fields," on p. 4-52.

Font

- **1.** Click inside the text box. The text box is now ready for editing.
- 2. Select the desired font from the Font dropdown list on the toolbar.

Font Size

- **1.** Click inside the text box. The text box is now ready for editing.
- 2. Select the desired font size from the Font Size drop-down list on the toolbar.

You can also specify the font size by directly entering it into Font Size and pressing [ENTER] on the keyboard.

#### Font Color

**1.** Click inside the text box.

The text box is now ready for editing.

- 2. Select the desired font color from the Font Color drop-down list on the toolbar.
- Bold Formatting
- **1.** Click inside the text box. The text box is now ready for editing.
- 2. Click [B] (Bold) on the toolbar. To undo the bold formatting, click [B] (Bold) again.
- Italic Formatting
- **1.** Click inside the text box. The text box is now ready for editing.
- **2.** Click [**1**] (Italic) on the toolbar. To undo the italic formatting, click [**1**] (Italic) again.

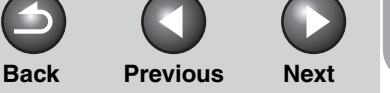

Back Previous Next

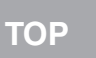

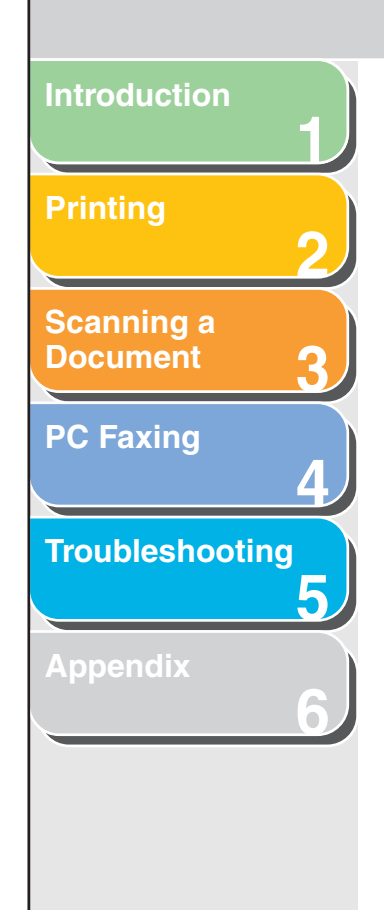

#### • Underlining

- **1.** Click inside the text box. The text box is now ready for editing.
- 2. Click [U] (Underline) on the toolbar. To undo the underlining, click [U] (Underline) again.

#### Aligning Text

- **1.** Click inside the text box. The text box is now ready for editing.
- Click [≡] (Align Left), [≡] (Align Center), or
   [≡] (Align Right) on the toolbar.

#### • Specifying Text Properties

You can specify all of the properties for text inside a text box simultaneously.

[Preview] inside the [Text Properties] dialog box displays a preview of how the text would appear with the currently selected settings. Use it as a guide if you are specifying settings.

#### **1.** Click inside the text box.

The text box is now ready for editing.

#### **2.** Click [**3**] (Properties) on the toolbar.

Alternatively, select [Properties] from the [Edit] menu. Alternatively, right click inside the text box  $\rightarrow$  click [Properties]. The [Text Properties] dialog box appears.

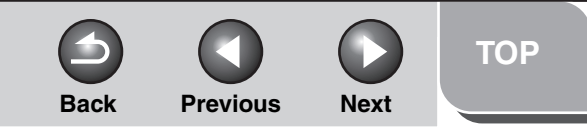

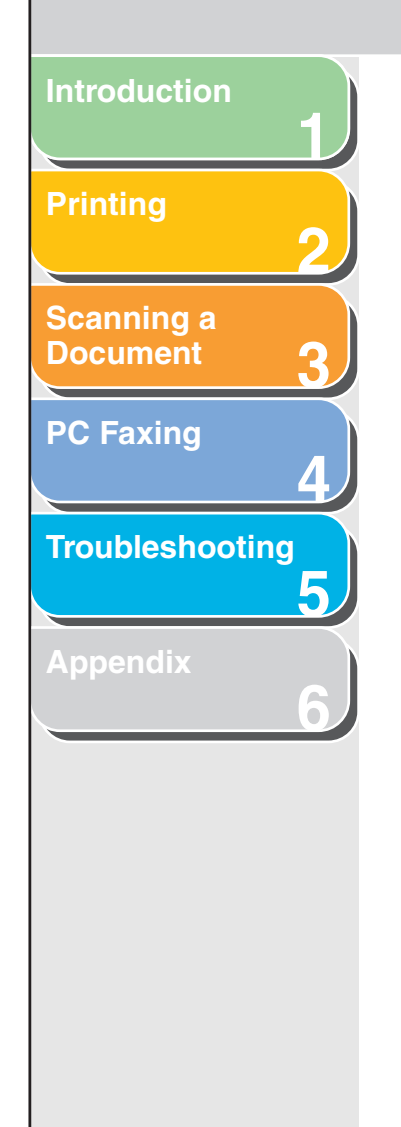

**3.** Select [Font], [Font Style], and [Size] from the respective list boxes.

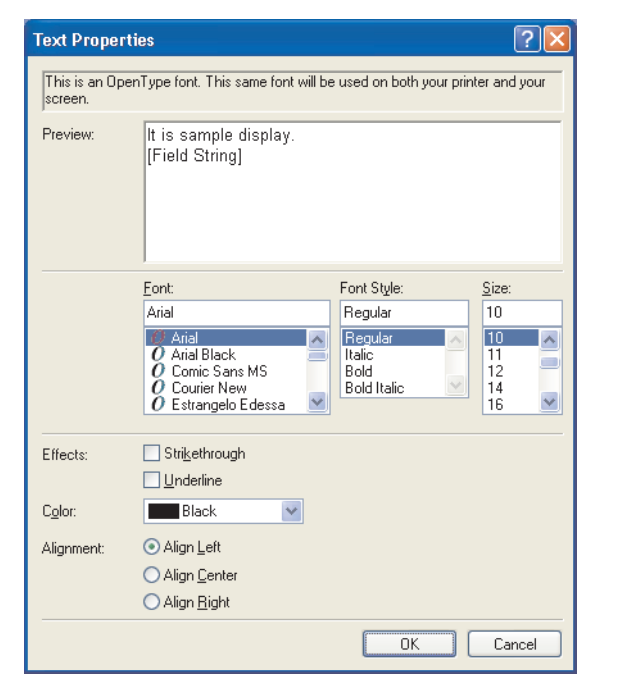

Alternatively, enter the desired font size directly into [Size].

- 4. Select [Strikethrough] or [Underline] to draw a line through or to underline text.
- 5. Select the desired text color from [Color].
- 6. Specify [Alignment] for the text.
- 7. Click [OK].

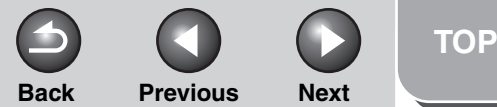

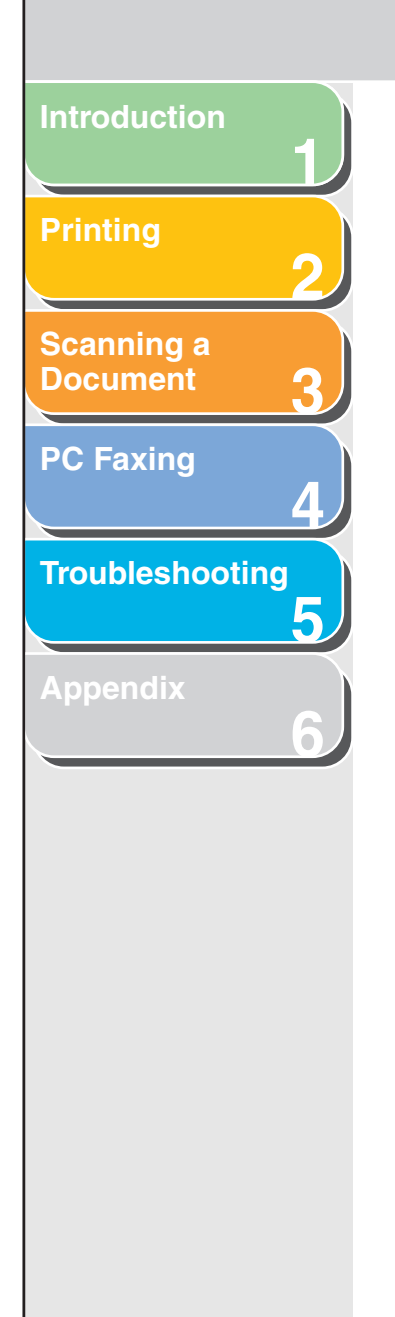

#### • Specifying Text Box Properties

Follow the procedure below to specify the type of border, border color, and background color of the selected text box.

#### **1.** Click anywhere on the border of the text box.

The border of the text box is selected.

#### 2. Click [

You can also select [Properties] from the [Edit] menu. You can also display the [Text Box Properties] dialog box by double-clicking anywhere on the border of the text box. The [Text Box Properties] dialog box appears.

| Text Box Properties 🛛 🛛 🛛 💽 |                       |      |
|-----------------------------|-----------------------|------|
| Line Style:                 | Solid                 | ~    |
| <u>W</u> idth:              | 0.5 🔷 mm (0.1 to 50.0 | )    |
| <u>C</u> olor:              | Black                 | ~    |
| <u>F</u> ill in:            | White                 | ~    |
|                             | OK Car                | ncel |

**3.** Select the desired border type from [Line Style].

4. Specify the [Width] setting to set the thickness of the border (0.1 to 50.0).

#### Ø NOTE

- The [Width] setting is available only if [Line Style] is set to [Solid].
- You can change measure for the width in the [Unit Setting] dialog box displayed by selecting [Unit] from the [View] menu.
- 5. Select the desired color of the border from [Color].
- 6. Select the desired background color for the text box from [Fill in].
- **7.** Click [OK].

#### Table of Contents

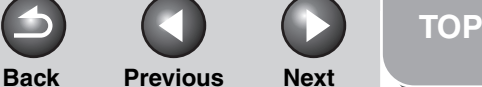

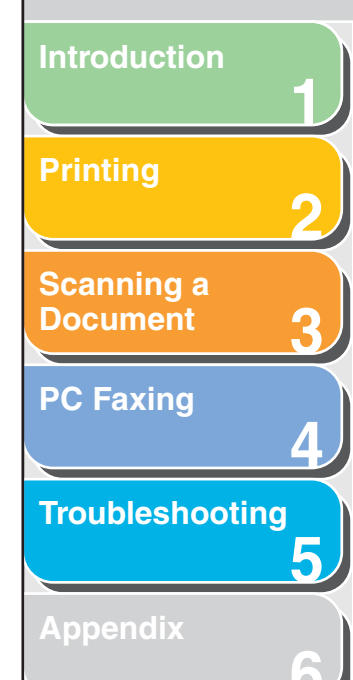

#### Specifying Fields

You can show sender or fax recipient information, such as the name, fax number, company name, and department/division name on the cover sheet using a feature called a "field." Fields are objects in the cover sheet that you can replace with data when sending a fax. Actual sender and recipient information as specified in the fax driver is automatically inserted in the corresponding fields on the cover sheet during transmission.

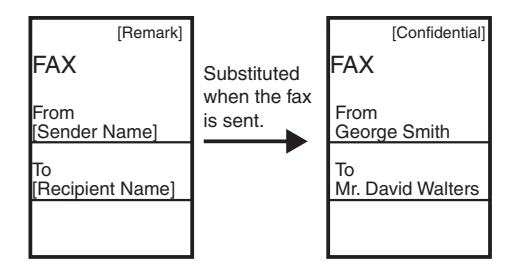

Available fields:

- Sender information: Name, Fax Number, Company, Dept./Div.
- Recipient information: Name, Fax Number, Company, Dept./ Div.
- Sheets to send
- Other information: Remark, Comment

A recipient information field that contains multiple values is called a "repeating field." This feature is convenient for using the same cover sheet to send faxes to multiple recipients. The repeating field is used to insert data for every recipient specified in the fax driver.

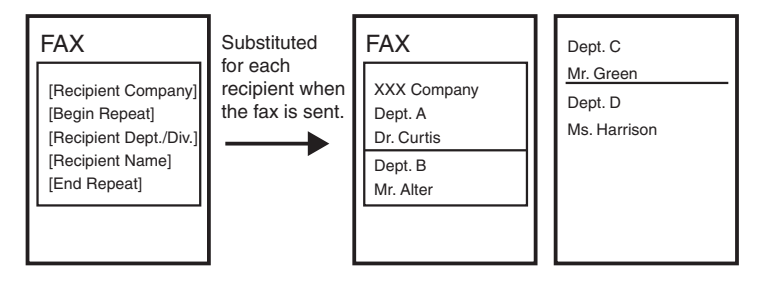

In addition to the [Sender Information] and [Recipient Information] fields, you can also insert [Sheets to Send], [Remark], and [Comment] fields on the cover sheet. When the fax is sent, the number of sheets to send as a fax specified in the fax driver is inserted in the [Sheets to Send] field, information specified in the fax driver such as [Urgent] or [Confidential] is inserted in the [Remark] field, and comments specified in the fax driver are entered in the [Comment] field.

#### **Table of Contents**

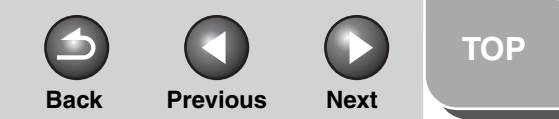

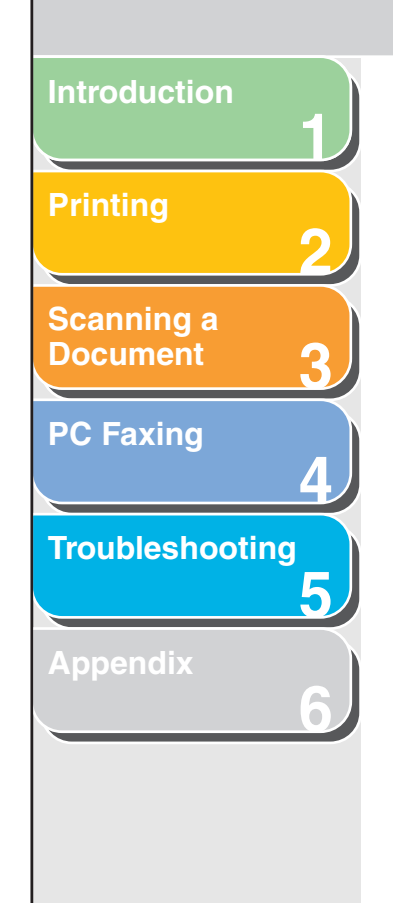

- Inserting Sender and Recipient Information Fields When Editing Text
- 1. Inside the text box, place the cursor to where you want to insert the field.
- 2. Click the [Insert] menu → [Sender Information] or [Recipient Information] → select the field (such as [Name], [Fax Number], [Company], and [Dept./Div.]) to insert.

The selected field is inserted.

#### Ø NOTE

If you select [Insert All], all of the available fields for sender or recipient information are inserted simultaneously. The fields are inserted in this order: [Name], [Fax Number], [Company], and [Dept./Div.]. You can change the position of the fields as needed.

- Inserting Sender and Recipient Information Fields When Not Editing Text
- Click the [Insert] menu → [Sender Information] or [Recipient Information] → select the field (such as [Name], [Fax Number], [Company], and [Dept./Div.]) to insert.
- 2. Drag the pointer on the area of the cover sheet to where you want to insert the field.

A square or rectangular text box containing the selected field appears.

If you select [Insert All], all of the available fields for sender or recipient information are inserted simultaneously. The fields are inserted in this order: [Name], [Fax Number], [Company], and [Dept./Div.]. You can change the position of the fields as needed.

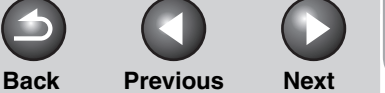

TOP

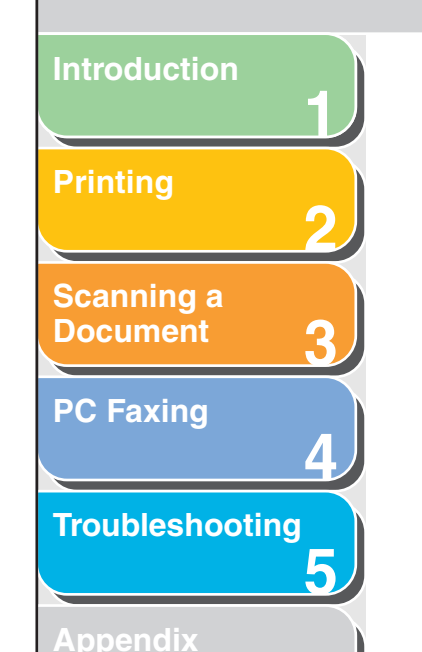

#### • Inserting Repeating Fields

Follow the procedure below to show information for multiple recipients on the cover sheet when sending a fax.

- 1. Insert the desired recipient information field, such as [Name], [Fax Number], [Company], and [Dept./Div.].
- 2. Inside the text box, place the cursor to the left of the field to begin repeating.
- 3. Click the [Insert] menu → [Recipient Information] → [Begin Repeat].
  The [Begin Repeat] field is inserted.

4. Inside the text box, place the cursor to the right of the field to end repeating.

5. Click the [Insert] menu  $\rightarrow$  [Recipient Information]  $\rightarrow$  [End Repeat].

The [End Repeat] field is inserted.

The field between the [Begin Repeat] and [End Repeat] fields is replaced with multiple recipients' information when sending a fax.

#### MOTE

The text box may not be able to accommodate all of the actual data for a repeating field if a large number of recipients are specified for sending a fax. In this case, a new page is automatically created and data that does not fit into the text box displays from the top of the new page.

#### Inserting Borders Between Repeating Fields

When you specify a repeating field for recipient information, you can also select to insert borders between the values for easier reading.

## **1.** Click the [Insert] menu $\rightarrow$ [Recipient Information] $\rightarrow$ [Borders].

The [Border Settings] dialog box appears.

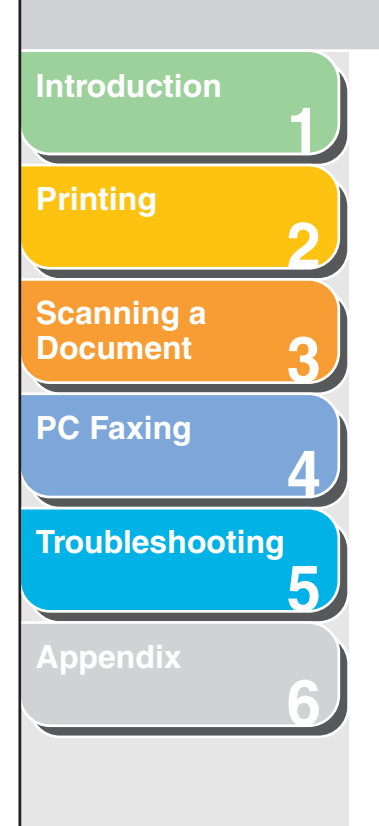

2. Select [Insert a Border Between Repeats] to insert borders between multiple values in a repeating recipient information field.

| Border Settings 🛛 🛛 🔀             |                        |  |
|-----------------------------------|------------------------|--|
| ✓ Insert a Border Between Repeats |                        |  |
| Line Style:                       | Solid 💟                |  |
| <u>W</u> idth:                    | 0.2 🗘 mm (0.1 to 10.0) |  |
| <u>C</u> olor:                    | Black                  |  |
|                                   | OK Cancel              |  |

If you do not want to insert borders between the values, deselect this check box  $\rightarrow$  click [OK].

- **3.** Select the type of line to use as the border from [Line Style].
- 4. Specify the [Width] setting to set the thickness of the borders (0.1 to 10.0).

#### MOTE

- The [Width] setting is available only if [Line Style] is set to [Solid].
- You can change measure for the width in the [Unit Setting] dialog box displayed by selecting [Unit] from the [View] menu.
- 5. Select the desired color of the borders from [Color].
- 6. Click [OK].

 ${\ensuremath{\bullet}}$  Inserting Sheets to Send Field When Editing Text

Back

**1.** Inside the text box, place the cursor where you want to insert the field.

Previous

2. From the [Insert] menu, select [Sheets to Send].

The [Sheets to Send] field is inserted.

- Inserting Sheets to Send Field When Not Editing Text
- 1. From the [Insert] menu, select [Sheets to Send].
- 2. Drag the pointer on the area of the cover sheet to insert the field.

A square or rectangular text box containing the selected field appears.

#### ТОР

Next

#### Table of Contents

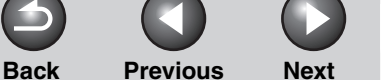

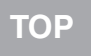

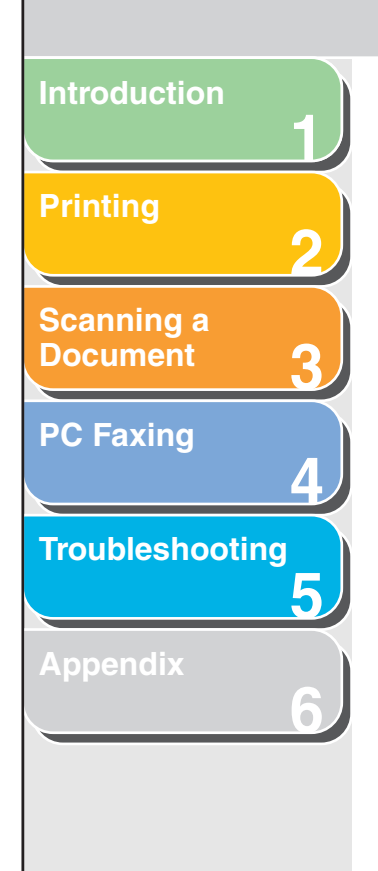

Inserting Remark and Comment Fields When Editing Text

- 1. Inside the text box, place the cursor to where you want to insert the field.
- 2. From the [Insert] menu, select either [Remark] or [Comment].

The [Remark] field or the [Comment] field is inserted depending on your selection.

 Inserting Remark and Comment Fields When Not Editing Text

- **1.** From the [Insert] menu, select either [Remark] or [Comment].
- **2.** Drag the pointer on the area of the cover sheet to insert the field.

A square or rectangular text box containing the selected field appears.

#### **Creating Objects**

You can draw lines, rectangles, rounded rectangles, or ovals on the cover sheet. You can also change their properties once they are drawn.

Lines

**1.** Click [/] (Line) on the toolbar.

You can also select [Line] from the [Drawing] menu.

2. Drag the pointer on the area of the cover sheet to draw the line.

To draw horizontal or vertical lines, or to draw lines angled at 45 degrees and 45/2 degrees, hold down [SHIFT] on the keyboard while dragging.

#### Rectangles

**1.** Click  $[\Box]$  (Rectangle) on the toolbar.

You can also select [Rectangle] from the [Drawing] menu.

**2.** Drag the pointer on the area of the cover sheet to draw the rectangle.

To draw a square, hold down [SHIFT] on the keyboard while dragging.

#### Table of Contents

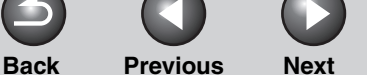

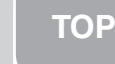

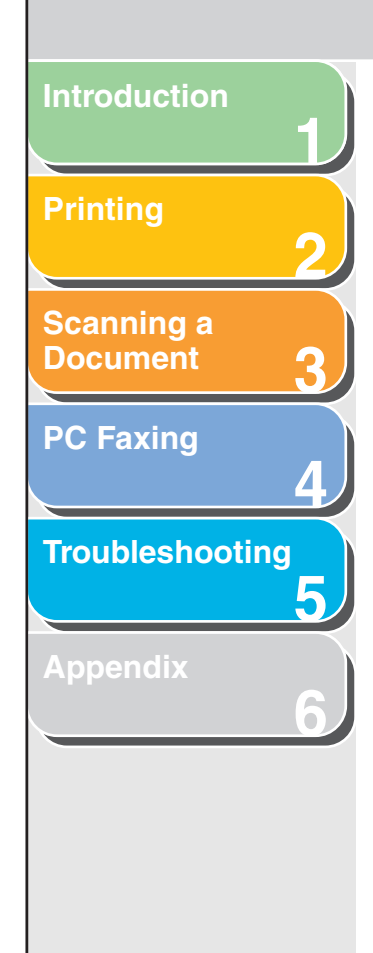

#### Rounded Rectangles

1. Click [ ] (Rounded Rectangle) on the toolbar.

You can also select [Rounded Rectangle] from the [Drawing] menu.

## **2.** Drag the pointer on the area of the cover sheet to draw the rounded rectangle.

To draw a rounded square, hold down [SHIFT] on the keyboard while dragging.

You can adjust the degree of the curve or the roundness of the corners of the rounded rectangle. To do so, click anywhere outside the newly created rounded rectangle  $\rightarrow$  click the rounded rectangle again  $\rightarrow$  click and drag the inner handle in its upper right corner to change the degree of the curve.

#### Ovals

**1.** Click  $[\bigcirc]$  (Oval) on the toolbar.

You can also select [Oval] from the [Drawing] menu.

## 2. Drag the pointer on the area of the cover sheet to draw the oval.

To draw a circle, hold down [SHIFT] on the keyboard while dragging.

#### Inserting Images

#### **1.** Click [**Solution**] (Image) on the toolbar.

You can also select [Image] from the [Insert] menu. The [Open] dialog box appears.

## 2. Specify the file name of the bitmap file that you want to insert.

#### Ø NOTE

Clicking [Preview] opens the [Preview] dialog box, where an image of the highlighted bitmap file is displayed.

#### 3. Click [Open].

#### **Table of Contents**

Back Previous Next

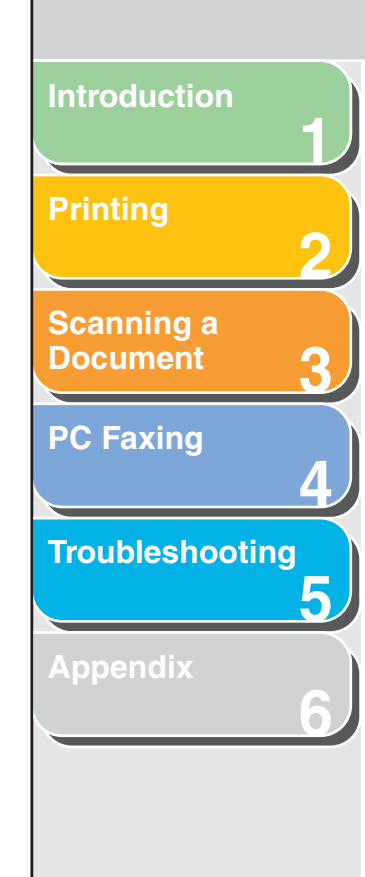

#### Editing Objects

You can copy, move, and delete objects such as lines, rectangles, rounded rectangles, ovals, images, and text boxes on the cover sheet.

• Selecting an Object

#### **1.** Click the object to select.

You can also drag the pointer completely over the object. The object is selected.

#### Ø NOTE

You can also select multiple objects by holding down [SHIFT] on the keyboard and clicking each object that you want to select, or by dragging the pointer completely over the objects. If you want to deselect any of the objects you selected, hold down [SHIFT] on the keyboard  $\rightarrow$  click the objects that you want to deselect.

#### $\bullet$ Moving an Object within the Same Cover Sheet

#### **1.** Select the object to move.

You can select multiple objects and move them at the same time.

## 2. Drag the selected object to the desired location.

Alternatively, use any of the four arrow keys [  $\leftarrow$  ], [  $\uparrow$  ], [ $\rightarrow$ ], or [  $\downarrow$  ] to move the object in the desired direction in 0.1 mm increments.

#### 

- Hold down [SHIFT] on the keyboard while dragging to move the object horizontally or vertically only.
- Hold down [CTRL] on the keyboard while dragging to copy the selected object and drag the copy to the desired location.
- If [Snap to Grid] is specified, holding down [SHIFT] on the keyboard while pressing an arrow key moves the object in the direction of the arrow in half-grid space increments. If [Snap to Grid] is not specified, holding down [SHIFT] on the keyboard while pressing an arrow key moves the object in the direction of the arrow in 2.0 mm increments.
Introduction Printing 2 Scanning a Document 3 PC Faxing 4 Troubleshooting

Appendix

• Moving an Object to a Different Cover Sheet

**1.** Select the object to move.

**NOTE** You can select multiple objects and move them at the same time.

- 2. Click [%] (Cut) on the toolbar. Alternatively, select [Cut] from the [Edit] menu.
- **3.** Display the second cover sheet.

#### MOTE

If the second cover sheet is open, you can select it from the [Window] menu.

#### 4. Click [🛅] (Paste) on the toolbar.

Alternatively, select [Paste] from the [Edit] menu. The selected object is moved to the active cover sheet. Resizing an Object

1. Select the object whose size you want to change.

Back

#### MOTE

You can select multiple objects and change all of their sizes at the same time.

**Previous** 

Next

### **2.** Drag any handle on the selected object to change its size.

#### Ø NOTE

- The shape of the pointer changes depending on which handle you place it over.
- Dragging the handles on the top and bottom sides of the object changes its height.
- Dragging the handles on the left and right sides of the object changes its width.
- Dragging the handles on the corners of the object changes both its height and width.

Table of Contents

Index

TOP

Back Previous Next

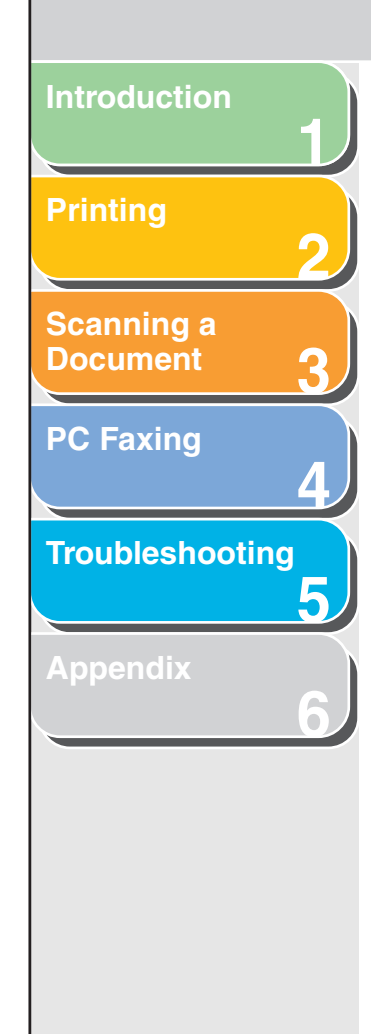

• Copying an Object by Dragging

**1.** Select the object to copy.

🥟 NOTE

You can select multiple objects and copy them at the same time.

2. Hold down [CTRL] on the keyboard  $\rightarrow$  drag the selected (copied) object to the desired location.

#### Ø NOTE

Dragging the selected object without holding down [CTRL] on the keyboard moves the object to the new location instead of copying it.

#### • Copying an Object by Using Button or Menu Commands

You can use button and menu commands to copy an object such as a line, rectangle, rounded rectangle, oval, image, or text box on the same cover sheet or to another cover sheet.

**1.** Select the object to copy.

Ø NOTE

You can select multiple objects and copy them at the same time.

2. Click [] (Copy) on the toolbar.

You can also select [Copy] from the [Edit] menu.

**3.** If you want to copy the object to a different cover sheet, display the second cover sheet.

Ø NOTE

If the second cover sheet is open, you can select it from the [Window] menu.

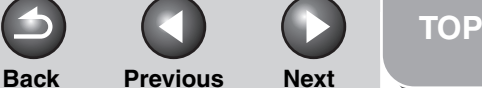

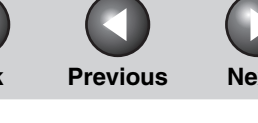

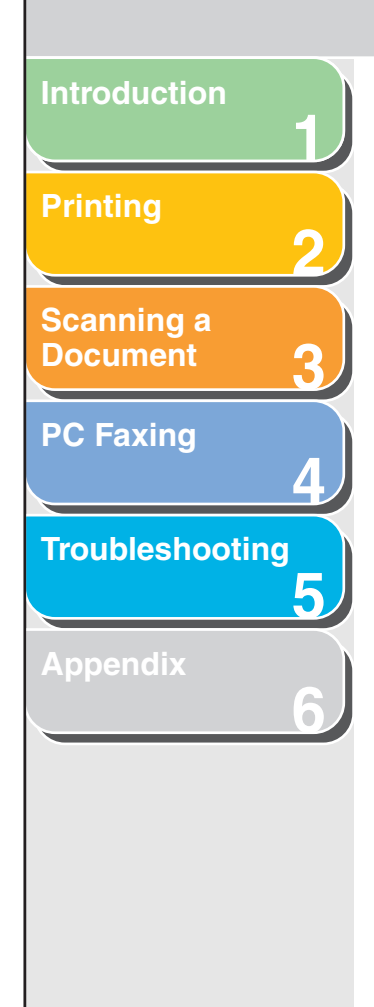

#### 4. Click [ 🔄 ] (Paste) on the toolbar.

Alternatively, select [Paste] from the [Edit] menu. The selected object is copied.

#### **NOTE**

- You cannot copy an object to a different cover sheet by dragging.
- To copy text, drag the pointer over the text to select it  $\rightarrow$  click  $[\square]$  (Copy) or select the [Copy] command to copy it  $\rightarrow$  click inside the text box you want to copy into  $\rightarrow$  click [ ] (Paste) or select the [Paste] command. If you want to copy text within the same text box, hold down [CTRL] on the keyboard while dragging the selected text.

#### Duplicating an Object

Duplicating enables you to copy and paste an object in one operation.

#### **1.** Select the object to duplicate.

#### 

You can select multiple objects and duplicate them at the same time.

#### 2. Click [2] (Duplicate) on the toolbar.

Alternatively, select [Duplicate] from the [Edit] menu. The selected object is duplicated.

Deleting an Object

#### **1.** Select the object to delete.

#### MOTE

You can select multiple objects and delete them at the same time.

**2.** Click  $[\times]$  (Delete) on the toolbar.

Alternatively, select [Delete] from the [Edit] menu, or press [DELETE] on the keyboard. The selected object is deleted.

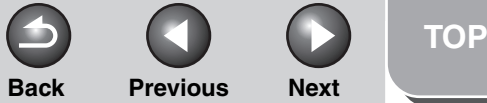

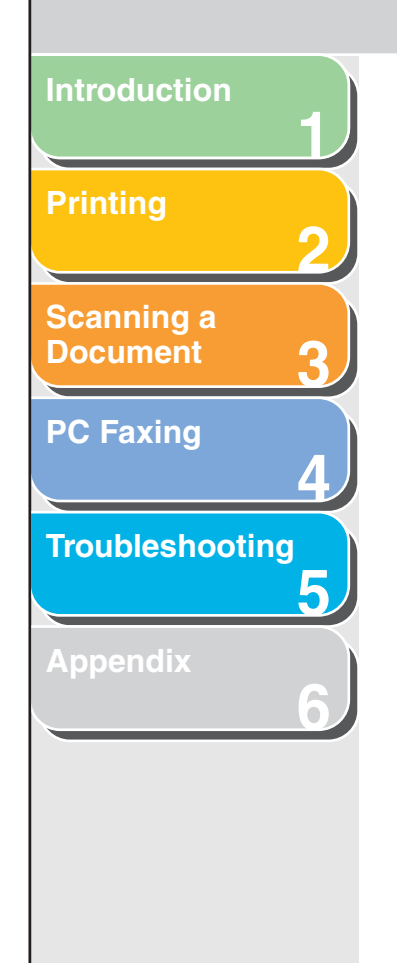

#### • Grouping Objects

You can edit or handle multiple objects that are grouped together as a single object. You can move, copy, or change the size of grouped objects in a single operation. You can also simultaneously modify the properties of all objects in the group.

- 1. While holding down [SHIFT] on the keyboard, you can individually select multiple objects by clicking on them with the mouse, or you can select all of the objects by dragging the mouse over them.
- 2. Click [<sup>1</sup>] (Group) on the toolbar.

Alternatively, select [Group] from the [Layout] menu. You can ungroup objects by selecting the group of objects that you want to ungroup and clicking [22] (Ungroup) on the toolbar or selecting [Ungroup] from the [Layout] menu.

#### **Specifying Object Properties**

Follow the procedure below to change the line style, line color, and background color of objects such as lines, rectangles, rounded rectangles, ovals, and images.

### 1. Select the object whose properties you want to change.

MOTE

You can select multiple objects and change their properties at the same time.

#### 2. Click [

Alternatively, select [Properties] from the [Edit] menu, or display the [Object Properties] dialog box by double-clicking the selected object.

The [Object Properties] dialog box appears.

**3.** Select the desired line type for the object from [Line Style].

Table of Contents

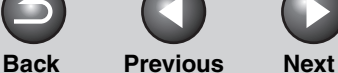

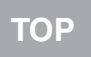

Introduction Printing 2 Scanning a Document 3 PC Faxing 4 Troubleshooting 5 Appendix 6

### 4. Specify the [Width] setting to set the thickness of the line.

#### 🥟 NOTE

The [Width] setting is available only if [Line Style] is set to [Solid].

- 5. Select the desired line color for the object from [Color].
- 6. Select the desired background color for the object from [Fill in].

#### MOTE

[Fill in] cannot be specified if the selected object is either a line or an image.

7. Click [OK].

#### **Arranging Objects**

You can rearrange the order and appearance of objects such as lines, rectangles, rounded rectangles, ovals, images, and text boxes on the cover sheet.

#### • Changing the Order of Display

If multiple objects overlap, you can specify the order in which they overlap. Use the following four commands to change the order of display of overlapping objects.

- [Bring to Front]: Moves the selected object to the front.
- [Send to Back]: Moves the selected object to the back.
- [Bring Forward]: Moves the selected object one level higher.
- [Send Backward]: Moves the selected object one level lower.

Previous Next

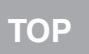

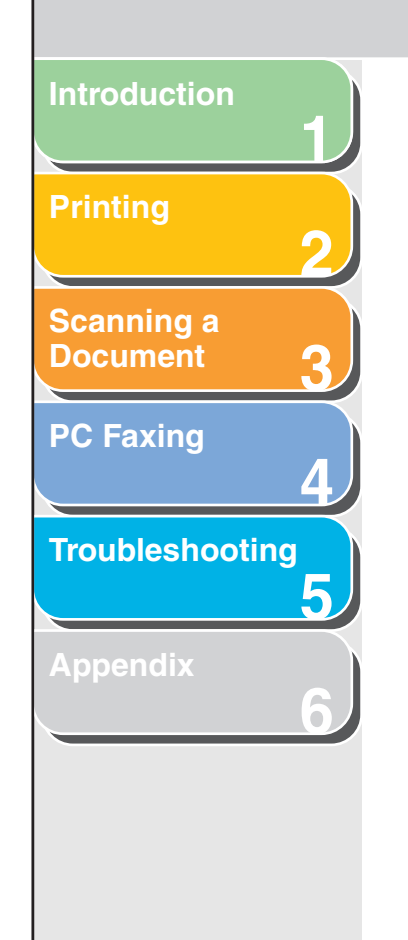

**1.** Select the object whose display order you want to change.

#### 🥟 NOTE

- You can select multiple objects and change the order of display for all of them at the same time.
- If the object you want to select lies behind other objects and thus is hidden from view, press [TAB] on the keyboard repeatedly until the object you want is selected. You can also select in reverse order by holding down [SHIFT] on the keyboard while pressing [TAB] on the keyboard.

## 2. Click []] (Bring to Front), []] (Send to Back), []] (Bring Forward), or []] (Send Backward) on the toolbar.

#### 🧭 NOTE

Alternatively, select [Bring to Front], [Send to Back], [Bring Forward], or [Send Backward] from the [Layout] menu.

#### Aligning Multiple Objects

Back

You can align multiple selected objects according to their left edge, right edge, top edge, bottom edge, or center in one operation. The position of the last selected object becomes the point of reference of alignment.

Use the following commands to change the alignment of the selected objects.

- [Align Left]: Aligns the left edge of all objects along the left edge of the last selected object.
- [Align Center]: Aligns the left-right center axis of all objects along the left-right center axis of the last selected object.
- [Align Right]: Aligns the right edge of all objects along the right edge of the last selected object.
- [Align Top]: Aligns the top edge of all objects along the top edge of the last selected object.
- [Align Middle]: Aligns the top-bottom center axis of all objects along the top-bottom center axis of the last selected object.
- [Align Bottom]: Aligns the bottom edge of all objects along the bottom edge of the last selected object.

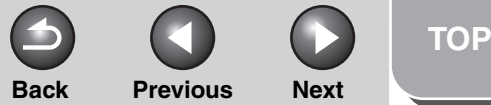

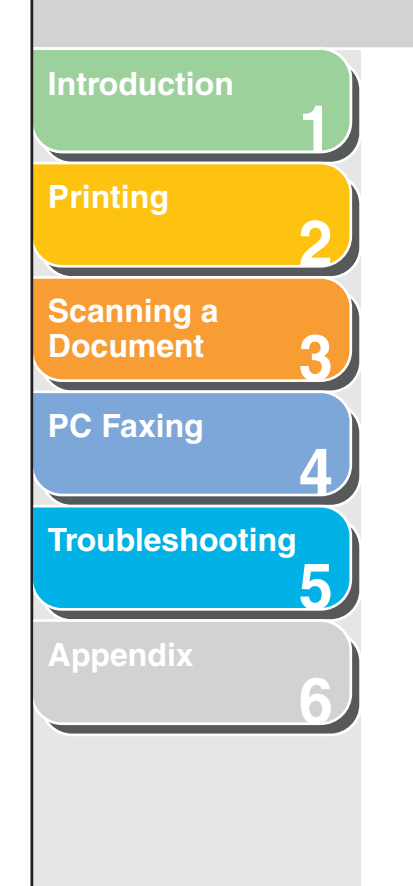

1. While holding down [SHIFT] on the keyboard, you can individually select multiple objects by left clicking on them with the mouse, or you can select all of the objects by dragging the mouse over them.

Select the object to be used as the point of reference at the last.

#### MOTE

If you drag the pointer to select multiple objects, the last created object is used as the point of reference. If any of the selected objects are overlapped, the object positioned in the front is used as the point of reference.

Click [□] (Align Left), [□] (Align Center),
 [□] (Align Right), [□] (Align Top), [□]
 (Align Middle), or [□] (Align Bottom) on the toolbar.

Alternatively, click the [Layout] menu  $\rightarrow$  point to [Distribute Horizontally] or [Distribute Vertically]  $\rightarrow$  select the type of alignment you want.

#### **Specifying Grid Options**

The grid function is useful for arranging created objects.

#### Showing Grids

You can display the grid on the cover sheet to help you create and arrange objects.

### 1. On the toolbar, click [III] (Show Grids) to activate the grid.

Alternatively, activate the command by clicking [Show Grids] from the [View] menu.

Hide the grid by clicking the activated [ ......] (Show Grids) to deactivate it or by clicking [Show Grids] from the [View] menu.

Introduction Printing 2 Scanning a Document 3 PC Faxing

Troubleshooting

Appendix

#### • Snapping Objects to Grid

If you activate the [Snap to Grid] setting for the cover sheet, objects are aligned along the grid when they are moved or resized on the cover sheet.

### 1. On the toolbar, click [1] (Snap to Grid) to activate the grid.

Alternatively, activate the command by clicking [Snap to Grid] from the [View] menu.

Deactivate the [Snap to Grid] setting by clicking the activated [1] (Snap to Grid) or by clicking [Snap to Grid] from the [View] menu.

#### Ø NOTE

[Snap to Grid] is available only after this setting is specified. It does not affect objects that are modified before this setting is specified.

#### • Specifying Grid Properties

Follow the procedure below to specify the properties for the grid on the cover sheet, such as type, color, and spacing. You can also specify whether to display the grid and whether to snap objects to the grid.

**Previous** 

Next

### 1. Select [Grid Properties] from the [View] menu.

The [Grid Properties] dialog box appears.

Back

#### 2. Select [Show Grids].

| Grid Properties          |                                    |  |  |  |
|--------------------------|------------------------------------|--|--|--|
| 🗹 Show <u>G</u>          | rids                               |  |  |  |
| Туре:                    | ] ⊙ <u>D</u> otted                 |  |  |  |
| [                        | Dashed                             |  |  |  |
| <u>C</u> olor:           |                                    |  |  |  |
| Spacing:                 | Horizontal: 5.0 🚔 mm (1.0 to 50.0) |  |  |  |
|                          | ⊻ertical: 5.0 🚔 mm (1.0 to 50.0)   |  |  |  |
| <mark>. ⊡</mark> Snap to | Grid                               |  |  |  |
|                          | Restore Defaults OK Cancel         |  |  |  |

Deselect the check box if you do not want to display the grid.

#### Ø NOTE

Deselecting this check box disables the [Type] and [Color] settings.

Table of Contents

Index

ΤΟΡ

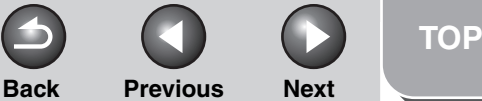

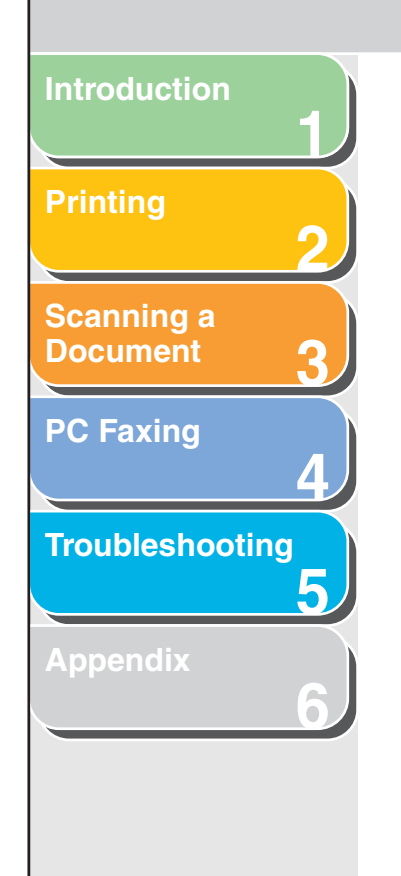

#### **3.** Select [Dotted] or [Dashed].

- 4. Click the button to the right of [Color]. The [Color Setting] dialog box appears.
- 5. Select a color to use as the grid's basic color from [Basic colors].

You can create your own color by clicking on a color that is the closest to the color you want  $\rightarrow$  [Define Custom Colors >>]  $\rightarrow$  adjusting the color  $\rightarrow$  clicking [Add to Custom Colors].

- **6.** Click [OK] in the [Color Setting] dialog box.
- 7. Specify the [Horizontal] and [Vertical] spacing for the grid.

You can enter the values in the [Horizontal] and [Vertical] edit boxes (in a range from 1.0 to 50.0).

#### Ø NOTE

You can change the unit of measure for the spacing in the [Unit Setting] dialog box displayed by selecting [Unit] from the [View] menu.

8. To align objects along the grid, select [Snap to Grid].

To deactivate [Snap to Grid], deselect the check box.

**9.** Click [OK].

#### Ø NOTE

Clicking [Restore Defaults] in the [Grid Properties] dialog box restores all [Grid Properties] settings for the cover sheet to their default values.

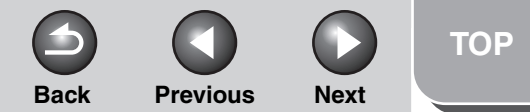

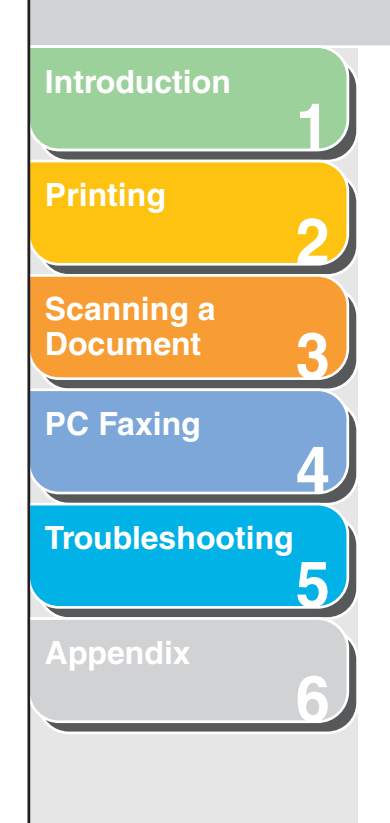

#### Printing a Cover Sheet

Follow the procedure below to print the cover sheet.

#### **1.** Click [

Alternatively, select [Print] from the [File] menu. The [Print] dialog box appears.

#### **2.** Select the printer.

If necessary, click [Properties] to specify detailed print settings.

#### **3.** Specify the number of copies to print.

#### Ø NOTE

[All] is the only active selection for the [Print range] setting because the cover sheet consists of only one page.

4. Click [OK].

#### Registering an Original Cover Sheet as a Template

You can register the cover sheet created with the Canon Cover Sheet Editor with the fax driver for use as a template.

#### 1. Open the [Printers and Faxes] (Windows 98/ Me/2000: [Printers]) folder.

Click [start] on the Windows task bar  $\rightarrow$  select [Printers and Faxes] (Windows 98/Me/2000: [Start]  $\rightarrow$  [Settings]  $\rightarrow$  [Printers]).

 In the [Printers] folder, right click the printer icon for your fax → click [Printing Preferences] (Windows 98/Me: [Properties]).

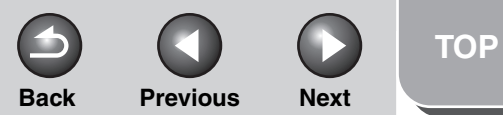

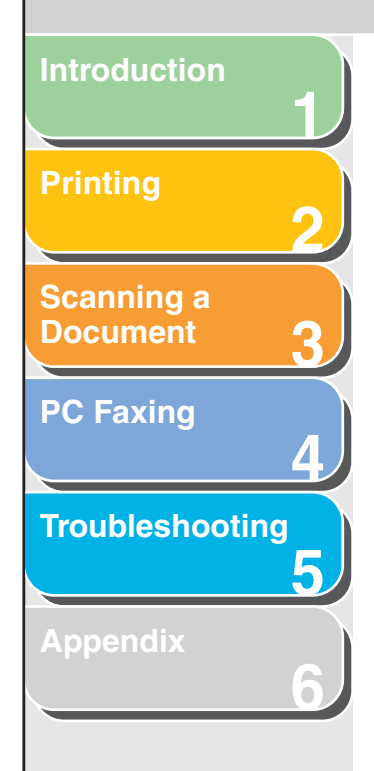

**3.** Click the [Register Cover Sheet] tab.

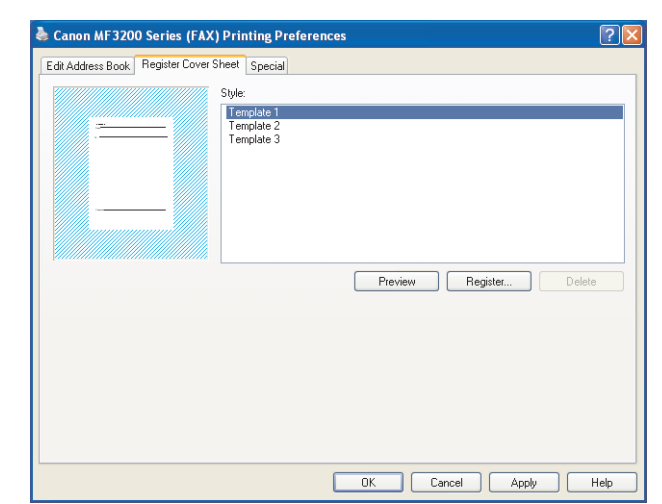

#### 4. Click [Register].

The [Register Cover Sheet] dialog box appears.

| Register Cover         | Sheet                                    |                     |   |   |   |   |   | ? 🛛    |
|------------------------|------------------------------------------|---------------------|---|---|---|---|---|--------|
| Look in:               | 📋 My Document:                           | \$                  | ¥ | G | 1 | ø | • |        |
| My Recent<br>Documents | My Music<br>My PageManage<br>My Pictures | er                  |   |   |   |   |   |        |
| Desktop                |                                          |                     |   |   |   |   |   |        |
| My Documents           |                                          |                     |   |   |   |   |   |        |
| My Computer            |                                          |                     |   |   |   |   |   |        |
|                        | File name:                               |                     |   |   |   | ~ |   | Open   |
| My Network             | Files of type:                           | Cover Sheet (*.cse) |   |   |   | * |   | Cancel |

### 5. Select the cover sheet template file $\rightarrow$ click [Open].

The selected template is added to [Style] in the [Register Cover Sheet] sheet.

#### Ø NOTE

In addition to the default templates, you can add up to 30 templates to the fax driver.

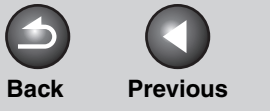

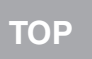

Q

Next

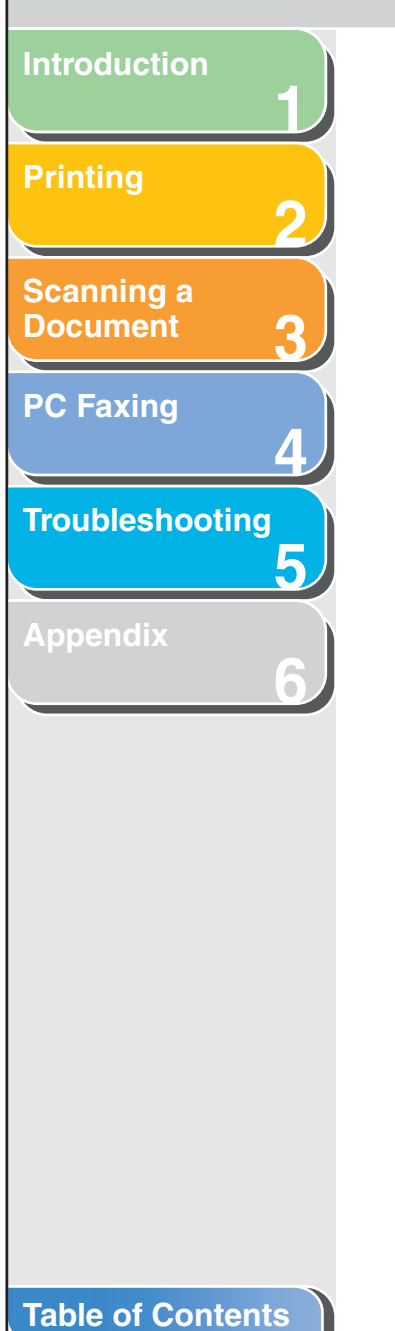

## **5 Troubleshooting**

| Printer Problems                     |      |
|--------------------------------------|------|
| Driver Problems                      |      |
| Scanning Problems                    |      |
| Installing and Uninstalling Problems | 5-13 |

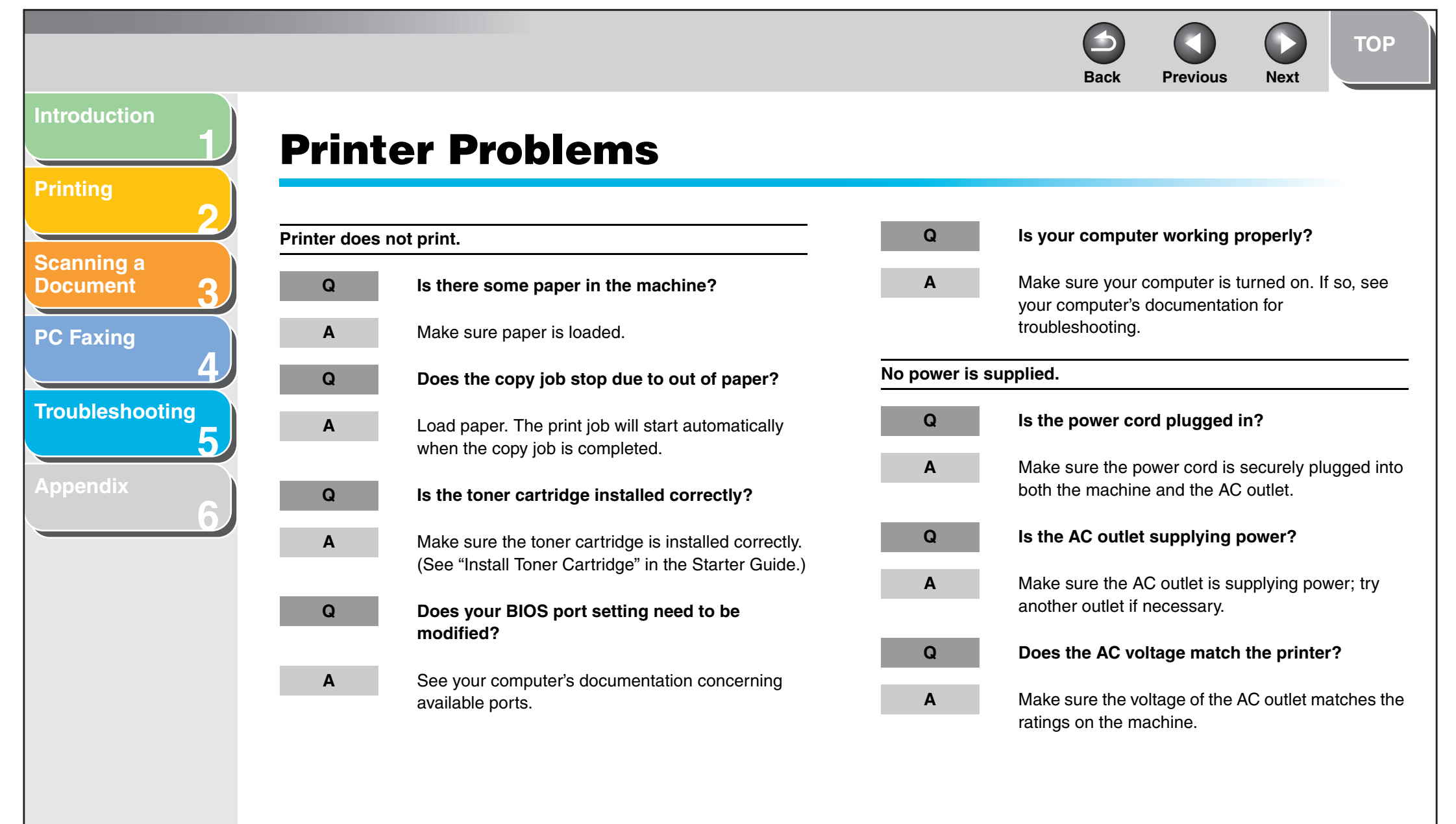

Back Previous

Next

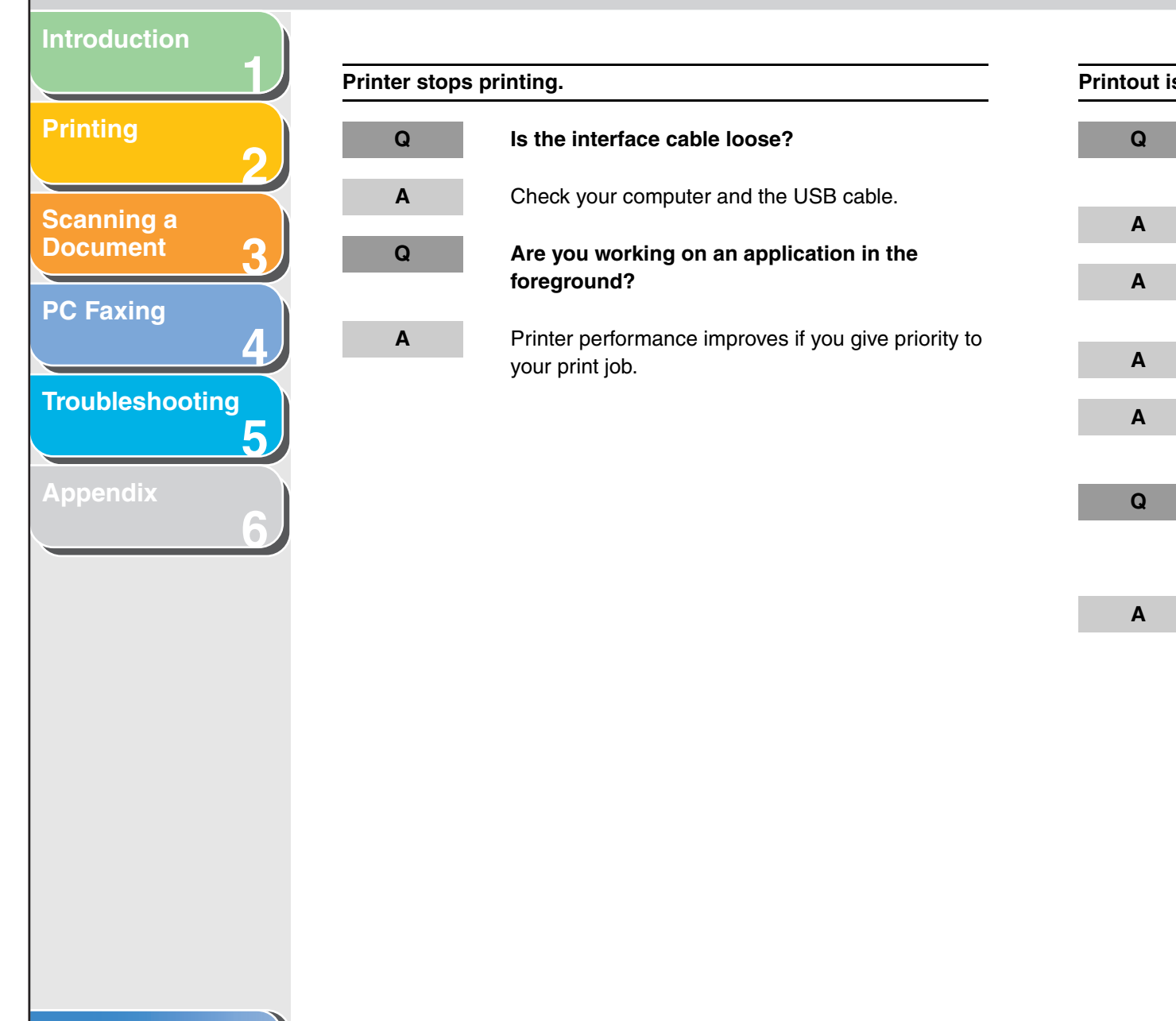

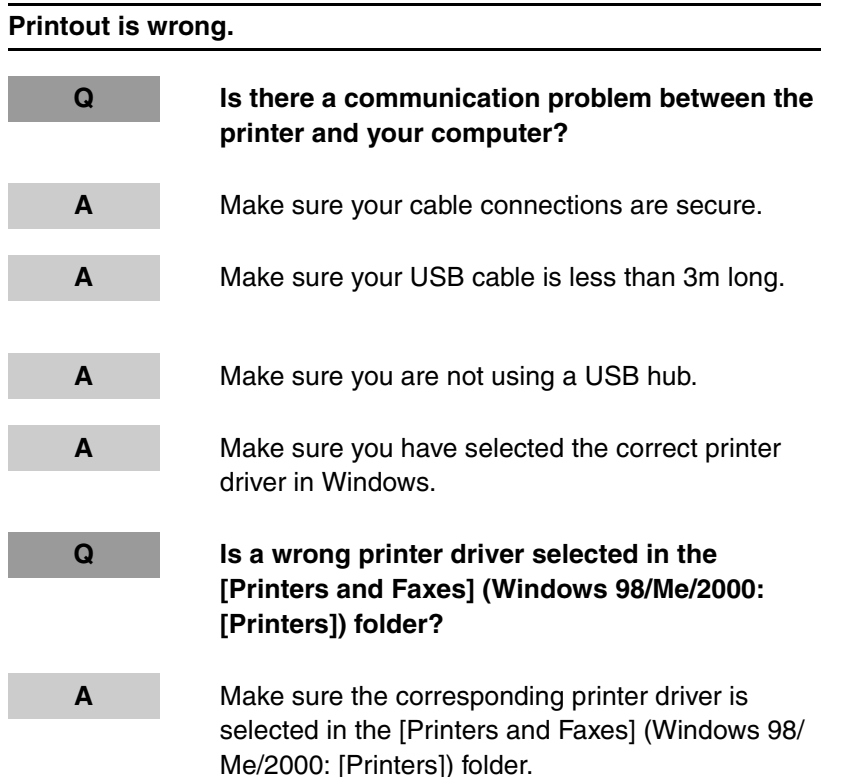

Table of Contents

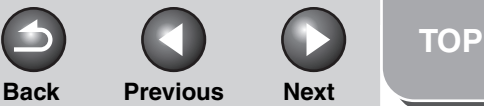

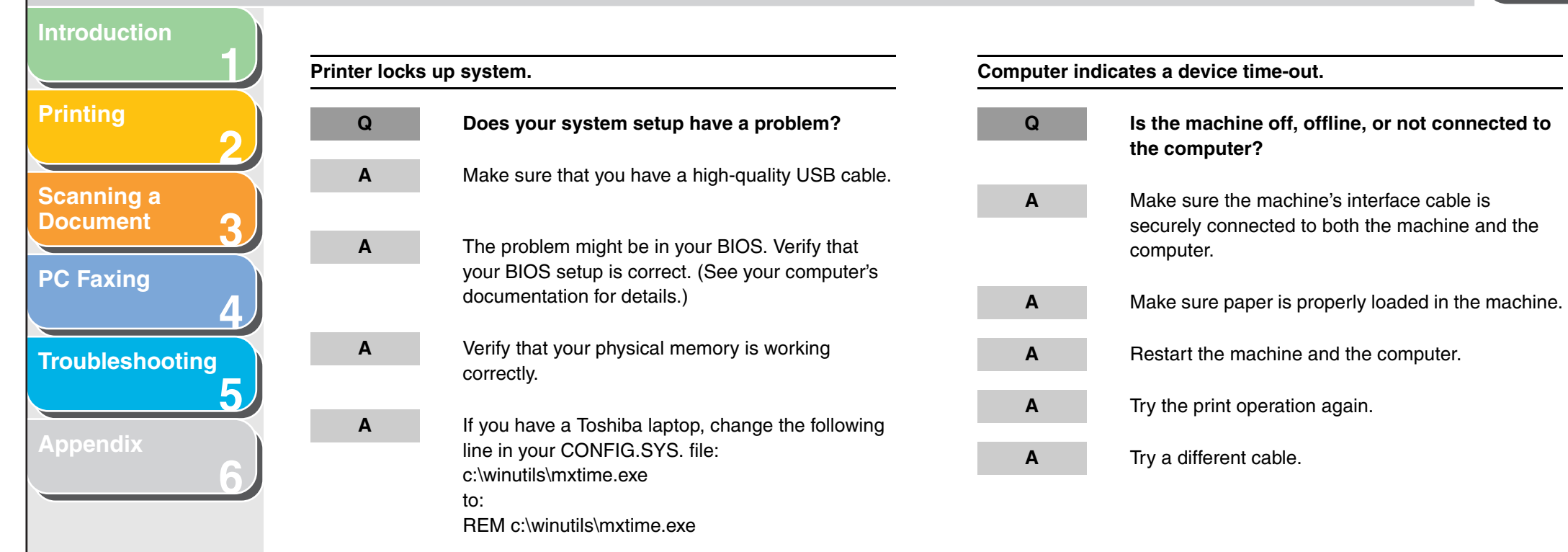

Previous Back

4

TOP

Next

# **Driver Problems** Scanning a Document **PC Faxing** Λ Troubleshooting 5 'n

| Driver is not wo           | orking properly.                                                                              |
|----------------------------|-----------------------------------------------------------------------------------------------|
| Q                          | Is the printer driver selected as the default printer driver?                                 |
| Α                          | Specify the corresponding printer driver as the default printer driver for the MF3200 Series. |
| Cannot print so            | ome fonts in a document correctly.                                                            |
| Q                          | Does the document contain Adobe Type<br>Manager (ATM) fonts?                                  |
| Α                          | ATM is not supported. Replace ATM fonts to other appropriate fonts.                           |
| Cannot print w<br>printer. | ith a printer driver other than the MF3200 Series                                             |
| Q                          | Is the printer driver connected to the same port as the MF3200 Series printer driver?         |
| A                          | Connect the printer driver to a port different from the MF3200 Series printer driver.         |

| Cannot install the MF3200 Series printer driver using the USB port. |                                                                                                    |  |  |  |
|---------------------------------------------------------------------|----------------------------------------------------------------------------------------------------|--|--|--|
| Q                                                                   | Is the USB driver installed properly?                                                                                                    |  |  |  |
| Α                                                                   | Perform the following steps.                                                                                                    |  |  |  |
|                                                                     | <ol> <li>Make sure the machine is connected to your<br/>computer using a USB cable and the machine is<br/>turned on.</li> </ol>                                                                                                    |  |  |  |
|                                                                     | <ol> <li>Click [Performance and Maintenance] in the<br/>[Control Panel] folder → [See basic information<br/>about your computer] in the [Performance and<br/>Maintenance] folder (Windows 98/Me/2000:<br/>double-click [System] in the [Control Panel]<br/>folder). The [System Properties] dialog box</li> </ol> |  |  |  |
|                                                                     | appears.<br>3. Select the [Hardware] tab $\rightarrow$ click [Device                                                                                                    |  |  |  |

Manager]  $\rightarrow$  double-click [Universal Serial Bus controllers] (Windows 98/Me: select the [Device Manager] tab  $\rightarrow$  double-click [Universal Serial Bus controllers]).

Back **Previous** Next TOP

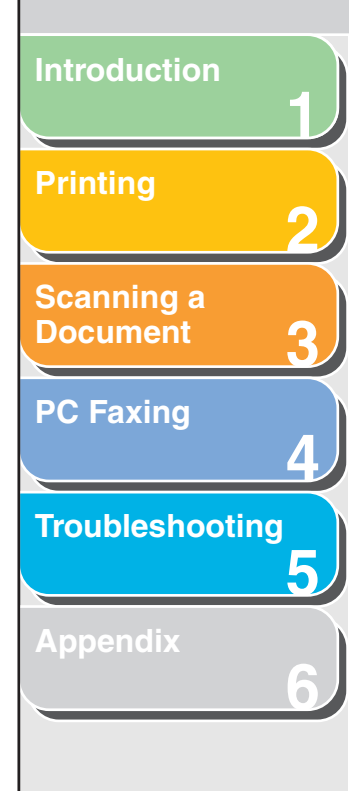

4. Select the USB class driver under [Universal Serial Bus controllers]. Delete ONLY the USB class driver specified for your operating system. (If the USB class driver is displayed under [Other device], delete ONLY one of the following, depending on your operating system: [USB Printing Support], [Canon MF3200 Series], or [Unknown].)

Select [USB Printing Support]  $\rightarrow$  select [Uninstall] from the [Action] menu (Windows 98/ Me: select [Canon MF3200 Series]  $\rightarrow$  click [Removel).

- 5. Close the [Control Panel] folder  $\rightarrow$  unplug the USB cable.
- 6. Restart your computer.
- 7. For instructions on installing the printer driver, see "Installing Software," in the Starter Guide.

#### Strings of garbled characters are printed.

Q

Α

#### Is the driver installed properly?

Check if the corresponding printer driver icon is displayed in the [Printers and Faxes] (Windows 98/ Me/2000: [Printers]) folder. If not, install the driver. If the corresponding printer driver icon is displayed, right click the corresponding printer driver icon  $\rightarrow$ check if [Set as Default Printer] (Windows 98/Me: [Set as Default]) is selected in the pop-up menu. For more information, see "Checking Installation," on p. 1-4.

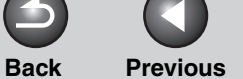

Next

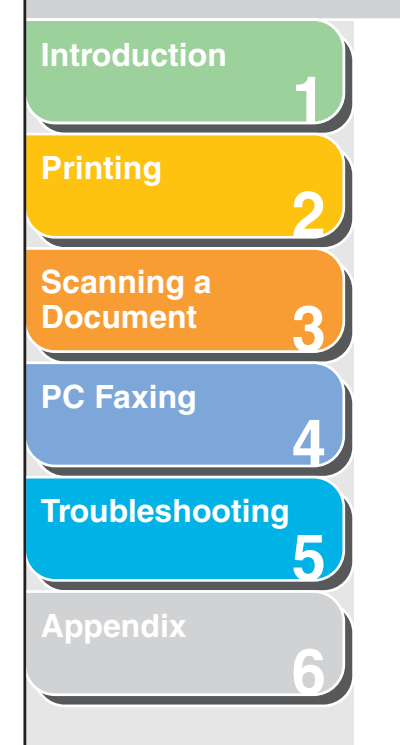

### **Scanning Problems**

| Cannot scar | a document.                                                                                     |
|-------------|-------------------------------------------------------------------------------------------------|
| Q           | Is there anything displayed in the LCD?                                                         |
| Α           | If nothing is displayed in the LCD, see Chapter 5,<br>"Troubleshooting," in the Advanced Guide. |
| Q           | Is the Error indicator blinking?                                                                |
| Α           | If the Error indicator is blinking, see Chapter 5, "Troubleshooting," in the Advanced Guide.    |

Is the document placed correctly?

Q

Α

Remove the document and place it on the platen glass correctly. (See Chapter 2, "Document Handling," in the Basic Guide.)

| Q | Is your computer working properly?                                                                                                    |
|---|----------------------------------------------------------------------------------------------------|
| Α | Restart your computer.                                                                                                    |
| Q | Is a USB hub or repeater working properly?                                                                                                    |
| Α | When using a USB hub or repeater, try connecting<br>a USB cable directly to the computer to check if it<br>works properly. If you can scan the document<br>successfully after connecting a USB cable directly<br>to the computer, check your USB hub or repeater if |

it is working properly.

Q

Are you using a USB 2.0-compatible USB hub?

If you connect the machine to a USB 2.0-equipped computer using a USB 2.0-compatible USB hub, you may not be able to scan. In this case, connect a USB cable directly to the computer. Α

If you connect the machine to a USB 2.0-equipped computer, you may not be able to scan. If your PC is equipped with two or more USB ports, try connecting the machine to another USB ports. If the problem persists, follow the procedure below to modify the INI file. It is recommended to make a backup copy of the file before making any changes to it.

**Previous** 

Next

TOP

- 1. Open the following file in Notepad or another text editor application.
  - Windows 98/Me:

Back

windows\system\CNCMFP21.ini

Windows 2000:

winnt\system32\CNCMFP21.ini Windows XP:

windows\system32\CNCMFP21.ini

2. In the [ScanSize] section, change "Read512Bytes=0" to "Read512Bytes=1," then save the file. Take care not to modify any other parts.

Index

Introduction

Scanning a

**Document** 

**PC Faxing** 

Troubleshooting

Q

Α

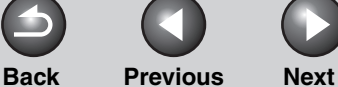

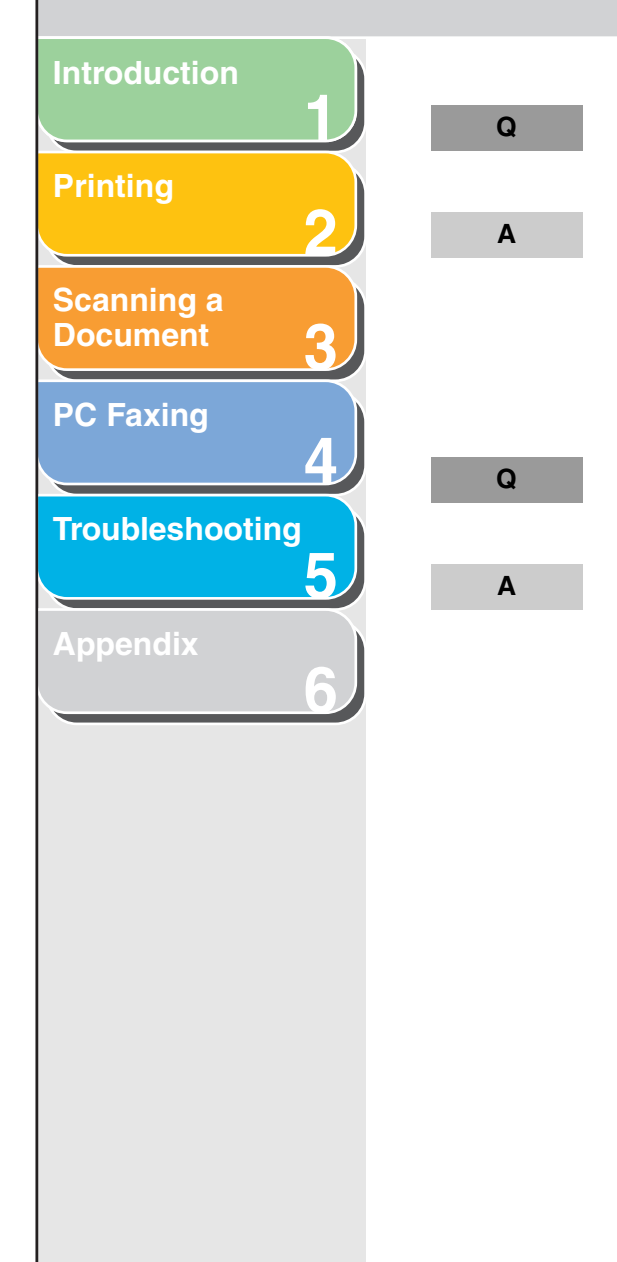

#### Table of Contents

### After installing the software, did you install a TWAIN-compatible application?

The TWAIN system file is replaced with something inappropriate and you will be unable to scan images. If this happens, remove the software (see "Uninstalling and Reinstalling the Software," on p. 1-5), then reinstall it (see "Installing Software," in the Starter Guide).

### Is the machine recognized in [Scanners and Cameras] of the [Control Panel] folder?

Make sure the corresponding scanner driver icon is displayed in [Scanners and Cameras] of the [Control Panel] folder.

- Click [start] on the Windows task bar → select [Control Panel] → [Printers and Other Hardware] → [Scanners and Cameras] (Windows 98/Me/ 2000: Click [Start] on the Windows task bar → select [Settings] → [Control Panel] → doubleclick [Scanners and Cameras]).
- If the corresponding scanner driver icon is displayed in the [Scanners and Cameras], the machine is recognized. If not, remove the software (see "Uninstalling and Reinstalling the Software," on p. 1-5), then reinstall it (see "Installing Software," in the Starter Guide).

You tried to create a multipage PDF, but were not able to scan several documents.

#### Q

Is the [Automatically Quit ScanGear after Scanning] check box in [Preferences] selected?

Α

If you scan with the [Automatically Quit ScanGear after Scanning] setting selected, only the documents placed at one time on the platen glass will be scanned. Click a button on the MF Toolbox and, in the

settings dialog box, select [Display the Scanner Driver] to open the ScanGear MF. In the [Preferences] dialog box of Advanced Mode, clear the [Automatically Quit ScanGear after Scanning] check box before scanning.

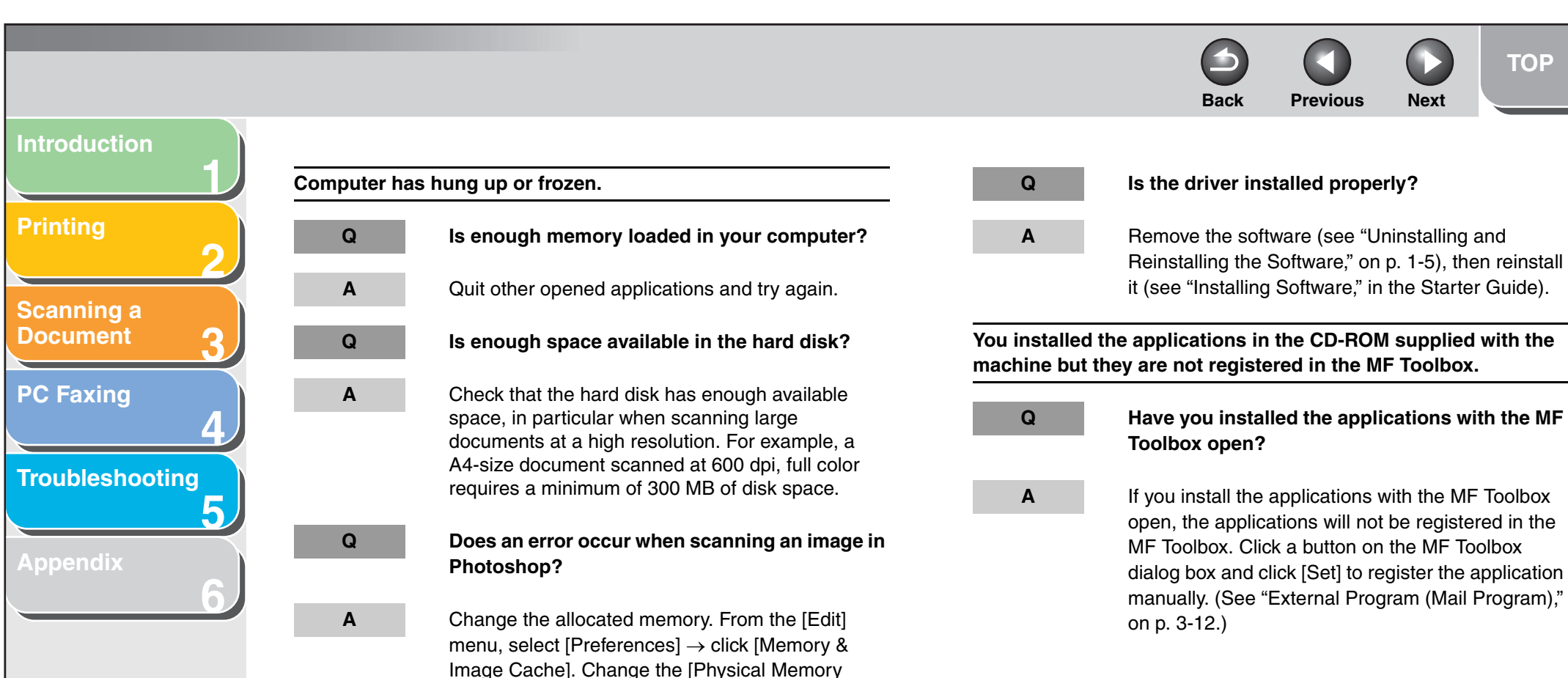

Usage] or [Memory Usage] in a range of

approximately 10% to 20%.

**Table of Contents** 

Index

5-10

Next

**Previous** 

Back

TOP

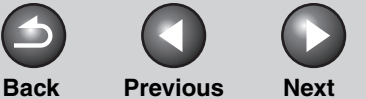

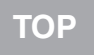

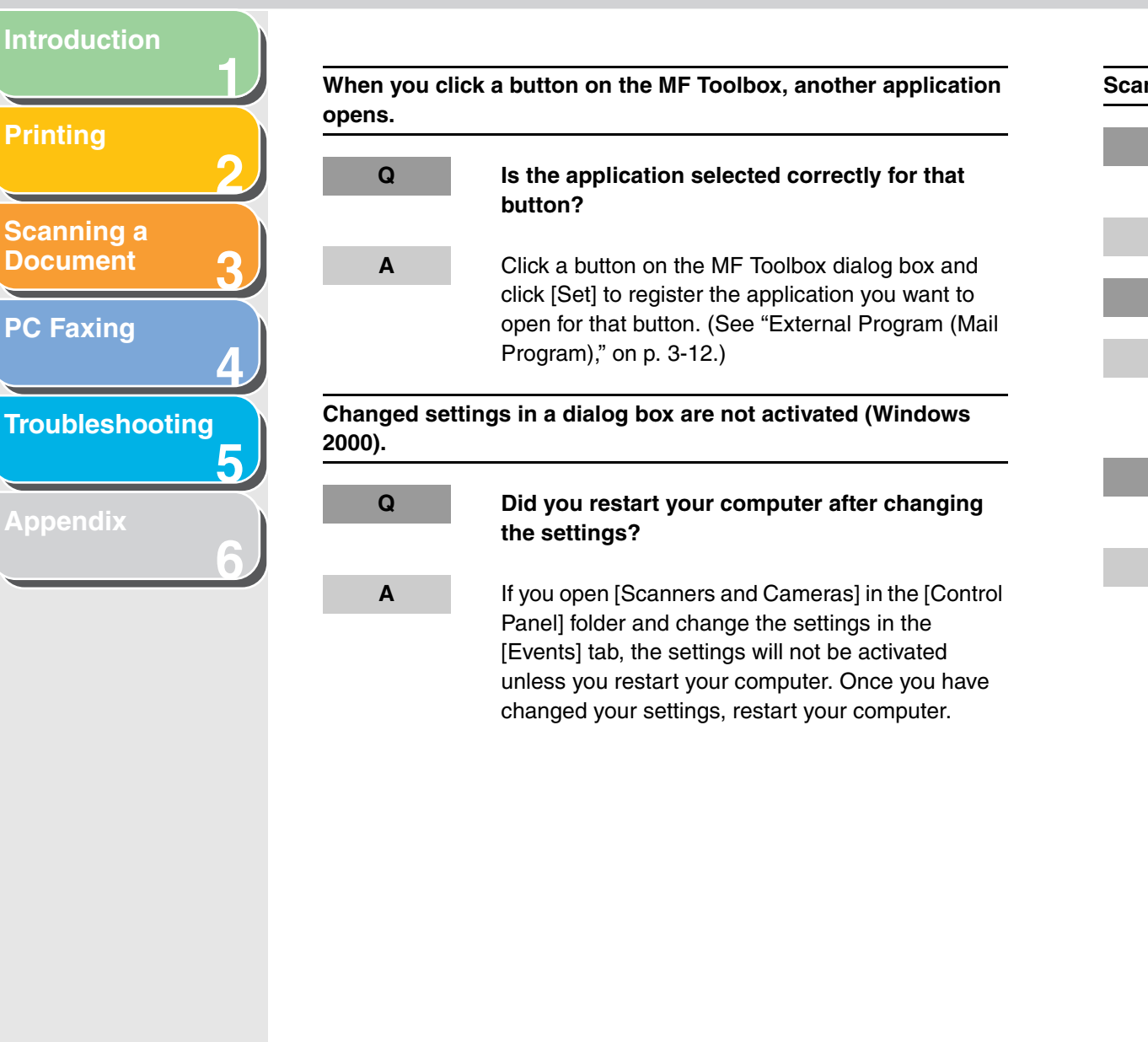

| anned images look dirty. |                                                                                                    |  |  |  |
|--------------------------|----------------------------------------------------------------------------------------------------|--|--|--|
| Q                        | Is the platen glass or the platen glass cover clean?                                                               |  |  |  |
| Α                        | Clean the platen glass or the platen glass cover.                                                                  |  |  |  |
| Q                        | Is the image size too small?                                                                                       |  |  |  |
| A                        | Some applications do not display an image properly at small sizes. Try displaying the image at 100% magnification. |  |  |  |
| Q                        | Does the monitor display color set at below 16 bits?                                                               |  |  |  |
| Α                        | In Windows Display Properties, set the display colors to 16-bit color, 24-bit color or higher.                     |  |  |  |

Index

5-11

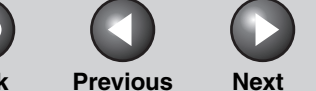

TOP

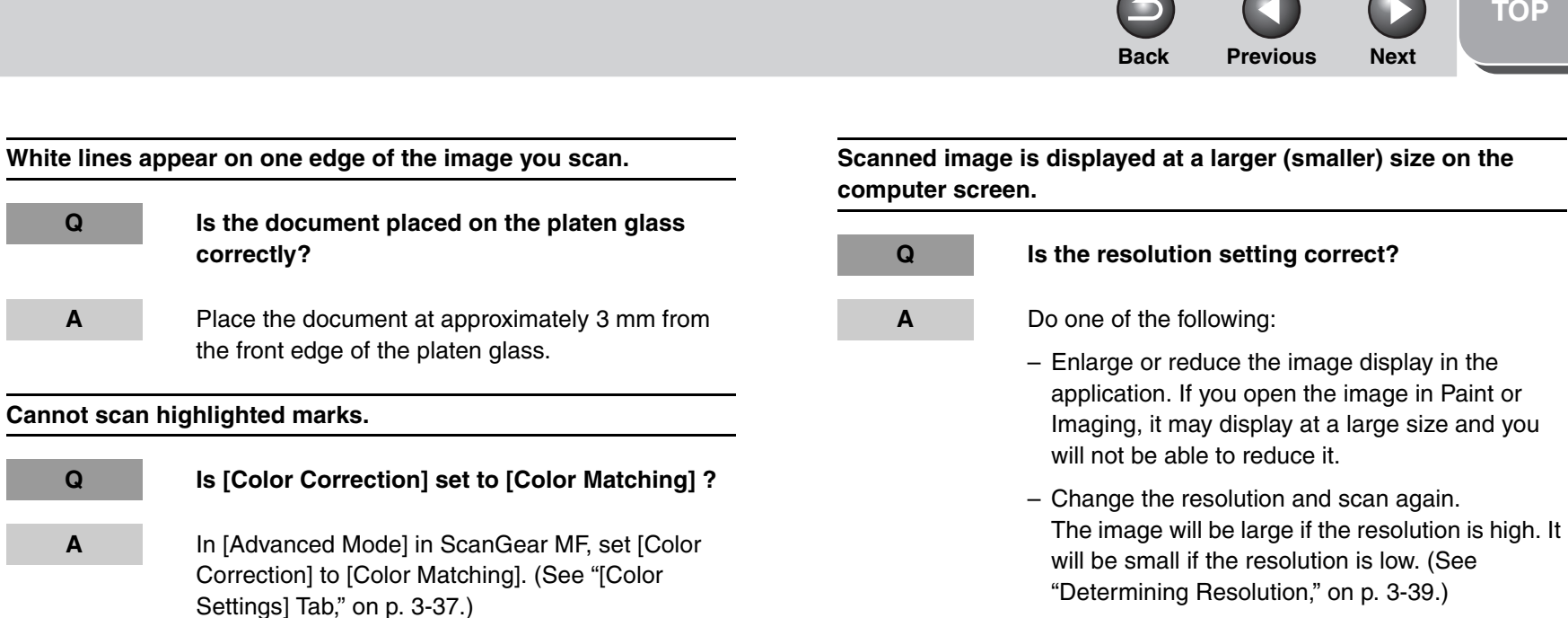

Index

Introduction

Scanning a

Document

**PC Faxing** 

Troubleshooting

5

Q

Α

Q

Α

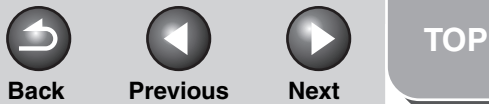

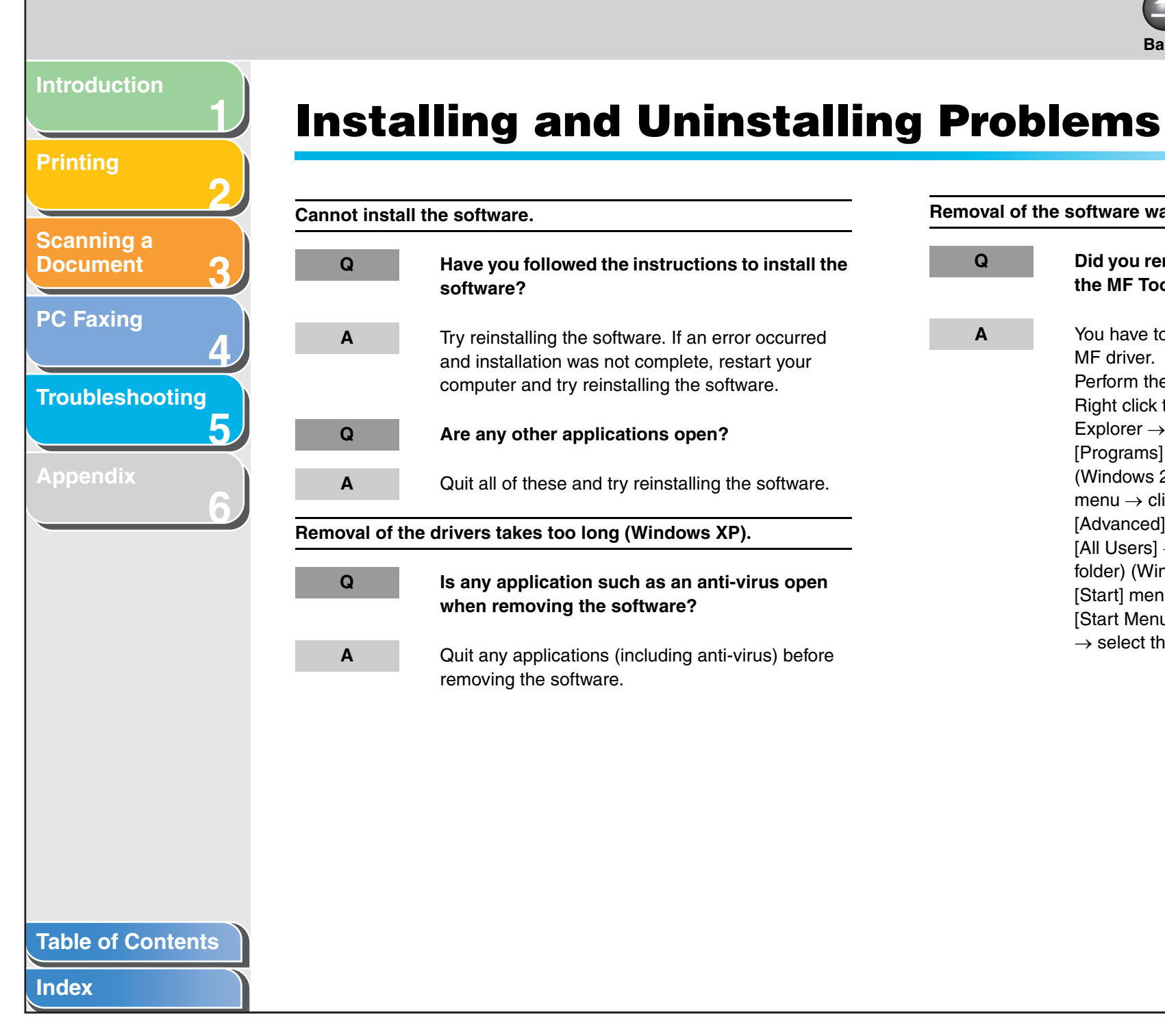

| Removal of the software was completed, but [Canon] remains. |                                                                                                    |  |  |
|-------------------------------------------------------------|----------------------------------------------------------------------------------------------------|--|--|
| Q                                                           | Did you remove the MF drivers before removing the MF Toolbox?                                                                                                    |  |  |
| Α                                                           | You have to remove the MF Toolbox first, then the MF driver.                                                                                                    |  |  |
|                                                             | Perform the following steps to remove the folder.<br>Right click the [start] menu to open the Windows<br>Explorer $\rightarrow$ select [Start Menu] in [All Users] $\rightarrow$<br>[Programs] $\rightarrow$ delete the [Canon] folder |  |  |
|                                                             | (Windows 2000: open [Settings] from the [Start] menu $\rightarrow$ click [Taskbar & Start Menu] $\rightarrow$                                                                                                    |  |  |
|                                                             | $[Advanced] \rightarrow [Advanced] \rightarrow select [Start Menu] in [All Users] \rightarrow [Programs] \rightarrow delete the [Canon]$                                                                                               |  |  |
|                                                             | folder) (Windows 98/Me: open [Settings] from the [Start] menu $\rightarrow$ click [Taskbar & Start Menu] $\rightarrow$                                                                                                    |  |  |
|                                                             | [Start Menu Programs] or [Advanced] $\rightarrow$ [Remove] $\rightarrow$ select the [Canon] folder $\rightarrow$ click [Remove]).                                                                                                    |  |  |

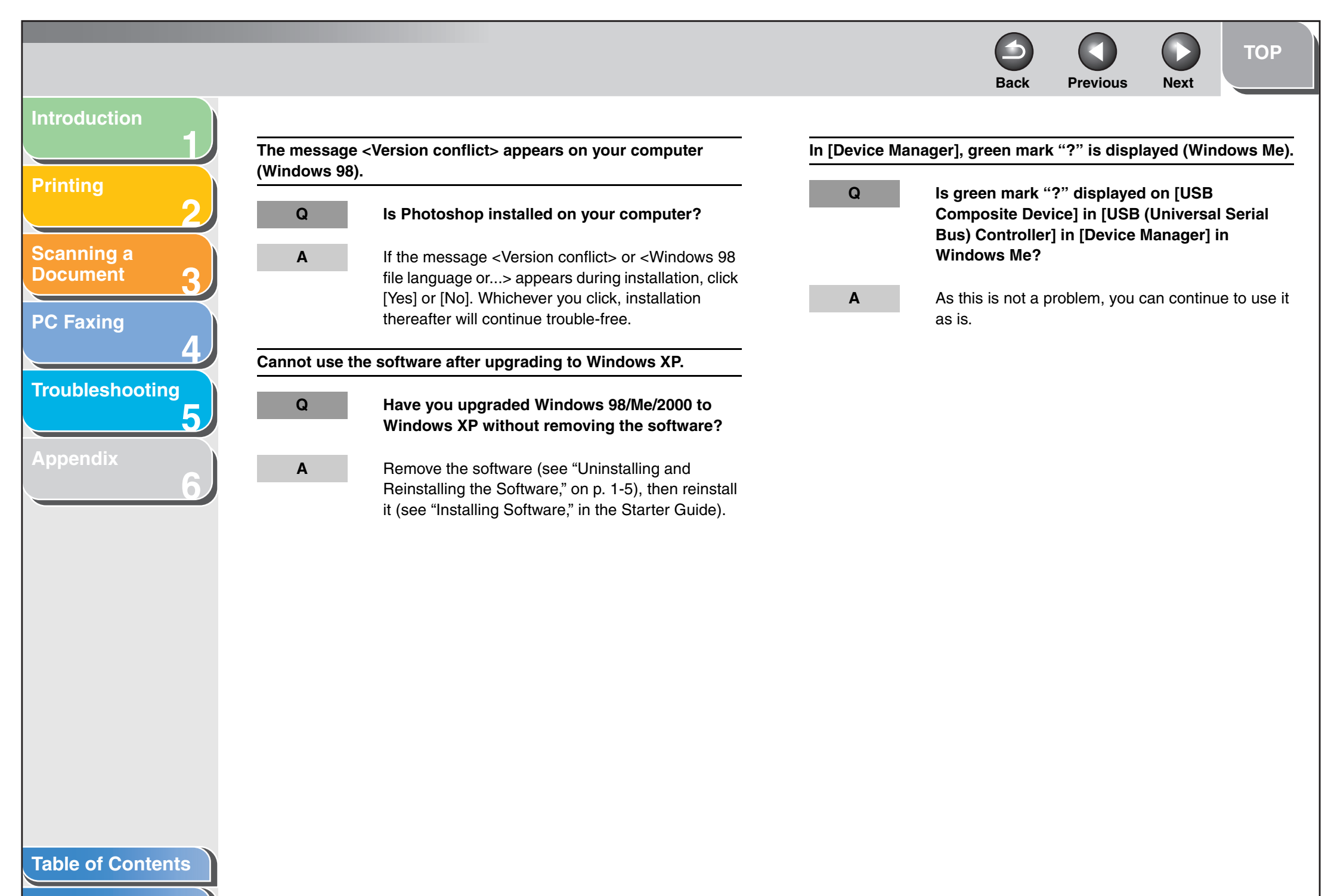

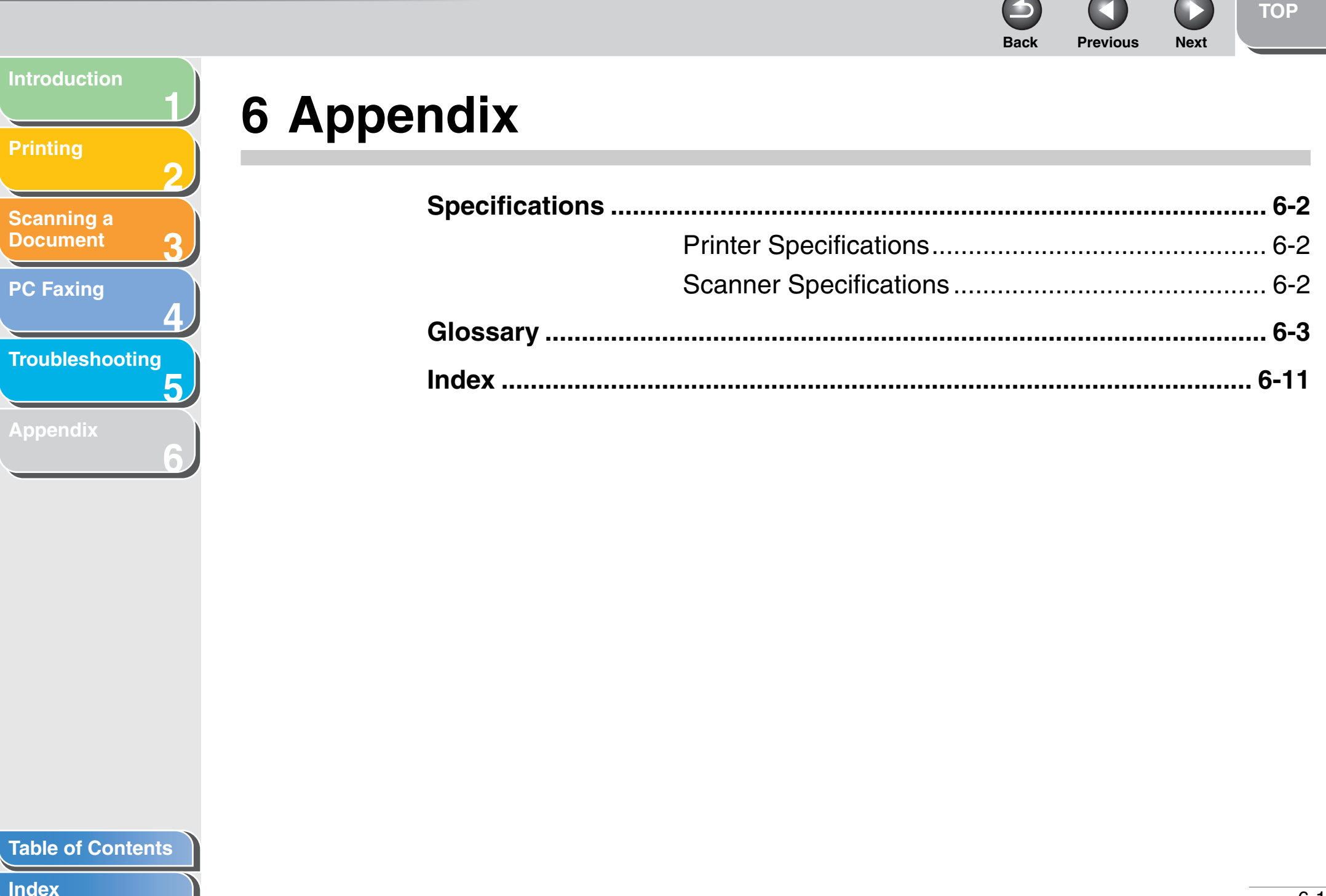

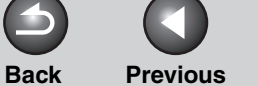

Next

# Scanning a Document **PC Faxing** Λ Troubleshooting 5 in the

### **Specifications**

| <ul> <li>Printer Specifications</li> <li>Hardware</li> </ul> |                                                                           | Scanner Specifications                    |                                |  |
|--------------------------------------------------------------|---------------------------------------------------------------------------|-------------------------------------------|--------------------------------|--|
|                                                              |                                                                           | Туре                                      | Color scanne                   |  |
| Host Interface                                               | USB 1.1, USB 2.0                                                          | Max Scanning Size                         | 215.9 mm x 2                   |  |
| ● Software                                                   |                                                                           | Scanning Resolution                       | 600 dpi x 120<br>9600 dpi x 96 |  |
| Printing Software CARPS version 2.40                         |                                                                           | Scanning Speed                            | 1.5 msec/line                  |  |
| Paper Sizes                                                  | A4, B5, A5, Letter, Legal, Executive,                                     | Host Interface                            | USB 1.1, US                    |  |
|                                                              | Envelope COM10, Envelope C5, Envelope DL, Envelope Monarch                | Device Driver                             | TWAIN and V                    |  |
| Valid Printing                                               | Max. 5 mm margin at each edge                                             |                                           | only) complic                  |  |
| Area                                                         | For Envelope Monarch, Envelope<br>COM10, Envelope DL, and Envelope<br>C5: | <b>NOTE</b><br>Specifications are subject | ct to change with              |  |
|                                                              | wax. 5 mm margin at each edge                                             |                                           |                                |  |

#### MOTE

Specifications are subject to change without notice.

| Туре                | Color scanner                                                      |
|---------------------|--------------------------------------------------------------------|
| Max Scanning Size   | 215.9 mm x 297.0 mm                                                |
| Scanning Resolution | 600 dpi x 1200 dpi (optical)<br>9600 dpi x 9600 dpi (interpolated) |
| Scanning Speed      | 1.5 msec/line (600 dpi)                                            |
| Host Interface      | USB 1.1, USB 2.0                                                   |
| Device Driver       | TWAIN and WIA (Windows XP only) compliant                          |

nout notice.

#### Introduction

#### Printing

Scanning a Document

PC Faxing

Troubleshooting

Appendix

### Glossary

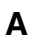

AC

Alternating Current. The type of electrical current typically available from household wall outlets.

#### Application

Abbreviation of the phrase "application software." Software designed for a specific purpose such as word processing software, spreadsheet software, database software, or a combination of these.

Bit

В

An indication of the volume of data used to describe points in an image. A 1-bit image assigns image data black or white color values depending on whether the brightness value is above or below a particular threshold value. The result is a two-color image. An 8-bit grayscale image expresses an image in 256 shades of gray ranging from white to black. A 24-bit color image assigns 8 bits to each RGB color channel, expressing each pixel in approximately 16.8 million colors.

#### Bold

A characteristic of a printed character with wider, and darker representation. Also referred to as emphasized or double-strike printing.

#### Brightness

The relative proportion of light and dark areas. Decreasing brightness darkens the overall image; increasing brightness lightens it.

Back

#### С

#### Client

A computer that is connected to the printer over a network. A client does not control the printer directly. It interacts with the printer through a server. See also Server.

#### Collate

To print multiple copies of a multi-page document in sequential page order.

#### **Color Matching**

In some cases, the range of colors captured by a scanner exceeds the range that can be displayed by a particular monitor. In addition, the colors displayed for an image on the monitor may be slightly different from those output by a printer. Color Matching is the process used to make the colors captured by a scanner consistent with those shown on a display or printed on a printer.

#### Command

An instruction that tells the machine to perform a certain function. Commands are sent from the computer to the machine via the interface cable when the machine is ready.

#### **Table of Contents**

Previous Next

ΤΟΡ

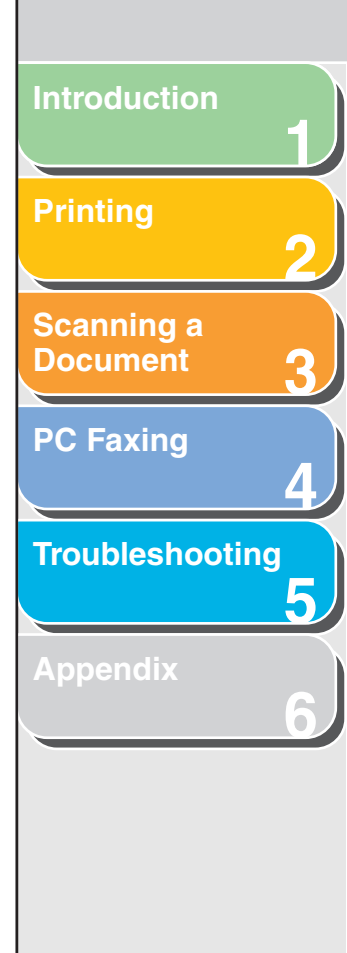

#### Contrast

The degree of difference between the lightest and darkest areas of an image. Decreasing contrast lightens the dark areas and darkens the light areas; increasing it darkens the dark areas and lightens the light areas.

#### **Control Panel**

The set of Windows programs you can use to change system, hardware, software, and Windows settings.

#### Crop

D

The action of selecting only part of an image for use. Using the Crop button on the ScanGear MF toolbar, a portion of the preview image can be selected and only that portion is then re-previewed or included in the final scan.

Default setting

A setting that is automatically used if no other setting is specified.

#### Descreen

A function that reduces the occurrence of moiré in the scan of a printed item. Moiré is the patterns or stripes that are visible in a low-resolution scan of a picture or photo in a book or magazine due to the interference patterns between the dots that comprise the image.

#### Desktop

The entire Windows screen that represents your work area in Windows. Icons, windows, and the taskbar are displayed on the Windows desktop.

#### Dot

Images are reproduced as rows and columns of dots. When an item is scanned with a scanner, the resolution, or dot density, of the scanned image is measured as the number of dots per inch (dpi).

Back

#### dpi

Dots per inch. A unit of measurement for indicating a machine's resolution.

#### Driver

A program that controls how the computer and an external device interact. For example, the printer driver supplies Windows with information such as descriptions of the fonts and features of the installed printer.

#### Ε

#### Exif

The Exchangeable Image File (Exif) format is a Japan Electronic Industry Development Association (JEIDA) standard used by most digital cameras to store images. The Exif compressed files use the baseline JPEG format, so they can be read by any application supporting "JPEG." Exif supports the storage of extra information, such as the date & time the image was taken, exposure information, etc., within the header of each JPEG file.

#### **Table of Contents**

Previous

Next

ΤΟΡ

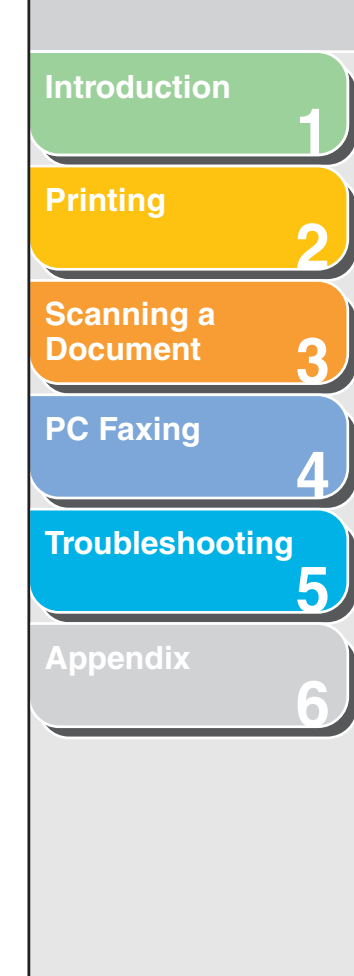

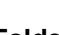

F

Folder

A container in which documents, program files, and other folders are stored on your disks. Formerly referred to as a directory.

#### Font

A complete set of characters of the same size and style. For example, 12-point Courier bold.

#### Form

A custom paper size, with width and height defined by the user.

#### G

#### **Gamma Correction**

Method for changing the brightness of an image. With gamma correction, the brightness of parts of an image in the middle of the tonal on range is changed without changing the lightest or darkest areas of the image, which means you can change the brightness of an image while maintaining contrast.

#### Grayscale image

A bitmap image that stores data for each dot as a shade of gray, rather than as black or white.

#### Н

#### Halftones

The process of converting a grayscale image to black dots and white (unprinted) dots that simulate the gray shades in the original image.

L

#### Import

To bring in information created in another application.

Back

#### Install

To copy software to a designated location on a computer's hard disk so that it can be used at any time.

#### Interface

The connection between two devices through which they communicate with each other. The machine features a USB interface, which makes it compatible with IBM and similar personal computers.

#### Italic

A font style distinguished by slanted characters (the upright strokes of the characters are at an angle to the vertical axis).

Previous Next

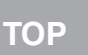

#### Back Prev

TOF

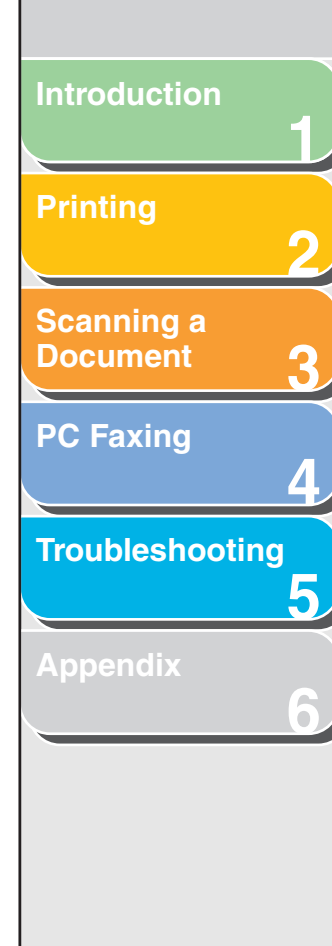

#### Jam

J

Κ

A situation created when paper becomes caught along the paper path. You must remove jammed paper before you can continue printing.

#### Kilobyte (KB)

A unit of measurement, representing the binary number 1024, used to describe machine or computer memory size in thousand byte units.

#### Landscape

A horizontal print orientation. Text and graphics are printed across the longer axis of the page.

#### Μ

L

#### Megabyte (MB)

A unit of measurement, representing one million bytes, used to describe machine or computer memory size.

#### Multipage PDF

Several scanned documents saved as one PDF. Each document will become one page of the PDF.

#### My Computer

The Windows program that you can use to browse through your computer's filing system, and to open drives, folders, and files. You can also use [My Computer] to manage your files and your filing system, by moving, copying, renaming, and deleting items.

#### Ν

#### Network

A group of computers connected by cables or other means and using software that enables them to share equipment (such as printers) and exchange information.

#### 0

#### **OCR (Optical Character Reader)**

Device for reading characters optically. System for extracting information in a text format from information in the form of a graphic such as hand-written or printed characters which have been scanned with a scanner. You cannot edit text scanned with a scanner because it is in a graphic format, but with OCR software you can convert to a text file and then edit the text with word processing software.

#### Orientation

The printing of text either along the width (portrait) or height (landscape) of the page.

#### **Table of Contents**

Previous Next

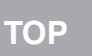

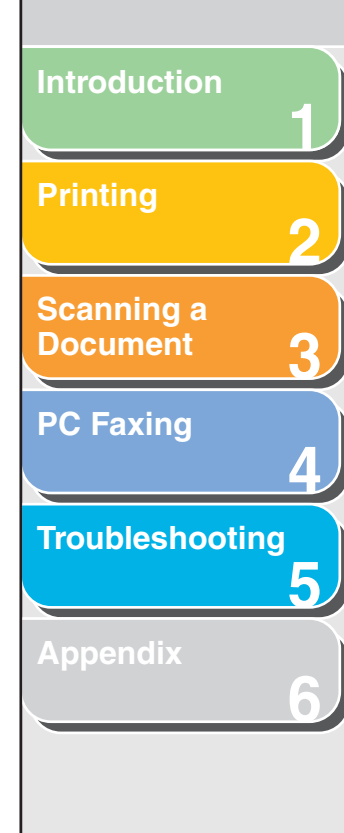

#### Р

#### Paper feed

The act of guiding a sheet of paper into the machine's paper path.

#### Paper jam

A situation created when paper becomes caught along the paper path. You must remove jammed paper before you can continue printing.

#### Paper path

The route that paper travels through the machine.

#### Paper source

Source of paper feed. The machine has a paper cassette and a multi-purpose feeder.

#### Paper type

All kinds of paper (plain paper, heavy paper, transparencies, and envelopes) are grouped under several paper types.

#### PDF

Stands for Portable Document Format. A widely used format for transmitting and viewing documents on computers. PDF documents can be read or printed out with Adobe's Acrobat Reader program.

#### **Physical RAM**

Random Access Memory (RAM) that is physically present in the computer in the form of memory chips, as opposed to virtual memory. See also Virtual Memory.

#### Pixel

Short for picture element, a pixel is the smallest unit used to measure a display image.

#### Platen

The document scanning unit.

Back

#### Portrait

A vertical print orientation. Text and graphics are printed across the shorter axis of the page.

#### Preview

Provisional scanning and display of the document you are about to scan before you actually scan it. If the preview scan looks different from what you want, you can change the settings, display the preview again and confirm before scanning.

#### **Preview Area**

The area at the left of the ScanGear MF main window. When the Preview button is clicked, the item(s) on the platen glass of the scanner are scanned, and the results are displayed as the preview image in this area. At this stage, the scanned image is not passed on to the host application program.

#### Print job

A document that a Windows application has processed and sent to the Spooler to be added to the print queue or directly to the machine.

#### **Table of Contents**

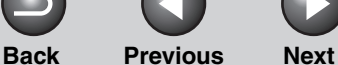

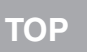

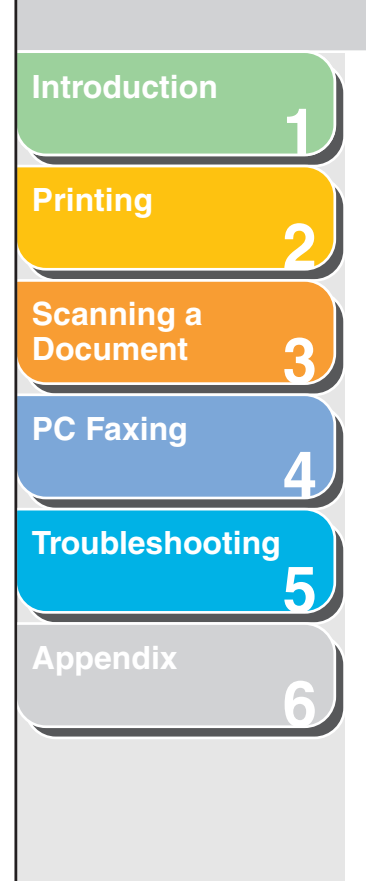

#### **Print queue**

A list of files that are either waiting to be printed or are currently printing. Once a file has been printed, it is removed from the print queue.

#### **Printer driver**

A program that controls how the computer and printer interact. The printer driver supplies Windows with information such as descriptions of fonts and features of the installed printer.

#### Printers and Faxes folder (Printers folder)

The container in which your printer and fax information is stored.

#### Properties dialog box

The dialog box that contains information about a particular device, such as a printer.

#### Queue

Q

A list of files that are either waiting to be printed or are currently printing. Once a file has been printed, it is removed from the print queue.

#### R

#### **Random Access Memory (RAM)**

The working memory of the computer in which programs and data are temporarily stored while you use them. Resetting or shutting off the computer clears all information from RAM. Printing very complicated documents might require closing other running programs or adding more RAM to the computer. See also Physical RAM, Virtual memory.

#### Reinstall

To remove installed software and install again.

#### Resolution

The density of dots for any given output device, expressed in terms of dots per inch (dpi). Low resolution causes font characters and graphics to have a jagged appearance, but prints faster than higher resolutions. Higher resolution provides smoother curves and angles as well as a better match to traditional typeface designs, but prints more slowly. Resolution values are represented by horizontal data and vertical data, for example, 600 x 600 dpi.

#### S

#### Scalable fonts

Scalable fonts allow characters to be printed in various sizes and rotation angles. This is different from bitmap fonts, which are printed in fixed sizes and angles.

#### **Table of Contents**

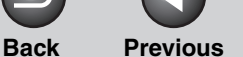

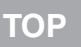

**Previous** Next

# Introduction **Printing** Scanning a Document PC Faxing Troubleshooting

#### Scaling

Enlarging or reducing the printed image.

#### Scanner driver

A program that controls how the computer and scanner interact. The scanner driver is provided with two drivers: The TWAIN and the WIA driver (for use with Windows XP).

#### Scanners and Cameras folder (Scanners and Cameras **Properties dialog box)**

The folder or dialog box that contains information about your imaging devices, such as scanners or cameras.

#### Separator page

Optional pages printed at the beginning of each document to help separate one print job from another.

#### Server

A network computer that is directly attached to the printer. The server controls the printer and handles print jobs sent from the clients. See also Client.

#### Shielded

A type of cable that contains a metallic sheath over the conductor material to protect the data passing through the cable from electromagnetic interference. You need to use a double-shielded interface cable with this machine.

#### Spooling

A process by which an application sends a document to the spooler, rather than directly to the printer, thus freeing the computer and application for other tasks. Spooled documents are printed in the order they are received.

#### Т

#### Title bar

The horizontal bar that contains the title of a window or dialog box. On many windows, the title bar contains the [Control] menu box and Maximize and Minimize buttons.

#### Toner

A black, resin-coated powder contained in the toner cartridge. The machine applies the toner to the surface of the photosensitive drum inside the machine via an electrophotographic mechanism.

#### TWAIN (Technology Without Any Interested Name)

Industry-standard protocol for transferring information from devices such as scanners and digital cameras to a computer.

Industry-standard protocol for an application programming interface (API) for input devices such as scanners. If both the device and the application comply with the standard, they will be compatible regardless of differences in manufacturer or model.

For example, with TWAIN-compatible image-processing software, you can start the scanner's TWAIN driver from the software's menu, scan the document and return the scanned image to its original image-processing software.

#### **Table of Contents**

Back Previous

ΤΟΡ

Next

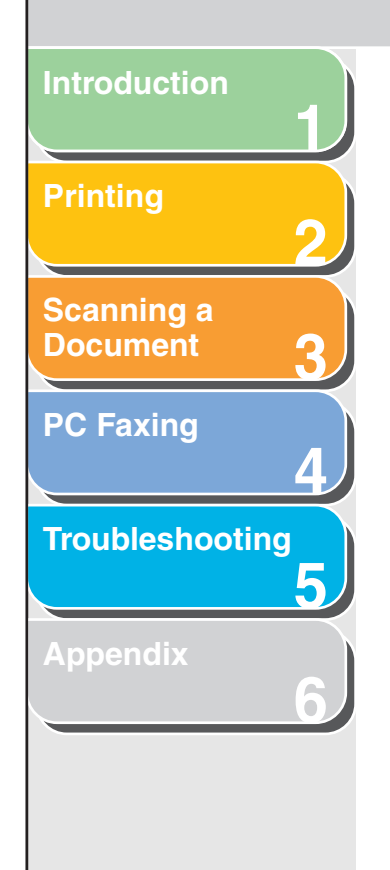

#### Uninstall

U

To remove software installed on a computer and return the computer to its condition before the software was installed.

#### Universal Serial Bus (USB) interface

These are new serial interface standards. This bus automatically recognizes connections (Plug and Play) to allow plugging and unplugging connectors with the power still turned on to the PC or peripheral equipment.

#### **Virtual Memory**

Space on the hard disk that Windows uses for temporary data storage as if it were actually random access memory (RAM). Windows does this by means of a swap file. This provides Windows with more usable memory, but reduces speed of access to it when the swap file must be used. See also Physical RAM.

#### W

V

#### Weight

Refers to the thickness of a font: light, medium, or bold. Also refers to the thickness of paper.

#### WIA (Windows Image Acquisition)

Standard for downloading images from scanners or digital cameras. The machine includes a TWAIN-compliant driver and a WIA-compliant driver. The WIA driver can only be used with Windows XP. With either driver, you can scan documents with the machine in applications which support the TWAIN interface (Photoshop etc.).

#### Windows Explorer

The Windows program you can use to browse through, open, and manage the disk drives, folders, and files on your computer in a network system. You can also use Windows Explorer to view and open shared folders on other computers on the network. You can use Windows Explorer to manage your files by moving, copying, renaming, and deleting files.

#### **Table of Contents**

Previous

Back

Next

## Printing Scanning a Document PC Faxing Troubleshooting

Introduction

Appendix

### Index

#### Α

Add Group dialog box Windows 2000/XP 4-34 Windows 98/Me 4-20 Add Person dialog box Windows 2000/XP 4-33 Windows 98/Me 4-19 Add Printer Wizard (Windows 2000/XP) 2-57 Add Printer Wizard (Windows 98/Me) 2-58 Add Profile Windows 2000/XP 2-48 Windows 98/Me 2-21 Add/Delete the Output Size dialog box 3-20, 3-27 Add/Edit Canon Fax Driver Address Book dialog box Windows 2000/XP 4-40 Windows 98/Me 4-26 Add/Edit profile 2-29 Address Books dialog box Windows 2000/XP 4-39 Windows 98/Me 4-25 Advanced Mode add/delete the output size 3-27 settings 3-24 switching 3-18 toolbar 3-22 using 3-21 Advanced Properties dialog box 3-45

Advanced Settings Windows 2000/XP 2-41 Windows 98/Me 2-15 Advanced tab Windows 2000/XP 2-27, 4-29 Application 3-15 Attribution tab Windows 2000/XP 2-30 Auto Tone 3-28

#### В

Brightness 3-30

#### С

Color Management tab Windows 2000/XP 2-27, 4-30 Windows 98/Me 2-6 Color Matching 3-38 Color Settings 3-30 Color Settings tab 3-37 Configuration tab Windows 2000/XP 4-31 Windows 98/Me 4-26 Contrast 3-30 Cover Sheet Editor 4-41 installing/uninstalling 4-42 Cover sheet tab 4-7 Crop 3-23, 3-24

#### D

Descreen 3-28 Detailed Settings Windows 2000/XP 2-43 Windows 98/Me 2-16 Details tab Windows 98/Me 2-5, 4-16 Dialog boxes printer properties 6-8 dpi 6-4 Driver problems 5-5 uninstall 1-5 Driver Problems 5-5

#### Ε

Edit Address Book tab 4-7 Windows 2000/XP 4-32 Windows 98/Me 4-18 Edit Group dialog box Windows 2000/XP 4-36 Windows 98/Me 4-22 Edit Person dialog box Windows 2000/XP 4-21, 4-35 Edit Profile Windows 2000/XP 2-49 Windows 98/Me 2-22

**Table of Contents**
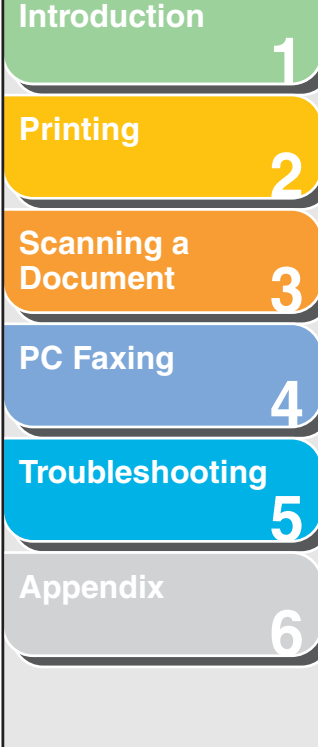

**Table of Contents** 

Index

Edit Watermark Windows 2000/XP 2-35 Windows 98/Me 2-10 Exif settings 3-13, 3-14

# **F** Fa

Fading Correction 3-29 Favorite Settings 3-25 Fax changing 4-14 sending 4-3 settings 4-14

FAX Printing Preferences Windows 2000/XP 4-31

Fax properties Windows 2000/XP dialog boxes 4-16, 4-27 Fax Sending Characters and Symbols for Fax Numbers 4-4 Fax Sending Settings 4-4 Final Review 3-34 Finishing tab Windows 2000/XP 2-40 Windows 98/Me 2-14 Font 6-5 Form 6-5

# G

Gamma 3-38 General tab Windows 2000/XP 2-25, 4-28 Windows 98/Me 2-5, 4-16 Grain Correction 3-29 Grayscale Adjustment tab Windows 2000/XP 2-44 Windows 98/Me 2-18 Grayscale image 6-5 Grayscale Settings Windows 2000/XP 2-44 Windows 98/Me 2-17 Gutter Settings Windows 2000/XP 2-41 Windows 98/Me 2-15

# Н

Histogram 3-31

Image Settings 3-28 Import 6-5 Input Settings 3-25 installing and Uninstalling Problems 5-13 Interface 6-5 Item Settings dialog box 4-8

#### L

Landscape 6-6 Logo tab 4-10

## Μ

Matching tab Windows 2000/XP 2-45 Windows 98/Me 2-18 Megabyte 6-6

#### MF Toolbox

Back

External Program 3-12 Save Scanned Image to 3-11 scanner settings 3-9 using 3-7 Multiple PDF 3-16

Previous

Next

# Ν

Network

setting shared printer 2-54 using shared printer 2-57 Windows 2000/XP server settings 2-52 Windows 98/Me server settings 2-54 Network Download 2-57

### 0

OmniPage SE 3-8 Orientation 6-6 Output Settings 3-26

#### Ρ

Page Options Windows 2000/XP 2-39 Windows 98/Me 2-13 Page Setup tab Windows 2000/XP 2-30, 2-32 Windows 98/Me 2-7 Paper Size (custom settings) Windows 2000/XP 2-37 Windows 98/Me 2-12 Parameters of a scan specifying 3-23 PDF Setting dialog box 3-16 Portrait 6-7 TOP

TOP

Next

Back **Previous** 

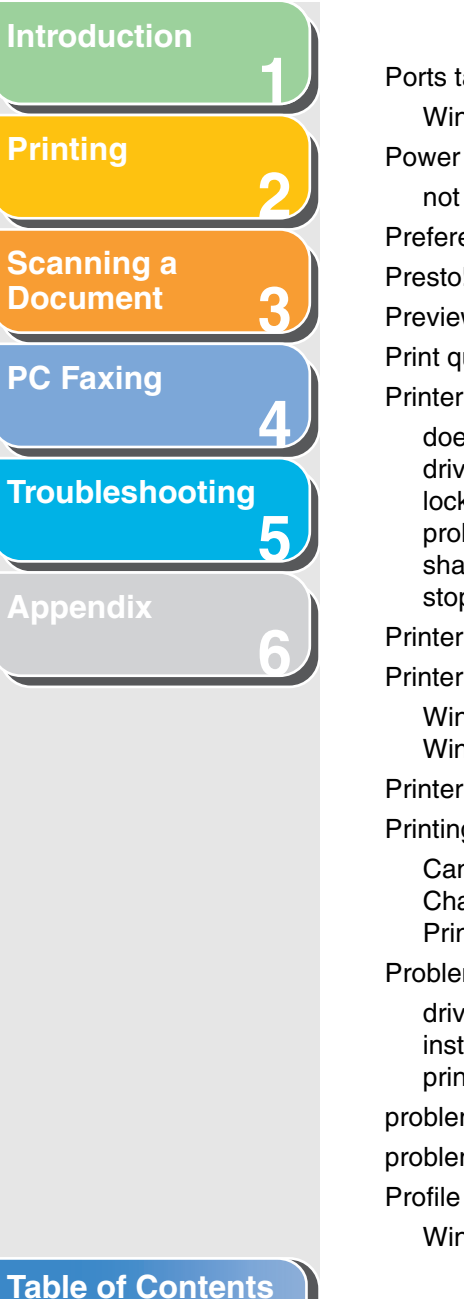

Index

Ports tab Windows 2000/XP 2-26 not supplied 5-2 Preferences dialog box 3-35 Presto! PageManager 3-8 Preview tab 3-35 Print queue 6-8 Printer does not print 5-2 driver 6-8 locks up 5-4 problems 5-2 sharing settings 2-7 stops printing 5-3 Printer Problems 5-2 **Printer Properties** Windows 2000/XP dialog boxes 2-24 Windows 98/Me dialog boxes 2-5 **Printer Specifications 6-2** Printing Canceling 2-2 Changing Print Settings 2-3 Printing a Document 2-2 Problems driver 5-5 installing 5-13 printer 5-2 problems during installation 5-13 problems during removal 5-13 Profile Tab Windows 2000/XP 2-28

Profiles Windows 2000/XP 2-46 Windows 98/Me 2-20

# Q

Quality tab Windows 2000/XP 2-31, 2-41 Windows 98/Me 2-15

# R

Random Access Memory 6-8 Recipient tab 4-9 **Beduce Dust and Scratches 3-28** Register Address Book dialog box Windows 2000/XP 4-40 Windows 98/Me 4-25 Register Cover Sheet tab Windows 2000/XP 4-37 Windows 98/Me 4-23 Reinstall 1-6 **Reinstalling 1-5** Removing (Uninstalling) 1-5 Resolution determining 3-39 DPI 3-45 output 3-26

# S

Scan tab 3-36 ScanGear MF Advanced Mode 3-21 Setting 3-18 Simple Mode 3-18 Scanner and Camera Wizard 3-41 Scanner Specifications 6-2 Scanner tab 3-38 Scanning from an application 3-15, 3-44 setting 3-5 using MF Toolbox 3-7 with [Start] on the machine 3-3 Security tab Windows 2000/XP 2-28 Select Recipient from Address book dialog box 4-6 Sender tab 4-8 Sending a Fax 4-3 Sending Settings tab 4-5 Setting the scanning function for [Start] in the [Scanners and Cameras] folder 3-5 in the [Settings] dialog box 3-5 on the MF Toolbox main window 3-4 Shared printer 2-54 Sharing tab Windows 2000/XP 2-26, 4-28 Windows 98/Me 2-7, 4-17 Sheets to send tab 4-12 Signature tab 4-11

6-13

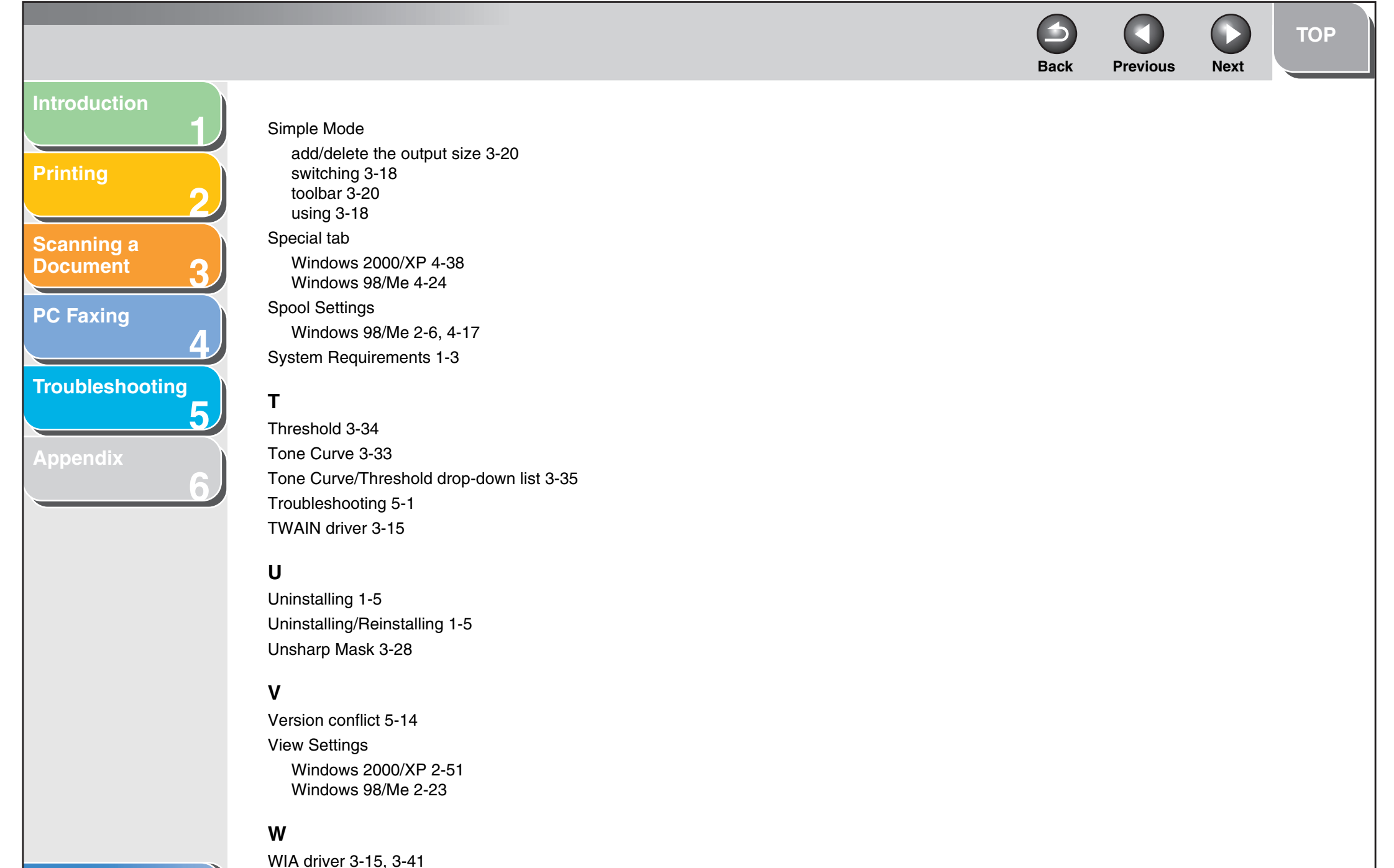

Table of Contents

Index

)

Next

Back Previous

TOP

230V

# Printing

Introduction

Scanning a Document

**PC Faxing** 

Troubleshooting

5

Appendix

# Canon

CANON INC. 30-2, Shimomaruko 3-chome, Ohta-ku, Tokyo 146-8501, Japan

CANON U.S.A., INC. One Canon Plaza, Lake Success, NY 11042, U.S.A.

**CANON CANADA INC.** 6390 Dixie Road Mississauga, Ontario L5T 1P7, Canada

**CANON EUROPA N.V.** Bovenkerkerweg 59-61 1185 XB Amstelveen, The Netherlands

**CANON FRANCE S.A.S.** 17, quai du Président Paul Doumer 92414 Courbevoie Cedex, France

CANON COMMUNICATION & IMAGE FRANCE S.A.S 12, rue de l' Industrie 92414 Courbevoie Cedex, France

CANON (U.K.) LTD. Woodhatch, Reigate, Surrey, RH2 8BF, United Kingdom

CANON DEUTSCHLAND GmbH Europark Fichtenhain A10, 47807 Krefeld, Germany

CANON ITALIA S.p.A. Via Milano, 8 20097 San Donato Milanese (MI) Italy

**CANON ESPAÑA, S.A.** c/ Joaquín Costa 41, 28002 Madrid, Spain

CANON LATIN AMERICA, INC. 703 Waterford Way Suite 400, Miami, Florida 33126 U.S.A.

CANON AUSTRALIA PTY. LTD

1 Thomas Holt Drive, North Ryde, Sydney, N.S.W. 2113, Australia

CANON CHINA CO., LTD

15F, North Tower, Beijing Kerry Centre, 1 Guang Hua Road, Chao Yang District, 100020, Beijing, China

CANON SINGAPORE PTE. LTD.

1 HarbourFront Avenue #04-01 Keppel Bay Tower, Singapore 098632

Table of Contents

Index

FA7-8917 (000)

© CANON INC. 2006